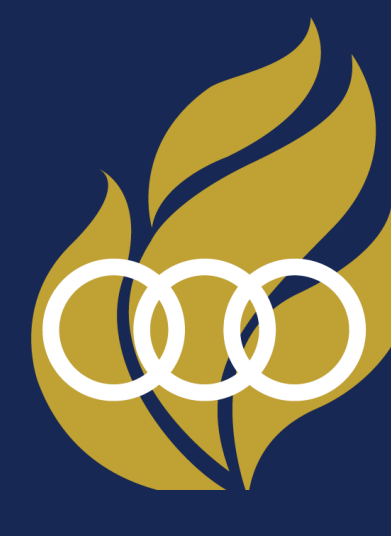

# คู่มือการใช้งาน ระบบคำขอ NSDF

จัดทำโดย

กองทุนพัฒนาการกีฬาแห่งชาติ

National Sports Development Fund

Rev 2022.03

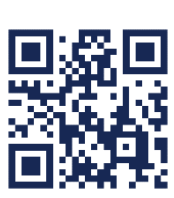

กองทุนพัฒนาการกีฬาแห่งชาติ NATIONAL SPORTS DEVELOPMENT FUND © 2001 SPORTS AUTHORITY OF THAILAND.

2001 SPORTS AUTHORITY OF THAILANI ALL RIGHTS RESERVED.

| 1. |     | ภาพรวม                                                                               | 2 |
|----|-----|--------------------------------------------------------------------------------------|---|
|    | 1.1 | แผนผังการทำงานของระบบ (System Flowchart)                                             | 2 |
|    | 1.2 | การเข้าสู่ระบบ                                                                       | 8 |
| 2. |     | ข้อมูลพื้นฐาน1                                                                       | 2 |
|    | 2.1 | บุคลากรกีฬา1                                                                         | 2 |
|    | 2.2 | สมาคมกีฬา2                                                                           | 2 |
|    | 2.3 | ประเภทกีฬา2                                                                          | 8 |
|    | 2.4 | การแข่งขัน                                                                           | 3 |
|    | 2.5 | เปลี่ยนข้อมูลหลัก                                                                    | 0 |
| 3. |     | โครงการ 4                                                                            | 9 |
|    | 3.1 | แบบคำขอโครงการ                                                                       | 9 |
|    | 3.2 | ผู้เข้าร่วมโครงการ                                                                   | 3 |
|    | 3.3 | รายงานความก้าวหน้า                                                                   | 7 |
|    | 3.4 | ค่าใช้จ่ายจริง                                                                       | 2 |
| 4. |     | สวัสดิการกีฬา7                                                                       | 7 |
|    | 4.1 | แบบขอรับความช่วยเหลือสวัสดิการกีฬาค่ารักษาพยาบาล (สก.1, 7105)                        | 8 |
|    | 4.2 | แบบขอรับความช่วยเหลือสวัสดิการกีฬาสมทบการรักษาพยาบาล (สก.2 สก.3)                     | 7 |
|    | 4.3 | แบบขอรับความช่วยเหลือสวัสดิการแก่นักกีฬาผ่านครอบครัวกรณีการเสียชีวิต (สก.4)          | 6 |
|    | 4.4 | แบบขอรับความช่วยเหลือสวัสดิการกีฬาด้านอุปกรณ์อำนวยความสะดวกและบรรเทาความเจ็บปว       | ୭ |
|    | ทาง | เร่างกายสำหรับนักกีฬาทุพพลภาพ (สก.5 สก.3)10                                          | 6 |
|    | 4.5 | แบบขอเงินรับความช่วยเหลือทางการศึกษาแก่นักกีฬาที่เสียชีวิตผ่านทายาทโดยธรรมตามกฎหมาย  | J |
|    | (สก | .6)                                                                                  | 7 |
|    | 4.6 | แบบขอรับความช่วยเหลือสวัสดิการกีฬาค่ายังชีพรายเดือนสำหรับนักกีฬาทุพพลภาพ (สก.7 สก.8) |   |
|    |     | 12                                                                                   | 8 |

# สารบัญ

| 5. | โป  | นรางวัล                     | 142 |
|----|-----|-----------------------------|-----|
|    | 5.1 | รายงานผลการแข่งขัน          | 142 |
|    | 5.2 | แบบคำขอเงินรางวัลนานาชาติ   | 150 |
|    | 5.3 | แบบคำขอเงินรางวัลมหกรรมกีฬา | 158 |
| 6. | ทุง | นการศึกษา                   | 167 |
|    | 6.1 | แบบคำขอทุนการศึกษา          | 167 |
|    | 6.2 | ประเมินผลการศึกษา           | 182 |

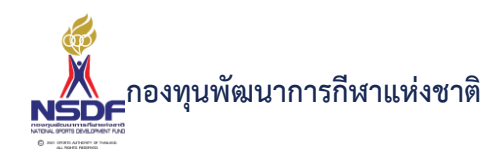

# ภาพรวม

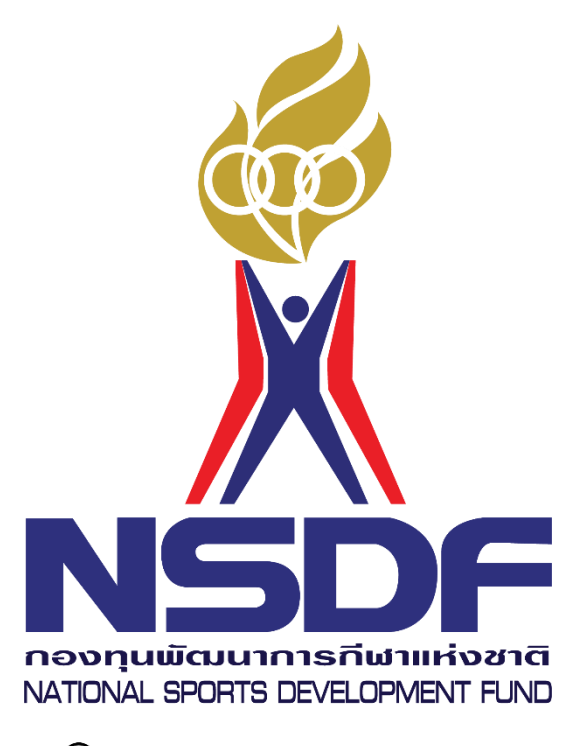

C 2001 SPORTS AUTHORITY OF THAILAND. ALL RIGHTS RESERVED.

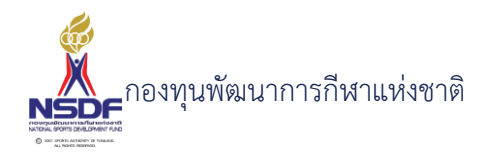

#### 1. ภาพรวม

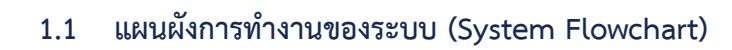

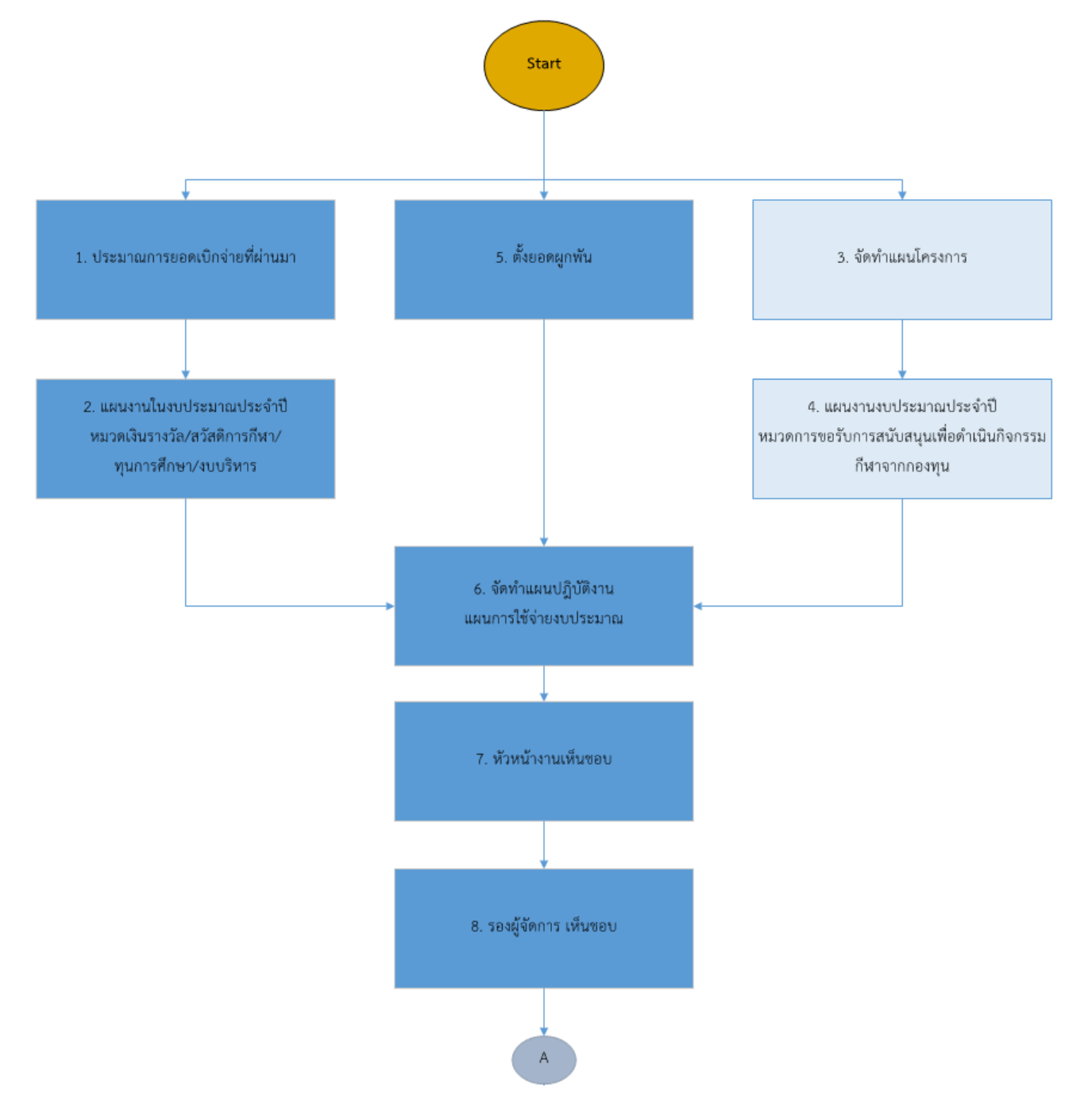

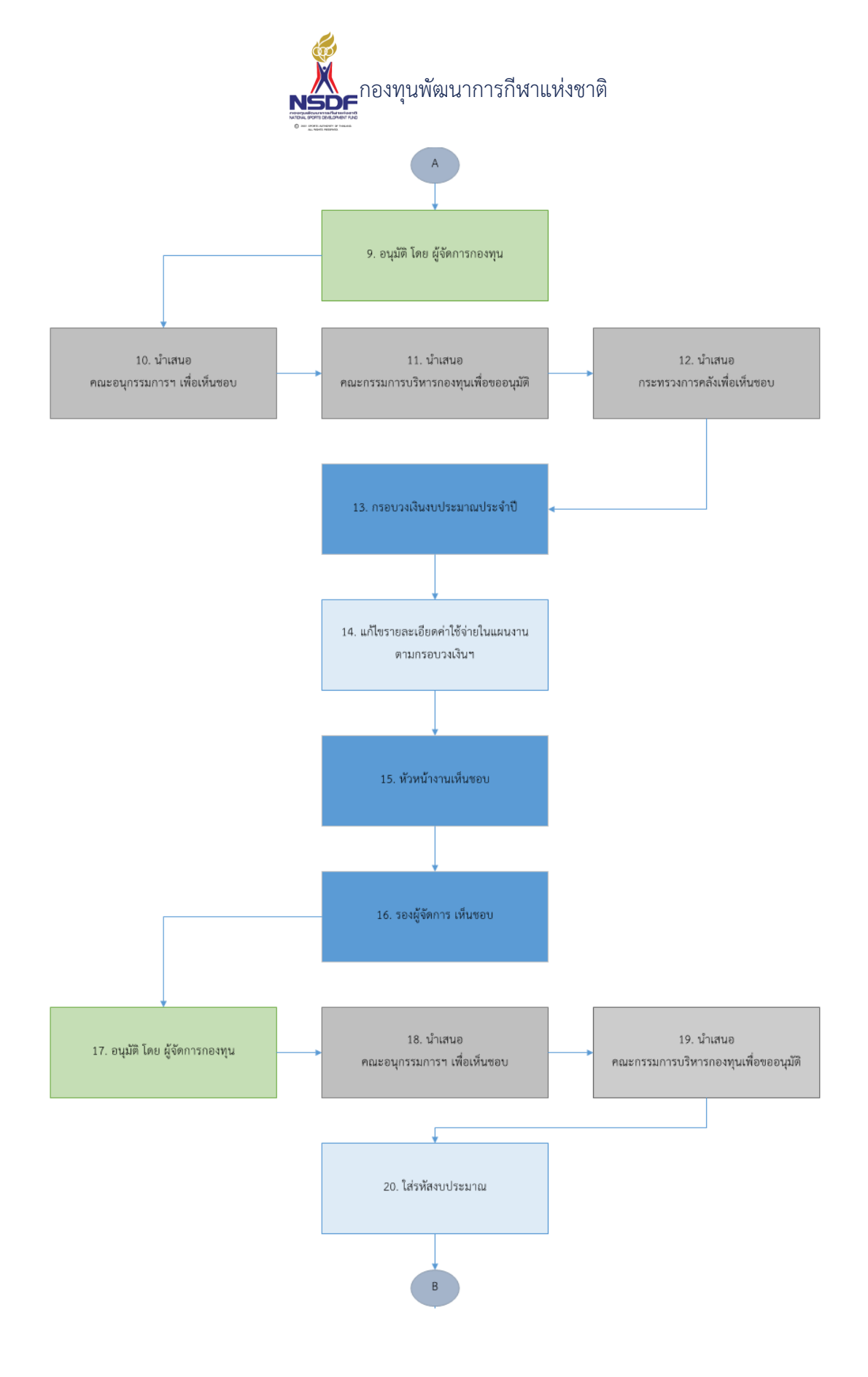

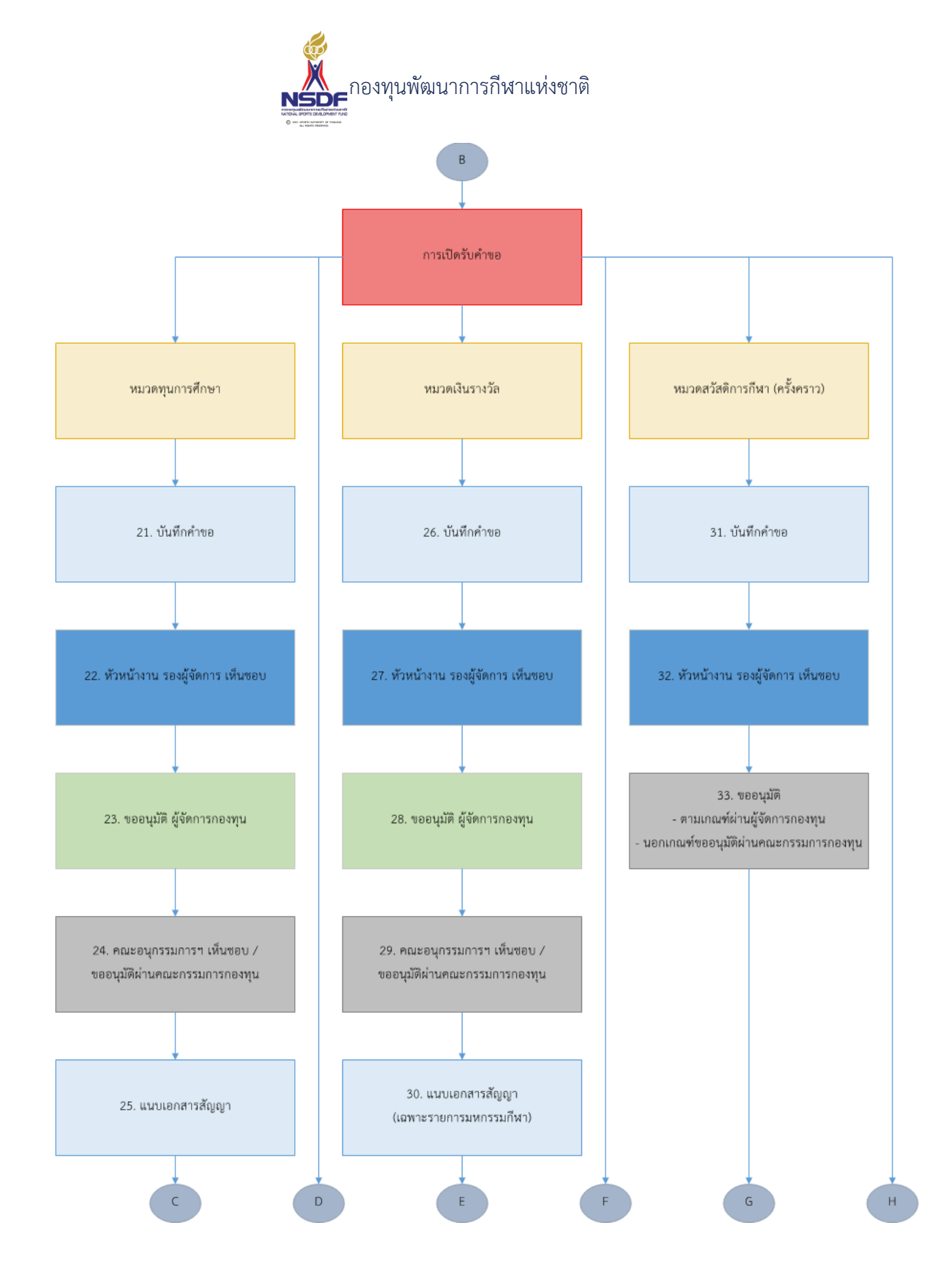

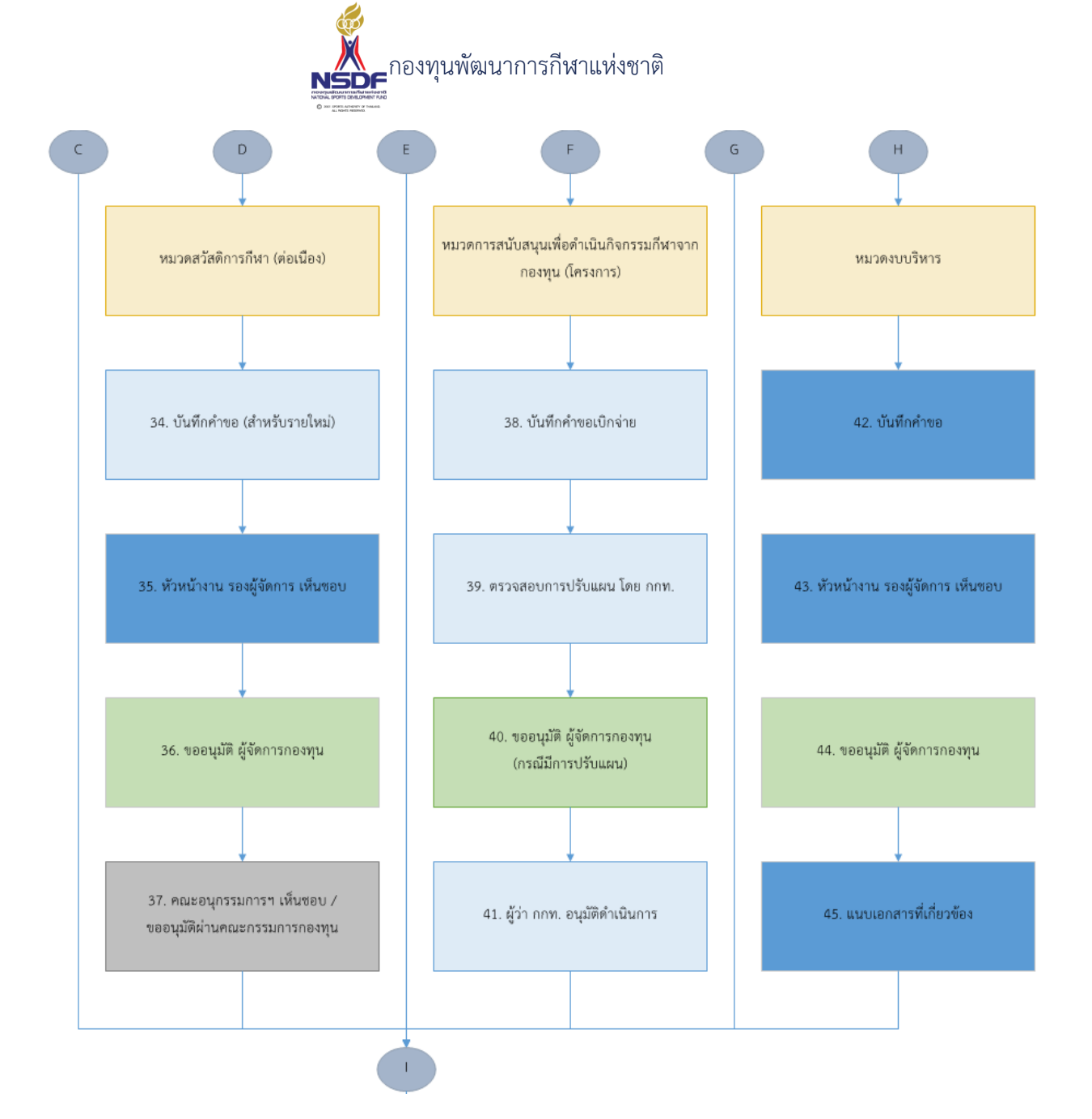

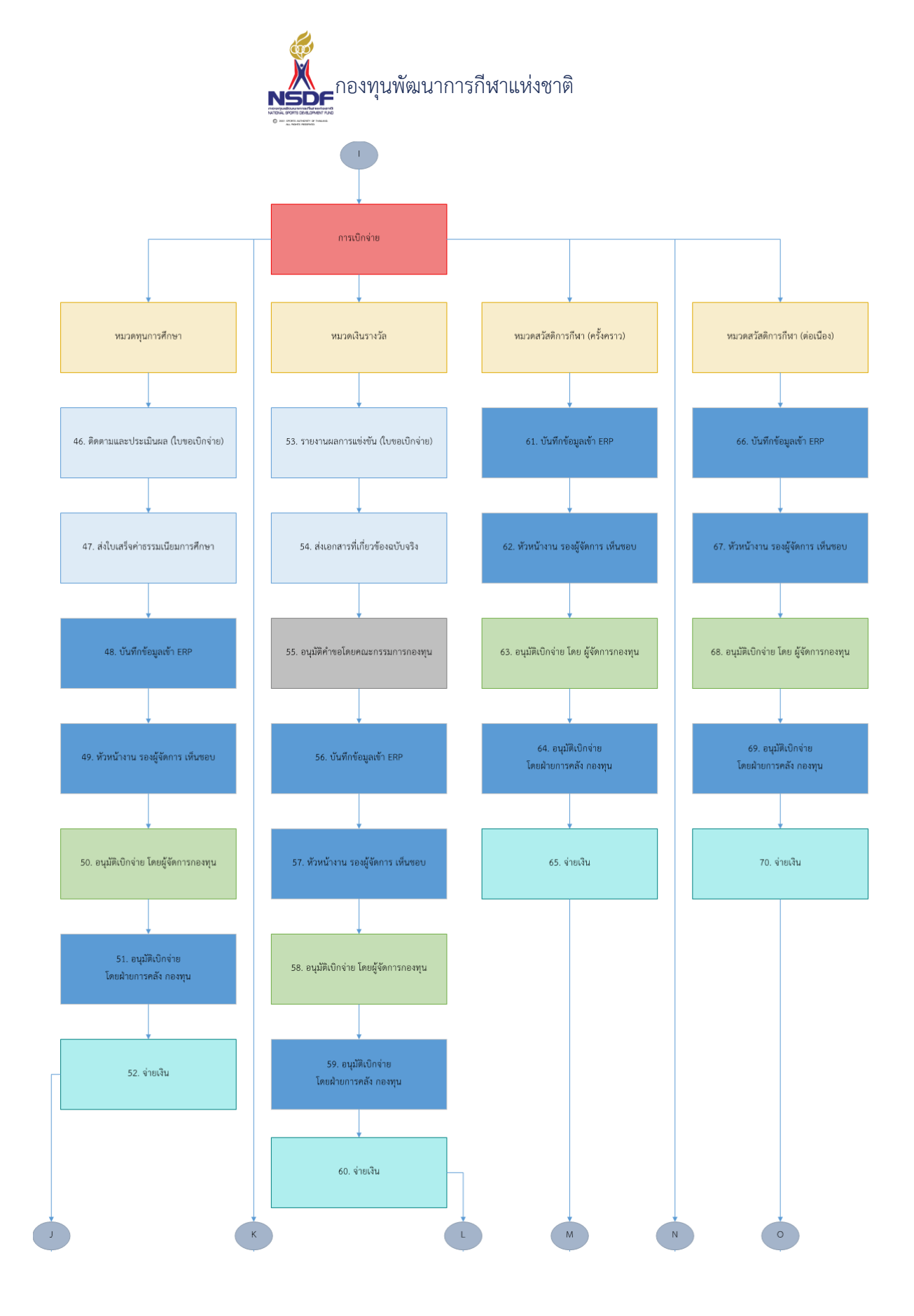

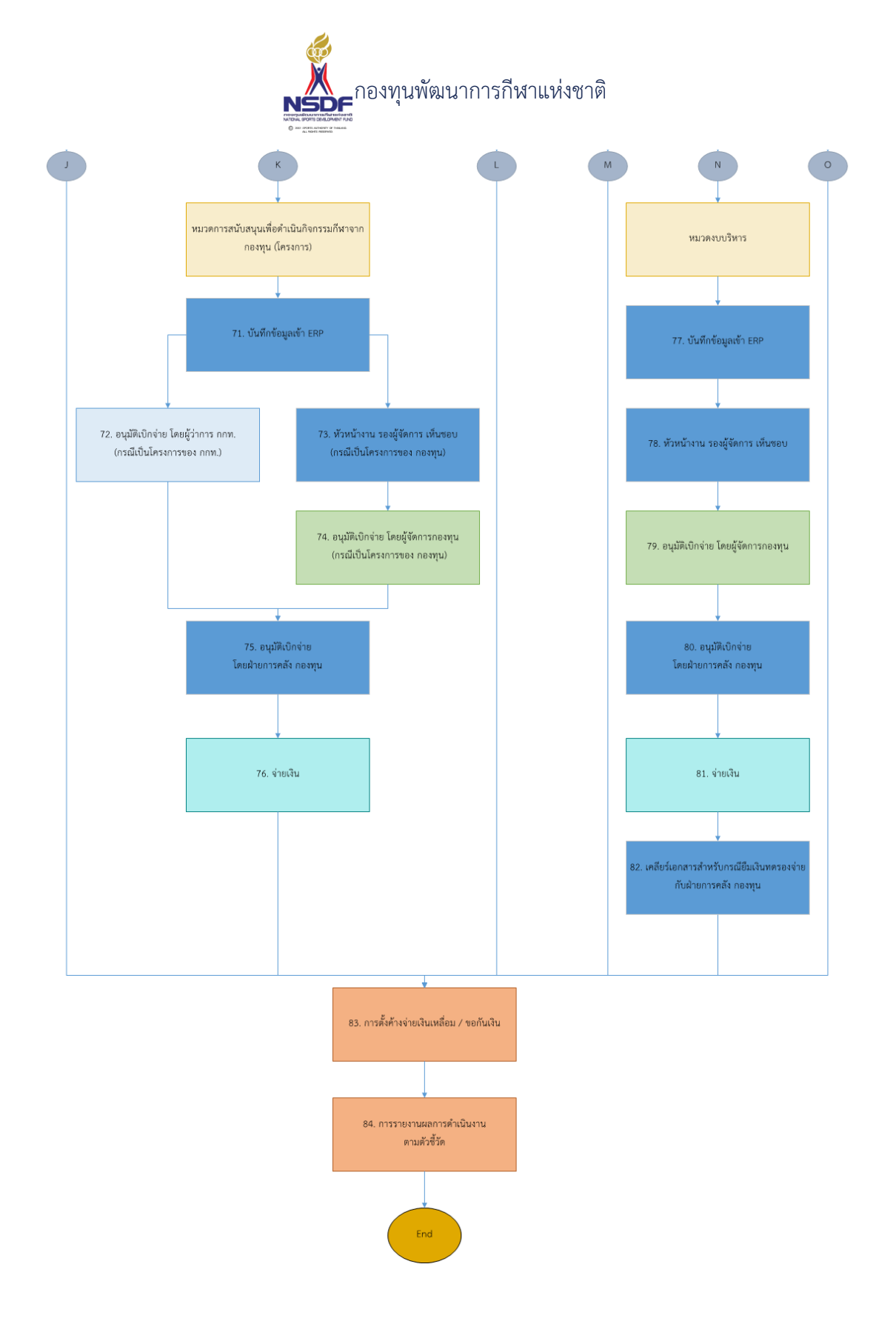

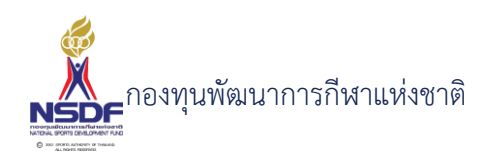

1.2 การเข้าสู่ระบบ

# การเข้าสู่ระบบ

1 เข้าสู่ระบบผ่าน Internet browser

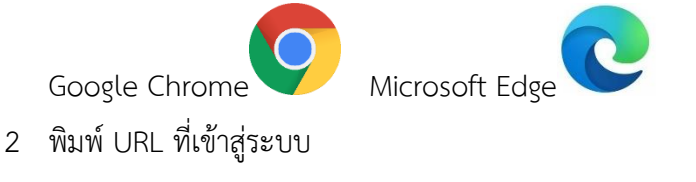

https://sportfund.nsdf.or.th

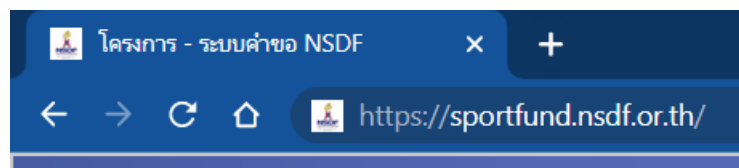

3 ใส่ข้อมูลชื่อผู้ใช้งาน

| ยินดีต้อนรัเ        | บเข้าสู่ระบบคำขอ NSDF | DF |  |  |  |
|---------------------|-----------------------|----|--|--|--|
| <b>ชื่อผู้</b> ໃช้: | wee                   |    |  |  |  |
| รหัสผ่าน:           |                       | -  |  |  |  |

เข้าสู่ระบบ

เข้าสู่ระบบ

4 ใส่ข้อมูลรหัสผ่าน

| ยินดีต้อนรับ | ยินดีต้อนรับเข้าสู่ระบบคำขอ NSDF |  |  |  |  |  |  |
|--------------|----------------------------------|--|--|--|--|--|--|
| ชื่อผู้ใช้:  | wee                              |  |  |  |  |  |  |
| รหัสผ่าน:    | •••••                            |  |  |  |  |  |  |

# 5 กดปุ่ม เข้าสู่ระบบ

| ยินดีต้อนรับ | เข้าสู่ระบบคำขอ NSDF |
|--------------|----------------------|
| ชื่อผู้ใช้:  | wee                  |
| รหัสผ่าน:    |                      |
|              |                      |

เข้าสู่ระบบ

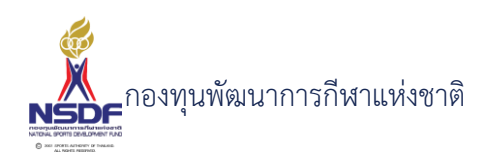

# การแก้ไขรหัสผ่าน

1. คลิกที่ชื่อผู้ใช้งานมุมบนขวา

|             |   | 🔏 Weera                      | 🙋 ออกจากระบบ |
|-------------|---|------------------------------|--------------|
| งิมพ์รายงาน | * | ปีงบประมาณ <mark>2565</mark> | ~            |

2. กดปุ่ม Change my password

| 🗙 au                | 📝 แก้ไข                                                 | 👎 Change My Password                                          | Ċ รีเฟรช                                                                                                    | 🚽 รีเซทหน้าจอ                                                                                                    | ปีงบประมาณ <mark>2565</mark>                                                                                                    |
|---------------------|---------------------------------------------------------|---------------------------------------------------------------|----------------------------------------------------------------------------------------------------|----------------------------------------------------------------------------------------------------|----------------------------------------------------------------------------------------------------|
| ਲੋ − \              | Weera                                                   | Sukhotu                                                       |                                                                                                    |                                                                                                    |                                                                                                    |
| ผู้ใช้:<br>หน้าที่: | weera.                                                  |                                                               |                                                                                                    | สิทธิ:                                                                                                    | <u>นักพัฒนาระบบ</u>                                                                                                    |
| -สกุล:              | Weera                                                   | -                                                             |                                                                                                    |                                                                                                    | <ul> <li>แจ้งเตือนหลังการบันทึกสำเร็จ</li> <li>ใช้งาน</li> </ul>                                                                                                    |
|                     | Ҳ a∪<br>ช <b>ั – \</b><br>มู่ใช้:<br>หน้าที่:<br>∙สกุล: | ▲ ลบ 2 แก้ไข ชี้ – Weera งู้ใช้: weera. หน้าที่: -สกุล: Weera | <ul> <li>AU 🖉 ແກ້ໄປ Change My Password</li> <li>ບ້ - Weera</li> <li>ທູ່ນີ້ກໍ:</li> <li>หน้าที่:</li> <li>หลักุล: Weera</li> </ul> | <ul> <li>AU 🖉 ແກ້ໄປ 🥐 Change My Password 💽 รีเฟรช</li> <li>Government And And And And And And And And And And</li></ul> | สบ       ฐานกัโข       รายการแก่งอง         ชั้ง – Weera       รายการแก่งอง         มู้ใช้:       weera       สิทธิ:         หน้าที่:       รายการแก่งอง         หลังกล่ะ       พยะสมุล: |

3. ใส่รหัสผ่านใหม่ และใส่รหัสผ่านใหม่เพื่อยืนยัน

| Change Password   |                                           |                                             |
|-------------------|-------------------------------------------|---------------------------------------------|
| To ch             | ange your password, please enter your old | and new passwords in the text fields below. |
| F Old Password:   | ••••                                      |                                             |
| New Password:     |                                           |                                             |
| Confirm Password: |                                           |                                             |
|                   |                                           | 1                                           |

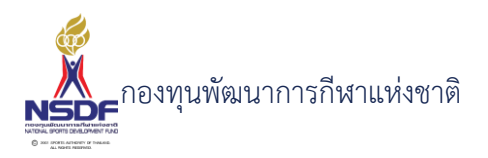

4. กดปุ่ม ตกลง

| ตกลง | ยกเลิก |
|------|--------|

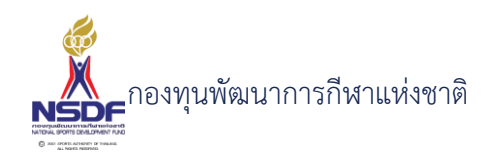

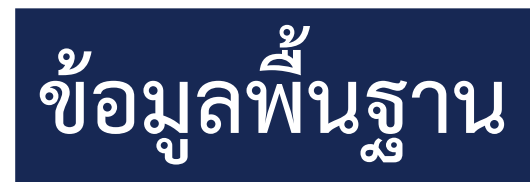

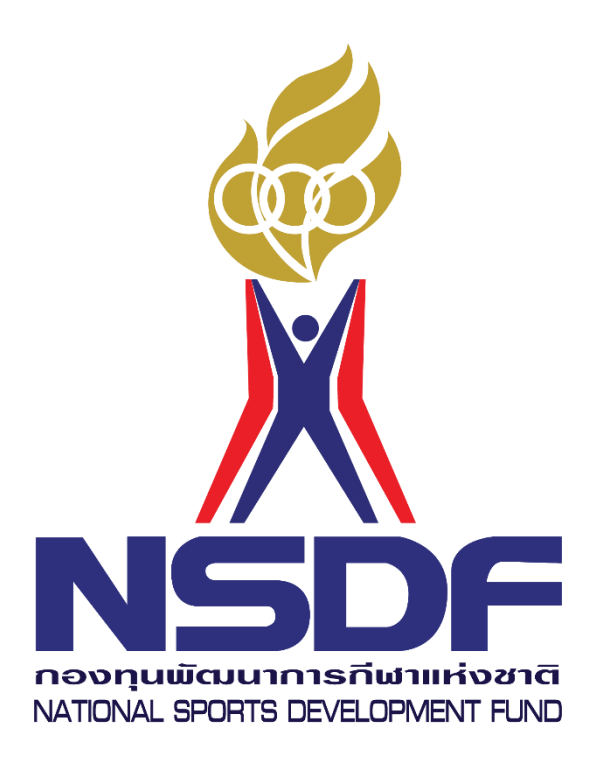

© 2001 SPORTS AUTHORITY OF THAILAND. ALL RIGHTS RESERVED.

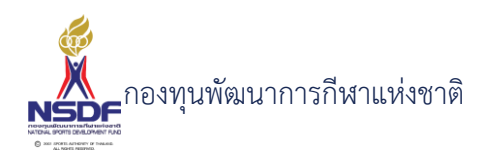

# 2. ข้อมูลพื้นฐาน

#### 2.1 บุคลากรกีฬา

ข้อมูลบุคลากรกีฬาทั้งหมดของสมาคม สามารถเพิ่ม ลด และแก้ไขข้อมูลได้

# การสร้างบุคลากรกีฬา

# วิธีการใช้งาน

- 1 ไปที่เมนู ข้อมูลพื้นฐาน
- 2 เลือกเมนูย่อย บุคลากรกีฬา

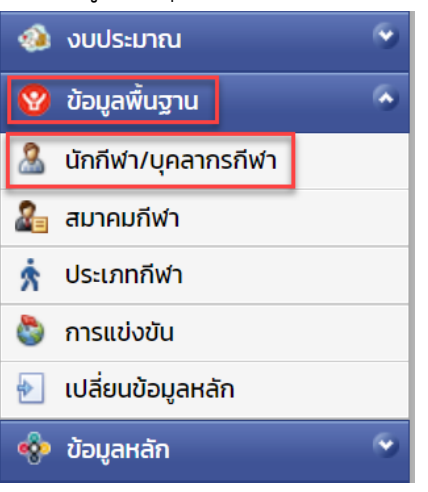

2021 ปี 0 เดือน 20 วัน

ชาย

N/A 🛃 ใช้งาน

อายุะ

เพศะ

อาชีพปัจจุบัน

3 กดปุ่ม สร้าง

4

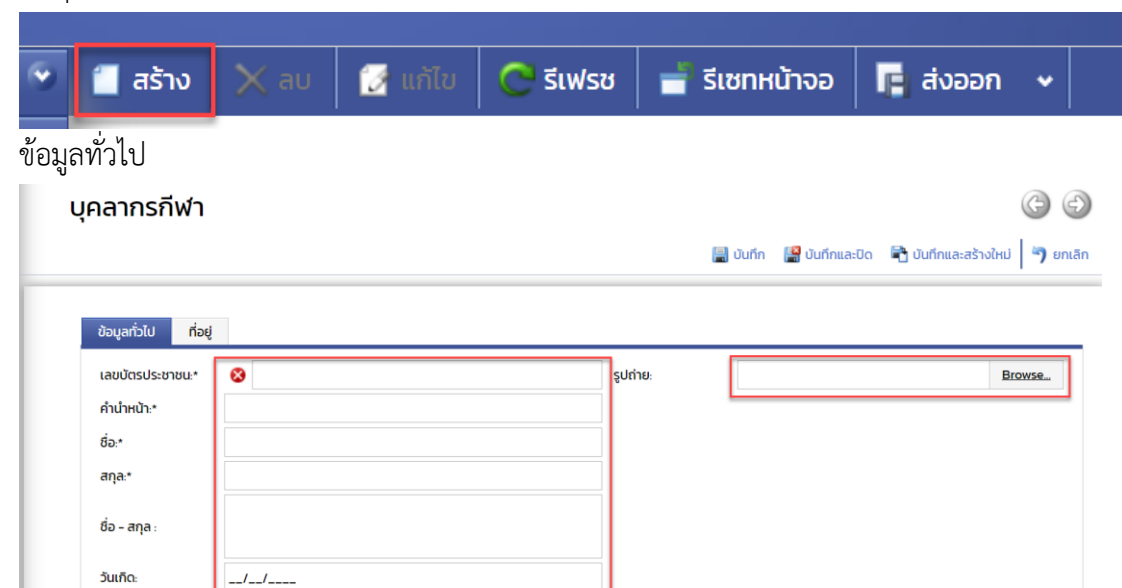

~

อาชีพ ประวัติการศึกษา การเข้าร่วมการแข่งขัน โครงการ 💠 สวัสดิการ สวัสดิการต่อเนื่อง เงินรางวัลนานาชาติ 🏅 เงินรางวัลมหกรรมกีฬา 💿 💽

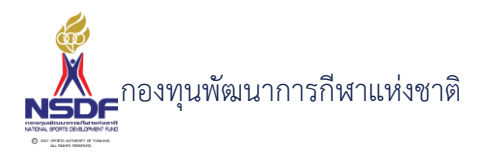

# วิธีการใช้งาน

- 5 กรอก เลขบัตรประชาชน:\*
- 6 กรอก คำนำหน้า:\*
- 7 กรอก ชื่อ:\*
- 8 กรอก สกุล:\*
- 9 กรอก ชื่อ สกุลภาษาอังกฤษ:
- 10 กรอก วันเกิด:
- 11 กรอก เพศ:
- 12 กรอก อาชีพปัจจุบัน:
- 13 กรอก กำหนดการใช้งาน
- 14 กรอก รูปถ่าย:
- 15 ที่อยู่
- 16 กรอก บ้านเลขที่:
- 17 กรอก หมู่:
- 18 กรอก หมู่บ้าน:
- 19 กรอก ซอย:
- 20 กรอก ถนน:
- 21 กรอก จังหวัด:\*
- 22 กรอก อำเภอ/เขต:\*
- 23 กรอก ตำบล/แขวง:\*
- 24 กรอก รหัสไปรษณีย์
- 25 กรอก โทร:
- 26 กรอก อีเมล:\*
- 27 แถบ อาชีพ
- 28 กดปุ่ม สร้าง ในแถบอาชีพ

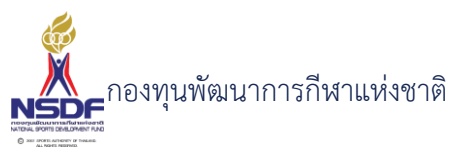

| ารใช้งาน                                                                                                    |
|----------------------------------------------------------------------------------------------------|
| อาชีพปัจจุบัน: N/A                                                                                                    |
| 🗹 ใช้งาน                                                                                                    |
| อาซีพ ประวัติการศึกษา การเข้าร่วมการแข่งขัน โครงการ 💠 สวัสดิการ สวัสดิการต่อเนื่อง เงินราง<br>สร้าง 🗙 ลบ 📝 แก้ไข 🎝 เรียงลำดับ 📑 รีเซทหน้าจอ 📑 ส่งออก 🗸 |
| ลำดับ 🔺 💟 ประเภท 💟 สมาคมกีฬา 💟 ประเภทกีฬา 💟 วันที่                                                                                                    |
| No data to display                                                                                                    |
| บุคลากรทีฬา-อาชีพ                                                                                                    |
| ลำดับ: 1                                                                                                    |
| ตกลง ยกเลิก                                                                                                    |
| กรอก ลำดับ:                                                                                                    |
| กรอก ประเภท:                                                                                                    |
| กรอก ประเภทกีฬา:*                                                                                                    |
| กรอก วันที่เริ่ม:                                                                                                    |
| กรอก วันที่สิ้นสุด:                                                                                                    |
| กรอก กำหนดค่าปัจจุบัน                                                                                                    |
| กดปุ่ม ตกลง                                                                                                    |
| ตกลง ยกเลิก                                                                                                    |
|                                                                                                    |
|                                                                                                    |

37 กดปุ่ม สร้าง ในแถบประวัติการศึกษา

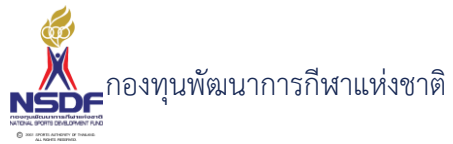

| วิธีก | ารใช้งาน             |                                                                                                    |
|-------|----------------------|----------------------------------------------------------------------------------------------------|
|       | เพศะ                 | ชาย                                                                                                  |
|       | อาชีพปัจจุบัน:       | N/A Y                                                                                                |
|       |                      |                                                                                                    |
|       | อาชีพ ประวัติการเ    | รึกษา การเข้าร่วมการแข่งขัน โครงการ 💠 สวัสดิการ สวัสดิการต่อเนื่อง เงินรางวัลนานาชาติ 🥇 เงินรางวัลมเ |
|       | 📋 สร้าง 🗙 ลบ         | <mark>สำเท็บ ↓2</mark> เรียงลำดับ <u>=</u> รีเซทหน้าจอ <mark>เ</mark> ส่งออก →                       |
|       |                      |                                                                                                    |
|       |                      | No data to display                                                                                   |
|       | บุคลากรกีฬา-การศึกษา |                                                                                                    |
|       | ລຳດັບ*               | 1 Jan 2011                                                                                           |
|       | ระดับการศึกษา:*      | <ul> <li>มี มี มี มี มี มี มี มี มี มี มี มี มี ม</li></ul>                                          |
|       | สถาบัน:              |                                                                                                    |
|       |                      |                                                                                                    |
|       |                      | (แลง ยาเลา)                                                                                          |
|       |                      | it.                                                                                                  |
| 38    | กรอก ลำดับ:*         |                                                                                                    |
| 39    | กรอก ระดับก          | ารศึกษา:*                                                                                            |
| 40    | กรอก สถาบัน          | :                                                                                                    |
| 41    | กรอก วิชาเอก         | :                                                                                                    |
| 42    | กรอก เกรดเฉ          | ລີ່ຍ:                                                                                                |
| 43    | กดปุ่ม ตกลง          |                                                                                                    |
|       |                      |                                                                                                    |
|       | ពក                   | เลง ยกเลิก                                                                                           |
|       | บถุญการเต้าร่างเก    |                                                                                                    |

45 กดปุ่มสร้าง ในแถบการเข้าร่วมการแข่งขัน

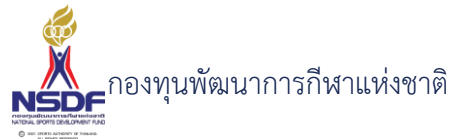

| วิธีก | ารใช้งาน                                                                                                    |  |  |  |  |
|-------|----------------------------------------------------------------------------------------------------|--|--|--|--|
|       |                                                                                                    |  |  |  |  |
|       | 🛛 ใช้งาน                                                                                                    |  |  |  |  |
|       |                                                                                                    |  |  |  |  |
|       | อาชีพ ประวัติการศึกษา การเข้าร่วมการแข่งขัน โครงการ 💠 สวัสดิการ สวัสดิการต่อเนื่อง เงินรางวัลนานา                                                                                                    |  |  |  |  |
|       | ลำดับ 🖾 การแข่งขัน 🖾 ประเภทกีฬา 🖾 วันที่เริ่ม 🖾 วันที่สิ้นสุด 🖾 สมาคมกีฬา 🖾 ประเภท                                                                                                    |  |  |  |  |
|       | No data to display                                                                                                    |  |  |  |  |
|       |                                                                                                    |  |  |  |  |
|       | Personnel Participation                                                                                                    |  |  |  |  |
|       | ລຳດັບ: o ຊມາຄມກັຟາ: N/A 💙                                                                                                    |  |  |  |  |
|       | การแขงขน:         N/A         บระเภากีฬาะ*         N/A         อายา         การแขงขน:         N/A         อายา         อายา< |  |  |  |  |
|       | วันที่เริ่ม:// รางวัล: N/A V                                                                                                    |  |  |  |  |
|       |                                                                                                    |  |  |  |  |
|       | ตกลง ยกเลิก                                                                                                    |  |  |  |  |
| 16    | กรอก ลำดับ.                                                                                                    |  |  |  |  |
| 40    |                                                                                                    |  |  |  |  |
| 47    | การอย่าง เป็นระหารี่ ระ ห                                                                                                    |  |  |  |  |
| 48    | กรอก ประเภทกฬา:*                                                                                                    |  |  |  |  |
| 49    | กรอก วันที่เริ่ม:                                                                                                    |  |  |  |  |
| 50    | กรอก วันที่สิ้นสุด:                                                                                                    |  |  |  |  |
| 51    | กรอก สมาคมกีฬา:                                                                                                    |  |  |  |  |
| 52    | กรอก ประเภท:                                                                                                    |  |  |  |  |
| 53    | กรอก สถิติ:                                                                                                    |  |  |  |  |
| 54    | กรอก รางวัล:                                                                                                    |  |  |  |  |
| 55    | กรอก กำหนดการทำให้บาดเจ็บ                                                                                                    |  |  |  |  |
| 56    | กดปุ่ม ตกลง                                                                                                    |  |  |  |  |
|       | ตกลง ยกเลิก                                                                                                    |  |  |  |  |

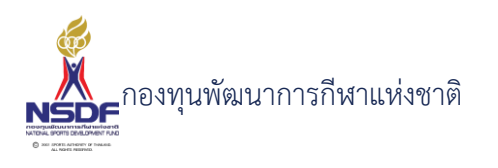

57 กดปุ่ม บันทึกและปิด

|          |                |                      | 60       |
|----------|----------------|----------------------|----------|
| 📙 บันทึก | 📳 บันทึกและปิด | 🖶 บันทึกและสร้างใหม่ | 🄊 ยกเลิก |

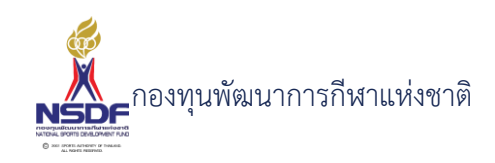

# การแก้ไขบุคลากรกีฬา

# วิธีการใช้งาน

- 1 ไปที่เมนู ข้อมูลพื้นฐาน
- 2 เลือกเมนูย่อย บุคลากรกีฬา

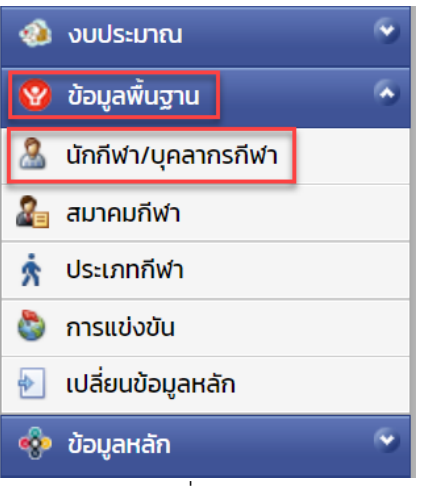

3 เลือกรายการที่ต้องการแก้ไข

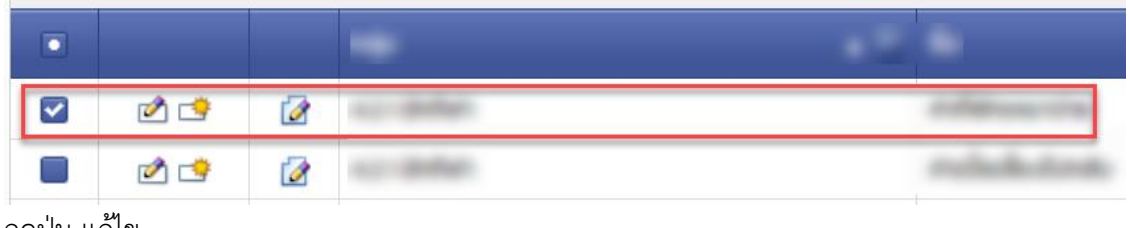

4 กดปุ่ม แก้ไข

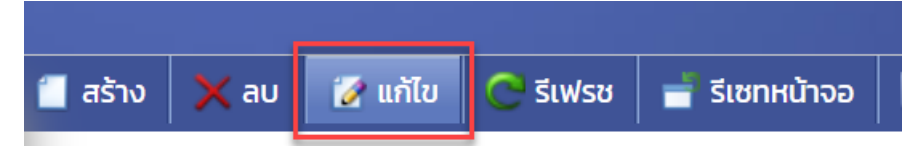

5 แก้ไขข้อมูลทั่วไป

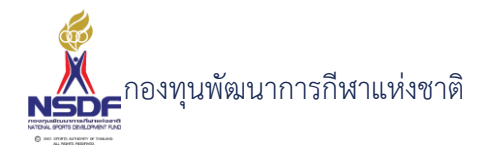

|                                   |                                             |          | 1.1    |
|-----------------------------------|---------------------------------------------|----------|--------|
| ข้อมูลทั่วไป <mark>ที่อยู่</mark> |                                             |          |        |
| เลขบัตรประชาชน:*                  | 1320501330335                               | รูปถ่าย: | Browse |
| คำนำหน้า:*                        | นางสาว                                      |          |        |
| ชื่อ:*                            | ณัฐธิดา                                     |          |        |
| สกุล:*                            | ครองชื่น                                    |          |        |
| ชื่อ – สกุล :                     |                                             |          |        |
| วันเกิด:                          | 22/08/2543                                  |          |        |
| อายุ:                             | 21 ปี 4 เดือน 30 วัน                        |          |        |
| LWFT:                             | หญิง                                        | ~        |        |
| อาชีพปัจจุบัน:                    | นักกีฬา (ตัวจริง) - วอลเลย์บอลในร่ม-ทีมหญิง | ~        |        |
|                                   | 🛃 ใช้งาน                                    |          |        |

- 7 ให้เลือกรายการที่ต้องการแก้ไข
- 8 กดปุ่ม แก้ไข

6

| 📒 ਕਤੱ | ำง 💢 ลบ | 📝 ແກ້ໄບ | ↓ เรียงลำดับ | 🚽 รีเซทหน้าจอ  | 🖪 ส่งออก 🗸             |   |
|-------|---------|---------|--------------|----------------|------------------------|---|
|       |         | a       | າດັບ 🔺 🖾     |                |                        |   |
|       | 2 🖻     | 2       | 1            | and a strategy | particular interaction | - |

9 แล้วทำการแก้ไขรายละเอียดต่าง แล้วกดปุ่ม ตกลง

ตกลง ยกเลิก

10 หากต้องการลบ ก็ให้เลือกรายการที่ต้องการลบ แล้วกดปุ่มลบ แล้วกดปุ่ม OK เพื่อยืนยันการลบ

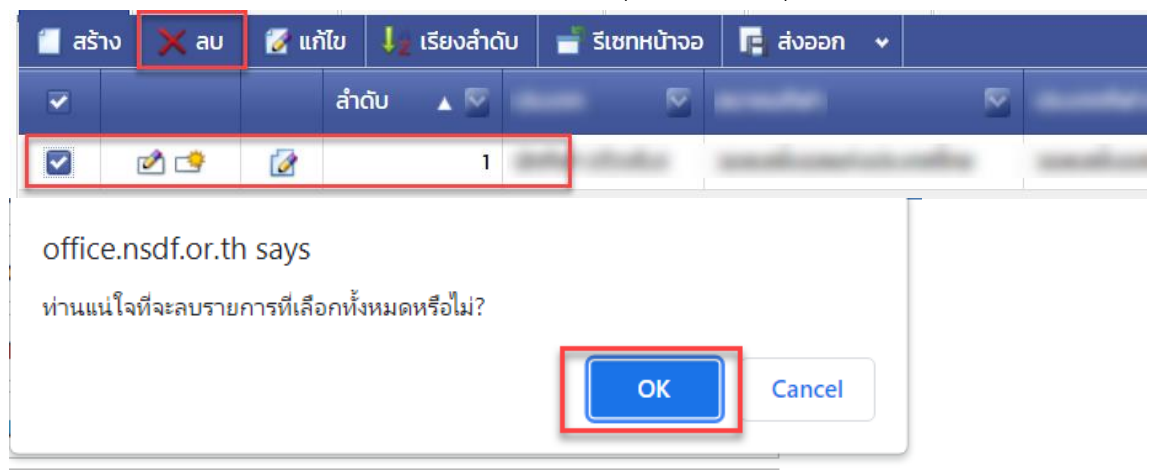

11 กดปุ่ม บันทึกและปิด

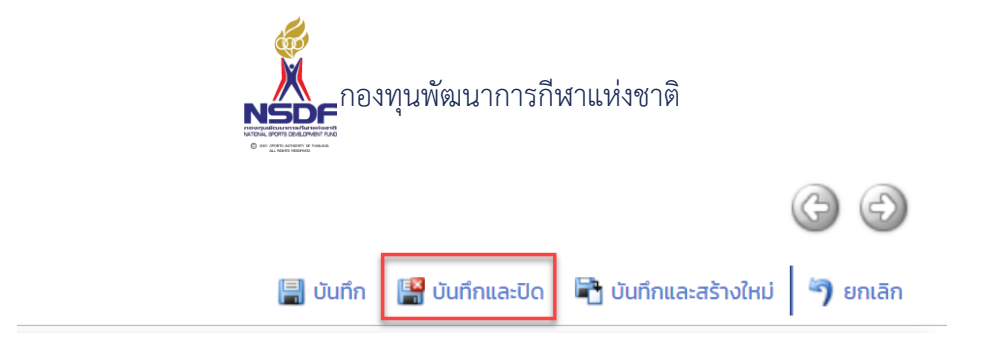

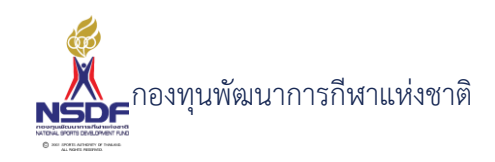

# การลบบุคลากรกีฬา

### วิธีการใช้งาน

- 1 ไปที่เมนู ข้อมูลพื้นฐาน
- 2 เลือกเมนูย่อย บุคลากรกีฬา

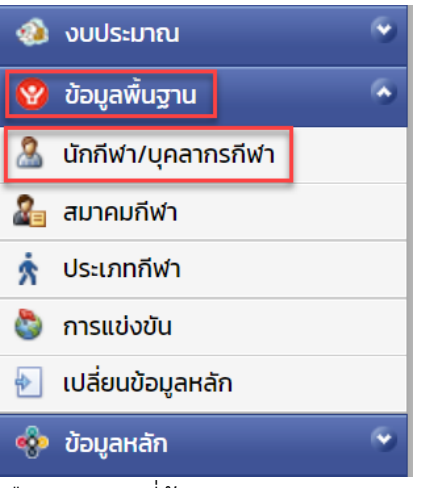

3 เลือกรายการที่ต้องการลบ

|     |   |           | •               |
|-----|---|-----------|-----------------|
| 2 🖻 |   | sp-jedan  |                 |
| 2 😒 | 2 | scribble. | a chaile donais |

4 กดปุ่ม ลบ

5

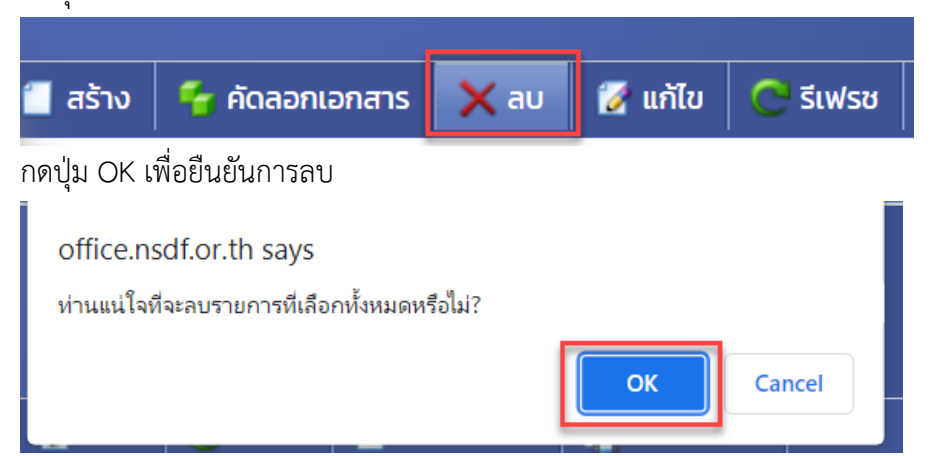

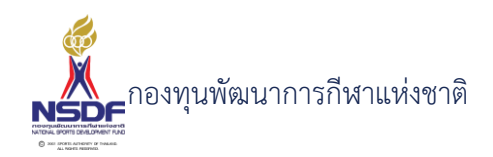

2.2 สมาคมกีฬา

ข้อมูลพื้นฐานของสมาคมกีฬา

### การสร้างสมาคมกีฬา

# วิธีการใช้งาน

- 1 ไปที่เมนู ข้อมูลพื้นฐาน
- 2 เลือกเมนูย่อย สมาคมกีฬา

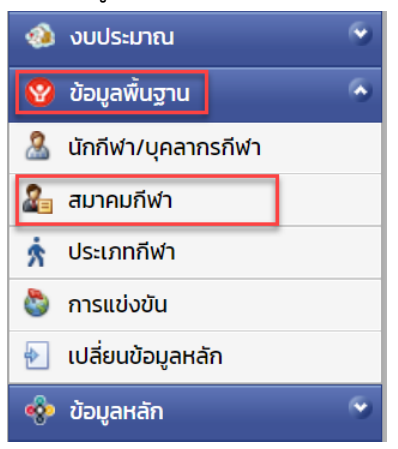

3 กดปุ่ม สร้าง

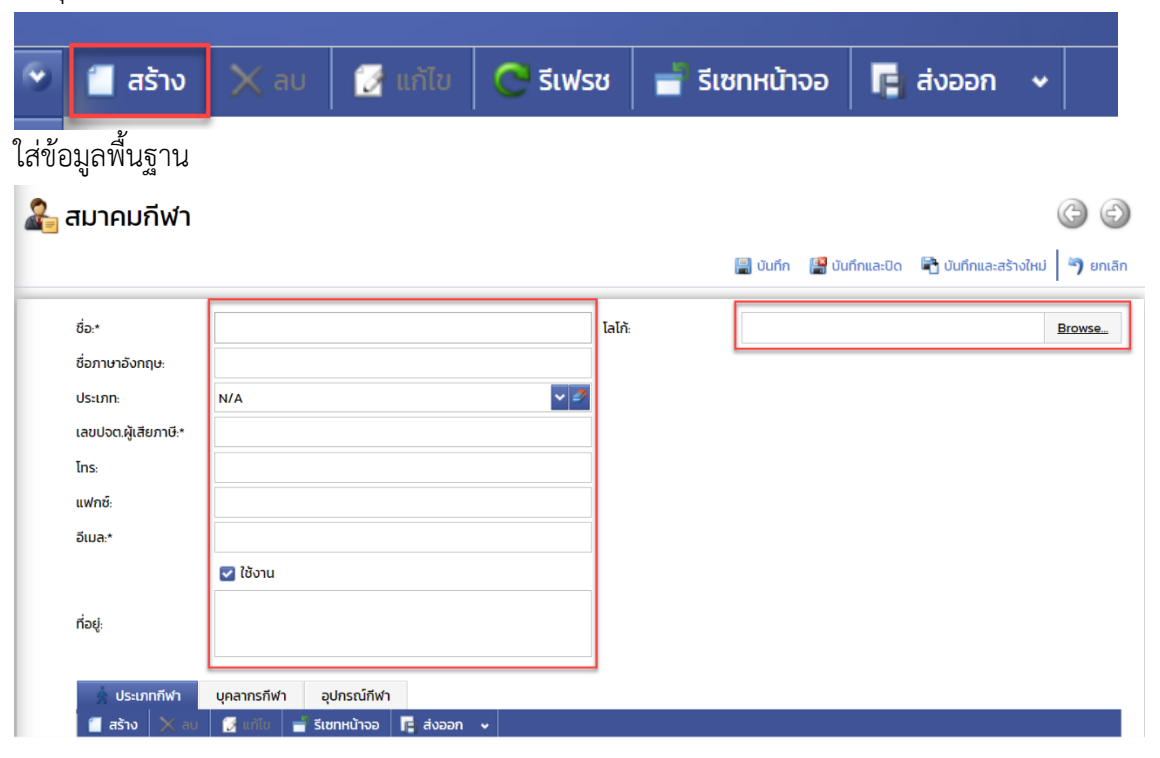

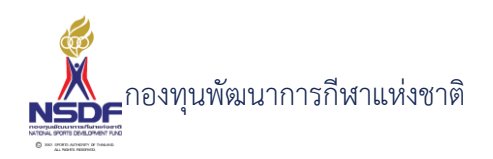

- 4 กรอก ชื่อ:\*
- 5 กรอก ชื่อภาษาอังกฤษ:
- 6 กรอก ประเภท:
- 7 กรอก เลขปจต.ผู้เสียภาษี:\*
- 8 กรอก โทร:
- 9 กรอก แฟกซ์:
- 10 กรอก อีเมล:\*
- 11 กรอก กำหนดใช้งาน
- 12 กรอก ที่อยู่:
- 13 กรอก โลโก้:
- 14 แถบ ประเภทกีฬา
- 15 กดปุ่ม สร้าง ในแถบ ประเภทกีฬา

| Ś. U  | ระเภท | กีฬา    | ų | ุคลากรกีฬ | ٦ | อุปกรณ์กีฬา |       |          |        |              |       |          |
|-------|-------|---------|---|-----------|---|-------------|-------|----------|--------|--------------|-------|----------|
| 📋 तडे | ้าง   | imes au | J | 🛃 แก้ไข   |   | รีเซทหน้าจอ | 📑 तंश | ออก 🗸    |        |              |       |          |
|       |       | ชื่อ    | 2 |           |   | ชนิดกีฬา    | R     | ชื่อภาษา | อังกฤษ | M            | ระดับ | รุ่นอายุ |
|       |       |         |   |           |   |             |       |          | No d   | ata to displ | ay    |          |

# ใส่ข้อมูล

| ประเภทกีฬา                                                                    |       |                         |                                                 |  |
|-------------------------------------------------------------------------------|-------|-------------------------|-------------------------------------------------|--|
| ประเภทกีฬา<br>สมาคมทีฬา:*<br>ชนิดกีฬา:<br>ชื่อ:*<br>ชื่อภาษาอังกฤษ:<br>ระดับ: | N/A C | รุ่นอายุ:<br>กลุ่มกีฬา: | N/A 💙<br>N/A 💙<br>🗎 ผู้พิการ<br>🕑 ใช้งาน ยกเล็ก |  |
|                                                                               |       |                         |                                                 |  |

- 16 กรอก ประเภท:
- 17 กรอก ชื่อ:\*
- 18 กรอก ชื่อภาษาอังกฤษ:

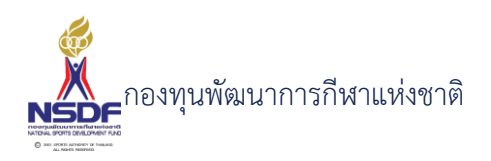

- 19 กรอก ระดับ:
- 20 กรอก รุ่นอายุ:
- 21 กรอก กลุ่มกีฬา:
- 22 กรอก กำหนดค่าผู้พิการ
- 23 กรอก กำหนดค่าใช้งาน
- 24 กดปุ่ม ตกลง

|    | ตกลง                | ยกเลิก   | ٦              |                               |
|----|---------------------|----------|----------------|-------------------------------|
| 25 | กดปุ่ม บันทึกและปิด |          |                |                               |
|    |                     |          |                | $\bigcirc$                    |
|    |                     | 📳 บันทึก | 📳 บันทึกและปิด | 🖹 บันทึกและสร้างใหม่ 🎙 ยกเลิก |

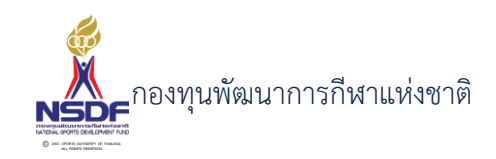

# การแก้ไขสมาคมกีฬา

### วิธีการใช้งาน

- 1 ไปที่เมนู ข้อมูลพื้นฐาน
- 2 เลือกเมนูย่อย สมาคมกีฬา

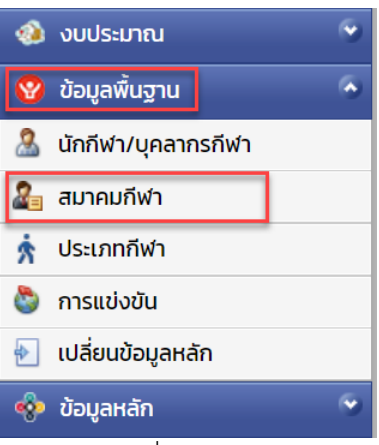

3 เลือกรายการที่ต้องการแก้ไข

| 2 🖻 | 2 | co advi   | interes in  |
|-----|---|-----------|-------------|
| 2   | 2 | scrieder. | established |

4 กดปุ่ม แก้ไข

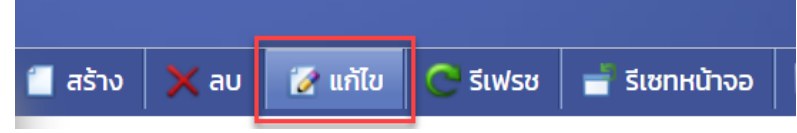

5 แก้ไขข้อมูล

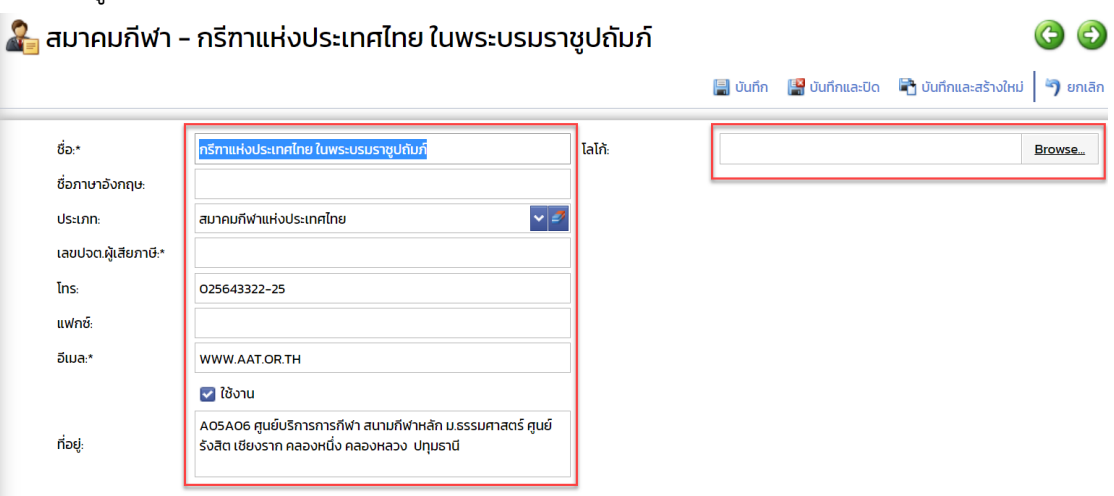

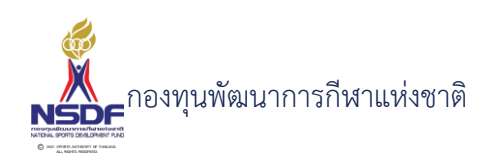

- การแก้ไขข้อมูลที่อยู่ในตาราง 6
- ให้เลือกรายการที่ต้องการแก้ไข 7
- กดปุ่ม แก้ไข 8

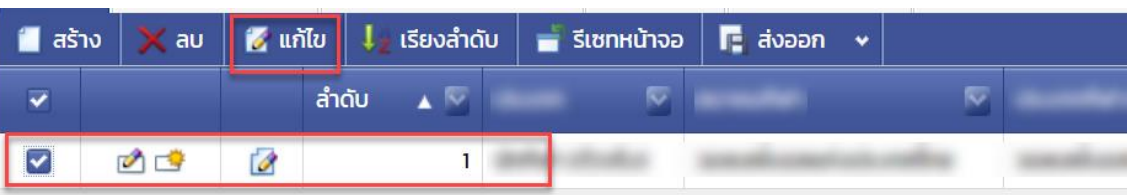

แล้วทำการแก้ไขรายละเอียดต่าง แล้วกดปุ่ม ตกลง 9

> ยกเลิก ตกลง

หากต้องการลบ ก็ให้เลือกรายการที่ต้องการลบ แล้วกดปุ่มลบ แล้วกดปุ่ม OK เพื่อยืนยันการลบ 10

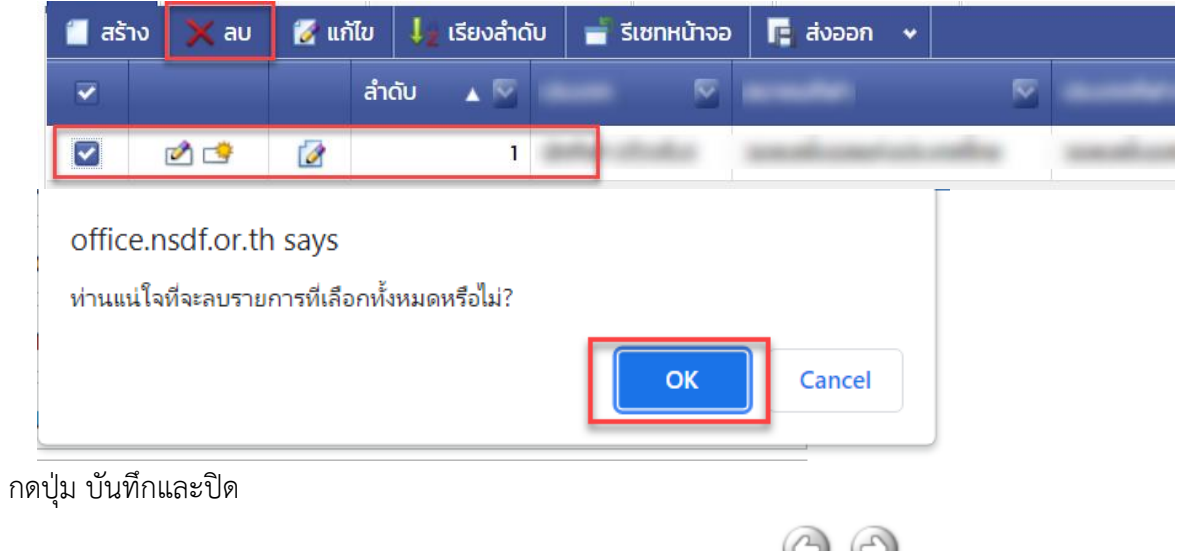

11

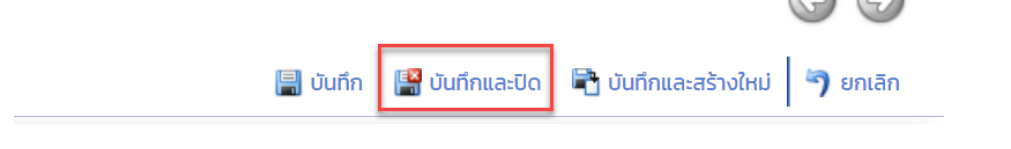

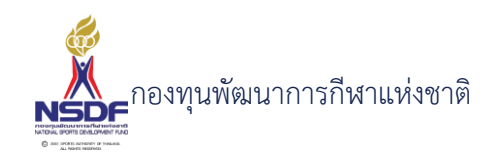

#### การลบสมาคมกีฬา

#### วิธีการใช้งาน

- 1 ไปที่เมนู ข้อมูลพื้นฐาน
- 2 เลือกเมนูย่อย สมาคมกีฬา

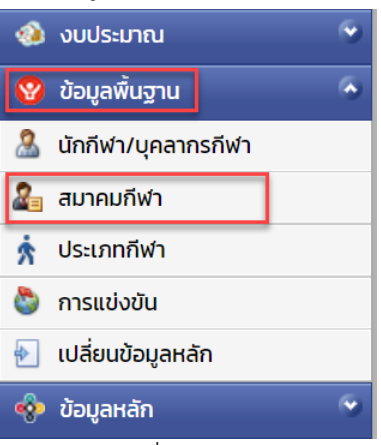

3 เลือกรายการที่ต้องการลบ

|     |   | 10 A A A A A A A A A A A A A A A A A A A |             |
|-----|---|------------------------------------------|-------------|
| 2 🖻 | 2 | sur defen                                | 100-00      |
| 2 🔿 | 2 |                                          | estate test |

4 กดปุ่ม ลบ

5

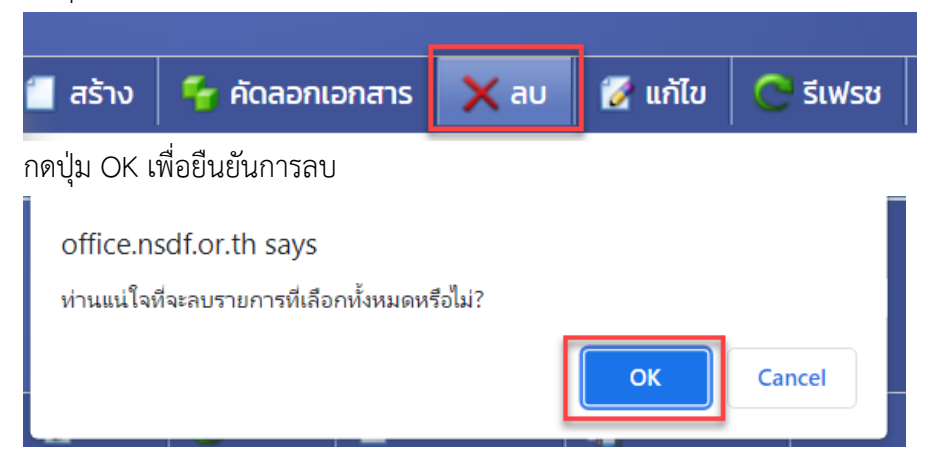

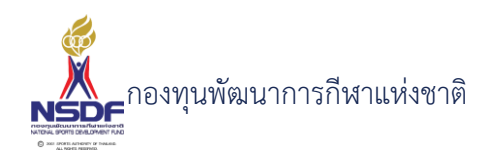

# 2.3 ประเภทกีฬา

ประเภทกีฬาของแต่ละสมาคมกีฬา

#### การสร้างประเภทกีฬา

#### วิธีการใช้งาน

- 1 ไปที่เมนู ข้อมูลพื้นฐาน
- 2 เลือกเมนูย่อย ประเภทกีฬา

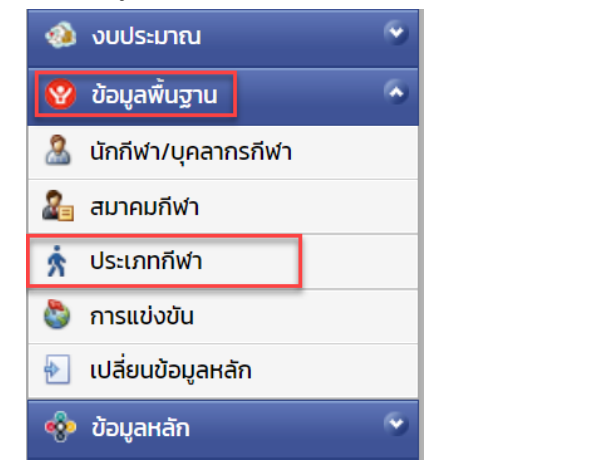

3 กดปุ่ม สร้าง

|                                                       | _          | 1       |                                                                      |                                      |                                  |
|-------------------------------------------------------|------------|---------|----------------------------------------------------------------------|--------------------------------------|----------------------------------|
| 📒 ਰਤੇ                                                 | າບ         | 🛃 แก้ไข | Ċ รีเฟรช                                                             | 🚽 รีเซทหน้าจอ                        | 📑 ส่งออก 👻                       |
| อมูล                                                  |            |         |                                                                      |                                      |                                  |
| ้<br>ประเภทกี <sub>่</sub> พ                          | ∕า         |         |                                                                      |                                      | <b>(</b>                         |
|                                                       |            |         |                                                                      | 릚 บันทึก 📲 บันทึกเ                   | เละปิด 🛱 บันทึกและสร้างใหม่ 🀬 ยก |
|                                                       |            |         |                                                                      |                                      |                                  |
| สมาคมกีฬา:*                                           | N/A        |         | 🗸 🔊                                                                  | N/A                                  |                                  |
| สมาคมกีฬา:*<br>ชนิดกีฬา:                              | N/A<br>N/A |         | <ul> <li>ຊ່ມວາຍຸ:</li> <li>ຊ່ມກັຟາ:</li> </ul>                       | N/A<br>N/A                           |                                  |
| สมาคมกีฬา:*<br>ชนิดกีฬา:<br>ชื่อ:*                    | N/A<br>N/A |         | <ul> <li>รุ่นอายุ:</li> <li>รุ่นอายุ:</li> <li>กลุ่มกีฬา:</li> </ul> | N/A<br>N/A<br>■ ผู้พิการ             |                                  |
| สมาคมกีฬา:*<br>ชนิดกีฬา:<br>ชื่อ.*<br>ชื่อภาษาอังกฤษ: | N/A<br>N/A |         | ັ 🗾 ຊຸ່ມວາຍຸ:<br>ອີ                                                  | N/A<br>N/A<br>■ ผู้พิการ<br>๔ ใช้งาน |                                  |

- 4 กรอก ประเภท:
- 5 กรอก ชื่อ:\*
- 6 กรอก ชื่อภาษาอังกฤษ:
- 7 กรอก ระดับ:
- 8 กรอก รุ่นอายุ:

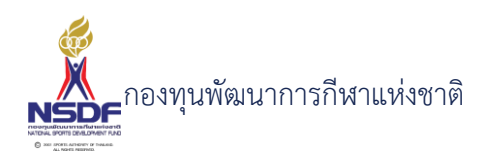

- 9 กรอก กลุ่มกีฬา:
- 10 กรอก กำหนดผู้พิการ
- 11 กรอก กำหนดใช้งาน
- 12 กดปุ่ม บันทึกและปิด

|          |                |                      | ¢ 9      |
|----------|----------------|----------------------|----------|
| 📳 บันทึก | 📳 บันทึกและปิด | 🖶 บันทึกและสร้างใหม่ | 🄊 ยกเลิก |

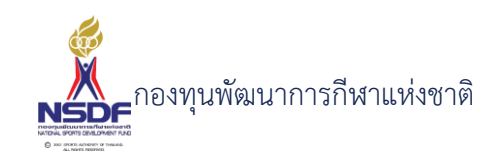

# การแก้ไขประเภทกีฬา

# วิธีการใช้งาน

- 1 ไปที่เมนู ข้อมูลพื้นฐาน
- 2 เลือกเมนูย่อย ประเภทกีฬา

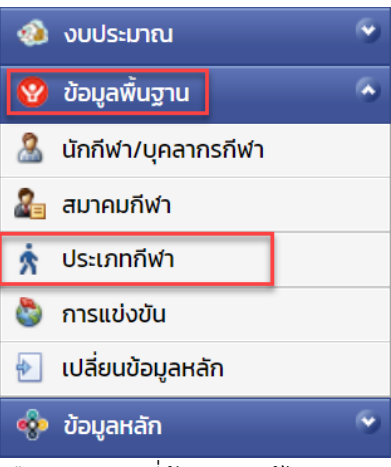

3 เลือกรายการที่ต้องการแก้ไข

| 2 | 2 | co-defer  | internet in   |
|---|---|-----------|---------------|
| 1 | 2 | scribble. | estable tests |

4 กดปุ่ม แก้ไข

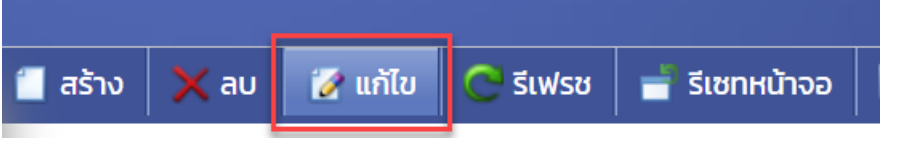

5 แก้ไขข้อมูล

| ประเภทกีฬ       | ้<br>ประเภทกีฬา – World Jujitsu Championships 2022 |            |                                                       |  |  |  |  |
|-----------------|----------------------------------------------------|------------|-------------------------------------------------------|--|--|--|--|
|                 |                                                    |            | 릚 บันทึก 🕌 บันทึกและปิด 🗟 บันทึกและสร้างใหม่ 🄊 ยกเลิก |  |  |  |  |
| สมาคมกีฬา:*     | ยูยิตสูแห่งประเทศไทย 🗸 🥒                           | รุ่นอายุ:  | ทั่วไป                                                |  |  |  |  |
| ชนิดกีฬา:       | មូមិពត្                                            | กลุ่มกีฬา: | สมัครเล่น                                             |  |  |  |  |
| ชื่อ:*          | World Jujitsu Championships 2022                   |            | 🔲 ผู้พิการ                                            |  |  |  |  |
| ชื่อภาษาอังกฤษ: | World Jujitsu Championships 2022                   |            | 🔽 ใช้งาน                                              |  |  |  |  |
| ระดับ:          | สากล 🗸                                             |            |                                                       |  |  |  |  |
|                 |                                                    |            |                                                       |  |  |  |  |
|                 |                                                    |            | 🔚 บันทึก 🔛 บันทึกและปิด 🗟 บันทึกและสร้างใหม่ 🄊 ยกเลิก |  |  |  |  |

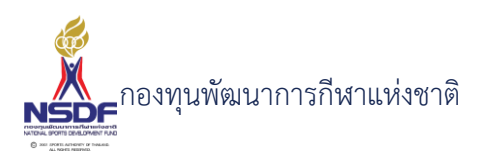

6 กดปุ่ม บันทึกและปิด

|          |                |                      | 69       |
|----------|----------------|----------------------|----------|
| 🗐 ບັนทึก | 📳 บันทึกและปิด | 🖶 บันทึกและสร้างใหม่ | 🀬 ยกเลิก |

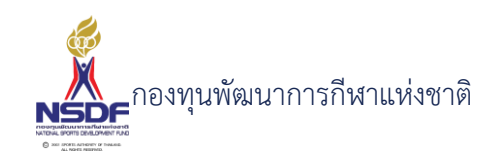

#### การลบประเภทกีฬา

#### วิธีการใช้งาน

- 1 ไปที่เมนู ข้อมูลพื้นฐาน
- 2 เลือกเมนูย่อย ประเภทกีฬา

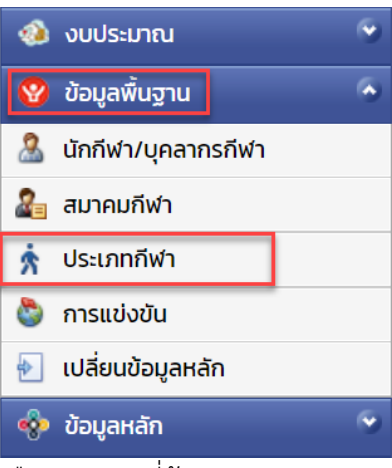

3 เลือกรายการที่ต้องการลบ

|     |   | 10 A A A A A A A A A A A A A A A A A A A |                      |
|-----|---|------------------------------------------|----------------------|
| 2 🖻 | 2 | sur-defait                               | A Participant of the |
| 2 🔿 | 2 | auto destan                              | endode-to-de-        |

4 กดปุ่ม ลบ

5

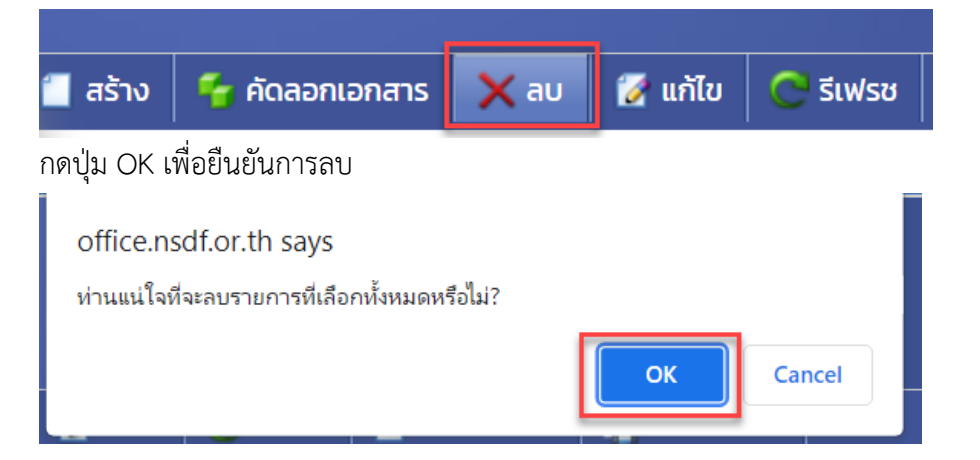

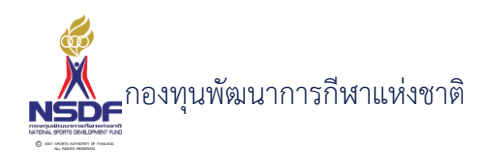

2.4 การแข่งขัน

การแข่งขันกีฬาที่สมาคมเข้าร่วม

# การสร้างการแข่งขัน

# วิธีการใช้งาน

3

- ไปที่เมนู ข้อมูลพื้นฐาน 1
- เลือกเมนูย่อย การแข่งขัน 2

| 🐠 งบประมาณ                                   |                            |                                          |                                             |                                |                     |                          |                               |
|----------------------------------------------|----------------------------|------------------------------------------|---------------------------------------------|--------------------------------|---------------------|--------------------------|-------------------------------|
| 🤡 ข้อมูลพื้นฐา                               | u                          | ~                                        |                                             |                                |                     |                          |                               |
| 🧟 นักกีฬา/บุค                                | ลากรกีฬา                   |                                          |                                             |                                |                     |                          |                               |
| 🔏 สมาคมกีฬา                                  |                            |                                          |                                             |                                |                     |                          |                               |
| 📩 ประเภทกีฬ                                  | 1                          |                                          |                                             |                                |                     |                          |                               |
| 💩 การแข่งขัน                                 |                            |                                          |                                             |                                |                     |                          |                               |
| 🛃 เปลี่ยนข้อมู                               | ลหลัก                      |                                          |                                             |                                |                     |                          |                               |
| 🂠 ข้อมูลหลัก                                 |                            |                                          |                                             |                                |                     |                          |                               |
| กดปุ่ม สร้าง                                 |                            |                                          |                                             |                                |                     |                          |                               |
| 👻 📋 สร้าง                                    | 🗙 au                       | 🛃 แก้ไข                                  | Ċ รีเฟรช                                    | 📑 รีเซเ                        | ทหน้าจอ             | 🖪 ส่งออก                 | •                             |
| ใส่ข้อมูล<br>การแข่งขัน                      |                            |                                          |                                             |                                | 릚 ប័นทีก  😭 បំ      | นทึกและปิด 📑 บันทึกแล    | 🕝 🕘<br>ละสร้างใหม่ 🛛 🤊 ยกเลิศ |
| ปีงบประมาณ:*                                 | 2565                       |                                          | <b>v</b> 🔊 ju                               | ที่เริ่ม:                      | //                  |                          |                               |
| ระดับการแข่งขัน:                             | N/A                        |                                          | 🗸 🍠 ວັເ                                     | เที่สิ้นสุด:                   | //                  |                          |                               |
| ชื <sub>่</sub> อ:*<br>สถานที่จัดการแข่งขัน: |                            |                                          | ຳຄັ                                         | ุ่มกีฬา:<br>นวนประเทศเข้าร่วม: | N/A<br>0            |                          | ×                             |
| 🧕 ປຣະເກກຄົฬາ<br>🗃 สร้าง 🔀 ลบ                 | 🛃 แก้ไข 🤳 เรียง<br>ลำดับ 🔺 | วล้ำดับ 🚽 รีเชกหน้าจ<br>🗸 สมาคมภีฬา 💟 ปร | อ <b>โ</b> ส่งออก •<br>ะเภทกีฬา 💽 ระดับชนิด | กีฬา 💟 เงื่อนไขเงิน            | มรางวัล 🔽 วันที่เรี | ร่ม 💟 วันที่สั้นสุด 💟 จำ | นวนเหรียญรางวัล 💟             |
|                                              |                            |                                          | no data to o                                | display                        |                     |                          |                               |
| กรอก ปีงบประ                                 | มาฌ∙*                      |                                          |                                             |                                |                     |                          |                               |

- 4
- กรอก ระดับการแข่งขัน: 5
- กรอก ชื่อ:\* 6
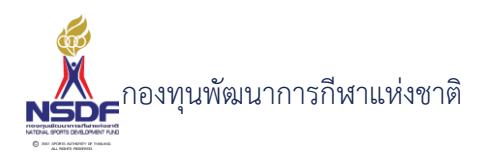

## วิธีการใช้งาน

- 7 กรอก วันที่เริ่ม:
- 8 กรอก วันที่สิ้นสุด:
- 9 แถบรายการกีฬา

# 10 กดปุ่มสร้าง ในแถบรายการกีฬา

| 🧕 ປຣະເກ | ทกีฬา |        |      |              |      |          |       |            |
|---------|-------|--------|------|--------------|------|----------|-------|------------|
| 📒 สร้าง | 🗙 au  | 🛃 แก้ไ | ัข   | ↓ ี่ เรียงลำ | າດັບ | 🚽 รีเซทห | น้าจอ | 🖪 ส่งออก   |
|         |       |        | ลำด้ | ົບ 🔺 🖾       | สมา  | คมกีฬา 💟 | ประเภ | เทกีฬา 🔤 เ |
|         |       |        |      |              |      |          |       |            |
|         |       |        |      |              |      |          |       | No         |

# ใส่ข้อมูล

| 🧕 การแข่งขัน - กีฬา |                                                                                     |  |
|---------------------|-------------------------------------------------------------------------------------|--|
|                     |                                                                                     |  |
| ลำดับ:              | 1 Suriisiu://                                                                       |  |
| ประเภทกีฬา:*        | ุ่ง่>บที่สิ้นสุด:                                                                   |  |
| เงื่อนไขเงินรางวัล: | N/A จำนวนเหรียญรางวัล: 0                                                            |  |
|                     |                                                                                     |  |
| ผู้เข้าร่วม         |                                                                                     |  |
| 🚺 สร้าง 🗙 ลบ        | 🧕 🖸 แก่ไข่ 🚽 เรียงลำดับ 📄 รีเขทหน้าจอ 🣭 สิ่งออก 👻                                   |  |
|                     | ล่าดับ 🛦 บุคลากรกิฬา 🛦 ประเภท วันที่เข้าร่วม วันที่ถอนตัว สถิติ รางวัล ทำให้บาดเจ็บ |  |
|                     | <b></b>                                                                             |  |
|                     | No data to display                                                                  |  |
|                     |                                                                                     |  |
|                     | ตกลง ยกเล็ก                                                                         |  |
|                     |                                                                                     |  |

- 11 กรอก ลำดับ:
- 12 กรอก ประเภทกีฬา:\*
- 13 กรอก เงื่อนไขเงินรางวัล:
- 14 กรอก วันที่เริ่ม:
- 15 กรอก วันที่สิ้นสุด:
- 16 กรอก จำนวนเหรียญรางวัล:
- 17 แถบผู้เข้าร่วม
- 18 กดปุ่ม สร้าง ในแถบผู้เข้าร่วม

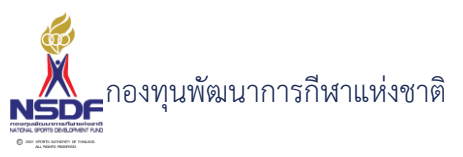

| วิธีกา | เรใช้งาน                                                        |            |             |                                                                    |                             |                      |                  |           |
|--------|-----------------------------------------------------------------|------------|-------------|--------------------------------------------------------------------|-----------------------------|----------------------|------------------|-----------|
|        | เงื่อนไขเงินรางวัล:                                             | N/A        |             |                                                                    |                             | 🗸 🍠 ຈຳເ              | นวนเหรียญรางวัล: | 0         |
|        | <b></b>                                                         |            |             |                                                                    |                             |                      |                  |           |
|        | 🧧 สร้าง 🗙 ส                                                     | າບ 🛃 ແກ້ໄข | 👢 เรียงลำต่ | เบ 📑 รีเซทเ                                                        | หน้าจอ                      | 🖪 ส่งออก             | •                |           |
|        |                                                                 | ลำ         | ດັບ 🔺 🖾     | บุคลากรกีฬา                                                        | ▲ 🗠                         | ประเภท 💌             | วันที่เข้าร่วม 💟 | วันที่ถอน |
|        |                                                                 |            |             |                                                                    | 1                           | r 📑<br>No data to di | isplay           |           |
|        | ใส่ข้อมูล                                                       |            |             |                                                                    |                             |                      |                  |           |
|        | การแข่งขัน - ผู้เข้าร่วม                                        |            |             |                                                                    |                             |                      |                  | ΒX        |
|        | ลำดับ: 1<br>บุคลากรกีฬา: N/A<br>ประเภท: N/A<br>วันที่เข้าร่วม:/ | J          | v           | <ul> <li>วันที่ถอนตัว:</li> <li>สถิติ:</li> <li>รางวัล:</li> </ul> | //<br>N/A<br><b></b> ทำให้เ | <br>มาดเจ็บ<br>ดก    | าลง ยกเลิก       |           |
| 19     | กรอก ลำดับ                                                      |            |             |                                                                    |                             |                      |                  | .::       |
| 20     | กรอก บุคลากรกีห                                                 | ก:         |             |                                                                    |                             |                      |                  |           |
| 21     | กรอก ประเภท:                                                    |            |             |                                                                    |                             |                      |                  |           |
| 22     | กรอก วันที่เข้าร่วม                                             | 1:         |             |                                                                    |                             |                      |                  |           |

- 23 กรอก วันที่ถอนตัว:
- 24 กรอก สถิติ:
- 25 กรอก รางวัล:
- 26 กรอก กำหนดทำให้บาดเจ็บ

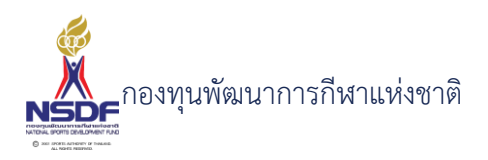

27 กรอก กดปุ่มตกลง สำหรับแถบผู้เข้าร่วม

| ตกลง | ยกเลิก |     |
|------|--------|-----|
|      |        |     |
|      |        | .:: |

28 กรอก กดปุ่มตกลง สำหรับแถบรายการกีฬา

|    |                     | ตกลง       | ยกเลิ          | ก                  |              |
|----|---------------------|------------|----------------|--------------------|--------------|
|    | 1. V.C. S.          |            |                | .::                |              |
| 29 | กดปุ่ม บันทิกและปิด |            |                |                    | 60           |
|    |                     | 틙 ບັนทึก 📔 | 🖁 บันทึกและปิด | 🖹 บันทึกและสร้างให | หม่ 沟 ยกเลิก |

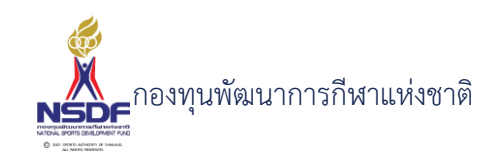

## การแก้ไขการแข่งขัน

## วิธีการใช้งาน

- 1 ไปที่เมนู ข้อมูลพื้นฐาน
- 2 เลือกเมนูย่อย การแข่งขัน

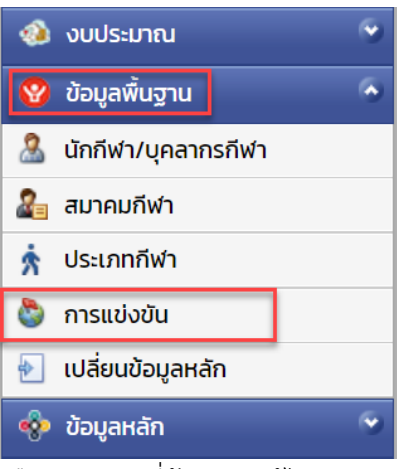

3 เลือกรายการที่ต้องการแก้ไข

|     |   | -                    |                            |
|-----|---|----------------------|----------------------------|
| 2 🖻 |   | <pre>cc-bellet</pre> | A Patrone Car              |
| 2 🤄 | 2 | age literature       | and a design of the second |

4 กดปุ่ม แก้ไข

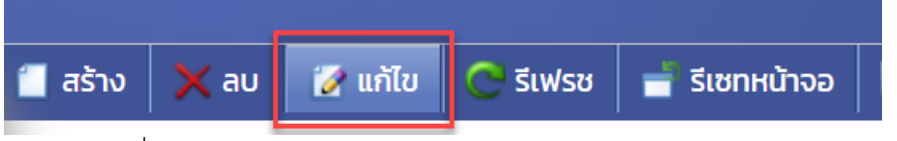

5 แก้ไขข้อมูลที่ต้องการ

| าารแข     | ม่งขัน -                                                | ASI  | AN A                               | <b>ATHL</b> | ETICS CHAI                                | MPI           | ONSH                | IIPS 20      | 019                                       |                             |             |       |                 |          |                   | G                     | 0      |
|-----------|---------------------------------------------------------|------|------------------------------------|-------------|-------------------------------------------|---------------|---------------------|--------------|-------------------------------------------|-----------------------------|-------------|-------|-----------------|----------|-------------------|-----------------------|--------|
|           |                                                         |      |                                    |             |                                           |               |                     |              | le la la la la la la la la la la la la la | 🛔 บันทึก                    | EX          | บันทึ | าและปิ          | ດ        | 🁌 บันทึกและ       | สร้างใหม่ 🖣           | ยกเลิก |
| ปีงบประม  | าณ:*                                                    | 2565 |                                    |             |                                           |               | <b>~</b> <i>3</i>   | วันที่เริ่ม: |                                           | 24/04                       | /2562       | :     |                 |          |                   |                       |        |
| ระดับการเ | ะดับการแข่งขัน: ชิงชนะเลิศแห่งโลก (ชนิดกีฬามาตรฐาน) 🗸 🧹 |      |                                    |             | ► 🥭                                       | วันที่สิ้นสุด | :                   | 30/04        | /2562                                     | 2                           |             |       |                 |          |                   |                       |        |
| ชื่อ:*    |                                                         | ASIA | ASIAN ATHLETICS CHAMPIONSHIPS 2019 |             |                                           |               |                     | กลุ่มกีฬา:   |                                           | สมัครเ                      | aiu         |       |                 |          |                   |                       | ~      |
| สองแก่จัง | າວວາມນ້ຳນັ້ນ                                            |      |                                    |             |                                           |               |                     | จำนวนประ     | เทศเข้าร่วม:                              | 0                           |             |       |                 | <b>^</b> |                   |                       |        |
| attutio   | in Isliovou:                                            |      |                                    |             |                                           |               |                     |              |                                           |                             |             |       |                 |          |                   |                       |        |
| 🧕 🔘       | ะเภทกีฬา                                                |      |                                    |             |                                           |               |                     |              |                                           |                             |             |       |                 |          |                   |                       |        |
| 📒 तडेंग   | No 🗙 au                                                 | 🛃 ui | า้ไข 👃                             | z เรียงลำ   | เดับ 🚽 รีเซทหน้าจอ                        | <b>1</b>      | ส่งออก 🗸            |              |                                           |                             |             |       |                 |          |                   |                       |        |
|           |                                                         |      | ลำดับ                              | • 🖾         | สมาคมกีฬา                                 |               | ประเภทกีฬ           | ớn 💌         | ระดับชนิด<br>กีฬา                         | เงื่อนไ<br>รางวัล           | ขเงิน<br>า  |       | วันที่<br>เริ่ม |          | วันที่สิ้น<br>สุด | จำนวนเหรียญ<br>รางวัล |        |
|           | 2 🖻                                                     | 2    |                                    | 1           | กรีฑาแห่งประเทศไทย ใน<br>พระบรมราชูปถัมภ์ |               | วิ่งผลัด 4)<br>ชาย  | K100 เมตร    | สากล                                      | ชนิดกี<br>มาตร <sub>:</sub> | ู้ฟา<br>ฐาน |       |                 |          |                   |                       | ο      |
|           | 2 🖻                                                     | 2    |                                    | 2           | กรีฑาแห่งประเทศไทย ใน<br>พระบรมราชูปถัมภ์ |               | วิ่งผลัด 42<br>หญิง | K100 เมตร    | สากล                                      | ชนิดกี<br>มาตร <sub>ั</sub> | ู้ฟา<br>ฐาน |       |                 |          |                   |                       | ο      |

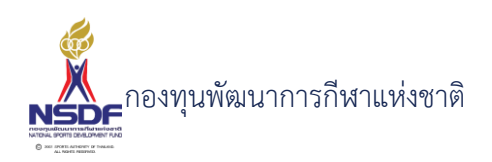

- 6 การแก้ไขข้อมูลที่อยู่ในตาราง
- 7 ให้เลือกรายการที่ต้องการแก้ไข
- 8 กดปุ่ม แก้ไข

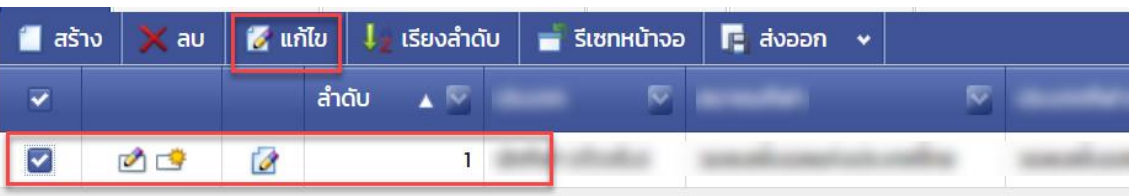

9 แล้วทำการแก้ไขรายละเอียดต่าง แล้วกดปุ่ม ตกลง

| ตกลง | ยกเลิก |
|------|--------|
|      |        |

10 หากต้องการลบ ก็ให้เลือกรายการที่ต้องการลบ แล้วกดปุ่มลบ แล้วกดปุ่ม OK เพื่อยืนยันการลบ

📳 บันทึกและปิด

📙 บันทึก

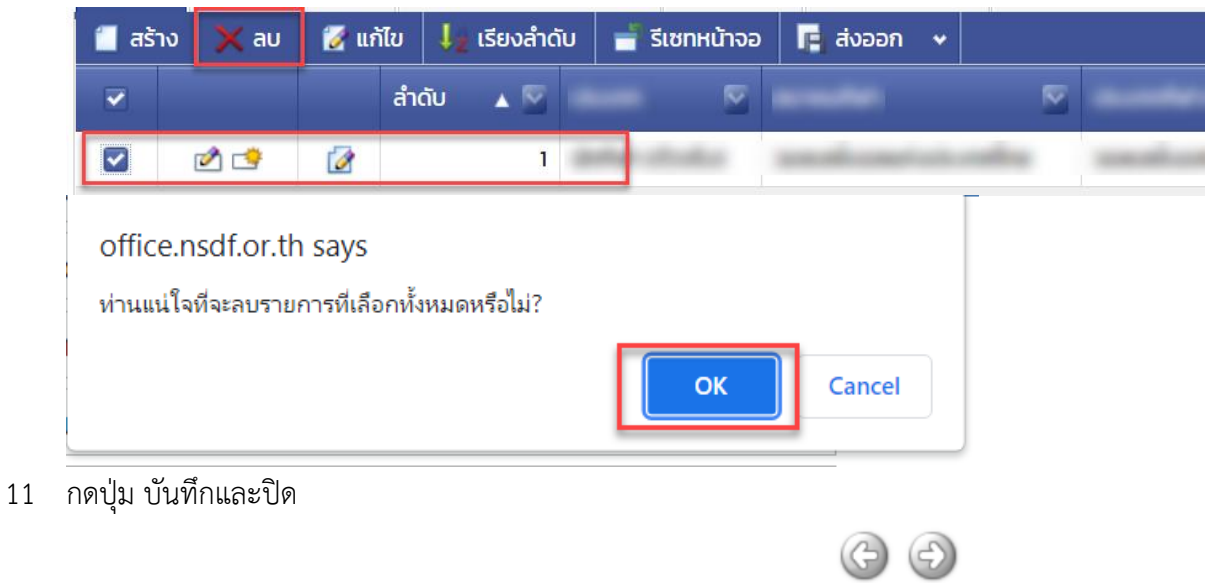

🖶 บันทึกและสร้างใหม่

🄄 ยกเลิก

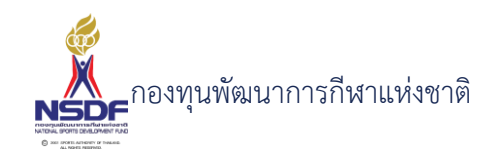

#### การลบการแข่งขัน

#### วิธีการใช้งาน

- 1 ไปที่เมนู ข้อมูลพื้นฐาน
- 2 เลือกเมนูย่อย การแข่งขัน

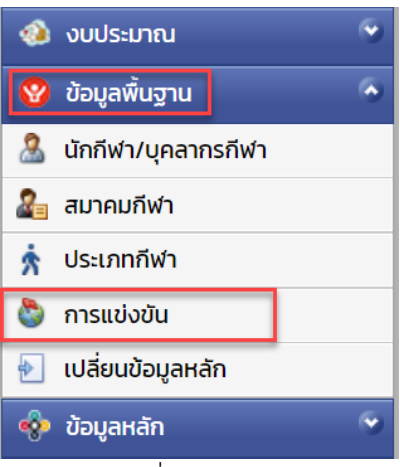

3 เลือกรายการที่ต้องการลบ

|     |   | 10 A A A A A A A A A A A A A A A A A A A |             |
|-----|---|------------------------------------------|-------------|
| 2 🖻 | 2 | sur-defait                               | interne in  |
| 2 🔿 | 2 | spilleter                                | estate test |

4 กดปุ่ม ลบ

5

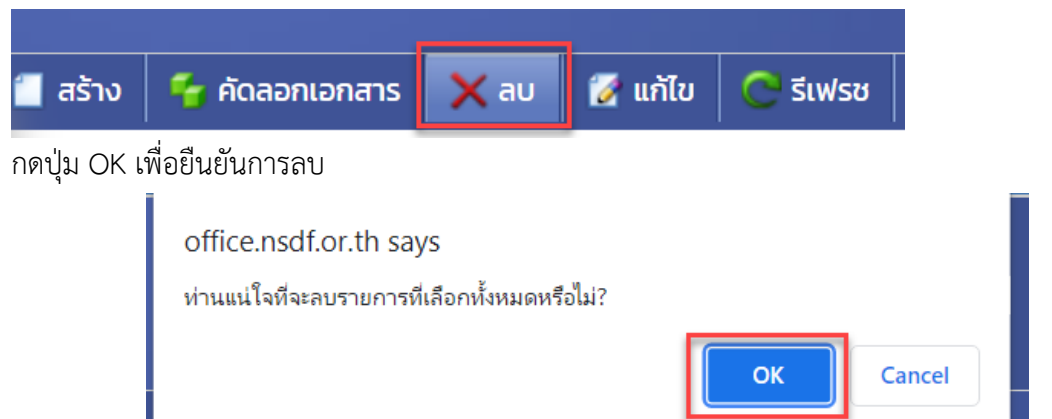

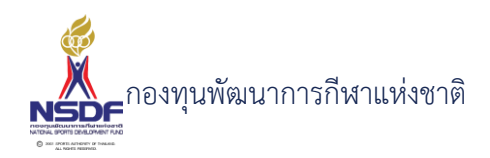

# 2.5 เปลี่ยนข้อมูลหลัก

การขอเปลี่ยนข้อมูลหลัก กรณีที่มีการยื่นคำขอไปแล้ว

การสร้างเปลี่ยนข้อมูลหลัก

## วิธีการใช้งาน

- 1 ไปที่เมนู ข้อมูลพื้นฐาน
- 2 เลือกเมนูย่อย เปลี่ยนข้อมูลหลัก

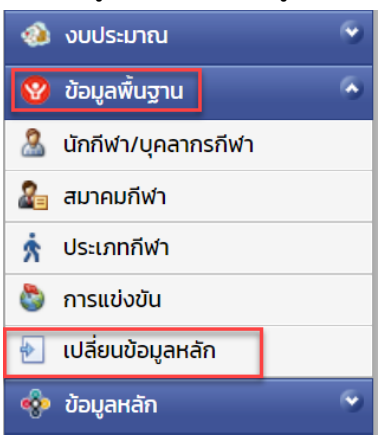

3 กดปุ่ม สร้าง

| 👻 📋 तडे      | ร้าง      |                | 🛃 ແກ້ໄ          | ບ 📿                   | รีเฟรช            | 📑 รีเซทหน่  | ักจอ 📭         | ส่งออก             | •            |
|--------------|-----------|----------------|-----------------|-----------------------|-------------------|-------------|----------------|--------------------|--------------|
| ส่ข้อมูล     |           |                |                 |                       |                   |             |                |                    |              |
| เปลี่ยนข้อ   | มูลหล้    | ก              |                 |                       |                   |             |                |                    | 66           |
|              |           |                |                 |                       |                   | 틞 บันทึก    | 臂 บันทึกและปิด | 🖹 บันทึกและสร้างให | หม่ 🀬 ยกเลิง |
| ปีงบประมาณ:* | 2565      |                |                 | <b>~</b> <i>₹</i>     | เลขที่เอกสาร:     |             |                |                    |              |
| สมาคมกีฬา:   | N/A       |                |                 | <ul> <li>✓</li> </ul> | วันที่เอกสาร:*    | 21/01/2565  |                |                    |              |
| หัวข้อ:*     |           |                |                 |                       | สถานะอนุมัติคำขอ  | อ: ฉบับร่าง |                |                    | ~            |
| คำอธิบาย:*   |           |                |                 |                       | หมายเหตุ:         |             |                |                    |              |
|              |           |                |                 |                       | หมายเหตุอนุมัติ:  |             |                |                    |              |
|              |           |                |                 |                       |                   |             |                |                    |              |
| เอกสารแนบ    | การอนุมั  | ā              |                 |                       |                   |             |                |                    |              |
| 🧰 สร้าง 💙    | K au 🛛 📝  | แก้ไข  🕹 เรียง | ลำดับ 🚽 รีเซทหเ | ์ท้จอ 🖪 ส่งออ         | งก •              |             |                |                    |              |
|              | ประเภทเอก | เสาร           |                 | ลำดับ                 | <b>▲</b> [        | 🖉 เอกสารแนบ | 2              | คำอธิบาย           | 2            |
|              |           |                |                 | Ν                     | o data to display |             |                |                    |              |

- 4 กรอก ปีงบประมาณ:\*
- 5 กรอก สมาคมกีฬา:
- 6 กรอก หัวข้อ:\*

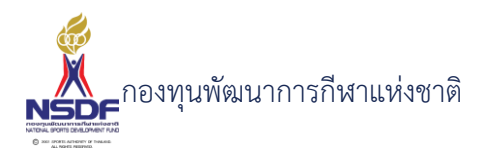

## วิธีการใช้งาน

- 7 กรอก คำอธิบาย:\*
- 8 กรอก เลขที่เอกสาร:
- 9 กรอก วันที่เอกสาร:\*
- 10 กรอก หมายเหตุ:
- 11 แถบข้อมูลเอกสารแนบ
- 12 กดปุ่ม สร้าง ในแถบข้อมูลเอกสารแนบ

|            |            |       |           |              | รอนุมัติ | เบ กา | เอกสารแน |
|------------|------------|-------|-----------|--------------|----------|-------|----------|
|            | 🖪 ส่งออก 🗸 | น้าจอ | 📑 รีเซทหเ | Ļ เรียงลำดับ | 🛃 แก้ไข  | 🗙 au  | 📒 สร้าง  |
| ▲ 🕅        |            | ລຳດັບ | 3         |              | กทเอกสาร | ประเ  |          |
| to display | No data t  |       |           |              |          |       |          |

# ใส่ข้อมูล

| เปลี่ยนข้อมูลหลัก - เอกสาร | รแบบ        |     |
|----------------------------|-------------|-----|
|                            |             |     |
| ประเภทเอกสาร:              | N/A 🗸 🥑     |     |
| ลำดับ:                     | 1           |     |
| เอกสารแนบ:*                | Browse      |     |
| คำอธิบาย:                  |             |     |
|                            |             |     |
|                            | ตกลง ยกเลิก |     |
|                            |             |     |
|                            |             | .:: |

- 13 กรอก ประเภทเอกสาร
- 14 แนบไฟล์ และกรอก คำอธิบาย
- 15 กดปุ่ม ตกลง

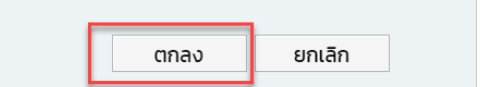

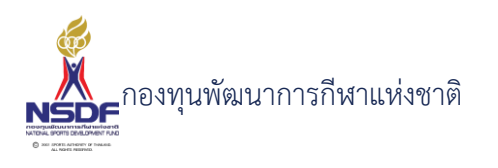

16 กดปุ่ม บันทึกและปิด

|          |                |                      | G Đ      |
|----------|----------------|----------------------|----------|
| 📙 บันทึก | 📳 บันทึกและปิด | 🖶 บันทึกและสร้างใหม่ | 🄊 ยกเลิก |

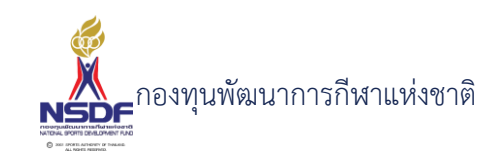

# การแก้ไขเปลี่ยนข้อมูลหลัก

## วิธีการใช้งาน

- 1 ไปที่เมนู ข้อมูลพื้นฐาน
- 2 เลือกเมนูย่อย เปลี่ยนข้อมูลหลัก

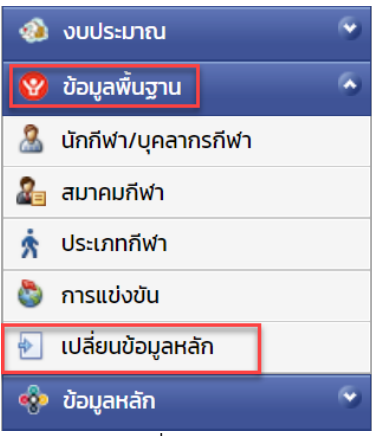

3 เลือกรายการที่ต้องการแก้ไข

| 1   | 2 | co-define | Address Co.   |
|-----|---|-----------|---------------|
| 2 🤒 | 2 | co lante  | endode-to-de- |

4 กดปุ่ม แก้ไข

| 📋 สร้าง 💙 | 🗙 au | 📝 แก้ไข | 😋 รีเฟรช | 🚽 รีเซทหน้าจอ |
|-----------|------|---------|----------|---------------|

- 5 แก้ไขข้อมูลที่ต้องการ
- 6 การแก้ไขข้อมูลที่อยู่ในตาราง
- 7 ให้เลือกรายการที่ต้องการแก้ไข
- 8 กดปุ่ม แก้ไข

| 📒 तडे | ່ານ 💢 ລບ | 📝 ແກ້ໄປ | ม 🗼 เรียงลำดับ | 🚽 รีเซทหน้าจอ | 🖪 ส่งออก 🗸        |               |
|-------|----------|---------|----------------|---------------|-------------------|---------------|
|       |          | i       | ຄຳດັບ 🔺 💟      |               |                   |               |
|       | 2 🖻      | 2       | 1              | and shake     | parallel sectors. | unite mention |

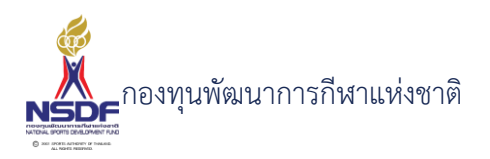

9 แล้วทำการแก้ไขรายละเอียดต่าง แล้วกดปุ่ม ตกลง

11

ตกลง ยกเลิก

10 หากต้องการลบ ก็ให้เลือกรายการที่ต้องการลบ แล้วกดปุ่มลบ แล้วกดปุ่ม OK เพื่อยืนยันการลบ

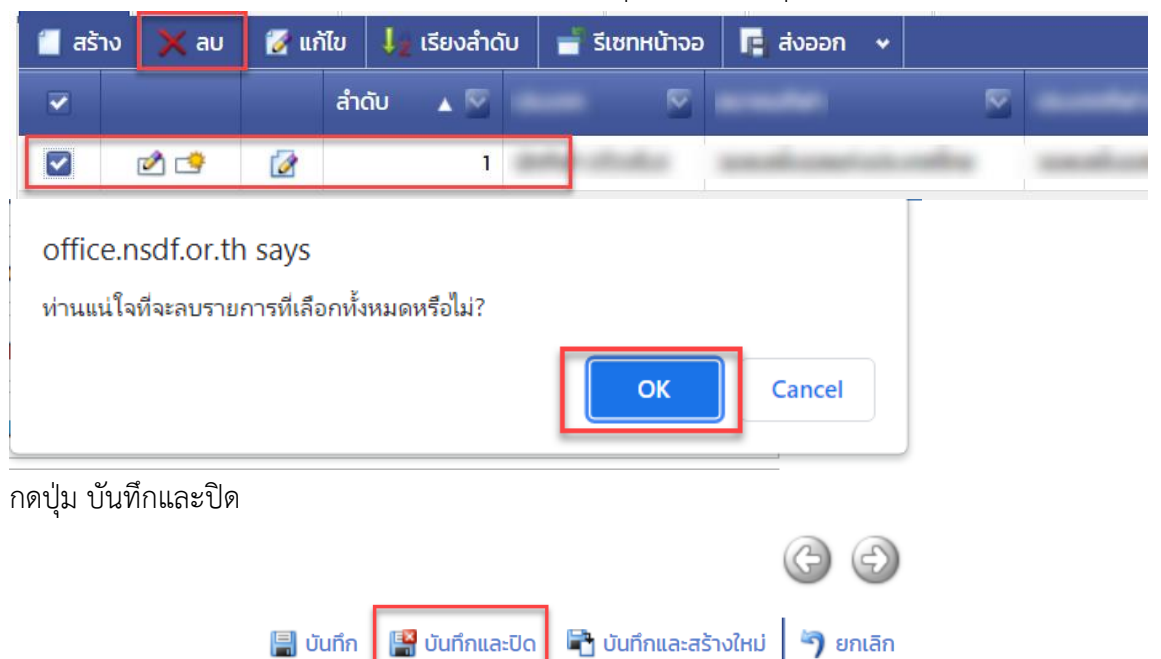

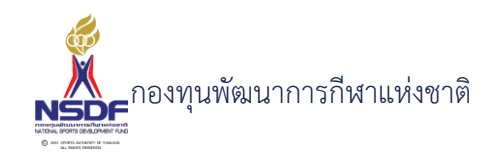

# การลบเปลี่ยนข้อมูลหลัก

#### วิธีการใช้งาน

- 1 ไปที่เมนู ข้อมูลพื้นฐาน
- 2 เลือกเมนูย่อย เปลี่ยนข้อมูลหลัก

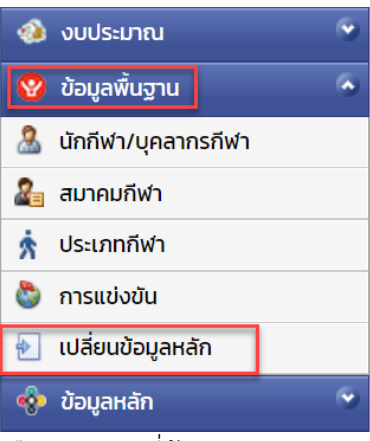

3 เลือกรายการที่ต้องการลบ

| 2 🖻 | 2 | sur-defait | Contraction of the |
|-----|---|------------|--------------------|
| 2 🔿 | 2 | scribiter  | induk-to-k         |

4 กดปุ่ม ลบ

5

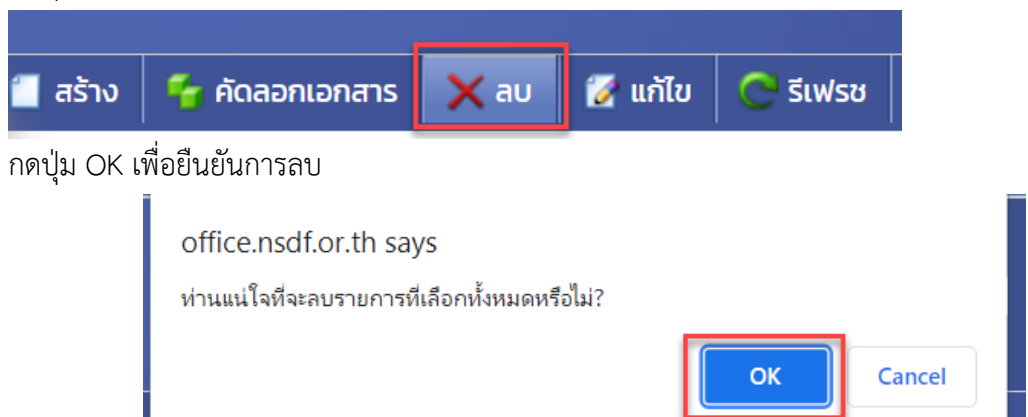

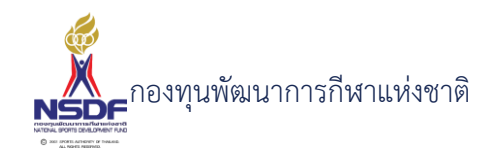

# การขออนุมัติคำขอเปลี่ยนข้อมูลหลัก

#### วิธีการใช้งาน

- 1 ไปที่เมนู ข้อมูลพื้นฐาน
- 2 เลือกเมนูย่อย เปลี่ยนข้อมูลหลัก

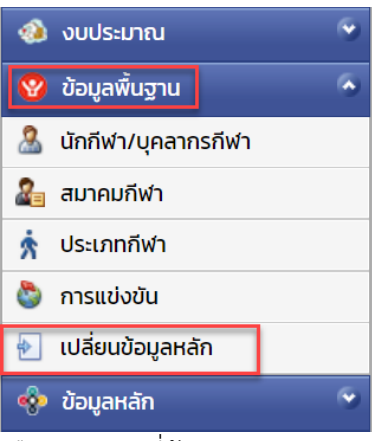

- 3 เลือกรายการที่ต้องการ
- 4 คลิกเข้าไปที่รายการที่จะขออนุมัติ โดยจะต้องอยู่ในสถานะอนุมัติคำขอฉบับร่าง เท่านั้น

|      | ລບັບร่าง |
|------|----------|
| 2.00 |          |

5 กดปุ่ม ยืนอนุมัติคำขอ

| Ċ รีเฟรช | 🚽 รีเซทหน้าจอ | 🥝 ยกเลิกคำขอ | 🔏 ยื่นอนุมัติคำขอ | พิมพ์รายงาน | • |
|----------|---------------|--------------|-------------------|-------------|---|
|          |               |              |                   |             |   |

6 กดปุ่ม OK เพื่อยืนยัน

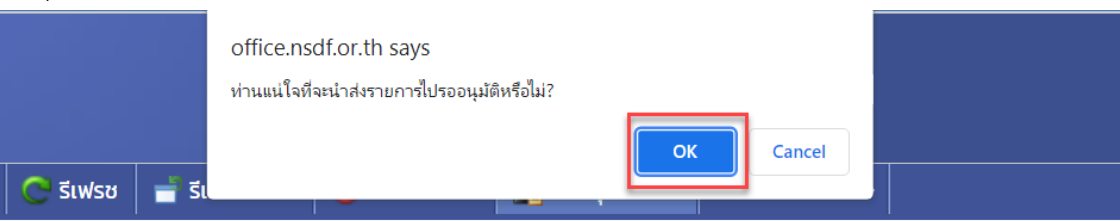

7 ระบบจะทำการยื่นอนุมัติคำขอไปยังผู้มีอำนาจและสถานะจะเปลี่ยนเป็น รอเห็นชอบโดยหัวหน้างาน

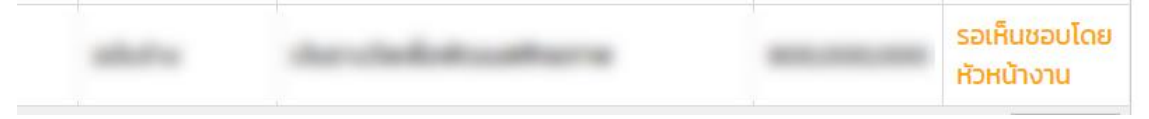

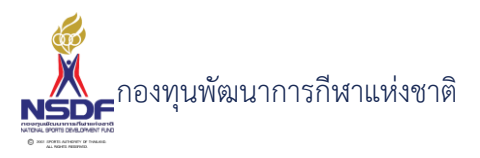

8 และเมื่อเจ้าหน้าที่ อนุมัติแล้ว ระบบจะเปลี่ยนสถานะอนุมัติคำขอ เป็น ผ่าน

|  |                | and a strength of the strength of the strength |
|--|----------------|----------------------------------------------------------------------------------------------------|
|  | and the second | ผ่าน                                                                                                    |
|  |                |                                                                                                    |
|  |                |                                                                                                    |

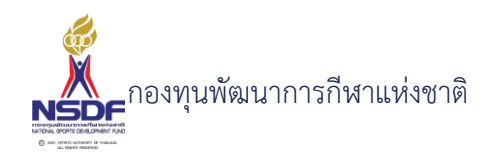

# โครงการ

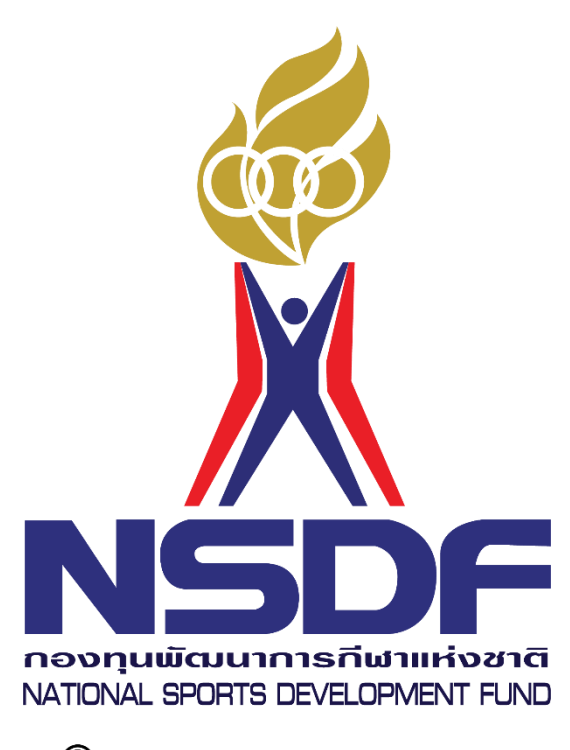

© 2001 SPORTS AUTHORITY OF THAILAND. ALL RIGHTS RESERVED.

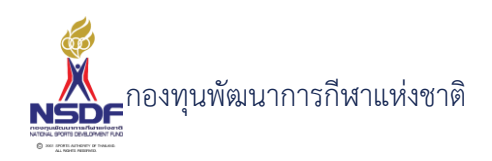

#### 3. โครงการ

## 3.1 แบบคำขอโครงการ

หน้าจอสำหรับเขียนคำขอโครงการส่งเสริมและการสนับสนุน เพื่อการดำเนินกิจกรรมกีฬาทั้ง ในระดับชาติและนานาชาติ

## การสร้างคำขอโครงการ

## วิธีการใช้งาน

3

- 1 ไปที่เมนู คำขอ
- 2 เลือกเมนูย่อย คำขอโครงการ

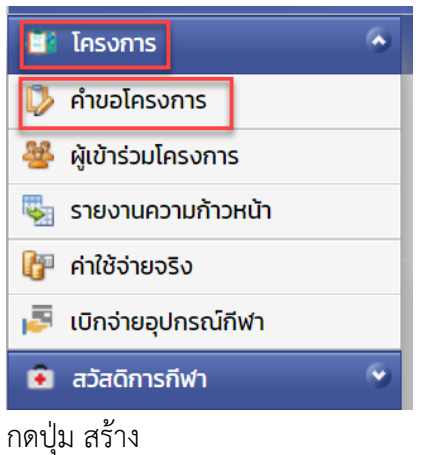

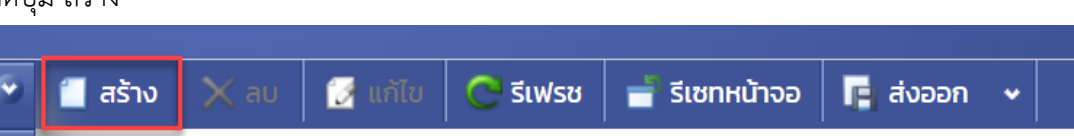

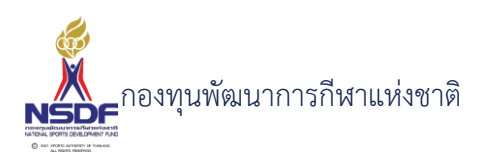

# 4 ข้อมูลคำขอโครงการ

|                               |                                | 릚 ប័นที                             | ก 📳 บันทึกและปิด 🖹 บันทึกและสร้างใหม่ |
|-------------------------------|--------------------------------|-------------------------------------|---------------------------------------|
| คำขอโครงการ ค่าใช้ง่าย        | รายได้ ผู้เข้าร่วม งวดแบ่งจ่าย | รายงานความก้าวหน้าโครงการ เบิกง่ายะ | ปกรณ์กีฬา รายการอนุมัติ เอกสารแน      |
| ปีงบประมาณ:*                  | 2565                           | • 🜌 เลขที่เอกสาร:                   |                                       |
| สมาคมกีฬา:                    | N/A                            | วันที่เอกสาร:*                      | 21/01/2565                            |
| ประเภทโครงการ:                | N/A                            | 🕶 🗾 สถานะเอกสาร:                    | N/A                                   |
| การแข่งขัน:                   | N/A                            | 🚽 🗾 สถานะอนุมัติคำขอ:               | ລບັບร่าง                              |
| วันที่เริ่ม:                  | 21/01/2565                     | หมายเหตุยกเลิก:                     |                                       |
| วันที่สิ้นสุด:                | //                             | หมายเหตุอนุมัติ:                    |                                       |
| หมายเหตุ:                     |                                | สถานะอนุมัติแผนดำเนินการ:           | ฉบับร่าง                              |
| ชื่อ:*                        |                                |                                     |                                       |
| วัตถุประสงค์:*                |                                |                                     |                                       |
| แผนดำเนินการ:                 |                                |                                     |                                       |
| ผลคาดหวัง/สถิติ:              |                                |                                     |                                       |
| ผลงานที่ผ่านมา(โครงการที่ขอ): |                                |                                     |                                       |
| ตามระเบียบฯ ข้อ:              |                                |                                     |                                       |
|                               |                                |                                     |                                       |

- 5 กรอก ปีงบประมาณ:\*
- 6 กรอก สมาคมกีฬา:
- 7 กรอก ประเภทพัฒนากีฬา:
- 8 กรอก การแข่งขัน:
- 9 กรอก ประเภทกีฬา:
- 10 กรอก วันที่เริ่ม:
- 11 กรอก วันที่สิ้นสุด:
- 12 กรอก หมายเหตุ:
- 13 กรอก ชื่อ:\*
- 14 กรอก วัตถุประสงค์:\*
- 15 กรอก แผนดำเนินการ:
- 16 กรอก ผลคาดหวัง/สถิติ:

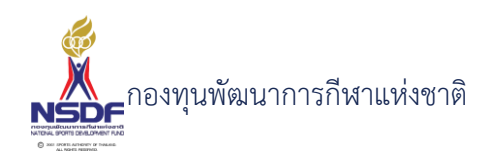

- 17 กรอก ผลงานที่ผ่านมา(พัฒนากีฬาที่ขอ):
- 18 กรอก ตามระเบียบฯ ข้อ:
- 19 กรอก ตามประกาศหลักเกณฑ์ฯ ข้อ:
- 20 ข้อมูลค่าใช้จ่าย
- 21 กรอก แม่แบบค่าใช้จ่าย: แล้วกดปุ่ม ตั้งค่าใช้จ่าย

| Ī | ครงการ            |            |        |            |        |            |       |                     |     |    |
|---|-------------------|------------|--------|------------|--------|------------|-------|---------------------|-----|----|
|   |                   |            |        |            |        |            |       |                     |     | Ħ  |
|   | คำขอโครงการ       | ค่าใช้จ่าย | รายได้ | ผ้เข้าร่วม | ווחכני | ปงจ่าย     | รายงา | านความก้าวหน้าโครงก | าาร | 1( |
|   |                   |            | Diotti | 1,10 1555  |        |            |       |                     |     |    |
|   | แม่แบบค่าใช้จ่าย: | N/A        |        |            | ~ 🤊    | ตั้งค่าใช้ | จ่าย  | มูลค่าขอะ           | 0   |    |
|   |                   |            |        |            |        |            |       | มูลค่าอนุมัติ:      |     |    |
|   | งบประมาณ:         | N/A        |        |            |        |            | ~     |                     |     |    |
|   | กลุ่มรายการ:      | N/A        |        |            |        |            | ~     | มูลค่าจัดสรระ       |     |    |
|   | รายการ:           | N/A        |        |            |        |            | ~     | มูลค่าใช้จ่ายจริง:  | 0   |    |
|   |                   | L          |        |            |        |            |       |                     |     |    |

ระบบจะถามยืนยัน เพราะจะเป็นการลบข้อมูลค่าใช้จ่ายเก่าออกทั้งหมด ให้กด OK

| office.nsdf.or.th says                                                |           |
|-----------------------------------------------------------------------|-----------|
| ท่านต้องการลบรายการค่าใช้จ่ายปัจจุบันทั้งหมดออก แล้วตั้งค่าใช้จ่ายใหม | เหรือไม่? |
| ОК                                                                    | Cancel    |

- 22 แถบ ค่าใช้จ่ายตามแผน
- 23 ให้เลือกรายการ ค่าใช้จ่ายตามแผน แล้วทำการแก้ไข

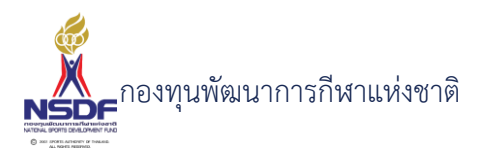

| ค่าใช้จ่ายตามแ                                                                                                    | พน ค่าใช้จ่ายจ      | 50                                      |          |
|----------------------------------------------------------------------------------------------------|---------------------|-----------------------------------------|----------|
| 📒 สร้าง 🗙                                                                                                    | ลบ 📝 แก้ไข          | 🦣 เรียงลำดับ 🍵 รีเซทหน้าจอ 📑 ส่งออก 🗸   |          |
| กลุ่ม 🔺 🖾                                                                                                    | แก้                 | U                                       |          |
| •                                                                                                    | ລຳດັບ 🔺 💟           | ค่าใช้จ่าย 🔽                            | หมายเหตุ |
| 🥃 กลุ่ม: 4.2.1 นั                                                                                                    | กกีฬา (Count=3)     |                                         |          |
| Image: A state of the state of the state | 1                   | 4.2.1 นักกีฬา -> ค่าเบี้ยเลี้ยงเหมาจ่าย |          |
|                                                                                                    | 2                   | 4.2.1 นักกีฬา -> ค่าที่พักเหมาจ่าย      |          |
|                                                                                                    | 3                   | 4.2.1 นักกีฬา -> ค่าเบี้ยเลี้ยงไปกลับ   |          |
| 🔮 กลุ่ม: 4.2.2.1                                                                                                    | ค่าตอบแทนผู้เชี่ยวช | าญต่างประเทศ (Count=6)                  |          |

# ใส่ข้อมูล

| ค่าใช้จ่าย: | <ol> <li>4.2.1 นักกีฬา -&gt; ค่าเบี้ยเ</li> </ol> | ลี้ยงเหมาจ่าย | - <i>2</i>    | · L        |                   |   |
|-------------|---------------------------------------------------|---------------|---------------|------------|-------------------|---|
| ค่าขอ       |                                                   | อนุมัติ       |               | จัดสรร     |                   |   |
| ราคาะ       | 600                                               | 🖉 ดึงราค      | าเพื่ออนุมัติ | <i>්</i> ර | างราคาเพื่อจัดสรร |   |
| AU:         | 1                                                 | ราคา:         |               | ราคา:      |                   | * |
| หน่วย:      | 1                                                 | AU:           |               | AU:        |                   | * |
| มูลค่า:     | 600                                               | KUDE:         |               | ни́зе:     |                   | * |
|             |                                                   | มูลค่า:       |               | 🔷 มูลค่า:  |                   | * |
|             |                                                   |               |               |            |                   |   |

- 24 กรอก ลำดับ:
- 26 กรอก หมายเหตุ:
- 27 กรอก แถบคำขอ
- 28 กรอก ราคา:
- 29 กรอก คน:
- 30 กรอก หน่วย:
- 31 กรอก มูลค่า:
- 32 กดปุ่ม ตกลง

| ตกลง ยกเลก | ยกเลิก | ตกลง |
|------------|--------|------|

33 ข้อมูลรายได้

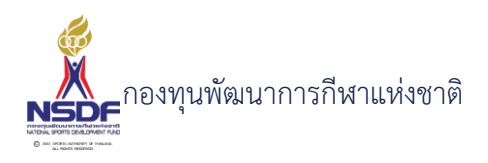

34 กดปุ่ม สร้าง ในแถบรายได้

|    | โครงการ               |                               |              |           |            |                      |      |
|----|-----------------------|-------------------------------|--------------|-----------|------------|----------------------|------|
|    |                       |                               |              |           |            |                      | 📙 ບັ |
|    | คำขอโครงการ           | ค่าใช้จ่าย รายได้             | ผู้เข้าร่วม  | งวดแบ่งจ่ | าย รายงาเ  | เความก้าวหน้าโครงการ | เบิก |
|    | 📋 สร้าง 🗙 ลบ          | 📝 แก้ไข 🐙 เรีย                | ยงลำดับ 📑 รี | เซทหน้าจอ | 🖪 ส่งออก 🤸 |                      |      |
|    | สร้าง โครง            | <sup>การ - รายได้</sup> ลำดับ |              | ▲ 🕅       | รายได้     | <b>▲</b> 1           | 🔄 ya |
|    |                       |                               |              |           | No data    | 📑<br>a to display    |      |
|    | ใส่ข้อมูล             |                               |              |           |            |                      |      |
|    | โครงการ - รายได้      |                               |              |           |            | III X                |      |
|    | ลำดับ: 1              |                               |              |           | ~          |                      |      |
|    | รายได้:*              |                               |              |           |            |                      |      |
|    | มูลค่า: 0             |                               |              |           | <u> </u>   |                      |      |
|    |                       |                               |              | ตกลง      | ยกเลิก     |                      |      |
| 25 | <u>ຄຽວຄູ່ຄຳຄັບ</u>    |                               |              |           |            | .::                  |      |
| 55 | 11 JUII 61 1910.      |                               |              |           |            |                      |      |
| 36 | กรอก รายได้:*         |                               |              |           |            |                      |      |
| 37 | กรอก มูลค่า:          |                               |              |           |            |                      |      |
| 38 | กดปุ่ม ตกลง           |                               |              |           |            |                      |      |
|    | ตกลง                  | ยกเลิก                        |              |           |            |                      |      |
| 39 | ข้อมูลผู้เข้าร่วม     |                               |              |           |            |                      |      |
| 40 | กดปุ่ม สร้าง ในแถบข้อ | มูลผู้เข้าร่วม                |              |           |            |                      |      |

53

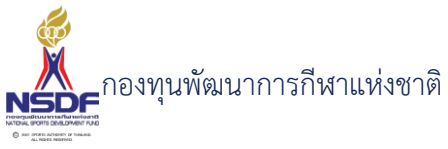

|    |                                                                                                    | ບັ  |
|----|----------------------------------------------------------------------------------------------------|-----|
|    | คำขอโครงการ ค่าใช้จ่าย รายได้ ผู้เข้าร่วม งวดแบ่งจ่าย รายงานความก้าวหน้าโครงการ แ<br>🗃 สร้าง 🗙 ลบ 😥 แก้ไข 🦺 เรียงลำดับ 💼 รีเซทหน้าจอ 📭 ส่งออก 🗸 | บิก |
|    | สร้าง โครงการ - ผู้เข้าร่วม ลำดับ 🔺 🖾 บุคลากรกีฬา 💿 ประเภท                                                                                      | ~   |
|    | Do data to display                                                                                                    |     |
|    | ใส่ข้อมูล                                                                                                    |     |
|    | โครงการ - ผู้เข้าร่วม                                                                                                    | ×   |
|    | ลำดับ: 1 ประเภทกีฬา: N/A                                                                                                    |     |
|    | ตกลง ยกเล็ก                                                                                                    |     |
| 41 | กรอก ลำดับ:                                                                                                    | :   |
| 42 | กรอก บุคลากรกีฬา:                                                                                                    |     |
| 43 | กรอก ประเภท:                                                                                                    |     |
| 44 | กรอก กดปุ่ม ตกลง                                                                                                    |     |
| 45 | กรอก ข้อบองาดชำระ                                                                                                    |     |
| 46 | กรอก กดปุ่ม สร้าง ในแถบข้อมลงวดชำระ                                                                                                    |     |
| 47 | กรอก ลำดับ:                                                                                                    |     |
| 48 | กรอก วันที่ครบกำหนด:                                                                                                    |     |
| 49 | กรอก วันที่ชำระ:                                                                                                    |     |
| 50 | กรอก ยอดชำระ:                                                                                                    |     |
| 51 | กดปุ่ม ตกลง                                                                                                    |     |
|    | ตกลง ยกเลิก                                                                                                    |     |

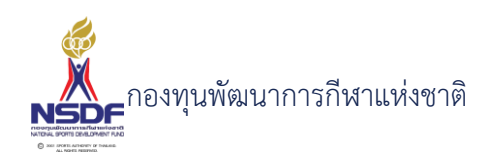

- 62 ข้อมูลเอกสารแนบ
- 63 กดปุ่มสร้าง ในแถบเอกสารแนบ

|    | โครงการ                             |                      |                          |                           |                     |                              | 69                |
|----|-------------------------------------|----------------------|--------------------------|---------------------------|---------------------|------------------------------|-------------------|
|    |                                     |                      |                          |                           | 릚 บันทึก 🛛 🕌 บันทึก | และปิด 🖹 บันทึกและสร้า       | างใหม่ 🏼 🀬 ยกเลิก |
|    | คำขอโครงการ ค่าใช้จ่าย              | รายได้ ผู้เข้าร่วม   | งวดแบ่งจ่าย              | รายงานความก้าวหน้าโครงการ | เบิกจ่ายอุปกรณ์กีฬา | รายการอนุมัติ เอ             | กสารแนบ           |
|    | 🧧 สร้าง 🗙 ลบ 🚺 แก้ไ<br>ประเภทเอกสาร | ข 🤳 เรียงสำดับ 📑 รีเ | เซทหน้าจอ 🖪 ส<br>🔽 ลำดับ | ร่งออก 🗸 🔽 เอกสา          | ารแนบ               | 💟 คำอธิบาย                   | 2                 |
|    |                                     |                      |                          | No data to display        |                     |                              |                   |
|    |                                     |                      |                          |                           | 📳 ບັนทึก 🔡 ບັนทึกແส | ละปิด 🖹 บันทึกและสร้างเ      | ใหม่ 🄄 ยกเลิก     |
|    | ใส่ข้อมล                            |                      |                          |                           |                     |                              |                   |
|    | ูข<br>โครงการ - เอกสารแนบ           |                      |                          |                           |                     |                              |                   |
|    |                                     |                      |                          |                           |                     |                              | _                 |
|    | ลำดับ:                              | 1                    |                          |                           |                     |                              | •                 |
|    | ประเภทเอกสาร:<br>เอกสารแนบ:*        | N/A                  |                          | Browse                    |                     | ~                            |                   |
|    | คำอธิบาย:                           |                      |                          |                           |                     |                              |                   |
|    |                                     |                      |                          |                           |                     |                              | _                 |
|    |                                     |                      |                          |                           | ตกล                 | ง ยกเลิก                     | 1                 |
|    |                                     |                      |                          |                           |                     |                              |                   |
|    |                                     |                      |                          |                           |                     |                              |                   |
| 54 | ใส่ลำดับ และเลื                     | โลกประเภทเร          | กสาร                     |                           |                     |                              | .::               |
| /F | และเป็นได้ แดงใ                     |                      | 116110                   |                           |                     |                              |                   |
| 55 | แนบเพล และเ                         | สคายอบาย             |                          |                           |                     |                              |                   |
| 56 | กดปุ่ม ตกลง ในกา                    | รแนบไฟล์             |                          |                           |                     |                              |                   |
|    | ตกส                                 | เง ยกเลิ             | ก                        |                           |                     |                              |                   |
| 57 | กดงไบ บับทึก                        |                      |                          |                           |                     |                              |                   |
| 51 |                                     |                      |                          |                           |                     |                              |                   |
|    | 📙 บันทึก                            | 臂 บันทึกแ            | ละปิด                    | 🖶 บันทึกและ               | :สร้างใหม่          | 🄊 ยกเลิเ                     | ก                 |
|    |                                     |                      |                          |                           |                     |                              |                   |
| 68 | เลือก พิมพ์รายงาน                   |                      |                          |                           |                     |                              |                   |
|    | 📒 สร้าง 🛛 🖌 ตรวจทาน                 | รีเฟรช 📑 รีเช        | ชทหน้าจอ                 | ⊘ ยกเลิกคำขอ 🛛 🔏 ยี่เ     | นอนุมัติคำขอ 🕅      | พ์รายงาน 🗸                   |                   |
|    | โครงการ                             |                      |                          |                           |                     | คำขอโครงการ<br>แบบตรวจเอกสาร |                   |
|    |                                     |                      |                          |                           |                     |                              | 🚽 บันทึก          |
|    |                                     |                      |                          |                           |                     |                              |                   |

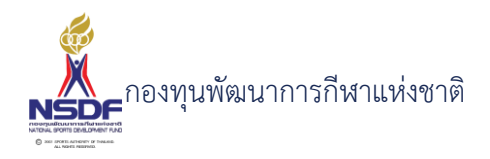

69 ตัวอย่างแบบคำขอ

| 📋 คำขอโครงการ                                         |                                                                                                    |                                                                                                    |                                                                                                    |                                                                                                    |                                                                                                    |                                                      | Maava Cudubatu 🦾 | o x |
|-------------------------------------------------------|----------------------------------------------------------------------------------------------------|----------------------------------------------------------------------------------------------------|----------------------------------------------------------------------------------------------------|----------------------------------------------------------------------------------------------------|----------------------------------------------------------------------------------------------------|------------------------------------------------------|------------------|-----|
| < <                                                   | 1 of 7 🔹                                                                                                    | > > =                                                                                                    | - 100%                                                                                                    | • + 2                                                                                                    | 66                                                                                                    | <u>↑</u> •Q                                          | に ど              | Î   |
| ענייני<br>גער איז איז איז איז איז איז איז איז איז איז | น<br>กรีทาแห่งประเทศไทย ใน<br>รสมับสนุขงบประมาณพื่อ<br>1.2.1 ชื่อโครงการ<br>จำนวนนักกีฬา<br>1.2.2 ผลกาดหวัง / สถิติ | บบฟอร์มการพิจารณา<br>กระบบมารุยุปถัมก์ มีพนังสือ<br>การกับตัวสิกข้อม<br>โครงการทดสอบการเก็บตั<br>คน บุคลากรกีฬา<br>1. นักกีฬามีครามหร้อมนัก<br>สมาคม<br>2. นักกีฬามีระเบียบ วินัย ค<br>ไป | เสนับสนุนเงินกองทุน<br>ที่ กกท. (ฝ่ายพัฒนากีห<br>เมิกข้อมประจำปี 2565<br>คน รวม คน<br>ให้มีความสมบูรณ์ในด้านร่า<br>วามคุ้นเคยกับเพื่อนร่วมทีม | เข็ฒนาการกีฬาแห่งร<br>เป็นเลิศ) คงวันที่ 10<br>จำบวนงบประมาณ<br>ภาย และทักษะอยู่เสมอ อีก<br>รู้จักการเข้าสังคม เพื่อใช้ให้เป | <b>ราติ</b><br>แลงที่เอกสาร PRJc<br>/01/2565<br>จำนวน ร<br>428,71<br>ทั้งมีความพร้อมที่จะเป็<br>ไดประโยชน์แก่คนและเ | 55-0001<br>ายการ<br>00 นาท<br>นนักวิหา<br>ส่วนรวมต่อ |                  | ¢   |
| <                                                     |                                                                                                    |                                                                                                    |                                                                                                    |                                                                                                    |                                                                                                    |                                                      |                  | •   |

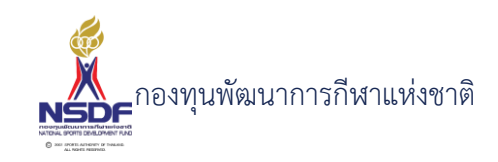

## การแก้ไขคำขอโครงการ

## วิธีการใช้งาน

- 1 ไปที่เมนู โครงการ
- 2 เลือกเมนูย่อย คำขอโครงการ

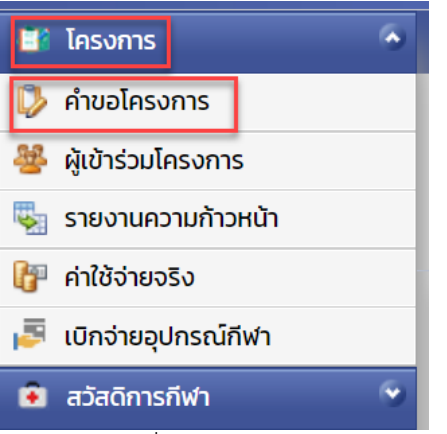

3 เลือกรายการที่ต้องการแก้ไข โดยจะต้องมีสถานะฉบับร่าง เท่านั้น

|     | 2 🗳 |   | spinadari | 1 Patrice Con |
|-----|-----|---|-----------|---------------|
|     | 2 📑 | 2 | sprinker  | established   |
| . 4 | 24  |   |           |               |

4 กดปุ่ม แก้ไข

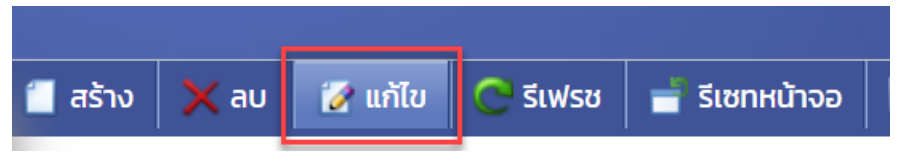

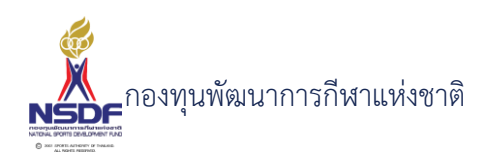

# 5 แก้ไขข้อมูลที่ต้องการ

|                                 |                                                      |                                                                                             |                                                                                                 |                                                                  |                                                                                                    | H Ounn                                                          | าร์ บันกิกแ                              | ເລະບດ 🖷 ບົບເ                                              | ากและสรางเหม                                            |
|---------------------------------|------------------------------------------------------|---------------------------------------------------------------------------------------------|-------------------------------------------------------------------------------------------------|------------------------------------------------------------------|----------------------------------------------------------------------------------------------------|-----------------------------------------------------------------|------------------------------------------|-----------------------------------------------------------|---------------------------------------------------------|
| คำขอโครงการ <mark>ค่าใช้</mark> | ้จ่าย รายได้                                         | ผู้เข้าร่วม                                                                                 | งวดแบ่งจ่าย                                                                                     | รายงานคว                                                         | งามก้าวหน้าโครงการ                                                                                   | เบิกจ่ายอุปกรถ                                                  | ณ์กีฬา                                   | รายการอนุมัติ                                             | เอกสารแนบ                                               |
| ปีงบประมาณ:*                    | 2565                                                 |                                                                                             |                                                                                                 | ~ <i>2</i>                                                       | เลขที่เอกสาร:                                                                                        | F                                                               | PRJ65-000                                | 01                                                        |                                                         |
| สมาคมกีฬา:                      | กรีฑา                                                | แห่งประเทศไทย                                                                               | ในพระบรมราชูปถัม                                                                                | ภ์ 🗸 🗾                                                           | วันที่เอกสาร:*                                                                                       | 1                                                               | 6/01/2565                                |                                                           |                                                         |
| ประเภทโครงการ:                  | การเกี                                               | ่ำบตัวฝึกซ้อม                                                                               |                                                                                                 | <ul> <li>✓</li> </ul>                                            | สถานะเอกสาร:                                                                                         | ٢                                                               | N/A                                      |                                                           |                                                         |
| การแข่งขัน:                     | ASIA                                                 | N ATHLETICS O                                                                               | HAMPIONSHIPS 2                                                                                  | :019 🗸 🍠                                                         | สถานะอนุมัติคำขอะ                                                                                    | J                                                               | มบับร่าง                                 |                                                           |                                                         |
| วันที่เริ่ม:                    | 16/0                                                 | /2565                                                                                       |                                                                                                 |                                                                  | หมายเหตุยกเลิก:                                                                                      |                                                                 |                                          |                                                           |                                                         |
| วันที่สิ้นสุด:                  | 31/01                                                | /2565                                                                                       |                                                                                                 |                                                                  | หมายเหตุอนุมัติ:                                                                                     |                                                                 |                                          |                                                           |                                                         |
| หมายเหตุ:                       |                                                      |                                                                                             |                                                                                                 |                                                                  | สถานะอนุมัติแผนดำเน                                                                                  | นินการ: อ                                                       | ນບັບร່າง                                 |                                                           |                                                         |
| วัตถุประสงค์:*<br>แผนดำเนินการ: | 1. ເพື່ອ<br>2. ເໜື່ອ<br>3. ເໜື່ອ<br>1. ປຣະ<br>2. ຈັດ | แตรยมความพร้<br>อส่งเสริมให้นักกี<br>อพัฒนานักกีฬาส<br>ชุมวันและเวลาที่<br>เตรียมสถานที่ใช้ | อมนถกฬา (หีมิความ<br>ฬามีระเบียบ วินัย ค:<br>สู่ความเป็นเลิศและทำ<br>ใช้ฝึกซ้อม<br>ในการฝึกซ้อม | มสมบูรณ์ในด้า<br>วามคุ้นเคยกับเ<br>าชื่อเสียงให้กัเ              | นรางกายและ ทักษะอยู่เ<br>พื่อนร่วมทีม รู้จักการ เส<br>มสมาคม                                         | เสมอ พรอมทิจะเป่น<br>ข้าสังคม เพื่อใช้ให้เก่                    | มนกกฬาตัว<br>กิด ประโยชเ                 | แทนสมาคม<br>น์แก่ตนและส่วนรว                              | มต่อไป                                                  |
| ผลคาดหวัง/สถิติ:                | 3. จด<br>1. นักi<br>2. นัก<br>3. ได้เ                | เตรยมทมคดสร<br>าฬามีความพร้อเ<br>กีฬามีระเบียบ วิเ<br>ขัฒนากีฬาสู่ควา                       | รคนกกพาทมความส<br>มนัก ให้มีความสมบูร<br>มัย ความคุ้นเคยกับเ<br>มเป็นเลิศและนักกีฬ              | สามารถดานกง<br>เณไนด้านร่างก<br>พื่อนร่วมทีม รู้<br>่าลีลาศสามาร | พาเพอสงเขารวม การแ<br>าาย และทักษะอยู่เสมอ อ<br>จักการเข้าสังคม เพื่อใช้<br>ถ สร้างชื่อเสียงให้แก่สเ | ขงขนกพา<br>อีกทั้งมีความพร้อมi<br>ชัให้เกิดประโยชน์แก่ด<br>มาคม | ที่จะเป็นนักก<br>ตนและส่วน:              | าีฬาสมาคม<br>รวมต่อไป                                     |                                                         |
| ผลงานที่ผ่านมา(โครงการ          | เนื่อง<br>ที่ขอ): สมาค<br>หมาย                       | จากในปีการศึกษ<br>มจึงได้จัดทำโคร<br>และความสำเร็จi                                         | า 2565 มีรายการแข<br>งการเตรียมความพ<br>ที่ได้ ตั้งไว้ ทั้งนี้ในกาะ                             | ม่งขันกีฬาซีเกเ<br>ร้อมนักกีฬาขึ้<br>รฝึกซ้อมต้องใ               | มส์ ในเดือนมกราคม ซึ่ง<br>น เพื่อเป็นการพัฒนาศั<br>ชังบประมาณในด้านต่า                               | งทางสมาคมได้จัดส่<br>กยภาพด้านร่างกาย<br>งๆ เพื่ออำนวยควาเ      | งนักกีฬาเข้<br>ย เทคนิคให้เ<br>มสะดวกในก | าร่วมแข่งขันใน รา<br>มีความสมบูรณ์พร้<br>เารฝึกซ้อมของนัก | ยการดังกล่าว<br>อมอันที่จะนำไปสู่เป้<br>กีฬา อันจะส่งผล |
| ตามระเบียบฯ ข้อ:                | 1,2,3                                                |                                                                                             |                                                                                                 |                                                                  |                                                                                                    |                                                                 |                                          |                                                           |                                                         |
|                                 | 5/25                                                 | 54                                                                                          |                                                                                                 |                                                                  |                                                                                                    |                                                                 |                                          |                                                           |                                                         |

릚 บันทึก 📲 บันทึกและปิด 🖹 บันทึกและสร้างใหม่ 🏼 🤊 ยกเลิก

- 6 การแก้ไขข้อมูลที่อยู่ในตาราง
- 7 ให้เลือกรายการที่ต้องการแก้ไข
- 8 กดปุ่ม แก้ไข

| 📒 तः | ร้าง 🗙 ลบ | 📝 ແກ້ໄບ | 💵 เรียงลำดับ | 🚽 รีเซทหน้าจอ  | 📑 ส่งออก 👻            |   |
|------|-----------|---------|--------------|----------------|-----------------------|---|
| ~    |           | a       | າດັບ 🔺 🖾     |                |                       | - |
|      | 2 🖻       | 2       | 1            | and a strategy | parallel and on other | - |

9 แล้วทำการแก้ไขรายละเอียดต่าง แล้วกดปุ่ม ตกลง

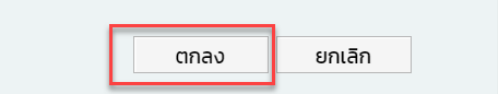

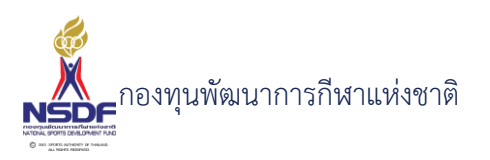

10 หากต้องการลบ ก็ให้เลือกรายการที่ต้องการลบ แล้วกดปุ่มลบ แล้วกดปุ่ม OK เพื่อยืนยันการลบ

📙 บันทึก

📳 บันทึกและปิด

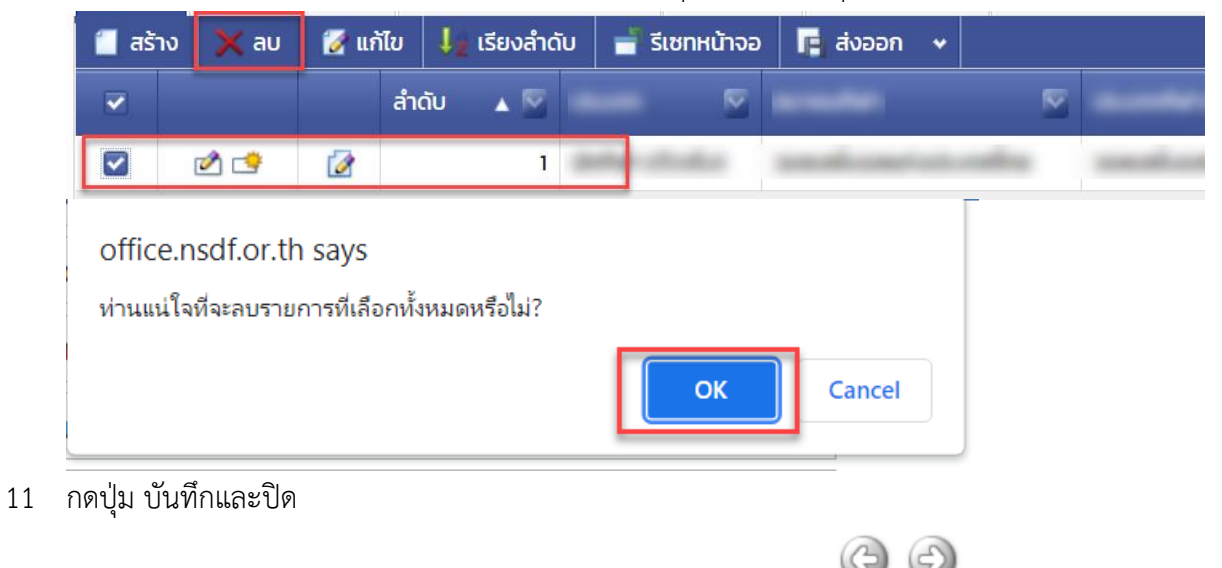

🖹 บันทึกและสร้างใหม่ 🏼 🤊 ยกเลิก

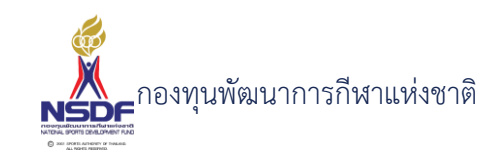

## การขออนุมัติคำขอโครงการ

#### วิธีการใช้งาน

- 1 ไปที่เมนู โครงการ
- 2 เลือกเมนูย่อย คำขอโครงการ

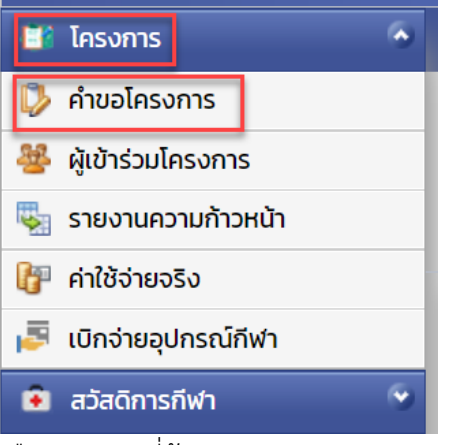

- 3 เลือกรายการที่ต้องการ
- 4 คลิกเข้าไปที่รายการที่จะขออนุมัติ โดยจะต้องอยู่ในสถานะอนุมัติคำขอฉบับร่าง เท่านั้น

| 1 | 2 |                                                                                                    |
|---|---|----------------------------------------------------------------------------------------------------|
|   |   |                                                                                                    |
|   |   | and a state of the state of the |
|   |   | ฉบับร่าง                                                                                                    |
|   |   |                                                                                                    |
|   |   |                                                                                                    |

5 กดปุ่ม ยื่นอนุมัติคำขอ

| 🕐 รีเฟรซ | 🚽 รีเซทหน้าจอ | 🥝 ยกเลิกคำขอ | 🔏 ยื่นอนุมัติคำขอ | พิมพ์รายงาน | • |
|----------|---------------|--------------|-------------------|-------------|---|
|          |               |              |                   |             |   |

6 กดปุ่ม OK เพื่อยืนยัน

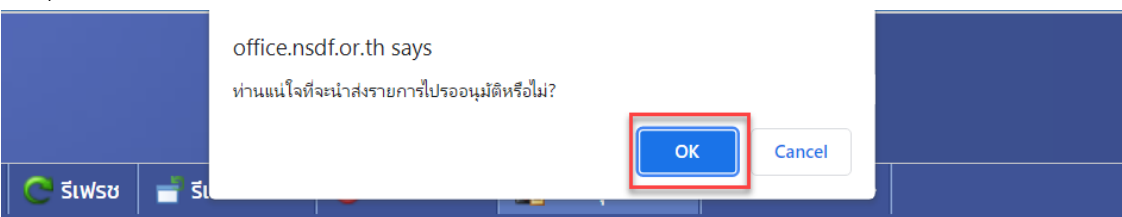

7 ระบบจะทำการยื่นอนุมัติคำขอไปยังผู้มีอำนาจและสถานะจะเปลี่ยนเป็น รอเห็นชอบโดยหัวหน้างาน

|  | dar-dadataathara | <br>รอเห็นชอบโดย<br>หัวหน้างาน |
|--|------------------|--------------------------------|
|  |                  |                                |

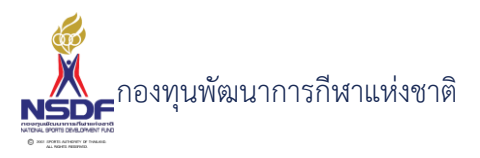

8 และเมื่อเจ้าหน้าที่ อนุมัติแล้ว ระบบจะเปลี่ยนสถานะอนุมัติคำขอ เป็น ผ่าน

|  |                | and a strength of the strength of the strength |
|--|----------------|----------------------------------------------------------------------------------------------------|
|  | and the second | ผ่าน                                                                                                    |
|  |                |                                                                                                    |
|  |                |                                                                                                    |

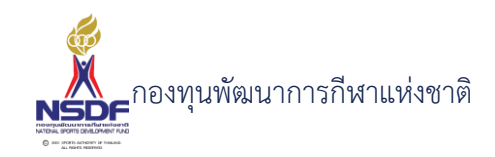

## การลบคำขอโครงการ

#### วิธีการใช้งาน

- 1 ไปที่เมนู โครงการ
- 2 เลือกเมนูย่อย คำขอโครงการ

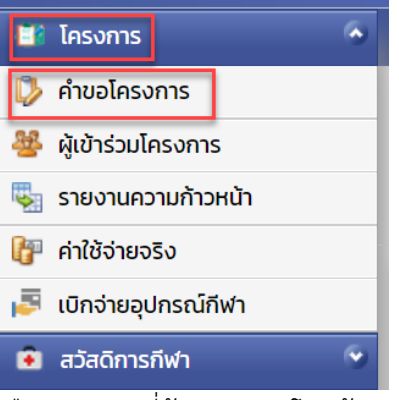

3 เลือกรายการที่ต้องการลบ โดยต้องอยู่ในสถานะ ฉบับร่างเท่านั้น

| 2 🖻 | 2 | sur-defait | i Allena i se      |
|-----|---|------------|--------------------|
| 2   | 2 | age defen  | ralia da de series |

4 กดปุ่ม ลบ

5

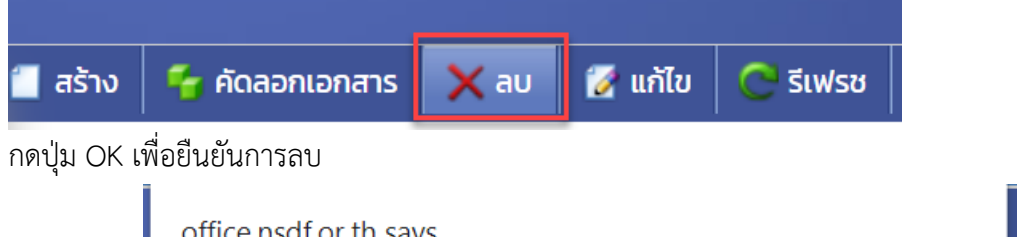

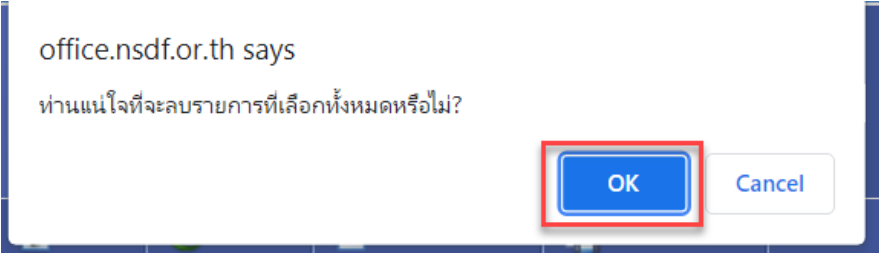

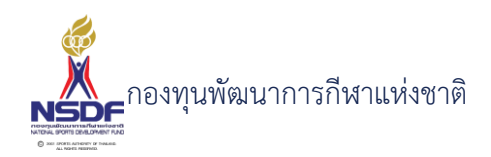

## 3.2 ผู้เข้าร่วมโครงการ

หน้าจอสำหรับสมาคมเข้ามาทำการอัพเดทรายชื่อนักกีฬา บุคลากรกีฬาที่เข้าร่วมโครงการ

การสร้างผู้เข้าร่วมโครงการ

#### วิธีการใช้งาน

- 1 ไปที่เมนู โครงการ
- 2 เลือกเมนูย่อย ผู้เข้าร่วมโครงการ

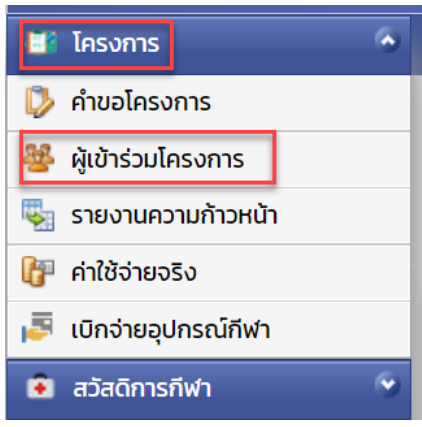

3 กดปุ่ม สร้าง

| 📒 तडे                                            | ร้าง         | 🗙 au | 🛃 แก้ไข | Ċ รีเฟรช         | 🚽 รีเซทหน้      | ้าจอ        | 🖪 a       | งออก          | •                   |
|--------------------------------------------------|--------------|------|---------|------------------|-----------------|-------------|-----------|---------------|---------------------|
| มูล                                              |              |      |         |                  |                 |             |           |               |                     |
| -                                                |              |      |         |                  |                 |             |           |               |                     |
| ู้เข้าร่วม                                       | โครงก        | าาร  |         |                  |                 |             |           |               | G                   |
| ุเข้าร่วม                                        | เโครงก       | าาร  |         |                  | 📳 บันทึก        | 臂 บันทึกแล  | ປົດ 🖹 ບັເ | มทึกและสร้างใ | С)<br>ни <b>( 7</b> |
| <mark>มุ้เข้าร่</mark> วม<br><sup>โครงการ:</sup> | โครงก<br>พ/ค | าาร  |         | V SI US:INN:     | 🔚 บันทึก<br>N/A | 📳 บันทึกแล  | ປົດ 🖶 ບັເ | มทึกและสร้างใ | С<br>ні <b>Г</b>    |
| <b>โฺเบ้าร่วม</b><br>โครงการ:<br>ลำดับ:          | มโครงก<br>MA | าาร  |         | ປຣະເກກ<br>ປຣະເກກ | jurin<br>N∕A    | 📳 บันทึกแล: | ປົດ 🖶 ບັເ | มทึกและสร้างใ | С<br>ні <b>7</b>    |

- 4 ใส่ข้อมูลโครงการ:
- 5 ใส่ข้อมูลลำดับ:
- 6 ใส่ข้อมูลบุคลากรกีฬา:
- 7 ใส่ข้อมูลประเภท:
- 8 ใส่ข้อมูลประเภทกีฬา:
- 9 ใส่ข้อมูลหมายเหตุ:

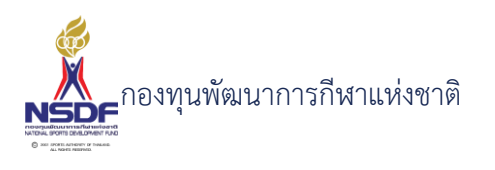

10 กดปุ่ม บันทึกและปิด

|          |                |                      | 69       |
|----------|----------------|----------------------|----------|
| 🗐 บันทึก | 📳 บันทึกและปิด | 🖶 บันทึกและสร้างใหม่ | 河 ยกเลิก |

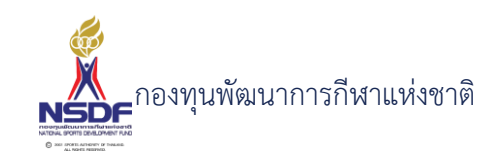

# การแก้ไขผู้เข้าร่วมโครงการ

## วิธีการใช้งาน

- 1 ไปที่เมนู โครงการ
- 2 เลือกเมนูย่อย ผู้เข้าร่วมโครงการ

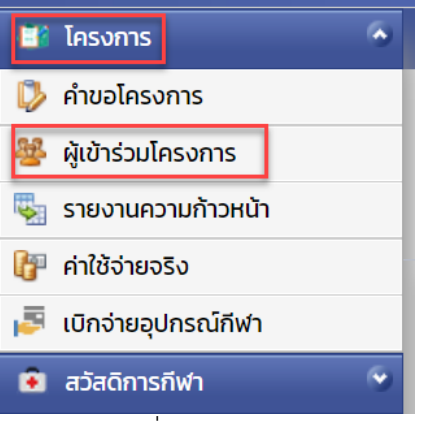

3 เลือกรายการที่ต้องการแก้ไข

| 2 🖻 | 2 | co-defer | Address Co. |
|-----|---|----------|-------------|
| 2   | 2 |          | rubak-tost  |

4 กดปุ่ม แก้ไข

6

| 📒 สร้าง | 🗙 au | 📝 แก้ไข | 😋 รีเฟรช | 🚽 รีเซทหน้าจอ |
|---------|------|---------|----------|---------------|

5 แก้ไขข้อมูลที่ต้องการ

| ผู้เข้าร่วม  | โครงการ                                        |
|--------------|------------------------------------------------|
|              | 🔚 บันทึก 🔛 บันทึกและปิด 🖹 บันทึกและสร้างใหม่   |
| โครงการ:     | พ <u>ท65-0007</u> ประเภท: นักกีฬา (ตัวจริง)    |
| ลำดับ:       | 2 ประเภทกีฬา: N/A                              |
| บุคลากรกีฬา: | តុកំពពា ពោមបុពន 🛛 🖉 អរាទមេដចុះ                 |
|              | 🗐 บันทึก 🕌 บันทึกและปิด 🖹 บันทึกและสร้างใหม่ 🎽 |
| ุ่ม บันทึก   | และปิด                                         |
|              |                                                |
|              |                                                |

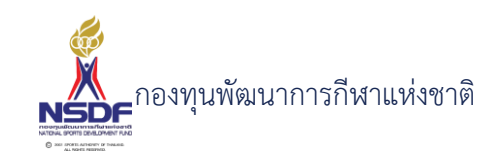

# การลบผู้เข้าร่วมโครงการ

#### วิธีการใช้งาน

- 1 ไปที่เมนู โครงการ
- 2 เลือกเมนูย่อย คำขอโครงการ

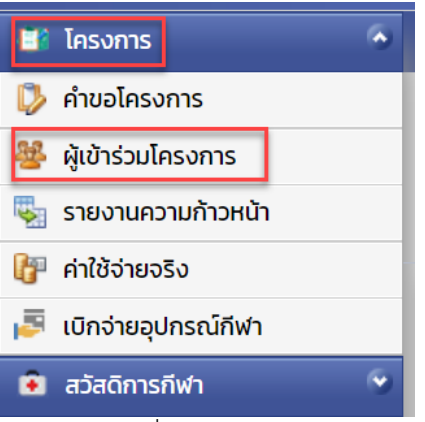

3 เลือกรายการที่ต้องการลบ

| 2 🖻 | 1 | co-defair | Property Co. |
|-----|---|-----------|--------------|
| 2 📑 | 2 | cc-brine  | eshak-test   |

4 กดปุ่ม ลบ

5

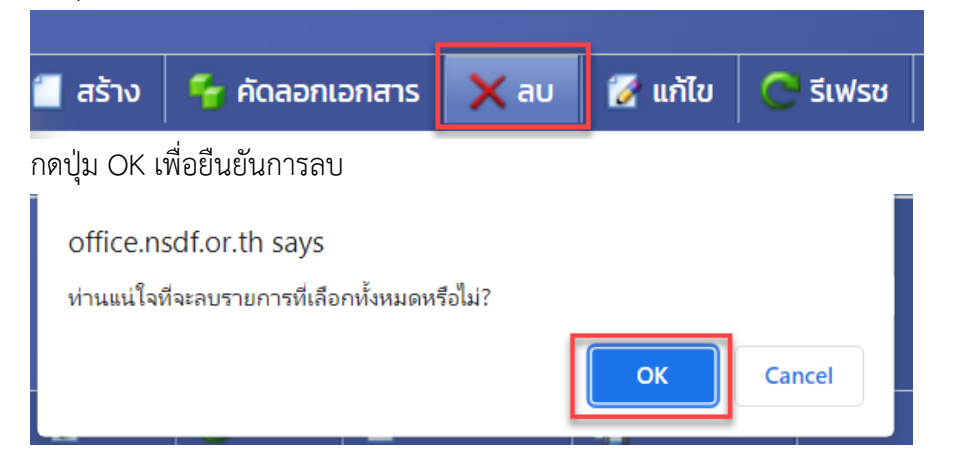

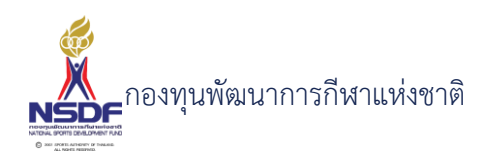

## 3.3 รายงานความก้าวหน้า

หน้าจอสำหรับการรายงานผลการดำเนินการของโครงการที่ได้รับการอนุมัติแล้ว โดยจะมีรอบ การรายงานผลที่แล้วแต่กองทุนฯ กำหนดไว้ ซึ่งจะสอดคล้องกับการจ่ายเงินตามงวดชำระในเงื่อนไข สัญญา

#### การสร้างรายงานความก้าวหน้า

| วิธีก | ารใช้งาน            |                 |         |          |                         |                        |                                                                   |  |
|-------|---------------------|-----------------|---------|----------|-------------------------|------------------------|-------------------------------------------------------------------|--|
| 1     | ไปที่เมนู โครง      | งการ            |         |          |                         |                        |                                                                   |  |
| 2     | เลือกเมนูย่อย       | ม รายงานความก   | ้าวหน้า |          |                         |                        |                                                                   |  |
|       | 🔛 โครงกาะ           | s               | ۲       |          |                         |                        |                                                                   |  |
|       | 🚺 คำขอโคะ           | รงการ           |         |          |                         |                        |                                                                   |  |
|       | 🏰 ผู้เข้าร่วเ       | มโครงการ        |         |          |                         |                        |                                                                   |  |
|       | 🔩 รายงาน            | ความก้าวหน้า    |         |          |                         |                        |                                                                   |  |
|       | 🔐 ค่าใช้จ่าย        | มจริง           |         |          |                         |                        |                                                                   |  |
|       | 📮 เบิกจ่ายส         | อุปกรณ์กีฬา     |         |          |                         |                        |                                                                   |  |
|       | 🔋 สวัสดิกา          | ารกีฬา          |         |          |                         |                        |                                                                   |  |
| 3     | กดปุ่ม สร้าง        |                 |         |          |                         |                        |                                                                   |  |
|       | 👻 📋 तडे             | าง 🗙 ลบ         | 🛃 ແກ້ໄข | Ċ รีเฟรช | 🚽 รีเชทหน้าจอ           | 🖪 ส่งออก               | ~                                                                 |  |
|       | ใส่ข้อมูล           |                 |         |          |                         |                        |                                                                   |  |
|       | รายงานคว            | ามก้าวหน้าโครงก | าาร     |          |                         |                        | ) ()                                                              |  |
|       |                     |                 |         |          | 🔚 บันทึก 🕌 บันทึกและปิด | 🖹 บันทึกและสร้างใหม่ 🕯 | ) ยกเลิก                                                          |  |
|       | โครงการ:<br>งวดที่: | N/A<br>N/A      |         |          |                         |                        | <ul><li></li><li></li><li></li><li></li><!--</td--><td></td></ul> |  |
|       | ລຳດັບ               | 1               |         |          |                         |                        | <u>^</u>                                                          |  |

 ลำดับ:
 1

 กิจกรรม:

 มุลก์:
 0

 ด
 >

 หลารดำเนินการ

 หมายแหตุ:

 อุปสรรคบิณหา:

- 4 ใส่ข้อมูลโครงการ:
- 5 ใส่ข้อมูลงวดที่:

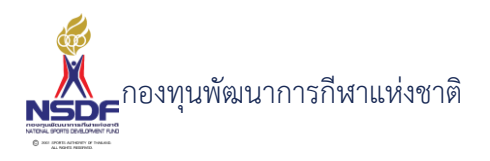

# วิธีการใช้งาน

- 6 ใส่ข้อมูลลำดับ:
- 7 ใส่ข้อมูลกิจกรรม:\*
- 8 ใส่ข้อมูลมูลค่า:
- 9 ใส่ข้อมูลผลการดำเนินการ:
- 10 ใส่ข้อมูลหมายเหตุ:
- 11 ใส่ข้อมูลอุปสรรคปัญหา:
- 12 กดปุ่ม บันทึกและปิด

|          |                |                      | () ()    |
|----------|----------------|----------------------|----------|
| 📳 บันทึก | 臂 บันทึกและปิด | 🖶 บันทึกและสร้างใหม่ | 🄊 ยกเลิก |

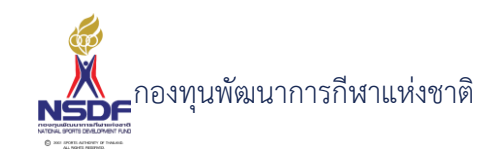

## การแก้ไขรายงานความก้าวหน้า

## วิธีการใช้งาน

- 1 ไปที่เมนู โครงการ
- 2 เลือกเมนูย่อย รายงานความก้าวหน้า

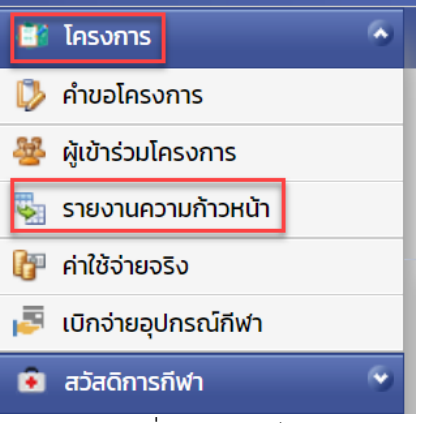

3 เลือกรายการที่ต้องการแก้ไข

|  | 1 | 2 | co-defer | A Patricia Car |
|--|---|---|----------|----------------|
|  | 2 | 2 |          | relations:     |

4 กดปุ่ม แก้ไข

| 📒 สร้าง | 🗙 au | 📝 แก้ไข | 😋 รีเฟรช | 🚽 รีเซทหน้าจอ |
|---------|------|---------|----------|---------------|

5 แก้ไขข้อมูลที่ต้องการ

| รายงานคว        | ามก้าวหน้าโครงการ - วางแผน 🛛 🚱 🚳                                                                                                    |
|-----------------|----------------------------------------------------------------------------------------------------|
|                 | 📳 บันทึก 🔡 บันทึกและปิด 📑 บันทึกและสร้างใหม่ 🀬 ยกเลิก                                                                                                    |
| โครงการ:        | wn65-0011                                                                                                    |
| งวดที่:         | v <i>2</i>                                                                                                    |
| ลำดับ:          | 1 ×                                                                                                    |
| กิจกรรม:*       | วางแผน                                                                                                    |
| มูลค่า:         | 0 ×                                                                                                    |
| ผลการดำเนินการ: | วงแผนเรียบร้อย พร้อกนำสู่การปฏิบัติ                                                                                                    |
| หมายเหตุ:       | สามารถนำไปใช้ได้                                                                                                    |
| อุปสรรคปัญหาะ   | -                                                                                                    |
|                 | Least and the second second seco |
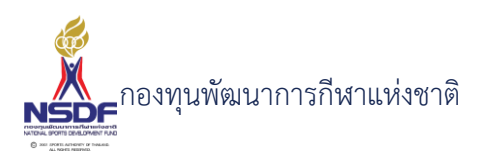

6 กดปุ่ม บันทึกและปิด

|          |                |                      | 69       |
|----------|----------------|----------------------|----------|
| 🗐 ບັนทึก | 📳 บันทึกและปิด | 🖶 บันทึกและสร้างใหม่ | 🀬 ยกเลิก |

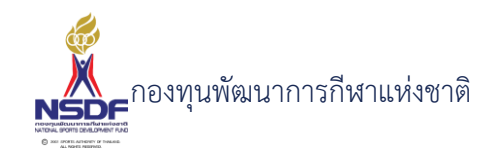

# การลบรายงานความก้าวหน้า

#### วิธีการใช้งาน

- 1 ไปที่เมนู โครงการ
- 2 เลือกเมนูย่อย คำขอโครงการ

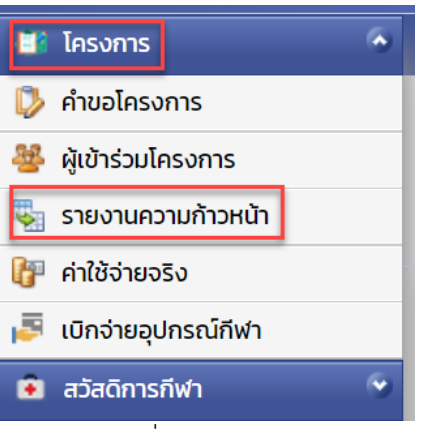

3 เลือกรายการที่ต้องการลบ

|     |   |            | •           |
|-----|---|------------|-------------|
| 2 🖻 | 1 | sur-defait | A Party Car |
| 2 😅 | 2 |            | Public Lock |

4 กดปุ่ม ลบ

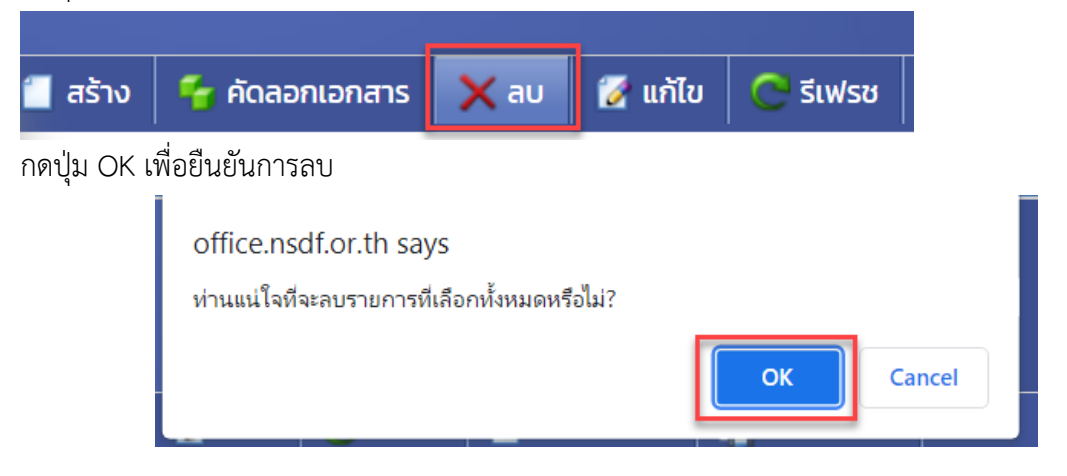

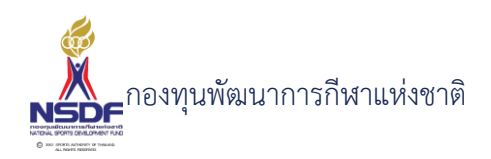

# 3.4 ค่าใช้จ่ายจริง

หน้าจอสำหรับการรายงานผลนการดำเนินการเมื่อสิ้นสุดโครงการโดยจะต้องมีการแนบไฟล์ เอกสารหลักฐานประกอบ เพื่อให้กองทุนฯ พิจารณาอนุมัติการจ่ายเงินงวดสุดท้าย

# การสร้างค่าใช้จ่ายจริง

# วิธีการใช้งาน

- 1 ไปที่เมนู โครงการ
- 2 เลือกเมนูย่อย ค่าใช้จ่ายจริง

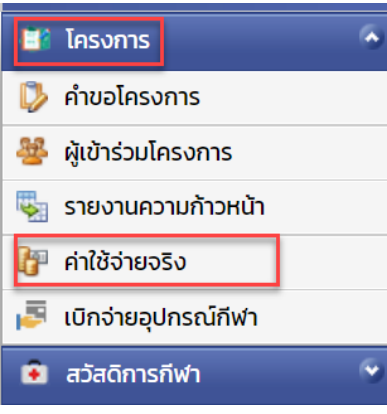

3 กดปุ่ม สร้าง

|       | 📝 แกเข               | Ċ รีเฟรช                        | 🚽 รีเซทหน้าจอ                   | 🖪 ส่งออก            | •                            |
|-------|----------------------|---------------------------------|---------------------------------|---------------------|------------------------------|
|       |                      |                                 |                                 |                     |                              |
| ยจริง |                      |                                 |                                 |                     |                              |
|       |                      |                                 |                                 | 📳 บันทึก            | 📳 บันทึกแ                    |
| N/A   |                      |                                 |                                 |                     |                              |
| 1     |                      |                                 |                                 |                     |                              |
| N/A   |                      |                                 |                                 |                     |                              |
| 0     |                      |                                 |                                 |                     |                              |
|       |                      |                                 |                                 |                     |                              |
|       | ยจริง<br>N/A 1 N/A 0 | ยจริง<br><u>N/A</u><br>1<br>N/A | ยจริง<br><u>N/A</u><br>1<br>N/A | ยจริง<br>MA 1 N/A 0 | ຍວຣັ<br>ພັດ<br>1<br>N/A<br>0 |

- 4 ใส่ข้อมูลโครงการ:
- 5 ใส่ข้อมูลลำดับ:
- 6 ใส่ข้อมูลค่าใช้จ่าย:
- 7 ใส่ข้อมูลมูลค่า:

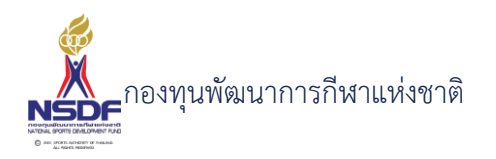

- 8 ใส่ข้อมูลหมายเหตุ:
- 9 กดปุ่ม บันทึกและปิด

|          |                |                      | 60       |
|----------|----------------|----------------------|----------|
| 🗐 บันทึก | 📳 บันทึกและปิด | 🖶 บันทึกและสร้างใหม่ | 🄊 ยกเลิก |

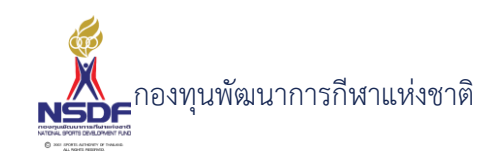

# การแก้ไขค่าใช้จ่ายจริง

# วิธีการใช้งาน

- 1 ไปที่เมนู ข้อมูลหลัก
- 2 เลือกเมนูย่อย ค่าใช้จ่ายจริง
- 3 เลือกรายการที่ต้องการแก้ไข

|       |                                                                          |                                                                         |               |                                               | 1                                                                   |                                                                                                    |
|-------|--------------------------------------------------------------------------|-------------------------------------------------------------------------|---------------|-----------------------------------------------|---------------------------------------------------------------------|----------------------------------------------------------------------------------------------------|
|       |                                                                          | 2                                                                       |               | ser-defait                                    |                                                                     | i Allena i se                                                                                            |
|       |                                                                          | 2 😒                                                                     | 2             | scribble.                                     |                                                                     | relation.                                                                                                |
| 1 ก   | ดปุ่ม แก้                                                                | ิข                                                                      |               |                                               |                                                                     |                                                                                                    |
| ſ     | สร้าง                                                                    | ) 🗙 al                                                                  | <u>ت</u> ا ر  | ່າ ແກ້ໄข 💽 รีเฟรช                             | 🚽 รีเซทหน้าจอ                                                       |                                                                                                    |
| 5 แ   | ก้ไขข้อมูล                                                               | ลที่ต้องการ                                                             |               |                                               |                                                                     |                                                                                                    |
|       | ค่าใช้จ่                                                                 | ายจริง                                                                  |               |                                               |                                                                     | 6 3                                                                                                    |
|       |                                                                          |                                                                         |               |                                               |                                                                     |                                                                                                    |
|       |                                                                          |                                                                         |               |                                               | 🔚 บันทึก 🕌 บันทึกและปิด 🖶 บ่                                        | วันทึกและสร้างใหม่ 🎙 ยกเลิก                                                                              |
|       | โครงการ:                                                                 | wn65-0006                                                               |               |                                               | 📓 ບັນກິກ [ 🎇 ບັນກິກແลະປົດ 🔌 ບໍ                                      | มันทึกและสร้างใหม่ 🤊 ยกเลิก<br>💙 🜌                                                                       |
|       | โครงการ:<br>ลำดับ:<br>ค่าใช้จ่าย:                                        | <mark>พก65-0006</mark><br>3<br>4.24 ค่าสนามฝึกซ้อเ                      | ม/สาธารณปโภค  | /ค่าบริการ/ก่าธรรมเนียม -> ก่าบริการทำความสะ  | 📓 ບັນກິກ 📓 ບັນກິກແลະປັດ 🗟 ບໍ                                        | มันทึกและสร้างใหม่ 🤊 ยกเลิก<br>💙 💕                                                                       |
|       | โครงการ:<br>ลำดับ:<br>ค่าใช้จ่าย:<br>มูลค่า:<br>หมายเหตุ:                | <mark>พกธ5-0006</mark><br>3<br>4.2.4 ค่าสนามฝึกซ้อเ<br>7,000            | ม/สาธารณูปโภค | /ค่าบริการ/ค่าธรรมเนียน -> ค่าบริการทำความสะอ | 📓 ບັນກົກ 🕌 ບັນກົກແลະປັດ 🗟 ບໍ                                        | ມັນຕົກແລະສร້າงໃหມ່ 🧳 ຍກເລັກ<br>💙 🗳                                                                       |
|       | โครงการ:<br>ลำดับ:<br>ค่าใช้จ่าย:<br>มูลค่า:<br>หมายเหตุ:                | <mark>พทธ5-0006</mark><br>3<br>4.2.4 ถ่าสนามฝึกซ้อม<br>7.000            | ม/สาธารณูปโภค | /ค่าบริการ/ค่าธรรมเนียม -> ค่าบริการทำความสะอ | 😭 ບັນກິກ 🔮 ບັນກິກແลະປັດ 🗟 ບໍ<br>າດ<br>🔚 ບັນກິກ 🎴 ບັນກິກແລະປັດ 🗟 ບັນ | ມັນຕົກແลະสร้างใหม่ <table-cell> ຍາແลັກ<br/>💙 🧭<br/>🖓 🦉<br/>ແก<br/>เกิกและสร้างใหม่ 🌍 ยกเลิก</table-cell> |
| ว์ กเ | โครงการ:<br>ลำดับ:<br>ค่าใช้ง่าย:<br>มูลค่า:<br>หมายเหตุ:<br>ด ปุุ่ม บัน | <mark>พทธ5-0006</mark><br>3<br>424 ค่าสนามผิกช้อเ<br>7.000<br>ทึกและปิด | ม/สาธารณูปโภค | /ค่าบริการ/ค่าธรรมเนียม -> ค่าบริการทำความสะฉ | 🔛 ບັນກິກ 🔛 ບັນກິກແລະບັດ 🖹 ບໍ<br>າດ<br>🔚 ບັນກິກ 🔛 ບັນກິກແລະບັດ 🍡 ບັນ | ມັນຕົກແลະสร้างใหม่ <table-cell> ຍກເລັກ<br/>💙 🧭<br/>🖓 🦉<br/>ແຕ່ກແละสร้างใหม่ 🌍 ຍກເລັກ</table-cell>        |
| 5 กเ  | โครงการ:<br>ลำดับ:<br>ค่าใช้จ่าย:<br>มูลค่า:<br>หมายเหตุ:<br>ด ปุุ่ม บัน | <mark>พทธ5-0006</mark><br>3<br>424 ค่าสนามผิกช้อเ<br>7.000<br>ทึกและปิด | ม/สาธารณูปโภค | /ค่าบริการ/ค่าธรรมเนียม -> ค่าบริการทำความสะอ | 📓 ບັນກິກ 🔮 ບັນກິກແລະບັດ <table-cell></table-cell>                   | ມັນຕົກແลະสร้างใหม่ <table-cell> ຍກເລັກ<br/>🔍 🧭<br/>🖓 🦉<br/>ແຕ່ກແລະสร้างใหม่ 🌍 ຍກເລັກ</table-cell>        |

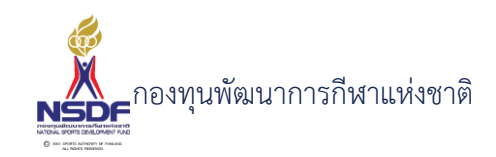

# การลบค่าใช้จ่ายจริง

#### วิธีการใช้งาน

- 1 ไปที่เมนู โครงการ
- 2 เลือกเมนูย่อย ค่าใช้จ่ายจริง

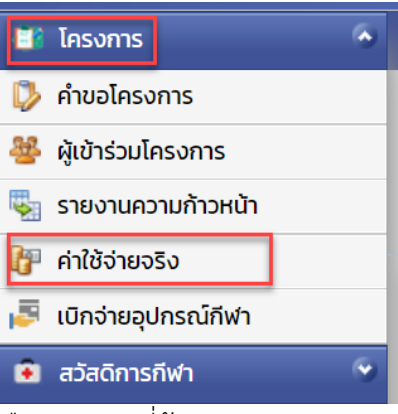

3 เลือกรายการที่ต้องการลบ

|   |   | 10 A A A A A A A A A A A A A A A A A A A |               |
|---|---|------------------------------------------|---------------|
| 1 | 2 | sur-defait                               | internation   |
| 1 | 2 | scribiter                                | estable tests |

4 กดปุ่ม ลบ

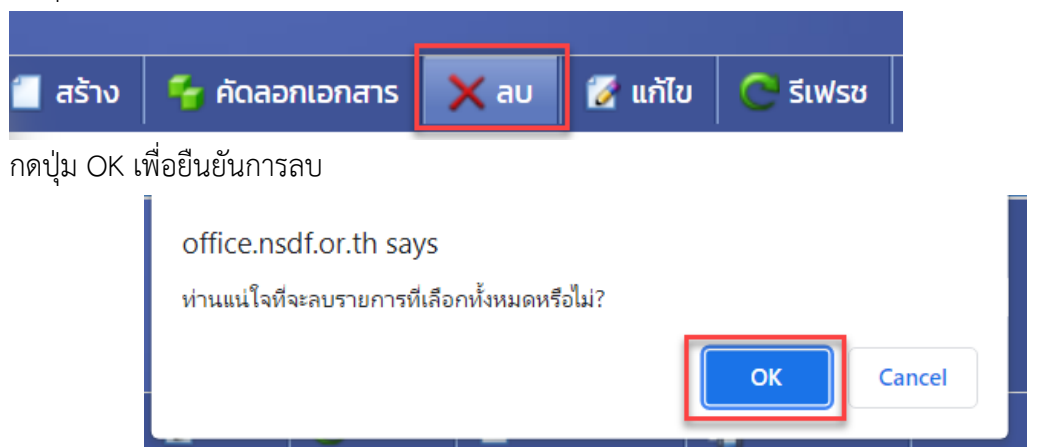

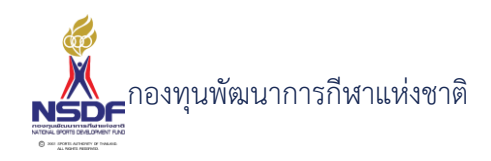

# สวัสดิการกีฬา

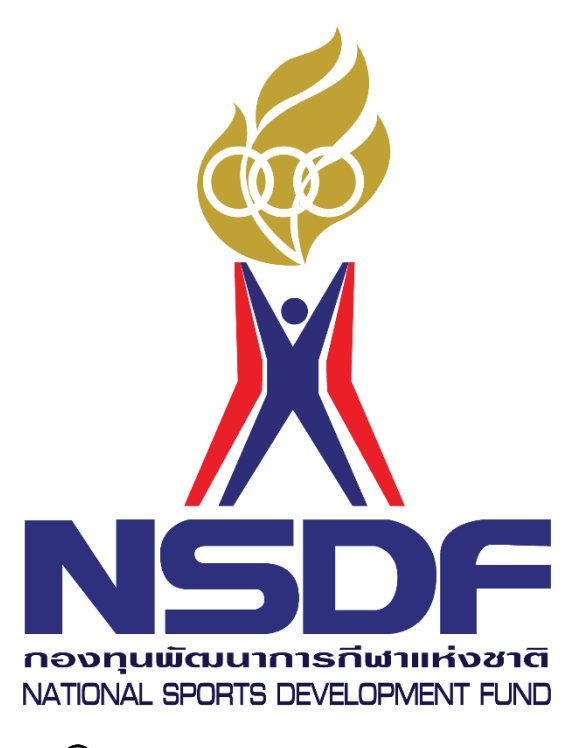

© 2001 SPORTS AUTHORITY OF THAILAND. ALL RIGHTS RESERVED.

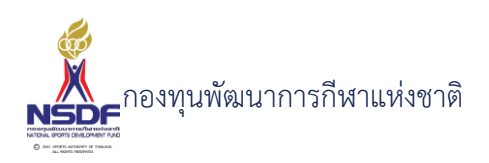

#### 4. สวัสดิการกีฬา

หน้าจอการเขียนคำขอสวัสดิการครั้งคราวในด้านต่างๆ ดังนี้

- คำขอเบิกค่ารักษาพยาบาล (สก.1, 7105)
- คำขอเบิกเงินช่วยเหลือสวัสดิการกีฬาสมทบการรักษาพยาบาล (สก.2 สก.3)
- คำขอเบิกเงินช่วยเหลือครอบครัวกรณีการเสียชีวิต (สก.4)
- คำขออุปกรณ์บรรเทาความเจ็บปวดร่างกาย (สก.3 สก.5)
- คำขอเงินช่วยเหลือทางการศึกษาแก่ทายาทนักกีฬาที่เสียชีวิต (สก.6)
- คำขอความช่วยเหลือสวัสดิการค่ายังชีพรายเดือนกรณีทุพพลภาพ (สก.7 สก.8)

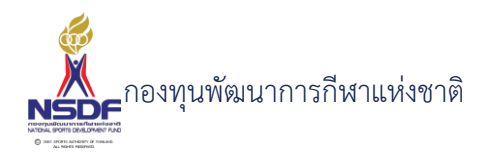

4.1 แบบขอรับความช่วยเหลือสวัสดิการกีฬาค่ารักษาพยาบาล (สก.1, 7105)

```
การสร้างคำขอเบิกค่ารักษาพยาบาล (สก.1, 7105)
```

#### วิธีการใช้งาน

- 1 ไปที่เมนู สวัสดิการกีฬา
- 2 เลือกเมนูย่อย สวัสดิการครั้งคราว -> ค่ารักษาพยาบาล (สก.1, 7105)

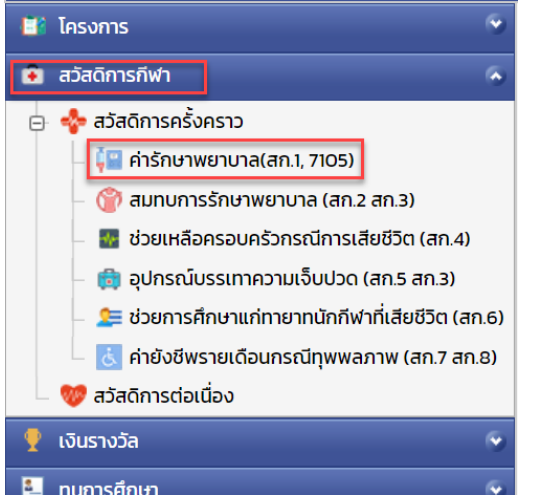

3 กดปุ่ม สร้าง

| ۲ | 📒 สร้าง                                                                                                    | 🗙 au | 🛃 แก้ไข | Ċ รีเฟรช | 🚽 รีเซทหน้าจอ | 🖪 ส่งออก | ~ |  |
|---|----------------------------------------------------------------------------------------------------|------|---------|----------|---------------|----------|---|--|
|   | and the second second s |      |         |          |               |          |   |  |

5 ข้อมูลคำขอสวัสดิการ

เบิกค่ารักษาพยาบาล (สก.1, 7105)

| คำขอสวัสดิการ ข้อมูลผู้ขอรับ  | ความช่วยเหลือสวัสดิการ แ | เบบ สก.1 แบบ 7        | 105 อัตราค่าบริการสาธารณ | มสุข             |            |
|-------------------------------|--------------------------|-----------------------|--------------------------|------------------|------------|
| ปีงบประมาณ:*                  | 2565                     | v <i>3</i>            | เลขที่เอกสาร:            |                  |            |
| สมาคมกีฬา:                    | N/A                      | ~ <i>3</i>            | วันที่เอกสาร:*           | 21/01/2565       |            |
| บุคลากรกีฬา:*                 | N/A                      | v 🍠                   | สถานะเอกสาร:             | N/A              |            |
| สิทธิการขอรับสวัสดิการ ในนาม: | N/A                      | v 🍠                   | สถานะอนุมัติคำขอะ        | <b>ฉ</b> บับร่าง |            |
| ชนิดกีฬา:                     | N/A                      | ~ <i>3</i>            | หมายเหตุ:                |                  |            |
| ประเภท:*                      | เบิกค่ารักษาพยาบาล       | ~                     | งบประมาณ:                | N/A              | <b>~</b> = |
| ประเภทการบาดเจ็บ:             | N/A                      | <ul> <li>✓</li> </ul> | รายการ:*                 | N/A              | <b>~</b> = |
| เนื่องจาก:                    |                          |                       | หมายเหตุยกเลิก:          |                  |            |
|                               | 📒 ไม่ทราบยอดเงิน         |                       |                          |                  |            |
|                               |                          |                       |                          |                  |            |

- 6 กรอก ปีงบประมาณ:\*
- 7 กรอก สมาคมกีฬา:
- 8 กรอก บุคลากรกีฬา:\*

G

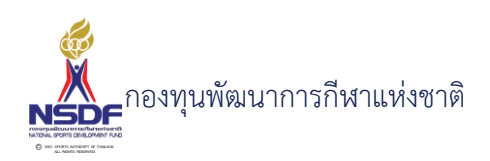

- 9 กรอก สิทธิการขอรับสวัสดิการ ในนาม:
- 10 กรอก ชนิดกีฬา:
- 11 กรอก ประเภทการบาดเจ็บ:
- 12 กรอก เนื่องจาก:
- 13 กรอก กำหนดไม่ทราบยอดเงิน
- 14 กรอก ยอดเงินที่ขอรับสวัสดิการ:
- 15 กรอก สถานะเอกสาร:
- 16 กรอก หมายเหตุ:
- 17 กรอก งบประมาณ:
- 18 กรอก รายการ:
- 19 ข้อมูลผู้รับความช่วยเหลือสวัสดิการ

| มิกค่ารักษาพย <mark>า</mark> น | มาล (สก.1, 7105)            |                  |                        |          |                | G G                             |
|--------------------------------|-----------------------------|------------------|------------------------|----------|----------------|---------------------------------|
|                                |                             |                  | l                      | 🚽 บันทึก | 臂 บันทึกและปิด | 🖹 บันทึกและสร้างใหม่ 🏼 🤊 ยกเลิก |
| คำขอสวัสดิการ ข้อมูลผู้        | ขอรับความช่วยเหลือสวัสดิการ | แบบ สก.1 แบบ 710 | 05 อัตราค่าบริการสาธา: | รณสุข    |                |                                 |
| ชื่อ:*                         |                             |                  | สกุล:*                 |          |                |                                 |
| เลขบัตรประชาชน:*               |                             |                  | โทร:                   |          |                |                                 |
| LWFT:                          |                             | ~                | ที่อยู่:               |          |                |                                 |
| วันเกิด:                       | //                          |                  |                        |          |                |                                 |
| บุคคลที่สามารถติดต่อได้:       |                             |                  | โทรศัพท์:              |          |                |                                 |
|                                | 🔲 ประกันสังคม               |                  |                        |          |                |                                 |
|                                | 🔲 ประกันส่วนตัว             |                  | ระบุประกันส่วนตัว:     |          |                |                                 |
|                                | 🔲 สิทธิอื่นของรัฐ           |                  | ระบุสิทธิอื่นของรัฐ:   |          |                |                                 |

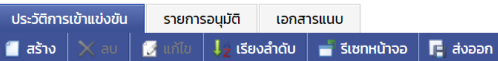

- 20 กรอก ชื่อ:\*
- 21 กรอก เลขบัตรประชาชน:\*
- 22 กรอก เพศ:
- 23 กรอก วันเกิด:
- 24 กรอก สกุล:\*
- 25 กรอก โทร:
- 26 กรอก ที่อยู่:
- 27 กรอก บุคคลที่สามารถติดต่อได้:

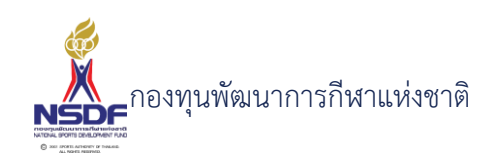

- 28 กรอก กำหนดค่าประกันสังคม
- 29 กรอก กำหนดค่าประกันส่วนตัว
- 30 กรอก กำหนดค่าสิทธิอื่นของรัฐ
- 31 กรอก โทรศัพท์:
- 32 กรอก กำหนดค่าระบุประกันส่วนตัว:
- 33 กรอก กำหนดค่าระบุสิทธิอื่นของรัฐ:
- 34 ข้อมูลแบบ สก. 1

| ι | บิกค่ารักษา      | พยาบาล (สก.1, 7105)               |        |            |                         |                |                      | (g (j)   |
|---|------------------|-----------------------------------|--------|------------|-------------------------|----------------|----------------------|----------|
|   |                  |                                   |        |            | 📳 บันทึก                | 🕌 บันทึกและปิด | 🖶 บันทึกและสร้างใหม่ | 🄊 ยกเลิก |
|   | ດຳນຸລຸສຸລັສດົດລະ | ข้อแอดัขอรับความช่ายเหลือสวัสดิกร | WW 201 | 11111 7105 | วัตราด่ามริการสารารกเสข |                |                      |          |
|   | หางของสิ่งการ    | ขอมูลพูขอรงความขวอเกลออสเการ      |        | 2          | อตราคาอรากรดาอารณ์สุข   |                |                      |          |

| ขอเรื่องนี้:                                 | ขอสวัสดิการเรื่องนี้ครั้งแรก 💙 |
|----------------------------------------------|--------------------------------|
| กรณียื่นแทนในฐานะเป็น:                       | ยื่นด้วยตนเอง 🧧 ชื่อ-นามสกุล:  |
| ความเห็นของสมาคมกีฬาหรือกกท.จังหวัด (ถ้ามี): |                                |
| ชื่อ-นามสกุล:                                |                                |
| ตำแหน่ง:                                     |                                |
|                                              |                                |
| ประวัติการเข้าแข่งขัน รายการอนุมัติ เอกสารแน | υ                              |
| 🗐 สร้าง 🗙 ลบ 📝 แก้ไข Ļ เรียงลำดับ 📑          | รีเซทหน้าจอ 🧧 ส่งออก 👻         |

- 35 กรอก ขอเรื่องนี้:
- 36 กรอก กรณียื่นแทนในฐานะเป็น:
- 37 กรอก ชื่อ-นามสกุล:
- 38 กรอก ความเห็นของสมาคมกีฬาหรือกกท.จังหวัด (ถ้ามี):
- 39 กรอก ชื่อ-นามสกุล:
- 40 กรอก ตำแหน่ง:
- 41 ข้อมูลแบบ 7105

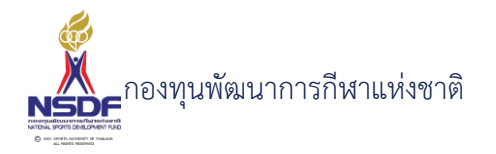

เบิกค่ารักษาพยาบาล (สก.1, 7105)

#### GÐ

📳 บันทึก 🔛 บันทึกและปิด 🚔 บันทึกและสร้างใหม่ 🂙 ยกเลิก

| สถานพยาบาละ                                              |                                           | สถานพยาบาลของ:     | ทางราชการ | × |
|----------------------------------------------------------|-------------------------------------------|--------------------|-----------|---|
| ตั้งแต่วันที่:                                           | //                                        | ถึงวันที่:         | //        |   |
| จำนว <mark>น</mark> เงินทั้งสิ้น:                        | 0                                         | จำนวนใบเสร็จ:      | 0         |   |
| สิทธิได้รับสวัสดีการ:                                    | ตามสิทธิ                                  | < เป็นเงิน:        | 0         | 2 |
| สนอะ                                                     | ผู้จัดการกองทุนพัฒนาการกีฬาแห่งชาติ       | -                  |           |   |
|                                                          |                                           |                    |           |   |
| ว้าพเจ้า (ผู้ตรวจ):                                      | นาย วีระ สุขโหตุ                          |                    |           |   |
| ว้าพเจ้า (ผู้ตรวจ):<br>กำแหน่ง (ผู้ตรวจ):                | นาย วีระ สุขโหตุ<br>N/A                   | ห้วหน้างานส่วนกองท | าุนกีฬา   |   |
| ข้าพเจ้า (ผู้ตรวจ):<br>ตำแหน่ง (ผู้ตรวจ):<br>ผู้อนุมัติ: | นาย วีระ สุขไหตุ<br>N/A<br>นาย กดสอบ ระบบ | ห้วหน้างานส่วนกองา | านกีฬา    |   |

- วิติการเข้าแข่งขัน รายการอนุมัติ เอกสารแนบ ร้าง 💥 ลม 📝 แก้ไข 🚛 เรียงลำดับ 📑 รีเซทหน้าจอ 🧲 ส่ง
- 42 กรอก สถานพยาบาล:
- 43 กรอก ตั้งแต่วันที่:
- 44 กรอก จำนวนเงินทั้งสิ้น:
- 45 กรอก สิทธิได้รับสวัสดิการ:
- 46 กรอก สถานพยาบาลของ:
- 47 กรอก ถึงวันที่:
- 48 กรอก จำนวนใบเสร็จ:
- 49 กรอก เป็นเงิน:
- 50 กรอก เสนอ:
- 51 กรอก ข้าพเจ้า (ผู้ตรวจ):
- 52 กรอก ตำแหน่ง (ผู้ตรวจ):
- 53 กรอก ผู้อนุมัติ:
- 54 กรอก ตำแหน่ง (ผู้อนุมัติ):
- 55 แถบข้อมูลประวัติการเข้าแข่งขัน
- 56 กดปุ่ม สร้าง ในแถบข้อมูลประวัติการเข้าแข่งขัน

| l | ประวัติการเข้าแข่งขัน | s   | ายการ | รอนุมัติ            | เอก    | สารแนบ   |          |            |        |                           |               |          |
|---|-----------------------|-----|-------|---------------------|--------|----------|----------|------------|--------|---------------------------|---------------|----------|
| l | 📋 สร้าง 🗙 ลบ          | 🛃 u |       | ↓ <sub>Z</sub> เรีย | งลำดับ | 📑 ຣີເຊ   | งทหน้าจอ | 🖪 ส่งออก   | •      |                           |               |          |
|   |                       |     | ลำด   | ລັບ 🔺               | 🕅 ซื่  | อรายการแ | ข่งขัน 💟 | ประเภทกีฬา |        | วันที่เริ่ม 💌             | วันที่สิ้นสุด | ประเภท 💌 |
|   |                       |     |       |                     |        |          |          |            |        |                           |               |          |
|   |                       |     |       |                     |        |          |          | No d       | ata to | <del>,</del><br>o display |               |          |
|   |                       |     |       |                     |        |          |          |            |        |                           |               |          |

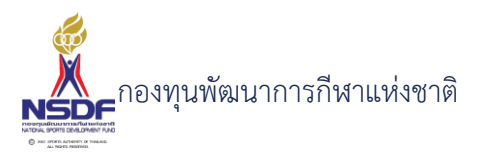

| റെ |    | v   |    |    |    |
|----|----|-----|----|----|----|
| Ŀ  | ส  | 212 | กา |    | ิล |
| 0  | 01 | 0   | 00 | ฉี | 01 |

| สวัสดิการ - การเข้าร่วมการแ                                    | ข่งขัน |                                                                |                                                       |  |
|----------------------------------------------------------------|--------|----------------------------------------------------------------|-------------------------------------------------------|--|
| ล้ำดับ:<br>รายการแข่งขัน:<br>ชื่อรายการแข่งขัน:<br>ประเภทกีฬา: | I VA   | วันที่เริ่ม:<br>วันที่สิ้นสุด:<br>ประเภท:<br>สดิติ:<br>รางวัล: | //<br>//<br>N/A Vั<br><br>ทำให้บาดเว็บ<br>ตกลง ยกเล็ก |  |

- 57 กรอก ลำดับ:
- 58 กรอก ประเภทกีฬา:
- 59 กรอก วันที่เริ่ม:
- 60 กรอก วันที่สิ้นสุด:
- 61 กรอก ประเภท:
- 62 กรอก สถิติ:
- 63 กรอก รางวัล:
- 64 กรอก กำหนดทำให้บาดเจ็บ
- 65 กดปุ่มตกลง ในแถบข้อมูลประวัติการเข้าแข่งขัน

| ຕກລາ     | ยกเลิก   |
|----------|----------|
| ciricity | Officint |

#### 66 แถบเอกสารแนบ

67 กดปุ่ม สร้าง ในแถบเอกสารแนบ

| ประวัติการเข้าแข่ง | งขัน รายกาะ  | รอนุมัติ เ | อกสารแนบ     |       |            |            |           |
|--------------------|--------------|------------|--------------|-------|------------|------------|-----------|
| 📋 สร้าง 🗙 ล        | าบ 📝 แก้ไข   | เรียงลำ    | ดับ 🚽 รีเซทห | น้าจอ | 🖪 ส่งออก 🗸 |            |           |
| U                  | ประเภทเอกสาร |            | M            | ลำดับ |            | ▲ 🕅        | เอกสารแนบ |
|                    |              |            |              |       | No data t  | to display |           |

# ใส่ข้อมูล

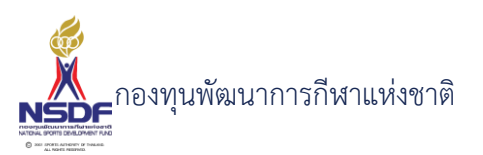

|    | เกษะ<br>สวัสดิการ - เอกสารแนบ                                  | มีออ่าร้อนจพยานาา |                |           |                    |          |
|----|----------------------------------------------------------------|-------------------|----------------|-----------|--------------------|----------|
|    | ง ลำดับ:<br>ประเภทเอกสาร:<br>เอกสารแนบ:*<br>ม คำอธิบาย:<br>วัง | 1<br>N/A          | Browse         |           | ตกลง               | eniān    |
| 68 | ใส่ แนบเอกสา                                                   | 5                 |                |           |                    |          |
| 69 | กรอก ประเภท                                                    | แอกสาร            |                |           |                    |          |
| 70 | กรอก คำอธิบา                                                   | ເຢ                |                |           |                    |          |
| 71 | กดปุ่มตกลง ในแถ                                                | บเอกสารแนบ        |                |           |                    |          |
|    |                                                                |                   | ตกลง ยก        | เลิก      |                    |          |
| 72 | กดปุ่ม บันทึก                                                  |                   |                |           |                    |          |
|    |                                                                | ت 📙               | นทึก 📑 บันทึกแ | ละปิด 🖹 เ | มันทึกและสร้างใหม่ | 🄊 ยกเลิก |
| 73 | เลือก พิมพ์รายงาน                                              | ļ                 |                |           |                    |          |
|    | 📋 สร้าง 🛛 🛃 แก่                                                | ำไข 🕐 รีเฟรช      | 🚽 รีเซทหน้าจอ  | 📑 ส่งออเ  | ก 🗸 พิมพ์รายง      | าน       |
|    | iOnd                                                           | าร์กษาพ           | กราส           |           | <u>l</u>           |          |

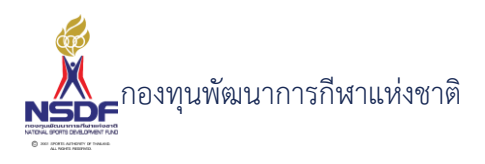

## 74 ตัวอย่างแบบคำขอ

| แบบ สก. ๑ |                                             |                                                                                             | _  |
|-----------|---------------------------------------------|---------------------------------------------------------------------------------------------|----|
|           | < < 1 of 2 ▼                                | > > > □ □ - □00% - + 22 日 日 소· Q 23                                                         |    |
|           |                                             | 1111 30 - 199 <sup>4</sup> 00335 WE65 0001                                                  | i. |
|           |                                             | แบบขอรับความช่วยเหลือสวัสดิการกีฬา<br>ค่ารักษาพยาบาล                                        | I  |
|           | ากช<br>เรียน ผู้จัดการกองทุนพัฒนาการกีฬาแห่ | ร่งชาติ                                                                                     | Į  |
|           |                                             | วันที่ 11/1/2565                                                                            | 1  |
|           | ข้าพเจ้า                                    | เกิดวันที่ อายุ 22 ปี 11 เดือน 25 วัน                                                       | J. |
|           | ที่อยู่ปัจจุบัน                             | teres nes have filmer belowers                                                              | 1  |
|           | หมายเลขโทรศัพท์ที่ติดต่อได้                 |                                                                                             | 1  |
|           | บุคคลที่สามารถติดต่อได้                     |                                                                                             | 1  |
|           |                                             | 3                                                                                           | 1  |
|           | [X] นักกีฬา ชนิดกีฬา                        | <ul> <li>[X] ขอสวัสดิการเรื่องนี้ครั้งแรก [] ขอสวัสดิการเรื่องนี้มากกว่า 1 ครั้ง</li> </ul> | 1  |
|           |                                             |                                                                                             |    |

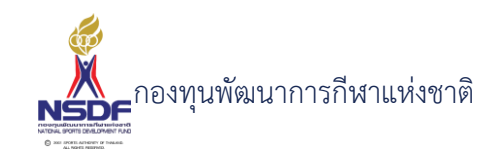

# การแก้ไขคำขอเบิกค่ารักษาพยาบาล (สก.1, 7105)

#### วิธีการใช้งาน

- 1 ไปที่เมนู ข้อมูลสวัสดิการกีฬา
- 2 เลือกเมนูย่อย สวัสดิการครั้งคราว -> ค่ารักษาพยาบาล (สก.1, 7105)

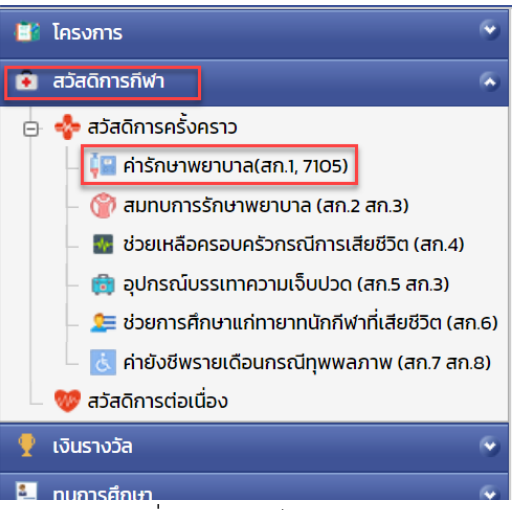

3 เลือกรายการที่ต้องการแก้ไข โดยจะต้องมีสถานะฉบับร่าง เท่านั้น

| 2 🖻 | 2 | co-Beller | A Patricia Car            |
|-----|---|-----------|---------------------------|
| 2   | 2 | scribble. | and address of the second |

4 กดปุ่ม แก้ไข

5

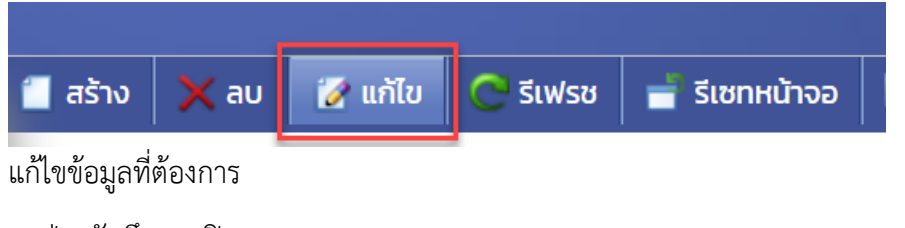

6 กดปุ่ม บันทึกและปิด

|          |                |                      | 69       |
|----------|----------------|----------------------|----------|
| 🗐 ບັนກິກ | 📳 บันทึกและปิด | 🖶 บันทึกและสร้างใหม่ | 🄊 ยกเลิก |

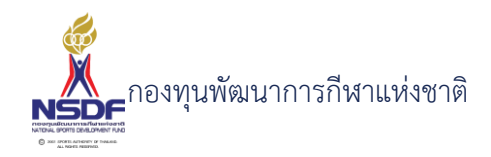

## การลบคำขอเบิกค่ารักษาพยาบาล (สก.1, 7105)

#### วิธีการใช้งาน

- 1 ไปที่เมนู สวัสดิการกีฬา
- 2 เลือกเมนูย่อย สวัสดิการครั้งคราว -> ค่ารักษาพยาบาล (สก.1, 7105)

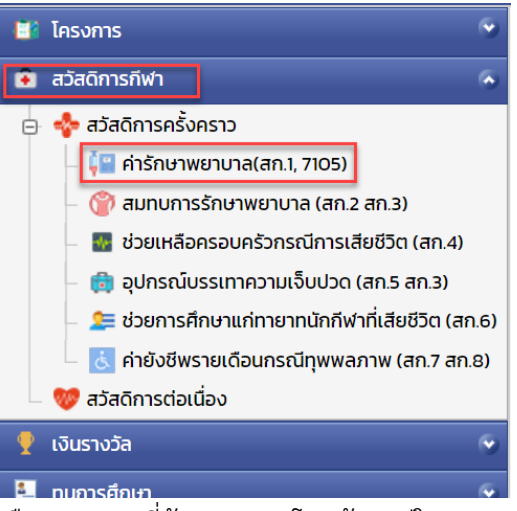

3 เลือกรายการที่ต้องการลบ โดยต้องอยู่ในสถานะ ฉบับร่างเท่านั้น

|     |   |              | •                |
|-----|---|--------------|------------------|
| 2 🖻 | 2 | sur-defait   | a designed to be |
| 2   | 2 | sci linitati | established and  |

4 กดปุ่ม ลบ

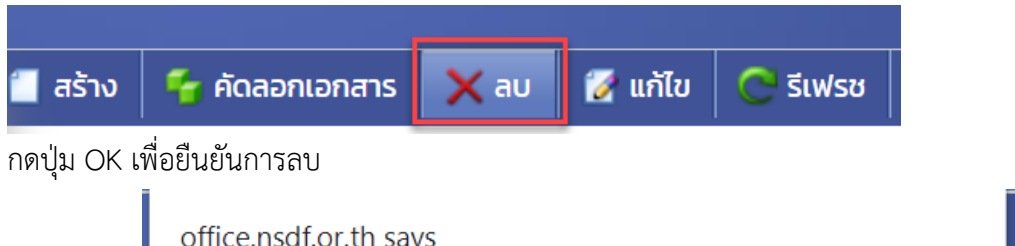

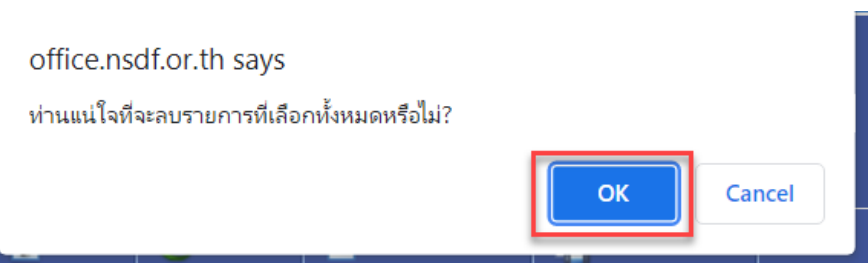

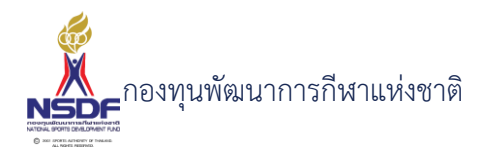

4.2 แบบขอรับความช่วยเหลือสวัสดิการกีฬาสมทบการรักษาพยาบาล (สก.2 สก.3)
 การสร้างคำขอเบิกเงินช่วยเหลือสวัสดิการกีฬาสมทบการรักษาพยาบาล (สก.2 สก.3)

#### วิธีการใช้งาน

3

5

6

7

- 1 ไปที่เมนู สวัสดิการกีฬา
- 2 เลือกเมนูย่อย สวัสดิการครั้งคราว -> สมทบการรักษาพยาบาล (สก.2 สก.3)

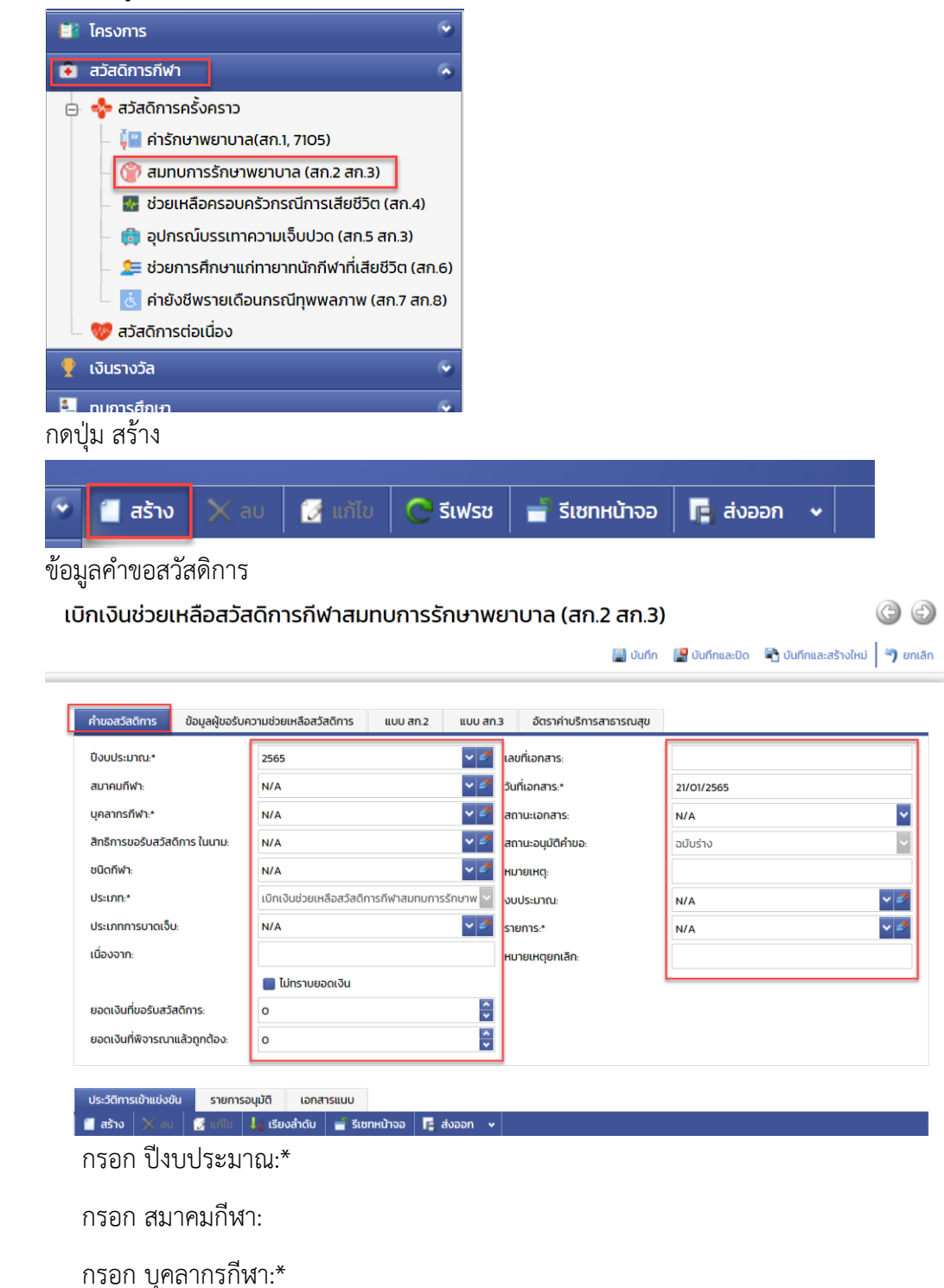

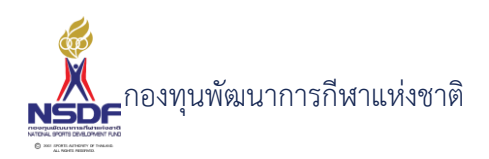

- 9 กรอก สิทธิการขอรับสวัสดิการ ในนาม:
- 10 กรอก ชนิดกีฬา:
- 11 กรอก ประเภทการบาดเจ็บ:
- 12 กรอก เนื่องจาก:
- 13 กรอก กำหนดไม่ทราบยอดเงิน
- 14 กรอก ยอดเงินที่ขอรับสวัสดิการ:
- 15 กรอก สถานะเอกสาร:
- 16 กรอก หมายเหตุ:
- 17 กรอก งบประมาณ:
- 18 กรอก รายการ:
- 19 ข้อมูลผู้รับความช่วยเหลือสวัสดิการ

|                          |                                 |                   |                     | บันทึก 🔛 บันทึกและปิด | 🖹 บันทึกและสร้างใหม่ 🎙 ยกเล |
|--------------------------|---------------------------------|-------------------|---------------------|-----------------------|-----------------------------|
| คำขอสวัสดิการ ข้อมู      | าผู้ขอรับความช่วยเหลือสวัสดิการ | แบบ สก.2 แบบ สก.3 | อัตราค่าบริการสาธาร | ณสุข                  |                             |
| ชื่อ:*                   |                                 | สเ                | ηุล:*               |                       |                             |
| เลขบัตรประชาชน:*         |                                 | កែ                | IS:                 |                       |                             |
| เพศะ                     |                                 | 🗸 ที่ส            | DEĮ:                |                       |                             |
| วันเกิด:                 | //                              |                   |                     |                       |                             |
| บุคคลที่สามารถติดต่อได้: |                                 | កែ                | เรศัพท์:            |                       |                             |
|                          | 🔲 ประกันสังคม                   |                   |                     |                       |                             |
|                          | 🔲 ประกันส่วนตัว                 | s:                | บุประกันส่วนตัว:    |                       |                             |
|                          | 🔲 สิทธิอื่นของรัฐ               | s:                | บุสิทธิอื่นของรัฐ:  |                       |                             |

เบิกเงินช่วยเหลือสวัสดิการกีฬาสมทบการรักษาพยาบาล (สก.2 สก.3)

- 20 กรอก ชื่อ:\*
- 21 กรอก เลขบัตรประชาชน:\*
- 22 กรอก เพศ:
- 23 กรอก วันเกิด:
- 24 กรอก สกุล:\*
- 25 กรอก โทร:
- 26 กรอก ที่อยู่:
- 27 กรอก บุคคลที่สามารถติดต่อได้:
- 28 กรอก กำหนดค่าประกันสังคม

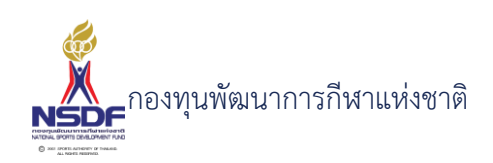

- 29 กรอก กำหนดค่าประกันส่วนตัว
- 30 กรอก กำหนดค่าสิทธิอื่นของรัฐ
- 31 กรอก โทรศัพท์:
- 32 กรอก กำหนดค่าระบุประกันส่วนตัว:
- 33 กรอก กำหนดค่าระบุสิทธิอื่นของรัฐ:
- 34 ข้อมูลแบบ สก. 2

|                       |                                      |                      |          | Udini                   | 🔚 บนกิกและบด |  |
|-----------------------|--------------------------------------|----------------------|----------|-------------------------|--------------|--|
| คำขอสวัสดิการ เ       | ข้อมูลผู้ขอรับความช่วยเหลือสวัสดิการ | แบบ สก.2             | แบบ สก.3 | อัตราค่าบริการสาธารณสุข |              |  |
| ขอเรื่องนี้:          | บเ                                   | อสวัสดิการเรื่องนี้ค | รั้งแรก  |                         |              |  |
| ความเห็นของสมาคมกี    | มีฬาหรือกกท.จังหวัด (ถ้ามี):         |                      |          |                         |              |  |
| ชื่อ-นามสกุล:         |                                      |                      |          |                         |              |  |
| ตำแหน่ง:              |                                      |                      |          |                         |              |  |
|                       |                                      |                      |          |                         |              |  |
| ประวัติการเข้าแข่งขัน | รายการอนุมัติ เอกสารแนบ              |                      |          |                         |              |  |
| สร้าง 🗙 อน            | 📝 แก้ไข 📙 เรียงลำดับ 📑 รีเ           | .ซทหน้าจอ 🛛 🕞 ส่     | ส่งออก 🗸 |                         |              |  |

- 36 กรอก ความเห็นของสมาคมกีฬาหรือกกท.จังหวัด (ถ้ามี):
- 37 กรอก ชื่อ-นามสกุล:
- 38 กรอก ตำแหน่ง:
- 39 ข้อมูลแบบ สก. 3

35

| Ľ | บิกเงินช่วยเหลือ        | งสวัสดิการกีฬาสม               | ทบการรักษา | พยาบาล (สก.2 สก.3            | 3)               | 60                              |
|---|-------------------------|--------------------------------|------------|------------------------------|------------------|---------------------------------|
|   |                         |                                |            | 🔡 ប័បព័ក                     | า 📳 บันทึกและปิด | 🖹 บันทึกและสร้างใหม่ 🏼 🤊 ยกเลิก |
|   | คำขอสวัสดิการ ข้อมูล    | ผู้ขอรับความช่วยเหลือสวัสดิการ | แบบ สก.2   | สก.3 อัตราค่าบริการสาธารณสุข |                  |                                 |
|   | ปัญหาความเดือดร้อนในปัจ | ຈຸບັນ:                         |            |                              |                  |                                 |
|   | ปัจจุบันอาศัยอยู่กับ:   |                                |            | จำนวนบุตร(ถ้ามี):            | 0                |                                 |
|   | รายได้ของครอบครัว:      |                                |            | อาชีพปัจจุบัน:               |                  |                                 |
|   | รายจ่ายในครอบครัว:      |                                |            |                              |                  |                                 |

- 40 กรอก ปัญหาความเดือดร้อนในปัจจุบัน:
- 41 กรอก ปัจจุบันอาศัยอยู่กับ:

การรักษาพยาบาล เบิกจาก:

42 กรอก รายได้ของครอบครัว:

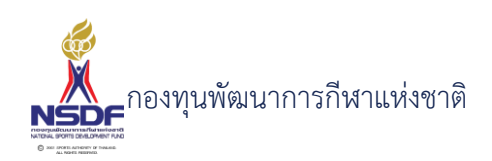

- 43 กรอก รายจ่ายในครอบครัว:
- 44 กรอก การรักษาพยาบาล เบิกจาก:
- 45 กรอก จำนวนบุตร(ถ้ามี):
- 46 กรอก อาชีพปัจจุบัน:
- 47 แถบข้อมูลประวัติการเข้าแข่งขัน
- 48 กดปุ่ม สร้าง ในแถบข้อมูลประวัติการเข้าแข่งขัน

| ประวั | ติการเข้าแข่ง | งขัน | รายการ  | รอนุมัติ            | เอกส   | ารแนบ    |          |   |            |       |             |               |        |  |
|-------|---------------|------|---------|---------------------|--------|----------|----------|---|------------|-------|-------------|---------------|--------|--|
| 📒 तडे | ร้าง 🗙 ล      | iu [ | 🛃 แก้ไข | ↓ <sub>2</sub> เรีย | งลำดับ | 📑 รีเซ   | ทหน้าจอ  |   | 🖪 ส่งออก   | •     |             |               |        |  |
|       |               |      | ລຳດ     | ດັບ 🔺               | 🖾 ชื่อ | รายการแข | ข่งขัน 🛛 | 2 | ประเภทกีฬา |       | วันที่เริ่ม | วันที่สิ้นสุด | ประเภท |  |
|       |               |      |         |                     |        |          |          |   |            | _     |             |               |        |  |
|       |               |      |         |                     |        |          |          |   | No da      | ta to | display     |               |        |  |

## ใส่ข้อมูล

| สวัสดิการ - การเข้าร่วมการแ                                                                  | ข่งขัน      |                                                                |                                |            |  |
|----------------------------------------------------------------------------------------------|-------------|----------------------------------------------------------------|--------------------------------|------------|--|
| สวัสดิการ - การเข้าร่วมการแ<br>ลำดับ:<br>รายการแข่งขัน:<br>ชื่อรายการแข่งขัน:<br>ประเภทกีฬา: | ປ່ວອັນ<br>1 | วันที่เริ่ม:<br>วันที่สั้นสุด:<br>ประเภท:<br>สถิติ:<br>รางวัล: | //<br>/<br>N/A<br>ทำให้บาดเจ็บ | v 2<br>v 2 |  |
|                                                                                              |             |                                                                | ตกลง                           | ยกเลิก     |  |
|                                                                                              |             |                                                                |                                |            |  |

- 49 กรอก ลำดับ:
- 50 กรอก ประเภทกีฬา:
- 51 กรอก วันที่เริ่ม:
- 52 กรอก วันที่สิ้นสุด:
- 53 กรอก ประเภท:
- 54 กรอก สถิติ:
- 55 กรอก รางวัล:
- 56 กรอก กำหนดทำให้บาดเจ็บ
- 57 กดปุ่มตกลง ในแถบข้อมูลประวัติการเข้าแข่งขัน

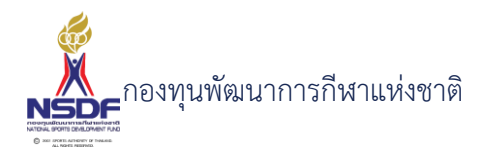

| ตกลง | ยกเลิก |     |
|------|--------|-----|
|      |        | .:: |

#### 58 แถบเอกสารแนบ

# 59 กดปุ่ม สร้าง ในแถบเอกสารแนบ

| ประวัติ | าิการ | เข้าแข   | ม่งขัน | รา             | เยกาะ | รอนุมัติ              | เอกส    | ารแนบ    |       |          |       |            |           |
|---------|-------|----------|--------|----------------|-------|-----------------------|---------|----------|-------|----------|-------|------------|-----------|
| 📒 ਗਤੋਂ  | าง    | $\times$ | ลบ     | 📝 แ <i>ร</i> ่ | າ້ໄข  | ↓ <mark>2</mark> เรีย | ึงลำดับ | 🚽 รีเซทห | น้าจอ | 🖪 ส่งออก | •     |            |           |
|         |       |          | ประเภ  | ทเอกสา         | าร    |                       |         |          | ลำดับ |          |       | ▲ 🕅        | เอกสารแนบ |
|         |       |          |        |                |       |                       |         |          |       | No da    | ata t | to display |           |

# ใส่ข้อมูล

| ເກ   | สวัสดิการ - เอกสารแนบ | มโอด่ารัดมาพหานาวา |        | l |        |               | Β× |
|------|-----------------------|--------------------|--------|---|--------|---------------|----|
| 15   |                       |                    |        |   |        |               |    |
| Ū    | ลำดับ:                | 1                  |        |   |        | ~             |    |
| ລເ   | ประเภทเอกสาร:         | N/A                |        |   |        | ✓ 2           |    |
| ົ່ວເ | เอกสารแนบ:*           |                    | Browse |   |        |               |    |
| l    | คำอธิบาย:             |                    |        |   |        |               |    |
| δċ   |                       |                    |        |   | (122)  | <b>401</b> 30 |    |
| ้รั  |                       |                    |        |   | Ciriao | อกเสก         |    |
| L    |                       |                    |        |   |        |               |    |

- 60 กรอก แนบเอกสาร
- 61 กรอก ประเภทเอกสาร
- 62 กรอก คำอธิบาย
- 63 กดปุ่มตกลง ในแถบเอกสารแนบ

|    |               | ตกลง                    | ยกเลิก               |                  |
|----|---------------|-------------------------|----------------------|------------------|
|    |               |                         | .::                  |                  |
| 64 | กดปุ่ม บันทึก |                         |                      |                  |
|    |               | 🗐 บันทึก 🕌 บันทึกและปิด | 🖶 บันทึกและสร้างใหม่ | <b>้ว</b> ยกเลิก |

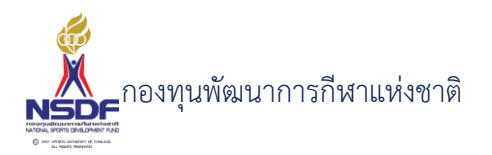

65 เลือก พิมพ์รายงาน

| 📒 สร้าง | 📝 ແກ້ໄບ | Ċ รีเฟรช | 🚽 รีเซทหน้าจอ | 🖪 ส่งออก | • | พิมพ์รายงาน |  |
|---------|---------|----------|---------------|----------|---|-------------|--|
|         | Onvind  | กมาพร    | าเกล          |          |   |             |  |

| 📋 แบบ สก. ๒                   |                                                                                              | D X            |
|-------------------------------|----------------------------------------------------------------------------------------------|----------------|
| I< <                          | 1 of 2 ▼ > > > H 맘 - 100% ▼ + 2 읍 읍 ☆ ∇ ♀ \$                                                 | Î              |
|                               | แบบ สก. ๒ เลขที่เอกสาร WF65-0009<br>แบบขอรับความช่วยเหลือสวัสติการกีฬา<br>สมทบการรักษาพยาบาล | <b>\$</b><br>Q |
| เรียน ผู้จัดการก              | เองทุนพัฒนาการที่หาแห่งขาติ<br>วันที่ 21/1/2565                                              |                |
| ซ้าพเจ้า<br>ที่อยู่ปัจจุบัน   | เกิดวันที่ 12/8/2543 อายุ 21 ปี 5 เดือน 11 วัน                                               |                |
| หมายเลขโทรศี<br>บุคคลที่สามาร | พาร์ที่ติดต่อได้<br>เติดต่อได้                                                               |                |
|                               |                                                                                              | .:             |

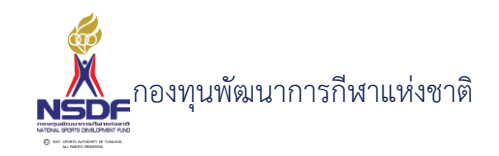

# การแก้ไขคำขอเบิกเงินช่วยเหลือสวัสดิการกีฬาสมทบการรักษาพยาบาล (สก.2 สก.3)

#### วิธีการใช้งาน

- 1 ไปที่เมนู สวัสดิการกีฬา
- 2 เลือกเมนูย่อย สวัสดิการครั้งคราว -> สมทบการรักษาพยาบาล (สก.2 สก.3)

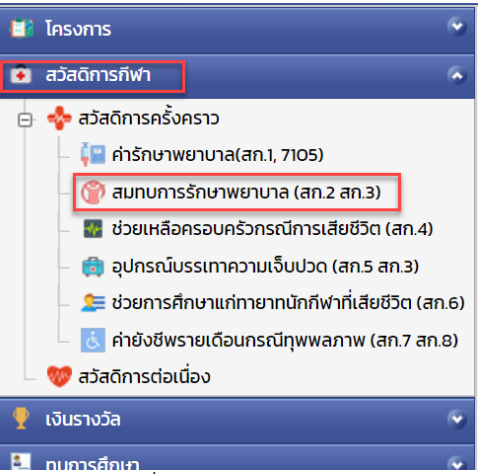

3 เลือกรายการที่ต้องการแก้ไข โดยจะต้องมีสถานะฉบับร่าง เท่านั้น

|  | 1 | 2 | so-bellet | Contraction of the |
|--|---|---|-----------|--------------------|
|  | 1 | 2 |           | estate test        |
|  |   |   |           |                    |

4 กดปุ่ม แก้ไข

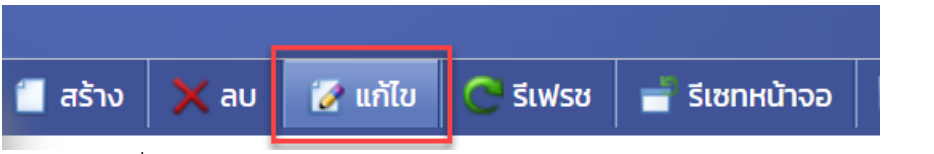

5 แก้ไขข้อมูลที่ต้องการ

|                                             |                                         |                             | 📳 บันทึก 🕌 บันทึกและปิด 🖹 บันทึกเ | เละสร้างใหม่ 🦻 |
|---------------------------------------------|-----------------------------------------|-----------------------------|-----------------------------------|----------------|
| ่าขอสวัสดิการ <mark>ข้อมูลผู้ขอรับ</mark>   | ความช่วยเหลือสวัสดิการ แบบ สก.2 แบบ สก  | 1.3 อัตราค่าบริการสาธารณสุข |                                   |                |
| ป้งบประมาณ:*                                | 2565                                    | 🗸 🗾 เลขที่เอกสาร:           | WF65-0002                         |                |
| สมาคมกีฬา:                                  | the second sector second sector sector. | 🗸 🍠 วันที่เอกสาร:*          | 11/01/2565                        |                |
| เคลากรกีฬา:*                                | constraints?                            | 💌 🌌 สถานะเอกสาร:            | อยู่ระหว่างการตรวจสอบ             |                |
| I <mark>ท</mark> ธิการขอรับสวัสดิการ ในนาม: | and an all status                       | 🗸 🍠 สถานะอนุมัติคำขอ:       | ผ่าน                              |                |
| นิดกีฬา:                                    | allen .                                 | 🗸 🍠 หมายเหตุ:               |                                   |                |
| lsะเภท:*                                    | and a sum of sum the                    | 🗸 งบประมาณ:                 | ทดสอบงบประมาณ 2565                | ~              |
| ระเภทการบาดเจ็บ:                            | N/A                                     | 🗸 รายการ:*                  | N/A                               | ~              |
| นื่องจาก:                                   | halage                                  | หมายเหตุยกเลิก:             |                                   |                |
|                                             | 🔲 ไม่ทราบยอดเงิน                        |                             |                                   |                |
| อดเงินที่ขอรับสวัสดิการ:                    | 10.000                                  | *                           |                                   |                |
| เอดเงินที่พิจารณาแล้วถูกต้อง:               | 0                                       | A                           |                                   |                |

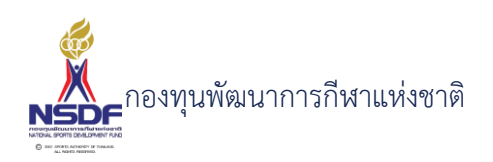

- 6 การแก้ไขข้อมูลที่อยู่ในตาราง
- 7 ให้เลือกรายการที่ต้องการแก้ไข
- 8 กดปุ่ม แก้ไข

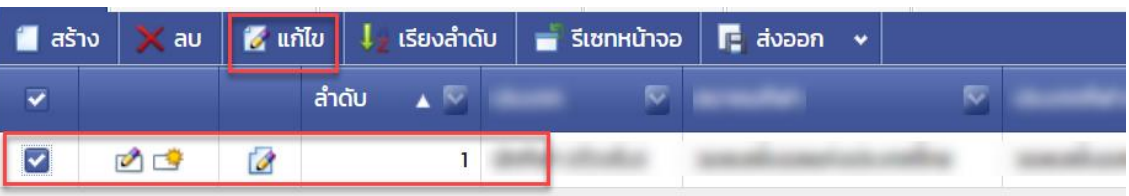

9 แล้วทำการแก้ไขรายละเอียดต่าง แล้วกดปุ่ม ตกลง

| ตกลง | ยกเลิก |
|------|--------|
|      |        |

10 หากต้องการลบ ก็ให้เลือกรายการที่ต้องการลบ แล้วกดปุ่มลบ แล้วกดปุ่ม OK เพื่อยืนยันการลบ

📳 บันทึกและปิด

📙 บันทึก

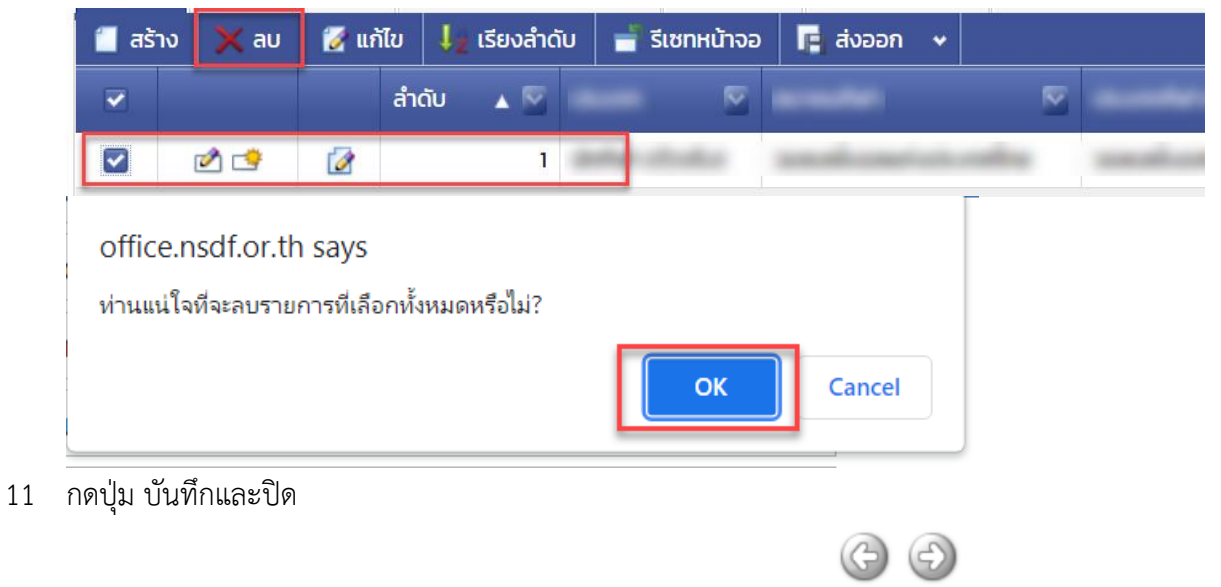

🖶 บันทึกและสร้างใหม่

🄄 ยกเลิก

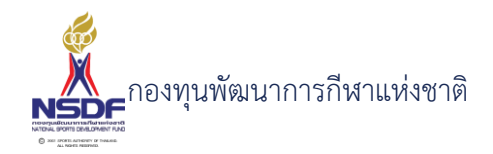

# การลบคำขอเบิกเงินช่วยเหลือสวัสดิการกีฬาสมทบการรักษาพยาบาล (สก.2 สก.3)

# วิธีการใช้งาน

- ไปที่เมนู สวัสดิการกีฬา 1
- เลือกเมนูย่อย สวัสดิการครั้งคราว -> สมทบการรักษาพยาบาล (สก.2 สก.3) 2

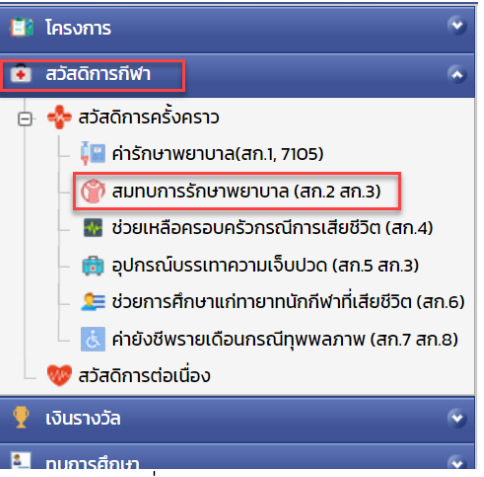

้เลือกรายการที่ต้องการลบ โดยต้องอยู่ในสถานะ ฉบับร่างเท่านั้น 3

|    |     |   |            | -             |
|----|-----|---|------------|---------------|
|    | 2 🖻 | 2 | sur-Beller | interne in    |
|    | 2 🔿 | 2 | 42 BMP     | Published and |
| h. |     |   |            |               |

4 กดปุ่ม ลบ

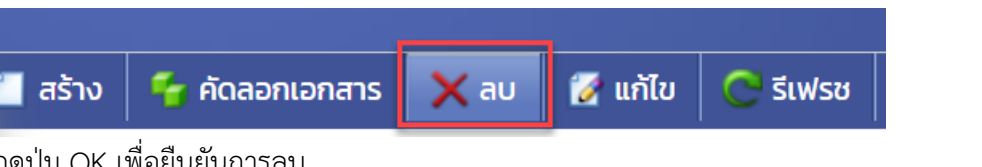

กดปุ่ม OK เพื่อยืนยันการลบ 5

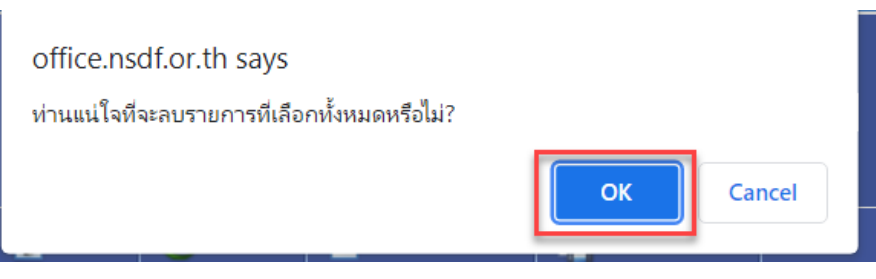

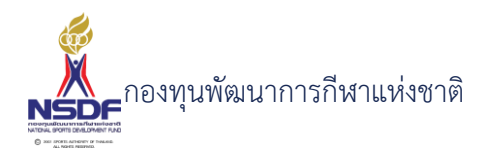

4.3 แบบขอรับความช่วยเหลือสวัสดิการแก่นักกีฬาผ่านครอบครัวกรณีการเสียชีวิต (สก.4)
 การสร้างคำขอเบิกเงินช่วยเหลือครอบครัวกรณีการเสียชีวิต (สก.4)

#### วิธีการใช้งาน

- 1 ไปที่เมนู สวัสดิการกีฬา
- 2 เลือกเมนูย่อย สวัสดิการครั้งคราว -> ช่วยเหลือครอบครัวกรณีการเสียชีวิต (สก.4)

| 📑 โครงการ                                                                         | ۲   |
|-----------------------------------------------------------------------------------|-----|
| 😨 สวัสดิการกีฬา                                                                   | •   |
| 🕞 💠 สวัสดิการครั้งคราว                                                            |     |
| – 🚛 ค่ารักษาพยาบาล(สก.1, 7105)                                                    |     |
| – 🍘 สมทบการรักษาพยาบาล (สก.2 สก.3)                                                |     |
| – 🜆 ช่วยเหลือครอบครัวกรณีการเสียชีวิต (สก.4)                                      |     |
| – 📵 อุปกรณ์บรรเทาความเจ็บปวด (สก.5 สก.3)                                          |     |
| – <table-cell-rows> ช่วยการศึกษาแก่ทายาทนักกีฬาที่เสียชีวิต (สก</table-cell-rows> | .6) |
| – 💰 ค่ายังชีพรายเดือนกรณีทุพพลภาพ (สก.7 สก.8                                      | 3)  |
| – 💖 สวัสดิการต่อเนื่อง                                                            |     |
| 🍷 เงินรางวัล                                                                      | ۲   |
| 📒 ทุมการศึกษา                                                                     | ¢.  |
| กดปุ่ม สร้าง                                                                      |     |

3

| ۲  | 📋 สร้าง     | 🗙 au | 🛃 แก้ไข | Ċ รีเฟรช | 🚽 รีเซทหน้าจอ | 🖪 ส่งออก | • |
|----|-------------|------|---------|----------|---------------|----------|---|
| ້າ | ວຄຳພວສວັສລີ | ດງຮ  |         |          |               |          |   |

| - | ົ     | 0    | ູ       | 9      |  |
|---|-------|------|---------|--------|--|
| 5 | າຄາ   | ลคาข | อสาส    | เดการ  |  |
| 5 | 0.0 % |      | 061 861 | 111110 |  |
|   |       |      |         |        |  |

เบิกเงินช่วยเหลือครอบครัวกรณีการเสียชีวิต (สก.4)

| คำขอสวัสดิการ ข้อมูลผู้ขอรับ  | ความช่วยเหลือสวัสดิการ แบบ    | ม สก.4 อัตราค่    | าบริการสาธารณสุข  |            |                   |
|-------------------------------|-------------------------------|-------------------|-------------------|------------|-------------------|
| ปีงบประมาณ:*                  | 2565                          | v 2               | เลขที่เอกสาร:     |            |                   |
| สมาคมกีฬา:                    | N/A                           | ~ <i>3</i>        | วันที่เอกสาร:*    | 21/01/2565 |                   |
| บุคลากรกีฬา:*                 | N/A                           | <b>↓</b> <i>3</i> | สถานะเอกสาร:      | N/A        | ~                 |
| สิทธิการขอรับสวัสดิการ ในนาม: | N/A                           | <b>~</b> <i>₫</i> | สถานะอนุมัติคำขอะ | ฉบับร่าง   | ~                 |
| ชนิดกีฬาะ                     | N/A                           | <b>→</b> <i>3</i> | หมายเหตุ:         |            |                   |
| ประเภท:*                      | เบิกเงินช่วยเหลือครอบครัวกรณี | เเสียชีวิต 🗸 🗸    | งบประมาณ:         | N/A        | <b>~</b> <i>≥</i> |
| ประเภทการบาดเจ็บ              | N/A                           | ~                 | รายการ:*          | N/A        | ✓                 |
| เนื่องจาก:                    |                               |                   | หมายเหตุยกเลิก:   |            |                   |
|                               | 📕 ไม่ทราบยอดเงิน              |                   |                   |            |                   |
| ยอดเงินที่ขอรับสวัสดิการ:     | ο                             | *                 |                   |            |                   |
| ยอดเงินที่พิจารณาแล้วถูกต้อง: | 0                             | *                 |                   |            |                   |

ประวัติการเข้าแข่งขัน รายการอนุมัติ เอกสารแนบ

กรอก ปีงบประมาณ:\*

7 กรอก สมาคมกีฬา:

6

G 🖯

🔚 บันทึก 📲 บันทึกและปิด 🖹 บันทึกและสร้างใหม่ 🄄 ยกเลิก

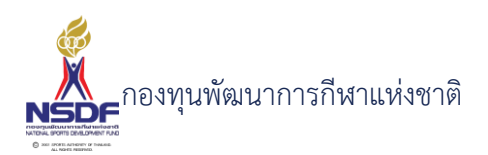

- 8 กรอก บุคลากรกีฬา:\*
- 9 กรอก สิทธิการขอรับสวัสดิการ ในนาม:
- 10 กรอก ชนิดกีฬา:
- 11 กรอก ประเภทการบาดเจ็บ:
- 12 กรอก เนื่องจาก:
- 13 กรอก กำหนดไม่ทราบยอดเงิน
- 14 กรอก ยอดเงินที่ขอรับสวัสดิการ:
- 15 กรอก สถานะเอกสาร:
- 16 กรอก หมายเหตุ:
- 17 กรอก งบประมาณ:
- 18 กรอก รายการ:
- 19 ข้อมูลผู้รับความช่วยเหลือสวัสดิการ

| มิกเงินช่วย                           | เหลือ                         | ครอบครัวกรณีก                                                                | ารเสียชีวิต (ส                          | <b>เ</b> ก.4)               |                    |                |                      | G      |
|---------------------------------------|-------------------------------|------------------------------------------------------------------------------|-----------------------------------------|-----------------------------|--------------------|----------------|----------------------|--------|
|                                       |                               |                                                                              |                                         |                             | 틙 บันทึก 📲         | 🖁 บันทึกและปิด | 🖶 บันทึกและสร้างใหม่ | 5      |
| [                                     |                               |                                                                              |                                         |                             |                    |                |                      |        |
| คาขอสวสดการ                           | ขอมูลผุ                       | ขอรบความชวยเหลอสวสดการ                                                       | แบบ สก.4 อตร                            | าคาบรการสาธารณสุข           | -                  |                |                      | _      |
| ชื่อ:*                                |                               |                                                                              |                                         | สกุล:*                      |                    |                |                      |        |
| เลขบัตรประชาชนะ                       | *                             |                                                                              |                                         | โทระ                        |                    |                |                      |        |
| เพศะ                                  |                               |                                                                              |                                         | 🗸 ที่อยู่:                  |                    |                |                      |        |
| วันเกิด:                              |                               | //                                                                           |                                         |                             |                    |                |                      |        |
| บุคคลที่สามารถติด                     | กต่อได้:                      |                                                                              |                                         | โทรศัพท์:                   |                    |                |                      |        |
|                                       |                               | 🔲 ประกันสังคม                                                                |                                         |                             |                    |                |                      |        |
|                                       |                               | 🔲 ประกันส่วนตัว                                                              |                                         | ระบุประกันส่วนตัว:          |                    |                |                      |        |
|                                       |                               | 🔲 สิทธิอื่นของรัฐ                                                            |                                         | ระบุสิทธิอื่นของรัฐ:        |                    |                |                      |        |
| ประวัติการเข้าแข่งส<br>📶 สร้าง 🛛 🗙 ลเ | ບັບ <mark>ຣ</mark> າ<br>J 🛃 ແ | เยการอนุมัติ เอกสารแนบ<br>ทีเข 🥼 เรียงลำดับ 📑 รีเซ<br>ลำดับ 🔺 💟 ชื่อรายการแข | ททหน้าจอ 🖪 ส่งออก<br>ข่งขัน 💟 ประเภทกีฬ | 🔹<br>່າ 🔯 ວັนที่เริ่ม 🕅 ວັน | เที่สิ้นสุด 💿 ประเ | ภท 💟 สถิติ     | รางวัล ทำให้เ        | ມາດເຈົ |
| กรอก ชื่อ                             | .*                            |                                                                              |                                         |                             |                    |                |                      |        |
| กรอก เลา                              | ขบัตร                         | ประชาชน:*                                                                    |                                         |                             |                    |                |                      |        |
| กรอก เพเ                              | ศ:                            |                                                                              |                                         |                             |                    |                |                      |        |
| กรอก วัน                              | เกิด:                         |                                                                              |                                         |                             |                    |                |                      |        |
|                                       |                               |                                                                              |                                         |                             |                    |                |                      |        |

24 กรอก สกุล:\*

20

21

22

23

25 กรอก โทร:

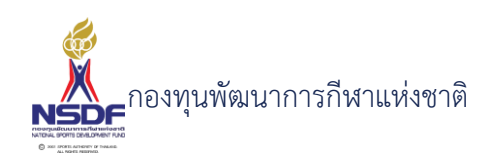

- 26 กรอก ที่อยู่:
- 27 กรอก บุคคลที่สามารถติดต่อได้:
- 28 กรอก กำหนดค่าประกันสังคม
- 29 กรอก กำหนดค่าประกันส่วนตัว
- 30 กรอก กำหนดค่าสิทธิอื่นของรัฐ
- 31 กรอก โทรศัพท์:
- 32 กรอก กำหนดค่าระบุประกันส่วนตัว:
- 33 กรอก กำหนดค่าระบุสิทธิอื่นของรัฐ:
- 34 ข้อมูลแบบ สก. 4

#### เบิกเงินช่วยเหลือครอบครัวกรณีการเสียชีวิต (สก.4)

틞 บันทึก 📲 บันทึกและปิด 🖹 บันทึกและสร้างใหม่ 沟 ยกเลิก

| คำขอสวัสดิการ ข้อมูลผู้ขอรับความช่วยเหลือสวัสดิ | การ แบบ สก.4 อัตราค่า | บริการสาธารณสุข |    |
|-------------------------------------------------|-----------------------|-----------------|----|
| ข้าพเจ้า:                                       |                       | วันเกิด:        | // |
| ที่อยู่ปัจจุบัน:                                |                       |                 |    |
| หมายเลขโทรศัพท์ที่ติดต่อได้:                    |                       |                 |    |
| บุคคล/โทรศัพท์ ที่สามารถติดต่อได้:              |                       |                 |    |
| ผู้ยื่นอยู่ในฐานะเป็น:                          | ยื่นด้วยตนเอง 🗸       |                 |    |
| ความเห็นของสมาคมกีฬาหรือกกท.จังหวัด (ถ้ามี):    |                       |                 |    |
| ชื่อ-นามสกุล:                                   |                       |                 |    |
| ตำแหน่ง:                                        |                       |                 |    |

- 35 กรอก ข้าพเจ้า:
- 36 กรอก ที่อยู่ปัจจุบัน:
- 37 กรอก หมายเลขโทรศัพท์ที่ติดต่อได้:
- 38 กรอก บุคคล/โทรศัพท์ ที่สามารถติดต่อได้:
- 39 กรอก ผู้ยื่นอยู่ในฐานะเป็น:
- 40 กรอก วันเกิด:
- 41 กรอก ความเห็นของสมาคมกีฬาหรือกกท.จังหวัด (ถ้ามี):

້າມ ດາຍອາດວາມໃຫ້ ເວຍສາດແມ່ນ

- 42 กรอก ชื่อ-นามสกุล:
- 43 กรอก ตำแหน่ง:
- 44 แถบข้อมูลประวัติการเข้าแข่งขัน

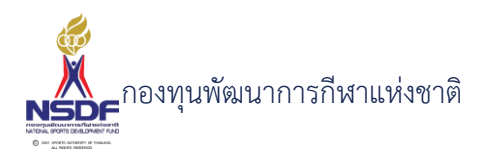

45 กดปุ่ม สร้าง ในแถบข้อมูลประวัติการเข้าแข่งขัน

| ประวัติการเข้าแข่งขัน | s1   | ยการอนุเ | ມັຕິ ເສ                  | อกสารแนบ     |          |            |        |             |               |        |  |
|-----------------------|------|----------|--------------------------|--------------|----------|------------|--------|-------------|---------------|--------|--|
| 📋 สร้าง 🗙 ลบ          | 📝 ແກ | ຳໄບ 🔱    | <mark>z</mark> เรียงลำด้ | ົາບ 📑 ຣີເซ   | เทหน้าจอ | 🖪 ส่งออก   | •      |             |               |        |  |
|                       |      | ลำดับ    | ▲ 🕅                      | ชื่อรายการแล | ข่งขัน 🗵 | ประเภทกีฬา |        | วันที่เริ่ม | วันที่สิ้นสุด | ประเภท |  |
|                       |      |          |                          |              |          |            |        |             |               |        |  |
|                       |      |          |                          |              |          | No da      | ata to | display     |               |        |  |

# ใส่ข้อมูล

| สวัสดิการ - การเข้าร่วมการแข่งขัน                                                                                                    | x |
|----------------------------------------------------------------------------------------------------|---|
| สวัสดิการ - การเข้าร่วมการแข่งขับ       1       ↓       มที่เริ่ม:       มที่เริ่ม:       มที่เร | × |

- 46
- กรอก ลำดับ:
- 47 กรอก ประเภทกีฬา:
- 48 กรอก วันที่เริ่ม:
- 49 กรอก วันที่สิ้นสุด:
- 50 กรอก ประเภท:
- 51 กรอก สถิติ:
- 52 กรอก รางวัล:
- 53 กรอก กำหนดทำให้บาดเจ็บ
- 54 กดปุ่มตกลง ในแถบข้อมูลประวัติการเข้าแข่งขัน

| ตกลง | ยกเลิก |   |
|------|--------|---|
|      |        | : |

- 55 แถบเอกสารแนบ
- 56 กดปุ่ม สร้าง ในแถบเอกสารแนบ

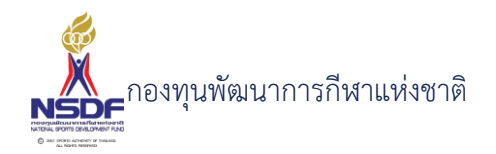

| ประวั | ติการ | เข้าแข่งขัน | รายกา    | รอนุมัติ              | เอกส    | ารแนบ    |        |          |   |     |           |
|-------|-------|-------------|----------|-----------------------|---------|----------|--------|----------|---|-----|-----------|
| 📒 तडे | ร้าง  | 🗙 au        | 🛃 แก้ไข  | ↓ <mark>2</mark> เรีย | ึงลำดับ | 🚽 รีเซทเ | หน้าจอ | 📑 ส่งออก | • |     |           |
|       |       | ประเภ       | าทเอกสาร |                       |         |          | ลำดับ  |          |   | ▲ 🕅 | เอกสารแนบ |
|       |       |             |          |                       |         |          |        |          |   |     |           |

# ใส่ข้อมูล

| เภา.*<br>สวัสดิการ - เอกสารแ | ມມົດຕໍ່ວ່າດັບນາຍແຕ່ມເດລ. 🔽 🔽 | <br>        | Ξ× |
|------------------------------|------------------------------|-------------|----|
| ง<br>ลำดับ:                  | 1                            | ×           |    |
| ประเภทเอกส                   | 15: N/A                      | ~ <b>?</b>  |    |
| าเ<br>เอกสารแนบ:             | Browse                       |             |    |
| าเ<br>คำอธิบาย:              |                              |             |    |
| 50<br>Š                      |                              | ตกลง ยกเลิก | ]  |
|                              |                              |             |    |

- 57 กรอก แนบเอกสาร
- 58 กรอก ประเภทเอกสาร
- 59 กรอก คำอธิบาย
- 60 กดปุ่มตกลง ในแถบเอกสารแนบ

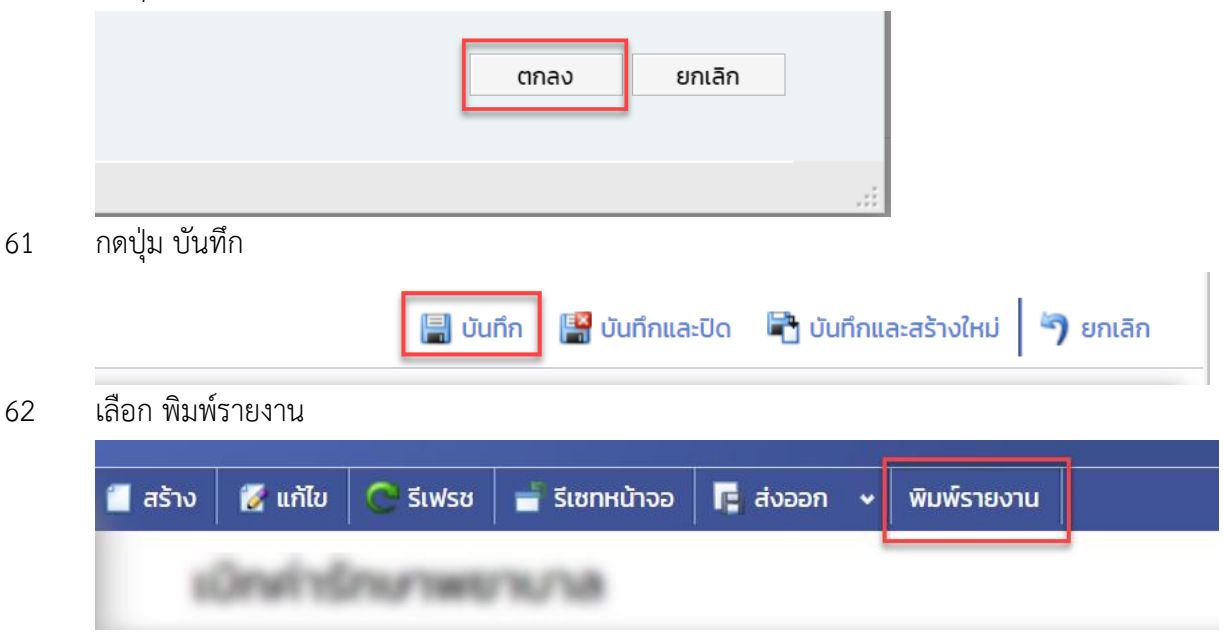

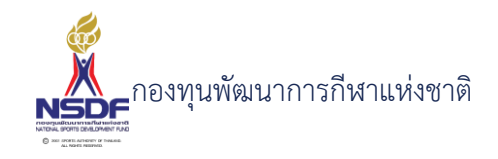

| 📋 แบบ สก. ๔ | 1. Marsa Bakkata . 18                                                      |          |
|-------------|----------------------------------------------------------------------------|----------|
|             | I< < 1 of2 ▼ > >I 冊 - 100% ▼ + 営 日 日 土 マ K3                                | ĺ        |
|             | แบบ สก. ๔ เลขที่เอกสาร WF65-0002                                           | <b>‡</b> |
|             | ผ่านครอบครัวกรณีการเสียชีวิต                                               |          |
|             | เรียน ผู้จัดการกองทุนพัฒนาการกีฬาแห่งชาติ วันที่ 11/1/2565                 | I        |
|             | ข้าพเข้า เกิดวันที่ 30/9/2542 อายุ 22 ปี 3 เดือน 24 วัน<br>ที่อยู่ปัจจุบัน | L        |
|             | หมายเลขโทรศัพท์ที่ติดต่อได้                                                |          |
|             | บุคคลที่สามารถติดต่อได้                                                    |          |
|             | ขอยื่นขอรับสวัสดิการในแก่ครอบครัวของนักกีฬาหรือบุคลากรกีฬาที่เสียชีวิต     |          |
| •           |                                                                            |          |

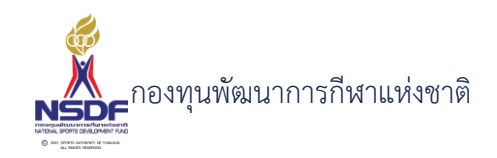

# การแก้ไขคำขอเบิกเงินช่วยเหลือครอบครัวกรณีการเสียชีวิต (สก.4)

#### วิธีการใช้งาน

- 1 ไปที่เมนู สวัสดิการกีฬา
- 2 เลือกเมนูย่อย สวัสดิการครั้งคราว -> ช่วยเหลือครอบครัวกรณีการเสียชีวิต (สก.4)

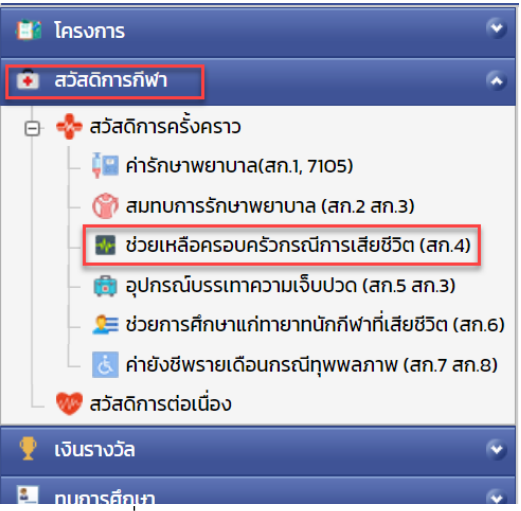

3 เลือกรายการที่ต้องการแก้ไข โดยจะต้องมีสถานะฉบับร่าง เท่านั้น

| 2 🖻 | 1 | co antes  | A Participant of the      |
|-----|---|-----------|---------------------------|
| 2   | 2 | scrieden. | and address of the second |

4 กดปุ่ม แก้ไข

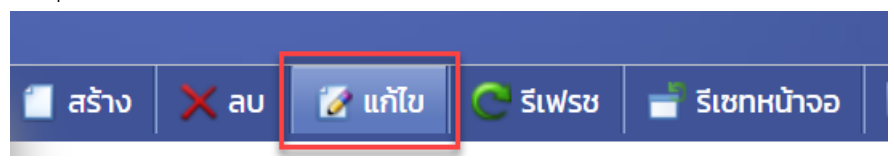

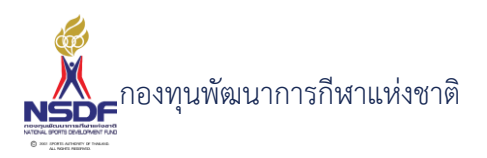

# 5 แก้ไขข้อมูลที่ต้องการ

|                                           |                                        |            |                   | บันทึก 🔛 บันทึกและปิด 🖻 บันทึกและสร้างใหม่ 📍 |
|-------------------------------------------|----------------------------------------|------------|-------------------|----------------------------------------------|
| คำขอสวัสดีการ <mark>ป้อมูลผู้ขอรับ</mark> | เความช่วยเหลือสวัสดีการ แบบ สก.4       | อัตราศ     | าบริการสาธารณสุข  |                                              |
| ปีงบประมาณ:*                              | 2565                                   | v 3        | เลขที่เอกสาร:     | WF65-0002                                    |
| สมาคมกีฬา:                                | division only fair our solid           | × 🦻        | วันที่เอกสาร:*    | 11/01/2565                                   |
| บุคลากรกีฬา:*                             | one to be adhed?                       | <b>~</b> 🍠 | สถานะเอกสาร:      | อยู่ระหว่างการตรวจสอบ                        |
| สิทธิการขอรับสวัสดิการ ในนาม:             | and a shake                            | v 🍠        | สถานะอนุมัติคำขอะ | ผ่าน                                         |
| ชนิดกีฬา:                                 | -                                      | <b>~</b> 🍠 | หมายเหตุ:         |                                              |
| ประเภท:*                                  | เบิกเงินช่วยเหลือครอบครัวกรณีเสียชีวิต | ~          | งบประมาณะ         | กดสอบงบประมาณ 2565                           |
| ประเภทการบาดเจ็บ:                         | N/A                                    | ~          | รายการ:*          | N/A                                          |
| เนื่องจาก:                                | Tellepi                                |            | หมายเหตุยกเลิก:   |                                              |
|                                           | 🔲 ไม่ทราบยอดเงิน                       |            |                   | L                                            |
| ยอดเงินที่ขอรับสวัสดิการะ                 | 30,000                                 | *          |                   |                                              |
| ยอดเงินที่พิจารณาแล้วถูกต้อง:             | 0                                      | <b>^</b>   |                   |                                              |

- 6 การแก้ไขข้อมูลที่อยู่ในตาราง
- 7 ให้เลือกรายการที่ต้องการแก้ไข
- 8 กดปุ่ม แก้ไข

| 📒 तडे | าง 🗙 ลบ | 📝 ແກ້ | เไข 🕴 | เรียงลำดับ | 📑 รีเซทเ | เน้าจอ | 📑 ส่งออก 🔸    | •           |        |
|-------|---------|-------|-------|------------|----------|--------|---------------|-------------|--------|
| ~     |         |       | ลำดับ | ▲ 🖾        |          |        |               | R           | 1      |
|       | 1       | 2     |       | 1          | -        |        | participant's | in stations | and at |

9 แล้วทำการแก้ไขรายละเอียดต่าง แล้วกดปุ่ม ตกลง

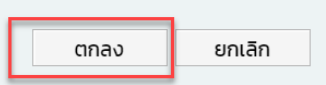

10 หากต้องการลบ ก็ให้เลือกรายการที่ต้องการลบ แล้วกดปุ่มลบ แล้วกดปุ่ม OK เพื่อยืนยันการลบ

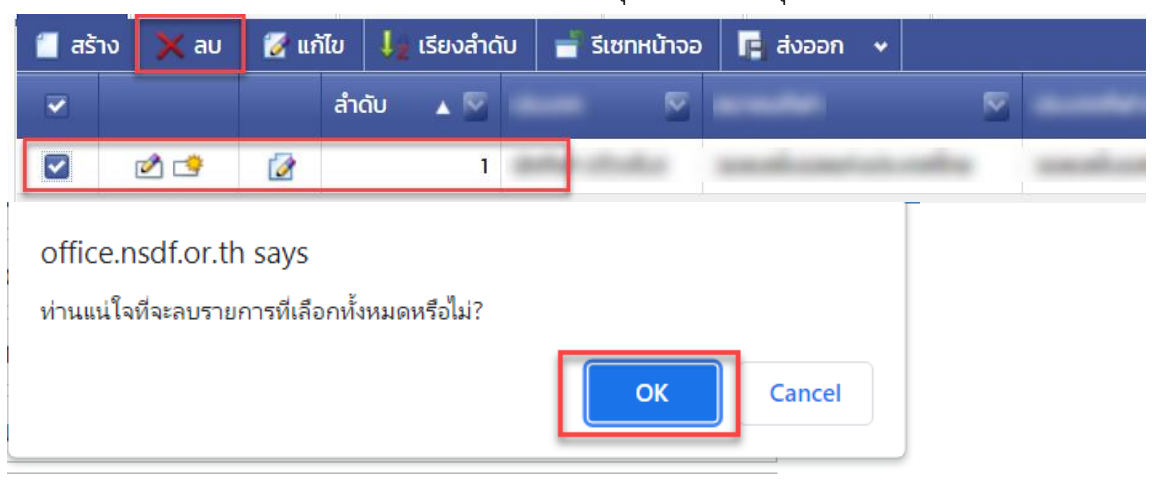

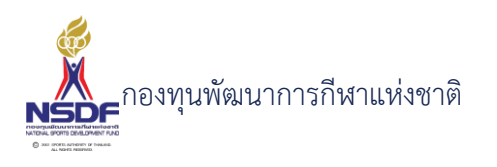

11 กดปุ่ม บันทึกและปิด

|          |                |                      | 69       |
|----------|----------------|----------------------|----------|
| 🗐 ບັนทึก | 📳 บันทึกและปิด | 🖶 บันทึกและสร้างใหม่ | 🄊 ยกเลิก |

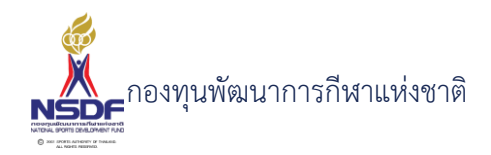

# การลบคำขอเบิกเงินช่วยเหลือครอบครัวกรณีการเสียชีวิต (สก.4)

# วิธีการใช้งาน

- 1 ไปที่เมนู สวัสดิการกีฬา
- 2 เลือกเมนูย่อย สวัสดิการครั้งคราว -> ช่วยเหลือครอบครัวกรณีการเสียชีวิต (สก.4)

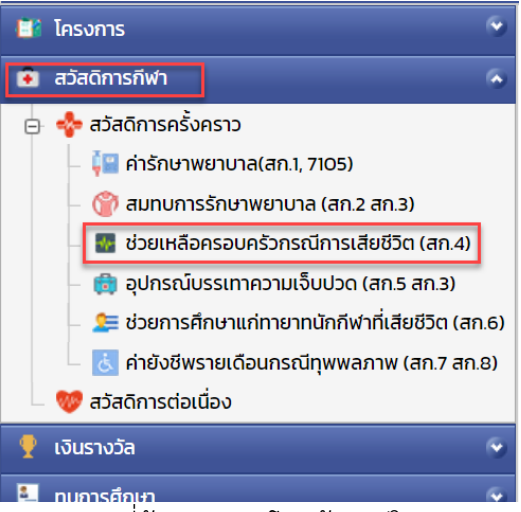

มอารสถุนา
 เลือกรายการที่ต้องการลบ โดยต้องอยู่ในสถานะ ฉบับร่างเท่านั้น

|     |   | 10 V V    | -              |
|-----|---|-----------|----------------|
| 2 🖻 | 2 | up defait | A Press of the |
| 2 🤒 | 2 | sprinker. | estade to de   |

4 กดปุ่ม ลบ

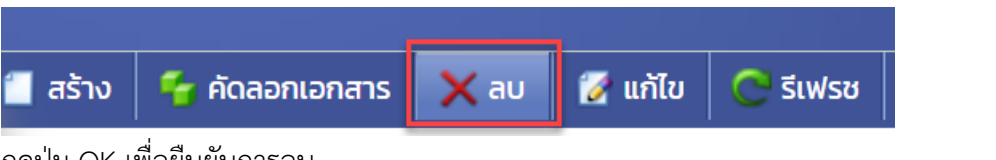

5 กดปุ่ม OK เพื่อยืนยันการลบ

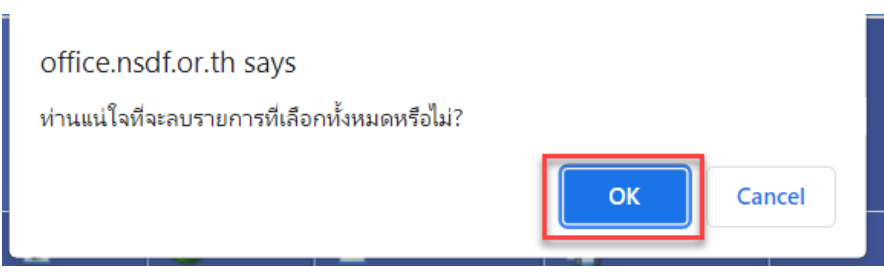
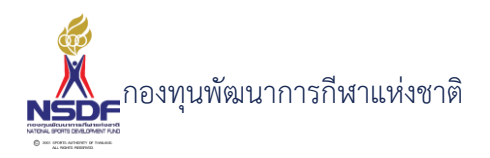

4.4 แบบขอรับความช่วยเหลือสวัสดิการกีฬาด้านอุปกรณ์อำนวยความสะดวกและบรรเทา
 ความเจ็บปวดทางร่างกายสำหรับนักกีฬาทุพพลภาพ (สก.5 สก.3)
 การสร้างคำขออุปกรณ์บรรเทาความเจ็บปวดร่างกาย (สก.5 สก.3)

## วิธีการใช้งาน

- 1 ไปที่เมนู สวัสดิการกีฬา
- 2 เลือกเมนูย่อย สวัสดิการครั้งคราว -> อุปกรณ์บรรเทาความเจ็บปวด (สก.5 สก.3)

| สวัสดิการกีฬา                                                                                                    | ]                                                                                      |                                                                                      | ~                                                                                                    |                                                                                                    |                                                                                                    |                                                                                                    |                                           |                                    |                                                                                                    |
|----------------------------------------------------------------------------------------------------|----------------------------------------------------------------------------------------|--------------------------------------------------------------------------------------|----------------------------------------------------------------------------------------------------|----------------------------------------------------------------------------------------------------|----------------------------------------------------------------------------------------------------|----------------------------------------------------------------------------------------------------|-------------------------------------------|------------------------------------|----------------------------------------------------------------------------------------------------|
| 💠 สวัสดิการครั้ง                                                                                                    | งคราว                                                                                  |                                                                                      |                                                                                                    |                                                                                                    |                                                                                                    |                                                                                                    |                                           |                                    |                                                                                                    |
| – 🖡 ค่ารักษาง                                                                                                    | พยาบาล(สก.1, ว                                                                         | 7105)                                                                                |                                                                                                    |                                                                                                    |                                                                                                    |                                                                                                    |                                           |                                    |                                                                                                    |
| – 🍘 สมทบกาะ                                                                                                    | รรักษาพยาบาล                                                                           | ล (สก.2 สก.3)                                                                        |                                                                                                    |                                                                                                    |                                                                                                    |                                                                                                    |                                           |                                    |                                                                                                    |
| 🌆 ช่วยเหลือ                                                                                                    | งครอบครัวกรถ่                                                                          | นีการเสียชีวิต (ส                                                                    | ท.4)                                                                                                    |                                                                                                    |                                                                                                    |                                                                                                    |                                           |                                    |                                                                                                    |
| 💼 อปกรณ์เ                                                                                                    | มรรเทาความเจ็                                                                          | บปวด (สก.5 สก                                                                        | .3)                                                                                                    |                                                                                                    |                                                                                                    |                                                                                                    |                                           |                                    |                                                                                                    |
| 💶 ง่วยการศี                                                                                                    | าึกษาแก่ทายาท                                                                          | นักกีฬาที่เสียชีวิ                                                                   | ต (สก.6)                                                                                                    |                                                                                                    |                                                                                                    |                                                                                                    |                                           |                                    |                                                                                                    |
|                                                                                                    | รายเดือบกรณี                                                                           | ทพพลกาพ (สถ                                                                          | 7 สถ 8)                                                                                                    |                                                                                                    |                                                                                                    |                                                                                                    |                                           |                                    |                                                                                                    |
| 🥺 สวัสดิการต่อเ                                                                                                    | มื่อง                                                                                  | i i i i i i i i i i i i i i i i i i i                                                | ,, (11.0)                                                                                                    |                                                                                                    |                                                                                                    |                                                                                                    |                                           |                                    |                                                                                                    |
|                                                                                                    |                                                                                        |                                                                                      | -                                                                                                    |                                                                                                    |                                                                                                    |                                                                                                    |                                           |                                    |                                                                                                    |
| เงินรางวัล                                                                                                    |                                                                                        |                                                                                      | <u> </u>                                                                                                    |                                                                                                    |                                                                                                    |                                                                                                    |                                           |                                    |                                                                                                    |
| ทบการศึกษา                                                                                                    |                                                                                        |                                                                                      |                                                                                                    |                                                                                                    |                                                                                                    |                                                                                                    |                                           |                                    |                                                                                                    |
| ุ่ม สร้าง                                                                                                    |                                                                                        |                                                                                      |                                                                                                    |                                                                                                    |                                                                                                    |                                                                                                    |                                           |                                    |                                                                                                    |
|                                                                                                    |                                                                                        |                                                                                      |                                                                                                    |                                                                                                    |                                                                                                    |                                                                                                    |                                           |                                    |                                                                                                    |
|                                                                                                    | _                                                                                      |                                                                                      |                                                                                                    |                                                                                                    |                                                                                                    |                                                                                                    |                                           |                                    |                                                                                                    |
| สร้าง                                                                                                    |                                                                                        | 🗇 แก้ไท                                                                              | 🦰 ह                                                                                                    | WSN                                                                                                    | 🛛 📥 द।                                                                                             | หทหน้าจอ                                                                                                    |                                           | ส่งออก                             | •                                                                                                    |
| เลคำขอสวัสดิก                                                                                                    | 🗙 ลบ  <br>าร                                                                           | 🛃 แก้ไข                                                                              | 🦰 ຣีເ                                                                                                    | ฟรช                                                                                                    | <b></b> ] ទីរ                                                                                      | เซทหน้าจอ                                                                                                    |                                           | ส่งออก                             | *                                                                                                    |
| เลคำขอสวัสดิก<br>เออุปกรณ์บรรแ                                                                                                    | X ลบ<br>าร<br>ทาความเจ็บ                                                               | 📝 แก้ไข<br>มปวดร่างกาย                                                               | 🥐 รีเ<br>ม (สก.3 ส                                                                                                    | ฟรช<br>สก.5)                                                                                                    | 📑 ទី                                                                                               | เซทหน้าจอ                                                                                                    | nua:Uo 🖹                                  | <b>ส่งออก</b><br>บันทึกและสร้างใ   | <b>~</b><br>(С)<br>(нц) (Г)                                                                               |
| ูเลคำขอสวัสดิก<br>เออุปกรณ์บรรแ                                                                                                    | X ลบ<br>าร<br>ทาความเจ็บ                                                               | 📝 แก้ไข<br>มปวดร่างกาย                                                               | C รีเ<br>ม (สก.3 ส                                                                                                    | ฟรช<br>สก.5)                                                                                                    | <b>-</b> รีเ                                                                                       | ເชทหน้าจอ<br>🗐 <sup>ບັนຄึກ</sup> 😭 ບັนຄឹ                                                                                                    | <b>ດ</b> ແລະປັດ                           | <b>ส่งออก</b><br>ๆ บันทึกและสร้างใ | •<br>С                                                                                                    |
| ูลคำขอสวัสดิก<br>เออุปกรณ์บรรแ<br>คนขลวลดักร ข้อมูล                                                                                                    | ุ่ X ลบ<br>าร<br>ทาความเจ็บ<br><sup>ลผู้ขอรับความช่วยเหลือ</sup>                       | มีปวดร่างกาย<br>มีปวดร่างกาย<br>มีสวัสด์การ แบบ สา                                   | C รีเ<br>ม (สก.3 ส                                                                                                    | ฟรช<br>สก.5)<br>๓. อัต                                                                                                    | ราค่าบริการสาธ                                                                                     | เชทหน้าจอ<br>🗟 บันทึก 📓 บันที<br>กรณสุข                                                                                                    | າແລະປັດ                                   | <b>ส่งออก</b><br>ๆ บันทึกและสร้างใ | י<br>(ר)<br>אין (אי                                                                                       |
| มูลคำขอสวัสดิก<br>เออุปกรณ์บรรแ<br>ทันวสวัสดิกา<br>ข้อมูล<br>ปังมุประเภณะ*                                                                                                    | 2555                                                                                   | มปวดร่างกาย<br>มปวดร่างกาย<br>มสวัสดัการ แบบ ส                                       | C รีเ<br>ม (สก.3 ส<br>กร แบบส                                                                                                    | ฟรช<br>สุก.5)<br>เก.3 อัต                                                                                                    | ราค่าบริการสาย                                                                                     | ເ <b>ັດເກເບັດ</b><br>ລູງ ບັນຕົກ ເພື່ອ ບັນຕົ<br>ຕາຣເນສຸນ                                                                                                    | <b>Г</b><br>пиа:Оо <b>Р</b>               | <b>ส่งออก</b><br>ๆ บันทึกและสร้างใ | ¥<br>(с)<br>(нл)   Э)                                                                                     |
| เลคำขอสวัสดิก<br>เออุปกรณ์บรรแ<br>ทันวลวัสดิกา<br>ปัจบประมาณะ<br>สมาคมกีฬา:                                                                                                    | 2565<br>N/A                                                                            | มปวดร่างกาย<br>มปวดร่างกาย<br>มสวัสดิการ แบบ ส                                       | C รีเ<br>ม (สก.3 ส<br>กร แบบส<br>ง ส                                                                                                    | ฟรช<br>สก.5)<br>เฉยทีเอกสา<br>วับที่เอกสาร                                                                                                    | ราค่าบริการสาย<br>เร.<br>ร.*                                                                       | ເชກหน้าจอ<br>                                                                                                    | านละบิด 🖻                                 | <b>ส่งออก</b><br>ๆ บันทึกและสร้างใ | י<br>(ה)<br>(או                                                                                           |
| เลคำขอสวัสดิก<br>เออุปกรณ์บรรแ<br>ขอมูลวัสดีกร<br>ขอมูลวัสดีกร<br>ข้อมูล<br>ข้อมูล<br>ข้อมูล<br>ข้อมูล<br>ข้อมูล<br>ข้อมูล<br>ข้อมูล<br>ข้อมูล                                                                                                    | 2565<br>N/A<br>N/A                                                                     | มปวดร่างกาย<br>มปวดร่างกาย<br>มสวัสดิการ แบบ ส                                       | C รีเ<br>ม (สก.3 ส<br>กร แบบส<br>จ ส<br>จ ส<br>จ ส<br>จ ส<br>จ ส<br>จ ส<br>จ ส                                                                                                    | WSช<br>สก.5)<br>เลยที่เอกสา<br>วันที่เอกสาร<br>สถานะเอกส                                                                                          | ราค่าบริการสาย<br>เร:<br>ร*<br>กร:                                                                 | ເຮກເหນົ້າຈອ<br>🏽 ບັນຕົກ 🔛 ບັນຕີ<br>ກາຣແສຸບ<br>21/01/256<br>N/A                                                                                                    | ר איז איז איז איז איז איז איז איז איז איז | <b>ส่งออก</b><br>ๆ บันทึกและสร้างใ | ۲<br>(5)<br>(H) (H)                                                                                       |
| มูลคำขอสวัสดิก<br>เออุปกรณ์บรรแ<br>เช่งบระมาณะ<br>สมาคมทีฬา:<br>บุคลากรทีฬาะ<br>สุกริการขอรับสวัสดิการ ใน                                                                                                    | 2565<br>N/A<br>N/A<br>N/A<br>N/A                                                       | มปวดร่างกาย<br>มปวดร่างกาย<br>มสวัสดิการ แบบ ส                                       | C รีเ<br>บ (สก.3 ส<br>เมษะ<br>รั<br>รั<br>รั<br>รั<br>รั<br>รั<br>รั<br>รั<br>รั<br>รั<br>รั<br>รั<br>เ<br>เ<br>รั<br>รั<br>เ<br>เ<br>รั<br>เ<br>รั<br>เ<br>รั<br>รั<br>เ<br>รั<br>รั<br>เ<br>รั<br>รั<br>เ<br>รั<br>รั<br>เ<br>รี<br>รั<br>รั<br>รั<br>รั<br>รั<br>รั<br>รั<br>รั<br>รั<br>รั<br>รั<br>รั<br>รั | WSช<br>สิก.5)<br>เลยที่เอกสา<br>วันที่เอกสาร<br>สถานะเอคลั<br>สถานะเอคมั                                                                          | ราค่าบริการสาธ<br>เร<br>ระ*<br>กร:<br>ลีค่าบอ.                                                     | ເຮກເหນົ້າຈອ<br>]] ບັນຄົກ 🔮 ບັນຄົ<br>ກາຣເນສຸຍ<br>21/01/256<br>N/A<br>ລບັບຮ່າຈ                                                                                                    | านละบิด 🗟                                 | <b>ส่งออก</b><br>) บันทึกและสร้างใ | С<br>С<br>Ми<br>Ц<br>Ц<br>Ц<br>Ц<br>Ц<br>Ц<br>Ц<br>Ц<br>Ц<br>Ц<br>Ц<br>Ц<br>Ц<br>Ц<br>Ц<br>Ц<br>Ц<br>Ц    |
| เลค้าขอสวัสดิก<br>เออุปกรณ์บรรเม<br>ขออุปกรณ์บรรเม<br>ขอบุปกรณ์บรรเม<br>ขอบุสวัสดีกร<br>ขอบุส<br>ขอบุส<br>ขอบุช<br>ขอบุส<br>ขอบุส<br>ขอบของ<br>ขอบุส<br>ขอบุส<br>ขอบุส<br>ขอบุส<br>ขอบุส<br>ขอบุส<br>ขอบุส<br>ขอบุส<br>ขอบุส<br>ขอบุส<br>ขอบุส<br>ขอบุส<br>ขอบุส<br>ขอบุส<br>ขอบุส<br>ขอบุส<br>ขอบ | 2565<br>N/A<br>N/A<br>N/A<br>N/A<br>N/A                                                | มปวดร่างกาย<br>อสวัสดิการ แบบ ส                                                      | C รีเ<br>ม (สก.3 ส<br>                                                                                                    | WSช<br>สก.5)<br>เลยที่เอกสา<br>วันที่เอกสาร<br>สถานะเอกส<br>สถานะเอนุมั<br>หมายเหตุ:                                                              | ราค่าบริการสาย<br>เระ<br>ระ*<br>กระ<br>ถีค่าบอะ                                                    | <b>เชทหน้าจอ</b><br>                                                                                                    | มและปิด 🕞                                 | <b>ส่งออก</b><br>  บันทึกและสร้างใ | (5)                                                                                                    |
| สร้าง<br>มูลคำขอสวัสดิก<br>เออุปกรณ์บรรแ<br>เออุปกรณ์บรรแ<br>ขอมูล<br>ขอมูล                                                                                                    | าร<br>กาความเจ็บ<br>ลผู้ขอรับความช่วยเหลือ<br>เหน<br>เกม:<br>เกม<br>เกม:<br>เกม<br>เกม | มปวดร่างกาย<br>มปวดร่างกาย<br>มสวัสดิการ แบบ ส<br>มีบรรเกาความเงิมปวดร่า             | C       รีเ         ม (สก.3 ส         ก.5       แบบ ส         <                                                                                                    | ₩Sช<br>สา.5)<br>เลขที่เอกสา<br>วันที่เอกสา<br>สถานะเอกส<br>สถานะอนุมัน<br>หมายเหตุ:<br>งบประมาณ                                                   | ราค่าบริการสาย<br>เร.<br>ร.*<br>กร.<br>นิค่าขอ.                                                    | ເອັດການນີ້ກາວອ<br>ອີ ບັນຕົກ ເພີ່ຍ ບັນຕົ<br>ລາຣຄນສຸນ<br>21/01/256<br>N/A<br>ລຸບັນຣ່າຈ<br>N/A                                                                                                    | μα:Οα ₹                                   | ส่งออก<br>  บันทึกและสร้างใ        | البان                                                                                                    |
| เลคำขอสวัสดิก<br>เออุปกรณ์บรรแ<br>เออุปกรณ์บรรแ<br>ขอบประมาณะ<br>สมาคมทีฬา:<br>บุคลากรทีฬา:<br>นุคลากรทีฬา:<br>ฉุกรักรขอรับสวัสดิการ ในเ<br>ชนิดทีฬา:<br>ประเภก.*<br>ประเภการบาดเว็บ:                                                                                                    | าร<br>ทาความเจ็บ<br>หงัขอรับความช่วยเหลือ<br>พ/ผ<br>พ/ผ<br>พ/ผ<br>พ/ผ<br>พ/ผ           | มปวดร่างกาย<br>วสวัสดิการ แบบ ส<br>มีบรรเกาความเจ็บปวดร่า                            | C       รีเ         บ (สก.3 ส         n.5       แบบ ส          2          2          2          2          2          2          2          2          2          2          2          2          2          2          2          2          2          2          2                                           | WSช<br>สิก.5)<br>เลยที่เอกสาร<br>สถานะเอกส<br>สถานะเอกส<br>สถานะอนุมั<br>หมายเหตุ:<br>งบประมาณ<br>รายการ.*                                        | ราค่าบริการสาย<br>เร<br>ระ<br>การ:<br>ฉีค่านอ:                                                     | <b>ເປັດເກັດ ເຊິ່ງ</b> ບັນດົດ<br>ກາຣແຟຊັນ<br>21/01/256<br>N/A<br>ລບັບຮ່ານ<br>N/A<br>N/A                                                                                                    | าและปิด €                                 | ส่งออก<br>) บันทึกและสร้างใ        | с<br>(с)<br>(н)<br>(н)<br>(н)<br>(н)<br>(с)<br>(с)<br>(с)<br>(с)<br>(с)<br>(с)<br>(с)<br>(с)<br>(с)<br>(с |
| เล้าง<br>มุลคำขอสวัสดิก<br>ออุปกรณ์บรรเม<br>มออุปกรณ์บรรเม<br>ขอมูล<br>ขอมูล<br>ขอม<br>ขอม<br>ขอม<br>ขอมูล<br>ขอม<br>ขอม<br>ขอม<br>ขอม<br>ขอม<br>ขอม<br>ขอม<br>ขอม<br>ขอม<br>ขอม                                                                                                    | ารี<br>ทาความเจ็บ<br>๓ผู้ขอรับความช่วยเหลีะ<br>พ/ล<br>พ/ล<br>พ/ล<br>พ/ล<br>พ/ล         | มปวดร่างกาย<br>มปวดร่างกาย<br>มสวัสดิการ แบบ ส<br>มีบรรเกาความเง็บปวดร่า             | C รีเ<br>ม (สก.3 ส<br>งาร แบบ ส<br>งาร จาร<br>จาร<br>งาาย<br>งาาย<br>งาาย<br>งาาย<br>งาาย<br>งาาย<br>งาาย<br>งา                                                                                                    | WSช<br>สก.5)<br>เลยที่เอกสา<br>วันที่เอกสา<br>สถานะเอกส<br>สถานะเอกส<br>สถานะเอกส<br>สถานะอนุมั<br>หมายเหตุ:<br>งบประมาณ<br>รายการ.*<br>หมายเหตุย | ราค่าบริการสาย<br>เร.<br>ร.*<br>เร.<br>เร.<br>เร.<br>เร.<br>เร.<br>เร.<br>เร.<br>เร.<br>เร.<br>เร. | เชทหน้าจอ                                                                                                    | лиа:Ос 🖻                                  | ส่งออก<br>  บันทึกและสร้างใ        | ✓                                                                                                    |
| สร้าง<br>มูลคำขอสวัสดิก<br>เออุปกรณ์บรรแ<br>เออุปกรณ์บรรแ<br>ขอมูล<br>ขอมูล<br>ขอม<br>ขอม<br>ขอม<br>ขอม<br>ขอม<br>ขอม<br>ขอม<br>ขอม<br>ขอม<br>ขอม                                                                                                    | 2565<br>N/A<br>N/A<br>N/A<br>N/A<br>N/A<br>N/A<br>N/A<br>N/A<br>N/A<br>N/A             | มปวดร่างกาย<br>มปวดร่างกาย<br>มสวัสดิการ แบบ ส<br>มีบรรเทาความเง็บปวดร่า<br>มยอดเงิน | (สก.3 ส         n.5<                                                                                                    | ₩Sช<br>ส.ก.5)<br>เลขที่เอกสา<br>สถานะเอกส<br>สถานะอนุมั<br>หมายเหตุ:<br>งบประมาณ<br>รายการ.*<br>หมายเหตุย                                         | ราค่าบริการสาย<br>เร<br>ร.*<br>กลึกบอะ<br>ห<br>กเลิก:                                              | ເຮັດເປັນ<br>ເຮັດ<br>ເປັນເກັກ<br>ແລະ<br>ແມ່ນ<br>ແລະ<br>ແມ່ນ<br>ແມ່ນ<br>ແມ່ນ<br>ແມ່ນ<br>ແລະ<br>ແມ່ນ<br>ແມ່ນ<br>ແມ່ນ<br>ແມ່ນ<br>ແມ່ນ<br>ແມ່ນ<br>ແມ່ນ<br>ແມ່ນ | La:Uα ₹                                   | ส่งออก<br>  บันทึกและสร้างใ        | الله                                                                                                    |
| เลิลร้าง<br>มุลคำขอสวัสดิก<br>เออุปกรณ์บรรแ<br>เออุปกรณ์บรรแ<br>ข้อมูล<br>ข้อมูล<br>ข้อมล<br>ข้อมูล<br>ข้อมูล<br>ข้อมูล<br>ข้อมูล<br>ข้อมูล<br>ข้อมูล<br>ข้อมูล<br>ข้อมูล<br>ข้อมูล<br>ข้อม<br>ข้อมูล<br>ข้อมูล<br>ข้อมูล<br>ข้อมูล<br>ข้อมูล<br>ข้อมูล<br>ข้อมูล<br>ข้อมูล<br>ข้อมูล<br>ข้อมูล<br>ข้อมูล<br>ข้อมูล<br>ข้อมูล<br>ข้อมูล<br>ข้อมูล<br>ข้อมูล<br>ข้อมูล<br>ข้อมูล<br>ข้อมูล<br>ข้อมูล<br>ข้อมล<br>ข้อม<br>ข้อม<br>ข้อม<br>ข้อม<br>ข้อม<br>ข้อมล<br>ข้อม<br>ข้อมล<br>ข้อม<br>ข้อม<br>ข้อม<br>ข้อมล<br>ข้อม<br>ข้อม<br>ข้อม<br>ข้อมา<br>ข้อมา<br>ข้อม<br>ข้อมา<br>ข้อม<br>ข้อมา<br>ข้อมา<br>ข้อมา<br>ข้อมา<br>ข้อมา<br>ข้อมา<br>ข้อมา<br>ข้อมา<br>ข้อมา<br>ข้อมา<br>ข้อมา<br>ข้อมา<br>ข้อมา<br>ข้อมา<br>ข้อมา<br>ข้อมา<br>ข้อมา<br>ข้อมา<br>ข้อมา<br>ข้อมา<br>ข้อม<br>ข้อมา<br>ข้อมา<br>ข้อมา<br>ข้อมา<br>ข้อ<br>ข้อมา<br>ข้อมา<br>ข้อ<br>ข้อ<br>ข้อ<br>ข้อ<br>ข้อ<br>ข้อ<br>ข้อ<br>ข้อ<br>ข้อ<br>ข้อ                                                                                                    | 2565<br>พาความเจ็บ<br>เกมะ<br>พ/ผ<br>พ/ผ<br>พ/ผ<br>พ/ผ<br>พ/ผ<br>พ/ผ<br>พ/ผ<br>พ/ผ     | ัย แก้ไข<br>มปวดร่างกาย<br>วงวัสดิการ แบบ ส<br>มีบรรเทาความเจ็บปวดร่า<br>บยอดเงิน    | C SL<br>U (AN.3 a<br>N.5 ILUU a<br>V 2<br>V 2<br>V 2<br>V 2<br>V 2<br>V 2<br>V 2<br>V 2<br>V 2<br>V 2                                                                                                    | WSช<br>สา.5)<br>เลขที่เอกสา<br>วันที่เอกสา<br>สถานะเอกส<br>สถานะเอกส<br>สถานะเอกส<br>สถานะเอกส<br>หมายเหตุ:<br>งบประมาณ<br>รายการ.*               | ราค่าบริการสาย<br>เร:<br>ระ*<br>เร:<br>ธ.*<br>เกิล้าบอ:<br>เ:<br>กเลิก:                            | เชทหน้าจอ                                                                                                    | ມແລະປິດ ເ€ີ                               | ส่งออก<br>  บันทึกและสร้างใ        | ۲<br>(۲)<br>(H)<br>(H)<br>(H)<br>(H)<br>(H)<br>(H)<br>(H)<br>(H)<br>(H)<br>(H                             |

6

3

5

กรอก ปีงบประมาณ:\*

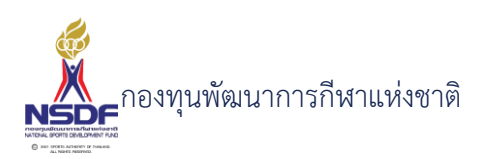

- 7 กรอก สมาคมกีฬา:
- 8 กรอก บุคลากรกีฬา:\*
- 9 กรอก สิทธิการขอรับสวัสดิการ ในนาม:
- 10 กรอก ชนิดกีฬา:
- 11 กรอก ประเภทการบาดเจ็บ:
- 12 กรอก เนื่องจาก:
- 13 กรอก กำหนดไม่ทราบยอดเงิน
- 14 กรอก ยอดเงินที่ขอรับสวัสดิการ:
- 15 กรอก สถานะเอกสาร:
- 16 กรอก หมายเหตุ:
- 17 กรอก งบประมาณ:
- 18 กรอก รายการ:
- 19 ข้อมูลผู้รับความช่วยเหลือสวัสดิการ

|                          |                                 |                |                      | 📳 บันทึก  | 👫 บันทึกและปิด | 🖥 บันทึกและสร้างใหม่ 📲 |
|--------------------------|---------------------------------|----------------|----------------------|-----------|----------------|------------------------|
| คำขอสวัสดิการ ข้อมู      | ลผู้ขอรับความช่วยเหลือสวัสดิการ | แบบ สก.5 แบบ ส | ก.3 อัตราค่าบริการ   | สาธารณสุข |                |                        |
| ชื่อ:*                   |                                 |                | สกุล:*               |           |                |                        |
| เลขบัตรประชาชน:*         |                                 |                | โทร:                 |           |                |                        |
| เพศะ                     |                                 | ~              | ที่อยู่:             |           |                |                        |
| วันเกิด:                 | //                              |                | ]                    |           |                |                        |
| บุคคลที่สามารถติดต่อได้: |                                 |                | โทรศัพท์:            |           |                |                        |
|                          | 📕 ประกันสังคม                   |                |                      |           |                |                        |
|                          | 🔲 ประกันส่วนตัว                 |                | ระบุประกันส่วนตัว:   |           |                |                        |
|                          | 🔳 สิทธิอื่นของรัฐ               |                | ระบุสิทธิอื่นของรัฐ: |           |                |                        |
|                          |                                 |                | -                    |           |                |                        |

- 21 กรอก เลขบัตรประชาชน:\*
- 22 กรอก เพศ:

20

- 23 กรอก วันเกิด:
- 24 กรอก สกุล:\*
- 25 กรอก โทร:

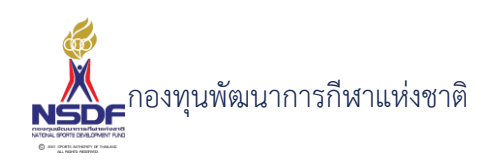

- 26 กรอก ที่อยู่:
- 27 กรอก บุคคลที่สามารถติดต่อได้:
- 28 กรอก กำหนดค่าประกันสังคม
- 29 กรอก กำหนดค่าประกันส่วนตัว
- 30 กรอก กำหนดค่าสิทธิอื่นของรัฐ
- 31 กรอก โทรศัพท์:
- 32 กรอก กำหนดค่าระบุประกันส่วนตัว:
- 33 กรอก กำหนดค่าระบุสิทธิอื่นของรัฐ:
- 34 ข้อมูลแบบ สก. 5

#### ขออุปกรณ์บรรเทาความเจ็บปวดร่างกาย (สก.3 สก.5)

| คำขอสวัสดิการ ข้อมูลผู้ขอรับความช่วยเหลือสวัสด้               | าร แบบ สก.3 อัตราค่ามริการสาธารณสุข |
|---------------------------------------------------------------|-------------------------------------|
| เคยขอเรื่องนี้(ครั้ง):<br>กรณียื่นแทนในฐานะเป็น:              | o                                   |
| ความเห็นของสมาคมกีฬาหรือกกท.จังหวัด (ถ้ามี):<br>ชื่อ-นามสกุล: |                                     |
| ต่ำแหน่ง:                                                     |                                     |
| ประวัติการเข้าแข่งขัน รายการอนุมัติ เอกสาร                    | U                                   |
| 📔 สร้าง 💢 ลบ 📝 แก้ไข 🥠 เรียงลำดับ                             | รีเขทหน้าจอ 📭 ส่งออก 🔹              |

- 35 กรอก เคยขอเรื่องนี้(ครั้ง):
- 36 กรอก กรณียื่นแทนในฐานะเป็น:
- 37 กรอก ชื่อ-นามสกุล:
- 38 กรอก ความเห็นของสมาคมกีฬาหรือกกท.จังหวัด (ถ้ามี):
- 39 กรอก ชื่อ-นามสกุล:
- 40 กรอก ตำแหน่ง:

G Đ

📳 บันทึก 📳 บันทึกและปิด 🖹 บันทึกและสร้างใหม่ 🏼 🤊 ยกเลิก

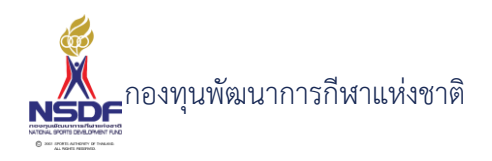

#### 41 ข้อมูลแบบ สก. 3

ขออุปกรณ์บรรเทาความเจ็บปวดร่างกาย (สก.3 สก.5)

6

🔚 บันทึก 🕌 บันทึกและปิด 🖶 บันทึกและสร้างใหม่ 🏼 🤊 ยกเลิก

| คำขอสวัสดิการ        | ข้อมูลผู้ขอรับค | วามช่วยเหลือสวัสดิการ | แบบ สก.5 | แบบ สก.3 | อัตราค่าบริการสาธารณสุข |     |
|----------------------|-----------------|-----------------------|----------|----------|-------------------------|-----|
| ปัญหาความเดือดร้     | ้อนในปัจจุบัน:  |                       |          |          |                         |     |
| ปัจจุบันอาศัยอยู่กับ | 6               |                       |          | ຈຳນ      | วนบุตร(ถ้ามี):          | o 🗧 |
| รายได้ของครอบคร      | šD:             |                       |          | อาชี     | พปัจจุบัน:              |     |
| รายจ่ายในครอบคร้     | Ъ:              |                       |          |          |                         |     |
| การรักษาพยาบาล       | เบิกจาก:        |                       |          |          |                         |     |

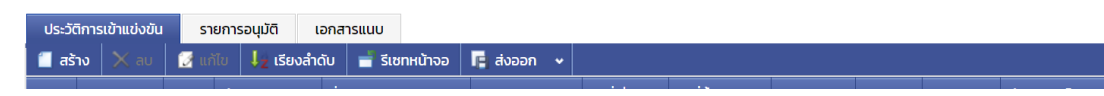

- 42 กรอก ปัญหาความเดือดร้อนในปัจจุบัน:
- 43 กรอก ปัจจุบันอาศัยอยู่กับ:
- 44 กรอก รายได้ของครอบครัว:
- 45 กรอก รายจ่ายในครอบครัว:
- 46 กรอก การรักษาพยาบาล เบิกจาก:
- 47 กรอก จำนวนบุตร(ถ้ามี):
- 48 กรอก อาชีพปัจจุบัน:
- 49 แถบข้อมูลประวัติการเข้าแข่งขัน
- 50 กดปุ่ม สร้าง ในแถบข้อมูลประวัติการเข้าแข่งขัน

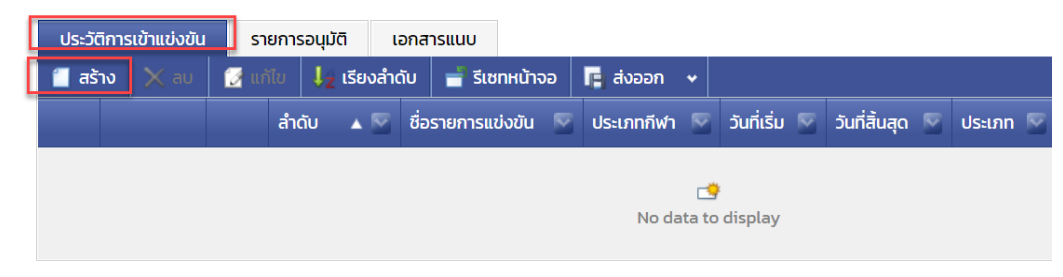

ใส่ข้อมูล

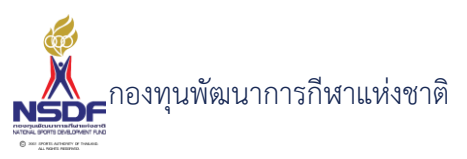

| สวัสดิการ - การเข้าร่วมการแข                                  | ว่งขัน                                                      |                                                                |                                                      |     |
|---------------------------------------------------------------|-------------------------------------------------------------|----------------------------------------------------------------|------------------------------------------------------|-----|
| ลำดับ:<br>รายการแข่งขัน:<br>ชื่อรายการแข่งขัน:<br>ประเภทกีฬา: | 1         ▼           N/A         ▼           N/A         ▼ | วันที่เริ่ม:<br>วันที่สิ้นสุด:<br>ประเภท:<br>สถิติ:<br>รางวัล: | //<br>//<br>N/A ♥₹<br><br>N/A ♥₹<br><br>ทำให้บาดเจ็บ |     |
|                                                               |                                                             |                                                                | ตกลง ยกเลิก                                          |     |
|                                                               |                                                             |                                                                |                                                      | .:: |

- 51 กรอก ลำดับ:
- 52 กรอก ประเภทกีฬา:
- 53 กรอก วันที่เริ่ม:
- 54 กรอก วันที่สิ้นสุด:
- 55 กรอก ประเภท:
- 56 กรอก สถิติ:
- 57 กรอก รางวัล:
- 58 กรอก กำหนดทำให้บาดเจ็บ
- 59 กดปุ่มตกลง ในแถบข้อมูลประวัติการเข้าแข่งขัน

| ตกลง | ยกเลิก | ]   |
|------|--------|-----|
|      |        | .:: |

- 60 แถบเอกสารแนบ
- 61 กดปุ่ม สร้าง ในแถบเอกสารแนบ

| ประวัติการเข้าแข่งขัน | รายการอนุมัติ | เอกสารแ     | ແບບ       |       |            |            |           |
|-----------------------|---------------|-------------|-----------|-------|------------|------------|-----------|
| 📋 สร้าง 🗙 ลบ          | 📝 แก้ไข 븆 เ   | รียงลำดับ 📑 | 🚪 รีเซทหเ | ม้าจอ | 📑 ส่งออก 👻 |            |           |
| ประเม                 | กทเอกสาร      |             |           | ลำดับ |            | ▲ 🕅        | เอกสารแนบ |
|                       |               |             |           |       | No data    | to display |           |
| ••                    |               |             |           |       |            |            |           |

ใส่ข้อมูล

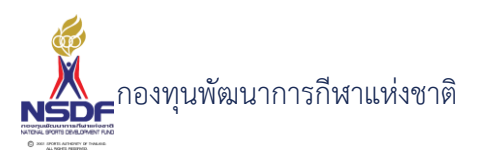

| เก   | n.*                   | มมืออ่าต้อนวาพยานาว | Sector and a sector and a sector and a sector and a sector and a sector and a sector and a sector and a sector a sector and a sector a sector a sec |             |     |
|------|-----------------------|---------------------|----------------------------------------------------------------------------------------------------|-------------|-----|
|      | สวัสดิการ - เอกสารแนบ |                     |                                                                                                    |             |     |
| 15   |                       |                     |                                                                                                    |             |     |
|      |                       |                     |                                                                                                    |             |     |
| 0    |                       | 1                   |                                                                                                    |             | 1 I |
| - 84 | ลำดับ:                | 1                   |                                                                                                    | ÷           |     |
| - 84 |                       |                     |                                                                                                    |             |     |
| - 81 | ประเภทเอกสาร:         | N/A                 |                                                                                                    | ✓ 27        |     |
| ົ່ວເ |                       |                     |                                                                                                    |             |     |
| - 81 | เอกสารแนบ:*           |                     | Browse                                                                                                    |             |     |
| ົ່ວເ |                       |                     |                                                                                                    |             |     |
| - 81 | คำอธิบาย:             |                     |                                                                                                    |             |     |
| - 81 |                       |                     |                                                                                                    |             |     |
| - 81 |                       |                     |                                                                                                    |             | ·   |
| 56   |                       |                     |                                                                                                    |             |     |
|      |                       |                     |                                                                                                    | ตกลง ยกเลิก |     |
| ŝ    |                       |                     |                                                                                                    |             |     |
| - 81 |                       |                     |                                                                                                    |             |     |
| - 84 |                       |                     |                                                                                                    |             |     |
| - 81 |                       |                     |                                                                                                    |             |     |
| - 81 |                       |                     |                                                                                                    |             |     |

62 กรอก แนบเอกสาร

- กรอก ประเภทเอกสาร 63
- กรอก คำอธิบาย 64

|    | ตกลง ยกเลิก                                                       |
|----|-------------------------------------------------------------------|
|    |                                                                   |
| 66 | กดปุ่ม บันทึก                                                     |
|    | 🗐 บันทึก 📳 บันทึกและปิด 🖹 บันทึกและสร้างใหม่ 🀬 ยกเลิก             |
| 67 | เลือก พิมพ์รายงาน                                                 |
|    |                                                                   |
|    | 🧮 สร้าง 🛛 🗭 แก้ไข 🧲 รีเฟรซ 📄 🚽 รีเซทหน้าจอ 📑 ส่งออก 👻 พิมพ์รายงาน |
|    | เบ็กท่ารักบาพยามาล                                                |

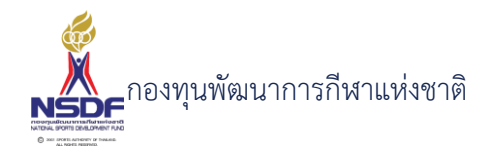

|                                                                                                    | Ξ×                                                                                                    |
|----------------------------------------------------------------------------------------------------|----------------------------------------------------------------------------------------------------|
|                                                                                                    | ĺ                                                                                                    |
| แบบ สก. ๕ เลขที่เอกสาร WF65-0010                                                                                         | ¢                                                                                                    |
| แบบขอรับความช่วยเหลือสวัสดิการกีฬา<br>ด้านอุปกรณ์อำนวยความสะดวกและบรรเทาอาการเจ็บป่วย<br>ทางร่างกายสำหรับนักกีฬาทุพพลภาพ | Q                                                                                                    |
| เรียน ผู้จัดการกองทุนพัฒนาการกีฬาแห่งชาติ                                                                                | ж                                                                                                    |
| วันที่ 21/1/2565                                                                                                    |                                                                                                    |
| ข้าพเจ้า เกิดวันที่ 29/1/2542 อายุ 22 ปี 11 เดือน 25 วัน                                                                 |                                                                                                    |
| ที่อยู่ปัจจุบัน                                                                                                    |                                                                                                    |
| หมายแลงโทรศัพท์ที่ติดต่อได้                                                                                              |                                                                                                    |
| บุคคลที่สามารถติดต่อได้                                                                                                  |                                                                                                    |
| ขอยื่นขอรับสวัสติการในแก่ตนเองในฐานะ                                                                                     |                                                                                                    |
| –<br>[] นักกีฬา ชนิตกีฬา [] ขอสวัสติการเรื่องนี้ครั้งแรก [] ขอสวัสติการเรื่องนี้มากกว่า 1 ครั้ง                          |                                                                                                    |
|                                                                                                    | •                                                                                                    |
|                                                                                                    | IX       1 dt2       >>I       III       100%       +       IIII       IIIII       IIIIIIIIIIIIIIIIIIIIIIIIIIIIIIIIIIII |

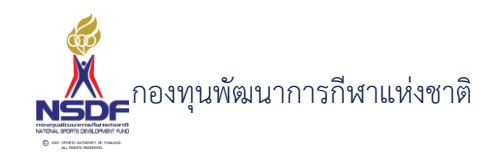

# การแก้ไขคำขออุปกรณ์บรรเทาความเจ็บปวดร่างกาย (สก.3 สก.5)

## วิธีการใช้งาน

- 1 ไปที่เมนู สวัสดิการกีฬา
- 2 เลือกเมนูย่อย สวัสดิการครั้งคราว -> อุปกรณ์บรรเทาความเจ็บปวด (สก.5 สก.3)

| 📑 โครงการ 😪                                        |
|----------------------------------------------------|
| 🗟 สวัสดิการกีฬา 🔹                                  |
| 🕞 💠 สวัสดิการครั้งคราว                             |
| – 📮 ค่ารักษาพยาบาล(สก.1, 7105)                     |
| – 🍘 สมทบการรักษาพยาบาล (สก.2 สก.3)                 |
| –  🐻 ช่วยเหลือครอบครัวกรณีการเสียชีวิต (สก.4)      |
| – 💼 อุปกรณ์บรรเทาความเจ็บปวด (สก.5 สก.3)           |
| – 🔙 ช่วยการศึกษาแก่ทายาทนักกีฬาที่เสียชีวิต (สก.6) |
| 💧 ด่ายังชีพรายเดือนกรณีทุพพลภาพ (สก.7 สก.8)        |
| 👳 💖 สวัสดิการต่อเนื่อง                             |
| 🍷 เงินรางวัล 🛛 😪                                   |
| 🖳 ทมการศึกษา 🗸                                     |

3 เลือกรายการที่ต้องการแก้ไข โดยจะต้องมีสถานะฉบับร่าง เท่านั้น

|     |   | 192 - 192 - 192 - 192 - 192 - 192 - 192 - 192 - 192 - 192 - 192 - 192 - 192 - 192 - 192 - 192 - 192 - 192 - 192 |            |
|-----|---|----------------------------------------------------------------------------------------------------|------------|
| 1   | 2 | co-Beller                                                                                                    | 100-00     |
| 2 🤒 | 2 | cc and                                                                                                    | relations: |

4 กดปุ่ม แก้ไข

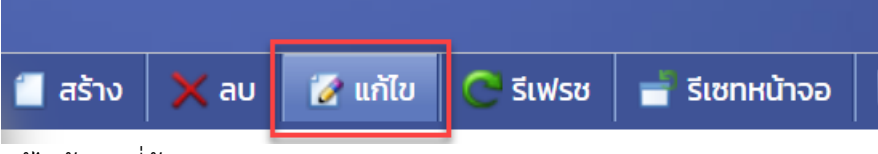

5 แก้ไขข้อมูลที่ต้องการ

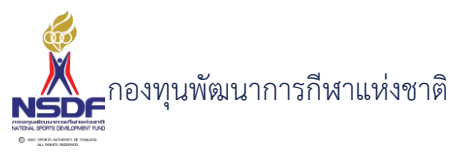

|                                           |                                                                                                    |                        | 🖁 บันทึก 🕌 บันทึกและปิด   🗎 บันทึกและสร้างใหม่ |
|-------------------------------------------|----------------------------------------------------------------------------------------------------|------------------------|------------------------------------------------|
| คำขอสวัสดิการ <mark>ข้อมูลผู้ขอรับ</mark> | มความช่วยเหลือสวัสดิการ แบบ สก.4 อ้                                                                             | ัตราค่าบริการสาธารณสุข |                                                |
| ปึงบประมาณ:*                              | 2565                                                                                                    | 🜌 เลขที่เอกสาร:        | WF65-0002                                      |
| สมาคมกีฬา:                                | the set of a set of a set of a set of a set of a set of a set of a set of a set of a set of a set of a set of a | 🦉 วันที่เอกสาร:*       | 11/01/2565                                     |
| บุคลากรกีฬา:*                             | ana na kaodinik                                                                                                 | 🛃 สถานะเอกสาร:         | อยู่ระหว่างการตรวจสอบ                          |
| สิทธิการขอรับสวัสดิการ ในนาม:             | and an advantage                                                                                                | 🛃 สถานะอนุมัติคำขอ:    | ผ่าน                                           |
| ชนิดกีฬา:                                 | -                                                                                                    | 🗾 หมายเหตุ:            |                                                |
| ประเภท:*                                  | เบิกเงินช่วยเหลือครอบครัวกรณีเสียชีวิต                                                                          | ど งบประมาณ:            | กดสอบงบประมาณ 2565                             |
| ประเภทการบาดเจ็บ                          | N/A                                                                                                    | ≚ รายการ:*             | N/A                                            |
| เนื่องจาก:                                | Telhasi                                                                                                    | หมายเหตุยกเลิก:        |                                                |
|                                           | 📕 ไม่ทราบยอดเงิน                                                                                                |                        | L.                                             |
|                                           | 20.000                                                                                                    |                        |                                                |

- 6 การแก้ไขข้อมูลที่อยู่ในตาราง
- 7 ให้เลือกรายการที่ต้องการแก้ไข
- 8 กดปุ่ม แก้ไข

| 📒 สร้า | ເຈ 🗙 au | 📝 ແກ້ໄ | ໃນ 🕴  | เรียงลำดับ | 🚽 รีเซทหน้า    | ю | 🖪 ส่งออก 👻   |         |   |
|--------|---------|--------|-------|------------|----------------|---|--------------|---------|---|
| •      |         |        | ลำดับ | ▲ 🖾 🗄      | 5              |   |              | N       | - |
|        | 2 🔿     | 2      |       | 1          | and a strategy |   | and court of | and the | - |

9 แล้วทำการแก้ไขรายละเอียดต่าง แล้วกดปุ่ม ตกลง

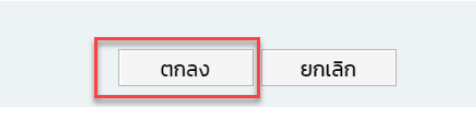

10 หากต้องการลบ ก็ให้เลือกรายการที่ต้องการลบ แล้วกดปุ่มลบ แล้วกดปุ่ม OK เพื่อยืนยันการลบ

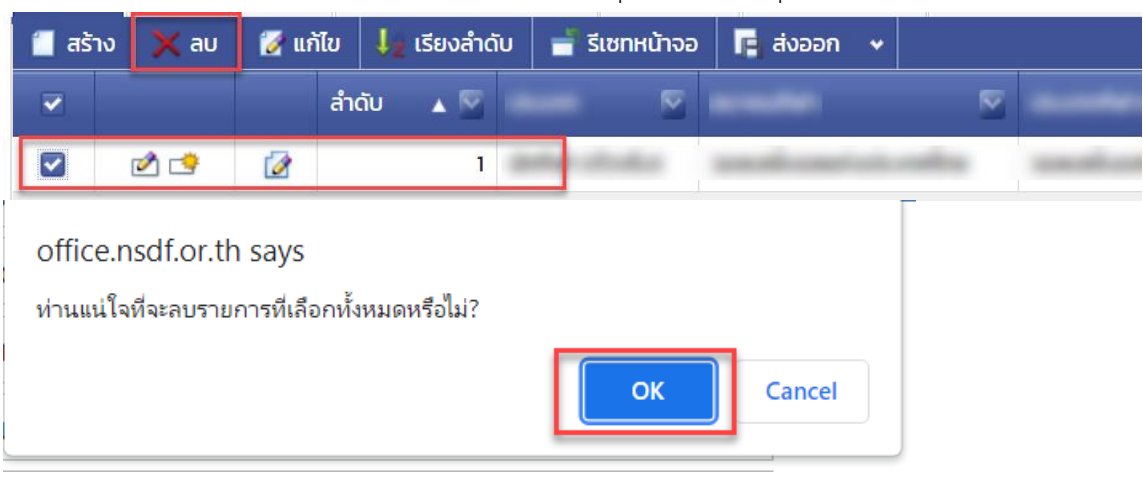

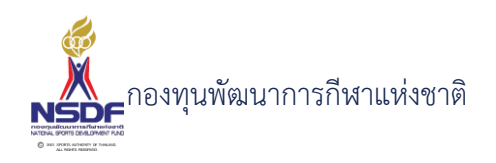

11 กดปุ่ม บันทึกและปิด

|          |                |                      | 60       |
|----------|----------------|----------------------|----------|
| 📳 บันทึก | 🕌 บันทึกและปิด | 🖶 บันทึกและสร้างใหม่ | 🄊 ยกเลิก |

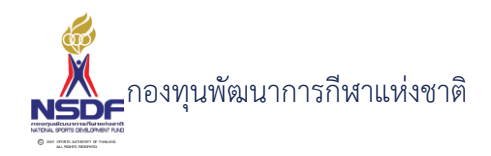

# การลบคำขออุปกรณ์บรรเทาความเจ็บปวดร่างกาย (สก.3 สก.5)

#### วิธีการใช้งาน

- 1 ไปที่เมนู สวัสดิการกีฬา
- 2 เลือกเมนูย่อย สวัสดิการครั้งคราว -> อุปกรณ์บรรเทาความเจ็บปวด (สก.5 สก.3)

| 🖬 โครงการ 😪                                          |
|------------------------------------------------------|
| 💽 สวัสดิการกีฬา 🔗                                    |
| 😑 💠 สวัสดิการครั้งคราว                               |
| – 📮 ค่ารักษาพยาบาล(สก.1, 7105)                       |
| – 🍘 สมทบการรักษาพยาบาล (สก.2 สก.3)                   |
| – 💀 ช่วยเหลือครอบครัวกรณีการเสียชีวิต (สก.4)         |
| – 💼 อุปกรณ์บรรเทาความเจ็บปวด (สก.5 สก.3)             |
| – 🔎 左 ช่วยการศึกษาแก่ทายาทนักกีฬาที่เสียชีวิต (สก.6) |
| 🔥 ค่ายังชีพรายเดือนกรณีทุพพลภาพ (สก.7 สก.8)          |
| 🛛 💖 สวัสดิการต่อเนื่อง                               |
| 🥊 เงินรางวัล 🛛 👻                                     |
| 🐛 ทมการศึกษา 💗                                       |

3 เลือกรายการที่ต้องการลบ โดยต้องอยู่ในสถานะ ฉบับร่างเท่านั้น

|     |   | -          |              |
|-----|---|------------|--------------|
| 2 🗳 | 2 | sur-defait | 100-00       |
| 2   | 2 | co-Britan  | estado (con- |

4 กดปุ่ม ลบ

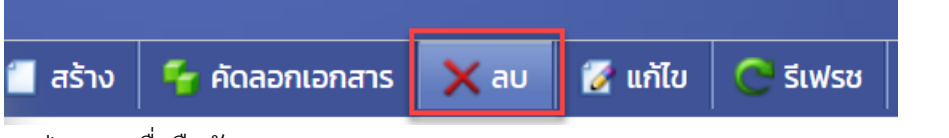

5 กดปุ่ม OK เพื่อยืนยันการลบ

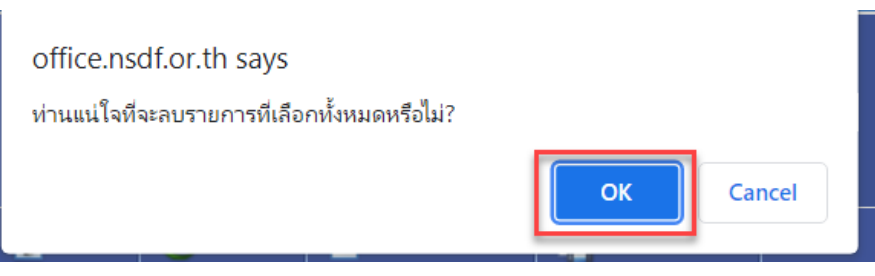

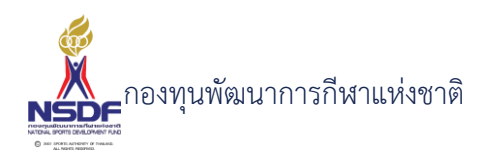

4.5 แบบขอเงินรับความช่วยเหลือทางการศึกษาแก่นักกีฬาที่เสียชีวิตผ่านทายาทโดยธรรม

#### ตามกฎหมาย (สก.6)

การสร้างคำขอเงินช่วยเหลือทางการศึกษาแก่ทายาทนักกีฬาที่เสียชีวิต (สก.6)

## วิธีการใช้งาน

3

5

- 1 ไปที่เมนู สวัสดิการกีฬา
- 2 เลือกเมนูย่อย สวัสดิการครั้งคราว -> ช่วยการศึกษาแก่ทายาทนักกีฬาที่เสียชีวิต (สก.6)

| 😫 โครงการ                       |                                                  | •                           |                  |                      |            |
|---------------------------------|--------------------------------------------------|-----------------------------|------------------|----------------------|------------|
| 💽 สวัสดิการกีฬา                 |                                                  | *                           |                  |                      |            |
| 🕞 💠 สวัสดิการครั้งคราว          | )                                                |                             |                  |                      |            |
| - 📳 ค่ารักษาพยาบ                | มาล(สก.1, 7105)                                  |                             |                  |                      |            |
| - 🍘 สมทบการรักษ                 | ษาพยาบาล (สก.2 สก.3)                             |                             |                  |                      |            |
| – 🌆 ช่วยเหลือครอ                | บครัวกรณีการเสียชีวิต (สก.4)                     |                             |                  |                      |            |
| 💼 อุปกรณ์บรรเท                  | าาความเจ็บปวด (สก.5 สก.3)                        |                             |                  |                      |            |
| 📜 ช่วยการศึกษา                  | แเก่ทายาทนักกีฬาที่เสียชีวิต (สก.)               | 5)                          |                  |                      |            |
| 📕 🦾 ค่ายังชีพรายเช              | ดือนกรณีทพพลภาพ (สก.7 สก.8                       | )                           |                  |                      |            |
| 😡 😡 สวัสดิการต่อเนื่อง          | ,                                                |                             |                  |                      |            |
| 🕛 เงินรางวัล                    |                                                  | <b>6</b>                    |                  |                      |            |
|                                 |                                                  |                             |                  |                      |            |
| คงปุ่น สร้าง                    |                                                  | *                           |                  |                      |            |
|                                 |                                                  |                             |                  |                      |            |
|                                 |                                                  |                             | · ·              |                      |            |
| 🎽 🔲 สราง 🗙                      | ลบ 🛛 📝 แกเข 🛛 😋 ร                                | รเพรช 📄 💼 รเซท              | เหนาจอ           | 📳 สงออก              | ~          |
| ข้อมูลคำขอสวัสดิการ             |                                                  |                             |                  |                      |            |
|                                 |                                                  |                             |                  |                      |            |
| เงินช่วยเหลือทางการคื           | iกษาแก่ทายาทนักกีฬาทีเสี                         | ยชีวิต (สก.6)               |                  |                      | († (†      |
|                                 |                                                  | 틙 ប័นที่វ                   | า 📲 บันทึกและปิด | 🖹 บันทึกและสร้างใหม่ | 🄊 ยกเลิก   |
|                                 |                                                  |                             |                  |                      |            |
| คำขอสวัสดิการ ข้อมูลผู้ขอรับควา | มช่วยเหลือสวัสดิการ แบบ สก.6 อัตราค่             | าบริการสาธารณสุข            |                  |                      |            |
| ปีงบประมาณ:*                    | 2565                                             | เลขที่เอกสาร:               |                  |                      |            |
| สมาคมกพา:<br>บคลากรถีฬา:*       |                                                  | วนทเอกสาร:*<br>สถานะเอกสาร: | 21/01/2565       |                      |            |
| สิทธิการขอรับสวัสดิการ ในนามะ   | N/A 🗸 🦻                                          | สถานะอนุมัติคำขอ:           | ฉบับร่าง         |                      |            |
| ชนิดกีฬา:                       | N/A 🗸 🦻                                          | หมายเหตุ:                   |                  |                      |            |
| ประเภท:*                        | เงินช่วยเหลือทางการศึกษาแก่นักกีฬาที่เสียชีวิต 🗸 | งบประมาณ:                   | N/A              |                      | ~ 🧈        |
| ประเภทการบาดเจ็บ:               | N/A 🗸                                            | รายการ:*                    | N/A              |                      | <b>~</b> ₹ |
| เนื่องจาก:                      | - 7.                                             | เนายเหตุยกเลิก:             |                  |                      |            |
| ยอดเงินที่ขอรับสวัสดิการะ       | 🔲 เมทราบยอดเงิน                                  |                             |                  |                      |            |
|                                 | o 🔼                                              | 1                           |                  |                      |            |

6 กรอก ปีงบประมาณ:\*

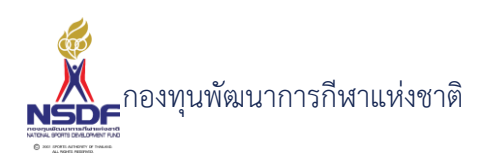

- 7 กรอก สมาคมกีฬา:
- 8 กรอก บุคลากรกีฬา:\*
- 9 กรอก สิทธิการขอรับสวัสดิการ ในนาม:
- 10 กรอก ชนิดกีฬา:
- 11 กรอก ประเภทการบาดเจ็บ:
- 12 กรอก เนื่องจาก:
- 13 กรอก กำหนดไม่ทราบยอดเงิน
- 14 กรอก ยอดเงินที่ขอรับสวัสดิการ:
- 15 กรอก สถานะเอกสาร:
- 16 กรอก หมายเหตุ:
- 17 กรอก งบประมาณ:
- 18 กรอก รายการ:
- 19 ข้อมูลผู้รับความช่วยเหลือสวัสดิการ

|                          |                                |          |          |                      | 📙 บันทึก | 🕌 บันทึกและปิด | 🖹 บันทึกและสร้างใหม่ 🎽 |
|--------------------------|--------------------------------|----------|----------|----------------------|----------|----------------|------------------------|
| คำขอสวัสดิการ ข้อมูล     | ผู้ขอรับความช่วยเหลือสวัสดิการ | แบบ สก.6 | อัตราค่า | บริการสาธารณสุข      |          |                |                        |
| ชื่อ:*                   |                                |          |          | สกุล:*               |          |                |                        |
| เลขบัตรประชาชน:*         |                                |          |          | โทร:                 |          |                |                        |
| เพศะ                     |                                |          | ~        | ที่อยู่:             |          |                |                        |
| วันเกิด:                 | //                             |          |          |                      |          |                |                        |
| บุคคลที่สามารถติดต่อได้: |                                |          |          | โทรศัพท์:            |          |                |                        |
|                          | 🔲 ประกันสังคม                  |          |          |                      |          |                |                        |
|                          | 🔲 ประกันส่วนตัว                |          |          | ระบุประกันส่วนตัว:   |          |                |                        |
|                          | 🔲 สิทธิอื่นของรัฐ              |          |          | ระบุสิทธิอื่นของรัฐ: |          |                |                        |
|                          | L                              |          |          |                      |          |                |                        |

- 20 กรอก ชื่อ:\*
- 21 กรอก เลขบัตรประชาชน:\*
- 22 กรอก เพศ:
- 23 กรอก วันเกิด:
- 24 กรอก สกุล:\*
- 25 กรอก โทร:

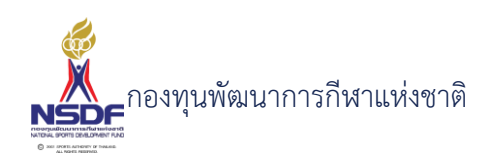

- 26 กรอก ที่อยู่:
- 27 กรอก บุคคลที่สามารถติดต่อได้:
- 28 กรอก กำหนดค่าประกันสังคม
- 29 กรอก กำหนดค่าประกันส่วนตัว
- 30 กรอก กำหนดค่าสิทธิอื่นของรัฐ
- 31 กรอก โทรศัพท์:
- 32 กรอก กำหนดค่าระบุประกันส่วนตัว:
- 33 กรอก กำหนดค่าระบุสิทธิอื่นของรัฐ:
- 34 ข้อมูลแบบ สก. 6

#### เงินช่วยเหลือทางการศึกษาแก่ทายาทนักกีฬาที่เสียชีวิต (สก.6)

90

| 📙 บันทึก | 🕌 บันทึกและปิด | 🖶 บันทึกและสร้างใหม่ | 🄊 ยกเลิก |
|----------|----------------|----------------------|----------|
|----------|----------------|----------------------|----------|

| คำขอสวัสดิการ                                 | ข้อมูลผู้ขอรับความช่วยเหลือสวัสดิ    | การ แบบ สก.6  | อัตราค่าบริการสาธารณสุข |                                |
|-----------------------------------------------|--------------------------------------|---------------|-------------------------|--------------------------------|
| ข้าพเจ้า:<br>ที่อยู่ปัจจูบัน:                 |                                      |               | วันเกิด:                | //                             |
| หมายเลขโทรศัพท์ที<br>บุคคล/โทรศัพท์ ที่ส      | ที่ติดต่อได้:<br>สามารถติดต่อได้:    |               |                         |                                |
| ้<br>ผู้ยื่นอยู่ในฐานะเป็น<br>ความเห็นของสมาค | !:<br>ามถีฬาหรือกกท.จังหวัด (ถ้ามี): | ยื่นด้วยตนเอง | 🖌 ขอเรื่องนี้:          | ขอสวัสดิการเรื่องนี้ครั้งแรก 🚽 |
| ชื่อ-นามสกุล:                                 |                                      |               |                         |                                |
| ตำแหน่ง:                                      |                                      |               |                         |                                |

- 35 กรอก ข้าพเจ้า:
- 36 กรอก วันเกิด:
- 37 กรอก ที่อยู่ปัจจุบัน:
- 38 กรอก หมายเลขโทรศัพท์ที่ติดต่อได้:
- 39 กรอก บุคคล/โทรศัพท์ ที่สามารถติดต่อได้:
- 40 กรอก ผู้ยื่นอยู่ในฐานะเป็น:
- 41 กรอก ขอเรื่องนี้:
- 42 กรอก ความเห็นของสมาคมกีฬาหรือกกท.จังหวัด (ถ้ามี):
- 43 กรอก ชื่อ-นามสกุล:
- 44 กรอก ตำแหน่ง:

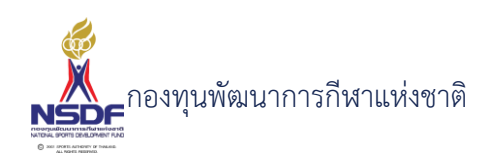

- 45 กรอก
- 46 แถบข้อมูลประวัติการเข้าแข่งขัน
- 47 กดปุ่ม สร้าง ในแถบข้อมูลประวัติการเข้าแข่งขัน

| Us | ระวัติการ | เข้าแข่งขัน | s   | ายการ | รอนุมัติ          | t       | อกสาร | รแนบ   |         |    |        |       |        |             |               |        |  |
|----|-----------|-------------|-----|-------|-------------------|---------|-------|--------|---------|----|--------|-------|--------|-------------|---------------|--------|--|
| 1  | สร้าง     |             | 📝 U |       | ↓ <sub>z</sub> is | รียงลำด | ລັບ   | 🚽 รีเซ | งทหน้าจ | จอ | 📑 तंश  | ออก   | •      |             |               |        |  |
|    |           |             |     | ลำด   | ້າບ               | ▲ 🕅     | ชื่อร | ายการแ | ข่งขัน  |    | ประเภเ | ทกีฬา |        | วันที่เริ่ม | วันที่สิ้นสุด | ประเภท |  |
|    |           |             |     |       |                   |         |       |        |         |    |        |       |        |             |               |        |  |
|    |           |             |     |       |                   |         |       |        |         |    |        | No da | nta to | display     |               |        |  |
|    |           |             |     |       |                   |         |       |        |         |    |        |       |        |             |               |        |  |

#### ใส่ข้อมูล

| ลำดับ:       1 |
|----------------|
|                |

- 48 กรอก ลำดับ:
- 49 กรอก ประเภทกีฬา:
- 50 กรอก วันที่เริ่ม:
- 51 กรอก วันที่สิ้นสุด:
- 52 กรอก ประเภท:
- 53 กรอก สถิติ:
- 54 กรอก รางวัล:
- 55 กรอก กำหนดทำให้บาดเจ็บ
- 56 กดปุ่มตกลง ในแถบข้อมูลประวัติการเข้าแข่งขัน

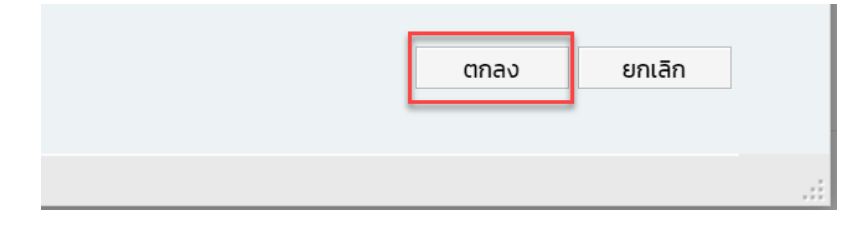

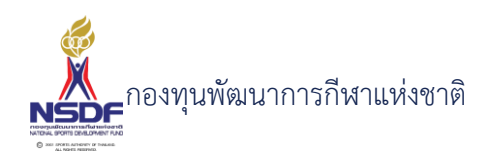

- 57 แถบเอกสารแนบ
- 58 กดปุ่ม สร้าง ในแถบเอกสารแนบ

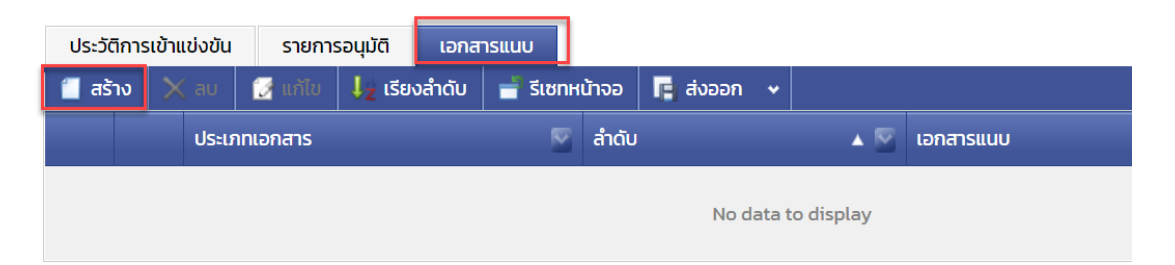

# ใส่ข้อมูล

| ลำดับ:        | 1   |        |      | -          |
|---------------|-----|--------|------|------------|
| ประเภทเอกสาร: | N/A |        |      | ~ <i>2</i> |
| เอกสารแนบ:*   |     | Browse |      |            |
| คำอธิบาย:     |     |        |      |            |
|               | -   |        |      |            |
|               |     |        | ตกลง | ยกเลิก     |

59 กรอก แนบเอกสาร

- 60 กรอก ประเภทเอกสาร
- 61 กรอก คำอธิบาย
- 62 กดปุ่มตกลง ในแถบเอกสารแนบ

|    | ตกลง ยกเลิก                                                   |
|----|---------------------------------------------------------------|
| 63 | กดปุ่ม บันทึก                                                 |
| 64 | เลือก พิมพ์รายงาน                                             |
|    | 📒 สร้าง 🛿 แก้ไข 💽 รีเฟรซ 🚽 รีเซทหน้าจอ 📭 ส่งออก 🗸 พิมพ์รายงาน |
|    | เบ็กทำรักบาพยามาล                                             |

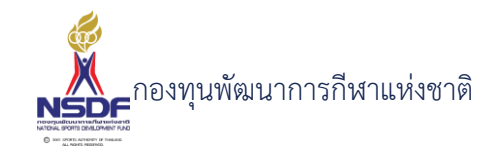

| 盲 แบบ สก. ๖                                                                           |                                                                                                    |         |
|---------------------------------------------------------------------------------------|----------------------------------------------------------------------------------------------------|---------|
| < < 1 of 1 ▼ >                                                                        | >                                                                                                    |         |
| เรียน ผู้จัดการกองทบพัฒนาการกีฬาแห่งช                                                 | แบบ สก. ๖ เลขที่เอกสาร สก<br>แบบ ขอรับความช่วยเหลือสวัสดิการกีฬา<br>ช่วยเหลือทางการศึกษาแก่นักกีฬาที่เสียชีวิต<br>ผ่านทายาทโดยชอบธรรมตามกฎหมาย | 55-0002 |
| ข้าพเจ้า<br>ที่อยู่ปัจจุบัน<br>หมายเลขโทรศัพท์ที่ติดต่อได้<br>บุคคลที่สามารถติดต่อได้ |                                                                                                    |         |
| กรณียินแทน ขอรับสวัสดิการทุนการศึกษาให้เ<br>มีความเกี่ยวข้องเป็น มารดา                | มก์<br>ของผู้เสียชีวิต ชื่อ                                                                                                    |         |

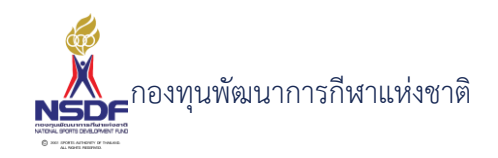

## การแก้ไขคำขอเงินช่วยเหลือทางการศึกษาแก่ทายาทนักกีฬาที่เสียชีวิต (สก.6)

#### วิธีการใช้งาน

- 1 ไปที่เมนู สวัสดิการกีฬา
- 2 เลือกเมนูย่อย สวัสดิการครั้งคราว -> ช่วยการศึกษาแก่ทายาทนักกีฬาที่เสียชีวิต (สก.6)

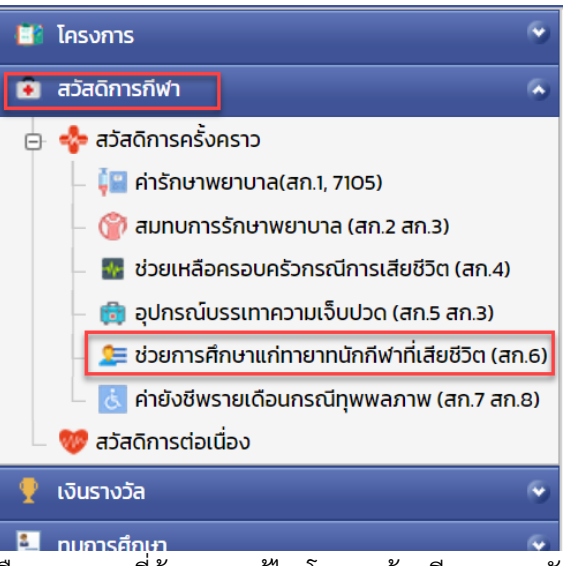

3 เลือกรายการที่ต้องการแก้ไข โดยจะต้องมีสถานะฉบับร่าง เท่านั้น

|   |   |              | -           |
|---|---|--------------|-------------|
| 1 | 2 | co-Beller    | 10000       |
| 2 | 2 | age (Beller) | estate test |

4 กดปุ่ม แก้ไข

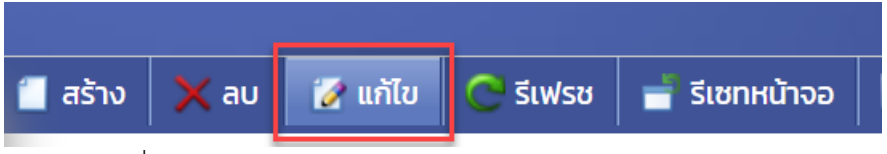

5 แก้ไขข้อมูลที่ต้องการ

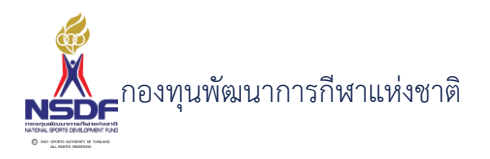

|                               |                                        |            | 8                 | บันทึก l ขันทึกและปิด 🗟 บันทึกและสร้างใหม่ 🏻 🤊 |
|-------------------------------|----------------------------------------|------------|-------------------|------------------------------------------------|
| คำขอสวัสดิการ ข้อมูลผู้ขอรับ  | ความช่วยเหลือสวัสดิการ แบบ สก.4        | อัตราค่า   | บริการสาธารณสุข   |                                                |
| ปิงบประมาณ:*                  | 2565                                   | • 2        | เลขที่เอกสาร:     | WF65-0002                                      |
| สมาคมกีฬา:                    | diversity radia has our whole          | • 🦻        | วันที่เอกสาร:*    | 11/01/2565                                     |
| บุคลากรกีฬา:*                 | one to be affective                    | <b>~</b> 🝠 | สถานะเอกสาร:      | อยู่ระหว่างการตรวจสอบ                          |
| สิทธิการขอรับสวัสดิการ ในนามะ | and shake                              | • 3        | สถานะอนุมัติคำขอะ | ผ่าน                                           |
| ชนิดกีฬา:                     | aller:                                 | ~ <i>3</i> | หมายเหตุ:         |                                                |
| ประเภท:*                      | เบิกเงินช่วยเหลือครอบครัวกรณีเสียชีวิต | ~          | งบประมาณะ         | ทดสอบงบประมาณ 2565 🗸                           |
| ประเภทการบาดเจ็บ:             | N/A                                    | ~          | รายการ:*          | N/A                                            |
| เนื่องจาก:                    | Tolhasi                                |            | หมายเหตุยกเลิก:   |                                                |
|                               | 🔲 ไม่ทราบยอดเงิน                       |            |                   | L                                              |
| ແລວເລັບອື່ນວຽນສຸລັສຄິດວາ      | 30,000                                 | -          |                   |                                                |

- 6 การแก้ไขข้อมูลที่อยู่ในตาราง
- 7 ให้เลือกรายการที่ต้องการแก้ไข
- 8 กดปุ่ม แก้ไข

| 📒 ਕਤੇਂ   | าง 🗙 ลบ | 📝 ແກ້ | ใข 🔱  | เรียงลำดับ | 📑 รีเซทหน้าจอ  | 🖪 ส่งออก 👻          |               |
|----------|---------|-------|-------|------------|----------------|---------------------|---------------|
| <b>~</b> |         |       | ลำดับ | ▲ 🔤 🗄      |                |                     |               |
|          | 2 🖻     | 2     |       | 1          | and a strategy | parallel statistics | offer meature |

9 แล้วทำการแก้ไขรายละเอียดต่าง แล้วกดปุ่ม ตกลง

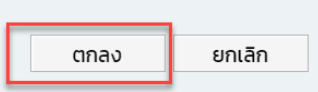

10 หากต้องการลบ ก็ให้เลือกรายการที่ต้องการลบ แล้วกดปุ่มลบ แล้วกดปุ่ม OK เพื่อยืนยันการลบ

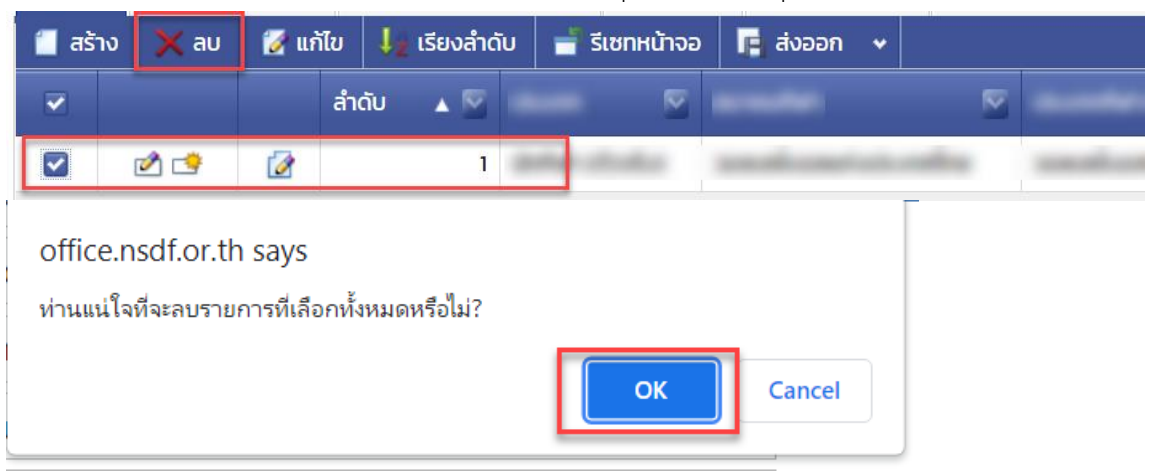

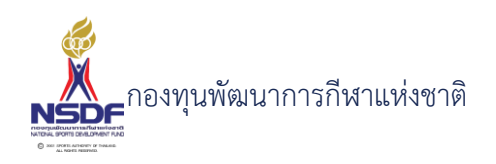

11 กดปุ่ม บันทึกและปิด

|          |                |                      | 60       |
|----------|----------------|----------------------|----------|
| 📳 บันทึก | 🕌 บันทึกและปิด | 🖶 บันทึกและสร้างใหม่ | 🄊 ยกเลิก |

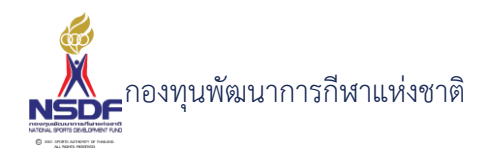

## การลบคำขอเงินช่วยเหลือทางการศึกษาแก่ทายาทนักกีฬาที่เสียชีวิต (สก.6)

## วิธีการใช้งาน

- 1 ไปที่เมนู สวัสดิการกีฬา
- 2 เลือกเมนูย่อย สวัสดิการครั้งคราว -> ช่วยการศึกษาแก่ทายาทนักกีฬาที่เสียชีวิต (สก.6)

| 🍯 โครงการ                                       | ۲        |
|-------------------------------------------------|----------|
| 💿 สวัสดิการกีฬา                                 | •        |
| 🕞 💠 สวัสดิการครั้งคราว                          |          |
| – ᠮ ค่ารักษาพยาบาล(สก.1, 7105)                  |          |
| – 🍘 สมทบการรักษาพยาบาล (สก.2 สก.3)              |          |
| – 🎆 ช่วยเหลือครอบครัวกรณีการเสียชีวิต (สก.4)    |          |
| – 💼 อุปกรณ์บรรเทาความเจ็บปวด (สก.5 สก.3)        |          |
| 🗕 🔙 ช่วยการศึกษาแก่ทายาทนักกีฬาที่เสียชีวิต (สก | 1.6)     |
| 🔤 📩 ค่ายังชีพรายเดือนกรณีทุพพลภาพ (สก.7 สก.     | 8)       |
| – 💖 สวัสดิการต่อเนื่อง                          |          |
| 🍷 เงินรางวัล                                    | ۲        |
| 🖳 ทบการศึกษา                                    | <u>چ</u> |

2 เลือกเมนูย่อย สวัสดิการครั้งคราว

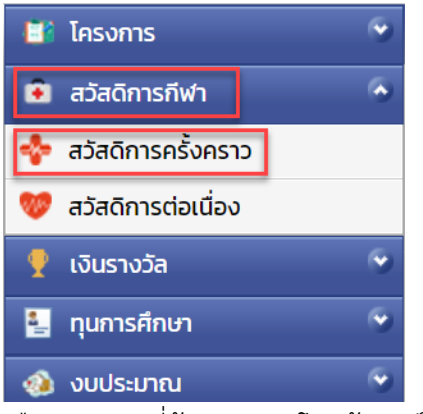

3 เลือกรายการที่ต้องการลบ โดยต้องอยู่ในสถานะ ฉบับร่างเท่านั้น

|         |     |   | 10         |             |
|---------|-----|---|------------|-------------|
|         | 2 🖻 | 2 | sur defait | 100-00      |
|         | 2 🖻 | 2 | 421-BHM    | estate test |
| าดป่ม ส | 11  |   |            |             |

4 กดปุ่ม ลเ

| 🗌 สร้าง | 筝 คัดลอกเอกสาร | 🗙 au | 📝 แก้ไข | Ċ รีเฟรช |
|---------|----------------|------|---------|----------|

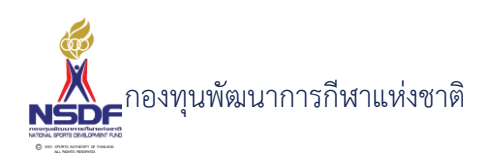

5 กดปุ่ม OK เพื่อยืนยันการลบ

| Office.nsdf.or.th says<br>ท่านแน่ใจที่จะลบรายการที่เลือกทั้งหมดหรือไม่? |    |        |
|-------------------------------------------------------------------------|----|--------|
|                                                                         | ОК | Cancel |

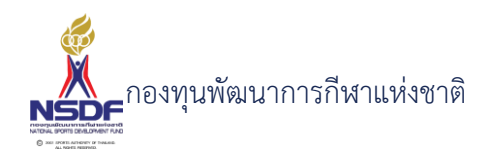

4.6 แบบขอรับความช่วยเหลือสวัสดิการกีฬาค่ายังชีพรายเดือนสำหรับนักกีฬาทุพพลภาพ

(สก.7 สก.8)

การสร้างคำขอความช่วยเหลือสวัสดิการค่ายังชีพรายเดือนกรณีทุพพลภาพ (สก.7 สก.8)

## วิธีการใช้งาน

3

5

6

- 1 ไปที่เมนู สวัสดิการกีฬา
- 2 เลือกเมนูย่อย สวัสดิการครั้งคราว -> ค่ายังชีพรายเดือนกรณีทุพพลภาพ (สก.7 สก.8)

| สวัสดิการกีฬา                                                                                                    |                                                                                                    | •                                                                                                    |                                                                                                    |                                                                                                    |                                                                                                    |
|----------------------------------------------------------------------------------------------------|----------------------------------------------------------------------------------------------------|----------------------------------------------------------------------------------------------------|----------------------------------------------------------------------------------------------------|----------------------------------------------------------------------------------------------------|----------------------------------------------------------------------------------------------------|
| 🕘 💠 สวัสดิการครั้งครา                                                                                                    | כו                                                                                                    |                                                                                                    |                                                                                                    |                                                                                                    |                                                                                                    |
| – 길 ค่ารักษาพยาเ                                                                                                    | บาล(สก.1, 7105)                                                                                                    |                                                                                                    |                                                                                                    |                                                                                                    |                                                                                                    |
| – 🍘 สมทบการรัก                                                                                                    | ษาพยาบาล (สก.2 สก.3)                                                                                                    |                                                                                                    |                                                                                                    |                                                                                                    |                                                                                                    |
| 🛛 💀 ช่วยเหลือครส                                                                                                    | งบครัวกรณีการเสียชีวิต                                                                                                    | (สก.4)                                                                                                    |                                                                                                    |                                                                                                    |                                                                                                    |
| – 💼 อปกรณ์บรรเ                                                                                                    | ทาความเจ็บปวด (สก.5 ส                                                                                                    | n.3)                                                                                                    |                                                                                                    |                                                                                                    |                                                                                                    |
| 📮 🤤 ช่วยการศึกษ                                                                                                    | าแก่ทายาทเม็กกีฬาที่เสียช                                                                                                    | รัวต (สถ.6)                                                                                                    |                                                                                                    |                                                                                                    |                                                                                                    |
| 🗾 ด่ายังชีพราย                                                                                                    | เดือนอรถไทพพลอาพ (ส                                                                                                    | 27 72 8                                                                                                    |                                                                                                    |                                                                                                    |                                                                                                    |
| 🥂 สวัสดิจวรต่อเมื่อ:                                                                                                    |                                                                                                    | n.7 an.o)                                                                                                    |                                                                                                    |                                                                                                    |                                                                                                    |
| - 😈 สวสุนทารินอเนอบ                                                                                                    | ,<br>                                                                                                    |                                                                                                    |                                                                                                    |                                                                                                    |                                                                                                    |
| เงินรางวัล                                                                                                    |                                                                                                    | - · · · ·                                                                                                    |                                                                                                    |                                                                                                    |                                                                                                    |
| ทบการศึกษา                                                                                                    |                                                                                                    | <ul> <li>Image: A second second s</li></ul> |                                                                                                    |                                                                                                    |                                                                                                    |
| ปุ่ม สร้าง                                                                                                    |                                                                                                    |                                                                                                    |                                                                                                    |                                                                                                    |                                                                                                    |
| 🗂 ਰਤੱਾง 🗙                                                                                                    | ( ลบ 🛛 🔂 แก้ไข                                                                                                    | Ċ ຣົເຟຣະ                                                                                                    |                                                                                                    | รีเซทหน้าจอ                                                                                                    | 🖪 ส่งออก 🤸                                                                                                    |
| 🔳 สร้าง 🗙<br>มูลคำขอสวัสดิการ                                                                                                    | ( ລບ 🛛 🛃 ແກ້ໄข                                                                                                    | 🦰 ຣີເຟຣະ                                                                                                    |                                                                                                    | รีเซทหน้าจอ                                                                                                    | 🖪 ส่งออก 🔹                                                                                                    |
| สร้าง<br>มูลคำขอสวัสดิการ<br>เอความช่วยเหลือสวั                                                                                                    | ( สบ 📝 แก้ไข<br>ัสดิการค่ายังชีพราย                                                                                                    | 💽 รีเฟระ                                                                                                    | y 📑                                                                                                    | รีเซทหน้าจอ<br>(สก.7 สก.8)                                                                                                    | r ส่งออก 💉                                                                                                    |
| สร้าง<br>มูลคำขอสวัสดิการ<br>มอความช่วยเหลือสวั                                                                                                    | ( สบ 📝 แก้ไข<br>ัสดิการค่ายังชีพราย                                                                                                    | C รีเฟระ<br>เดือนกรณีทุพ                                                                                                    | ข 📑 :<br>พลภาพ (                                                                                                    | รีเซทหน้าจอ<br>(สก.7 สก.8)<br>เ <sup>3นทีก</sup> 🔐 ชันทีกและปิด                                                                    | 🕞 สังออก 🔹                                                                                                    |
| สร้าง<br>มูลคำขอสวัสดิการ<br>มอความช่วยเหลือสวั                                                                                                    | 🕻 สบ [ 📝 แก้ไข<br>ัสดิการค่ายังชีพราย                                                                                                    | C รีเฟรช<br>เดือนกรณีทุพ                                                                                                    | ซ 📑 :<br>พลภาพ (                                                                                                    | รีเซทหน้าจอ<br>(สก.7 สก.8)<br>) บันทึก 😭 บันทึกและปิด                                                                              | 🕞 สั่งออก 💉<br>©<br>า ยันทึกและสร้างใหม่ 🤊 ยา                                                                                                    |
| มูลคำขอสวัสดิการ<br>มูลคำขอสวัสดิการ<br>มอความช่วยเหลือสวั<br>ท <sub>ับงสวัสดิการ</sub> <sub>ข้อมูลผู้ขอรับค</sub>                                                                                                    | ( สบ 📝 แก้ไข<br>สิติการค่ายังชีพราย<br>กวามช่วยเหลือสวัสดิการ แบบ สก                                                                                                    | C รีเฟระ<br>เดือนกรณีทุพ                                                                                                    | ร<br>พลภาพ (<br>แราคำบริการสาธาร                                                                                            | รีเซทหน้าจอ<br>(สก.7 สก.8)<br>  งันทีก 😭 บันทึกและปิด<br>รณสุข                                                                     | 🕞 สังออก 🔹                                                                                                    |
| สร้าง<br>มูลคำขอสวัสดิการ<br>มอความช่วยเหลือสวั<br>คำขอสวัสดิกร<br>ข้อมูลผู้ขอรับศ<br>ปังบประมาณะ                                                                                                    | (สบ ีสนิ แก้ไข<br>สิติการค่ายังชีพราย<br>ความช่วยเหลือสวัสดิการ แบบ สก<br>[2555]                                                                                                    | โด้อนกรณีทุพ     เกาะ เกาะ เกาะ     เกาะ     เกา                | รั<br>พลภาพ (<br>แล<br>กราค่าบริการสาธาร<br>าร:                                                                             | รีเซทหน้าจอ<br>(สก.7 สก.8)<br>) บันทึก 🔮 บันทึกและปัด<br>รณสุข                                                                     | 📭 ส่งออก 💉<br>©<br>ग มันทึกและสร้างใหม่ 🤊 ยา                                                                                                    |
| สร้าง<br>มูลคำขอสวัสดิการ<br>มอความช่วยเหลือสวั<br>คำขอสวัสดิการ<br>ขอมูลสู่ขอรับศ<br>ปัจบประมาณ*<br>สมาคมกีฬา:                                                                                                    | (สบ ัย แก้ไข<br>สิติการค่ายังชีพราย<br>กวามช่วยเหลือสวัสดิการ แบบ สก<br>เรือร<br>เท/ค                                                                                                    |                                                                                                    | ระ•<br>•<br>•<br>•<br>•<br>•<br>•<br>•<br>•<br>•<br>•<br>•<br>•<br>•                                                        | รีเซทหน้าจอ<br>(สก.7 สก.8)<br>เชินทีก (2) ชินทึกและปิด<br>รณสุข                                                                    | 🕞 สังออก                                                                                                    |
| มูลคำขอสวัสดิการ<br>มูลคำขอสวัสดิการ<br>มอความช่วยเหลือสวั<br>คำขอสวัสดิกร<br>ข้อมูลขู้ขอรับค<br>ปัจบประมาณะ<br>สมาคมกีฬา:<br>มุคลากรถีฬา:*                                                                                                    | ( สบ  มี แก้ไข<br>สิติการค่ายังชีพราย<br>กวามช่วยเหลือสวัสดิการ  แบบ สก<br>รรธร<br>N/A<br>N/A                                                                                                    |                                                                                                    | ร<br>พลภาพ (<br>แราค่าบริการสาธาร<br>าร:<br>ร.*<br>สาร:                                                                     | รีเซทหน้าจอ<br>(สก.7 สก.8)<br>(มันทีก 🔐 บันทึกและปัด<br>รณสุข                                                                      | 🕞 สังออก                                                                                                    |
| สร้าง<br>มูลคำขอสวัสดิการ<br>มอความช่วยเหลือสวั<br>ค่าขอสวัสดิการ<br>ข้อมูลผู้ขอรับค<br>ปังบประมาณะ<br>สมาคมกีฬา:<br>มุคลาทรกีฬาะ<br>สุกริกรขอรับสวัสดิการ ในนามะ                                                                                                    | ( สบ  มี แก้ไข<br>สิติการค่ายังชีพราย<br>กวามช่วยเหลือสวัสดิการ  แบบ สก<br>รรธร<br>N/A<br>N/A<br>N/A<br>N/A                                                                                                    |                                                                                                    | ร (<br>พลภาพ (<br>เราค่าบริการสาธาะ<br>เราะ<br>เราะ<br>เราะ<br>เราะ<br>เราะ<br>เราะ<br>เราะ<br>เราะ<br>เราะ<br>เราะ<br>เราะ | รีเซทหน้าจอ<br>(สก.7 สก.8)<br>) บันทึก 🔮 บันทึกและปัด<br>รณสุข<br>21/01/2565<br>N/A<br>ฉบับร่าง                                    | <ul> <li>तंงออก</li> <li>ि</li> <li>ि</li> <li>गेणगिमाबःबडेंग्रेमिये</li> <li>गेणग</li> </ul>                                                                                                    |
| สร้าง<br>มูลคำขอสวัสดิการ<br>มอความช่วยเหลือสวั<br>มอความช่วยเหลือสวั<br>ปัจบุลผู้ขอรับศ<br>ปัจบุมระมาณ*<br>สมาคมทีฬา:<br>มุคลาทรกีฬา*<br>สิกริการขอรับสวัสดิการ ในนาม:<br>ชนิดกีฬา:                                                                                             | (สบ ัช แก้ไข<br>สิติการค่ายังชีพราย<br>กวามช่วยเหลือสวัสดีการ แบบ สก<br>พ/ผ<br>พ/ผ<br>พ/ผ<br>พ/ผ<br>พ/ผ<br>พ/ผ<br>พ/ผ<br>พ/ผ<br>พ/ผ<br>พ/ผ                                                                                                    |                                                                                                    | <b>ราค่าบริการสาธาร</b><br><b>15าค่าบริการสาธาร</b><br>15:<br>5:*<br>สาร:<br>เดิค่าขอ:                                      | รีเซทหน้าจอ<br>(สก.7 สก.8)<br>เว้นทีก (2) บันทึกและปิด<br>รณสุข<br>21/01/2565<br>N/A<br>ฉบับร่าง                                   | <ul> <li>โร้ ส่งออก</li> <li>เจ้า</li> <li>จำยา</li> </ul>                                                                                                    |
| สร้าง<br>มูลคำขอสวัสดิการ<br>มอความช่วยเหลือสวั<br>มอความช่วยเหลือสวั<br>ขอบสะมาณ*<br>สมาคมทีฬา:<br>บุคลาทรทีฬา*<br>สุกริกรขอรับสวัสดิการ ในนาม:<br>ชนิดกีฬา:<br>ประเภกา*<br>ประเภการมาดเร็บ:                                                                                    | (สบ ไข้ แก้ไข สิตติการค่ายังชีพราย สิตติการค่ายังชีพราย ความช่วยเหลือสวัสด์การ แบบ สก พ/А พ/А м/А                                                                                                    |                                                                                                    | ร<br>(Waภาพ (<br>เราค่าบริการสาธาร<br>าร:<br>ร:*<br>สาร:<br>เดิค่าขอ:<br>ป:                                                 | รีเซทหน้าจอ<br>(สก.7 สก.8)<br>(นทีก 🔮 บันทึกและปิด<br>รณสุข                                                                        | ເ                                                                                                    |
| สร้าง<br>มูลคำขอสวัสดิการ<br>มอความช่วยเหลือสวั<br>มอความช่วยเหลือสวั<br>ขอบสุลขุขอรับส<br>ขอบสุลขุขอรับส<br>ขอบสุลขุขอรับส<br>สุมาคมทีฬา:<br>บุคลากรกีฬา:*<br>สิทธิการขอรับสวัสดิการ ในนาม:<br>ชนิดทีฬา:<br>ประเภก:*<br>ประเภก:<br>ประเภก:                                      | ( สบ ไข้ แก้ไข<br>สิติดิการค่ายังชีพราย<br>สิติดิการค่ายังชีพราย<br>เบบ สก<br>ระธะ<br>พ/ล<br>พ/ล<br>พ/ล<br>พ/ล<br>พ/ล                                                                                                    | รายเดือนกรณีทุพ     เขา สก.8 อัง     รายเดือนกรณีทุพ     เขา สก.8 อัง     รายเดือนกรณีทุพ     เขา สก.8 อัง     รายเดือนา     รายเดือนา     รายเกระ     รายกระ                                                                                                    | ร<br>พพลภาพ (<br>แราค่าบริการสาธาร<br>าร:<br>ร.*<br>สาร:<br>เติค่าขอ:<br>น:                                                 | รีเซทหน้าจอ<br>(สก.7 สก.8)<br>(มนทีท 🔮 บันทึกและปิด<br>รณสุข<br>(มนทีท ได้ มีมีกและปิด<br>รณสุข<br>(มนทีท ได้ มีมีกและปิด<br>รณสุข | <ul> <li>ส่งออก</li> <li>(2)</li> <li>บบทีกและสร้างใหม่</li> <li>ราย</li> </ul>                                                                                                    |
| สร้าง<br>มูลคำขอสวัสดิการ<br>มอความช่วยเหลือสวั<br>มอความช่วยเหลือสวั<br>ขอมูลขู้ขอรับค<br>ข้อมูลขู้ขอรับค<br>ข้อมูลขู้ขอรับค<br>สิทธิการขอรับสวัสดิการ ในนามะ<br>ชนิดกีฬา:<br>ประเภทาะ<br>ประเภทาะ<br>ประเภทาะ                                                                  | (สบ มี แก้ไข<br>สิติการค่ายังชีพราย<br>สิติการค่ายังชีพราย<br>กวามช่วยเหลือสวัสดิการ<br>แบบ สก<br>รรธร<br>N/A<br>N/A<br>N/A<br>มอความช่วยเหลือสวัสดิการก่ายังยีพ<br>N/A<br>มอความช่วยเหลือสวัสดิการก่ายังยีพ                                                                                    | รีเฟระ     รีเฟระ     รีเฟระ     รีเประ     รีเประ      รีเประ     รีเประ     รีเป             | ราค่าบริการสาราร<br>เราค่าบริการสาราร<br>าร:<br>ร:*<br>สาร:<br>เดิค่าบอ:<br>ม:<br>เกเลิก:                                   | รีเซทหน้าจอ<br>(สก.7 สก.8)<br>) บันทึก 😭 บันทึกและปัด<br>รณสุข<br>21/01/2565<br>N/A<br>อบับร่าง<br>                                | <ul> <li>เจ้างออก</li> <li>เจ้างออก</li></ul> |
| สร้าง<br>มูลคำขอสวัสดิการ<br>มอความช่วยเหลือสวั<br>มอความช่วยเหลือสวั<br>ปัจบุลสู่ขอรับส<br>ปัจบุลสู่ขอรับส<br>ปัจบุลสู่ขอรับส<br>บ้อบุลสู่ขอรับส<br>มอกวามช่วยเหลือสวั<br>ปัจบุลสู่ขอรับส<br>มอกวามช่วยเหลือสวั<br>เมาะ<br>เมาะ<br>เมาะ<br>เมาะ<br>เมาะ<br>เมาะ<br>เมาะ<br>เมาะ | ( สบ  มี แก้ไข<br>สิติการค่ายังชีพราย<br>กานช่วยเหลือสวัสดิการ  แบบ สก<br>พ/ล<br>พ/ล<br>พ/ล<br>พ/ล<br>พ/ล<br>พ/ล<br>พ/ล<br>พ/ล<br>พ/ล<br>พก<br>มามช่วยเหลือสวัสดิการค่ายังชีพ<br>พก<br>มายอดแจีน<br>ง<br>ง<br>ง<br>ง<br>ง<br>ง<br>ง<br>ง<br>ง<br>ง<br>ง<br>ง<br>ง<br>ง<br>ง<br>ง<br>ง<br>ง<br>ง | รรยเดือนทรณีทุพ     เบบ สก.8 อัง     เติมที่เอกสา     จามที่เอกสา     จามที่เอกสา     สถานะเอก     จามที่เอกสา     สถานะเอก     สถานะเอก     จามที่เอกสา     สถานะเอก     จามที่เอกสา     สถานะเอก     จามที่เอกสา     สถานะเอก     จามที่เอกสา     สถานะเอก     จามที่เอกสา     สถานะเอก     จามที่เอกสา     สถานะเอก     จามที่เอกสา     สถานะเอก     จามที่เอกสา     จามที่เอสสา     จามที่เอสสา      จามที่เอสสา             | ราค่าบริการสาราร<br>15:<br>5:<br>5:<br>15:<br>15:<br>15:<br>15:<br>15:                                                      | รีเซทหน้าจอ<br>(สก.7 สก.8)<br>มันท์ก 🔐 บันท์กและปิด<br>รณสุข<br>21/01/2565<br>N/A<br>ฉบับร่าง<br>                                  | เออก         เออก         เออก      <                                                                                                    |

กรอก ปีงบประมาณ:\*

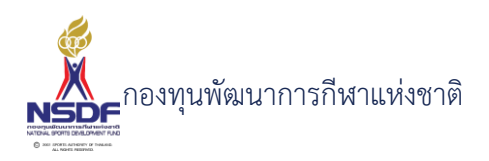

- กรอก สมาคมกีฬา: 7
- กรอก บุคลากรกีฬา:\* 8
- กรอก สิทธิการขอรับสวัสดิการ ในนาม: 9
- กรอก ชนิดกีฬา: 10
- กรอก ประเภทการบาดเจ็บ: 11
- กรอก เนื่องจาก: 12
- กรอก กำหนดไม่ทราบยอดเงิน 13
- กรอก ยอดเงินที่ขอรับสวัสดิการ: 14
- 15 กรอก สถานะเอกสาร:
- กรอก หมายเหตุ: 16
- กรอก งบประมาณ: 17
- 18 กรอก รายการ:
- ข้อมูลผู้รับความช่วยเหลือสวัสดิการ 19

ขอความช่วยเหลือสวัสดิการค่ายังชีพรายเดือนกรณีทุพพลภาพ (สก.7 สก.8)

|          | 0     |
|----------|-------|
| (2)      | (-    |
| 1.1      | 1 2 1 |
| <u> </u> | 9     |

릚 บันทึก 🔛 บันทึกและปิด 🖹 บันทึกและสร้างใหม่ 🏼 🤊 ยกเลิก

| คำขอสวัสดิการ ข้อมูลผู้  | ขอรับความช่วยเหลือสวัสดิการ | แบบ สก.7 แบบ ส | า.8 อัตราค่าบริการสาธาร | เรณสุข |
|--------------------------|-----------------------------|----------------|-------------------------|--------|
| ชื่อ:*                   |                             |                | สกุล:*                  |        |
| เลขบัตรประชาชน:*         |                             |                | โทร:                    |        |
| เพศะ                     |                             | ~              | ที่อยู่:                |        |
| วันเกิด:                 | //                          |                | _                       |        |
| บุคคลที่สามารถติดต่อได้: |                             |                | โทรศัพท์:               |        |
|                          | 🔲 ประกันสังคม               |                |                         |        |
|                          | 🔲 ประกันส่วนตัว             |                | ระบุประกันส่วนตัว:      |        |
|                          | 🔲 สิทธิอื่นของรัฐ           |                | ระบุสิทธิอื่นของรัฐ:    |        |

- ประวัติการเข้าแข่งขัน รายการอนุมัติ เอกสารแนบ กรอก ชื่อ:\*
- 20
- กรอก เลขบัตรประชาชน:\* 21
- 22 กรอก เพศ:
- กรอก วันเกิด: 23
- กรอก สกุล:\* 24

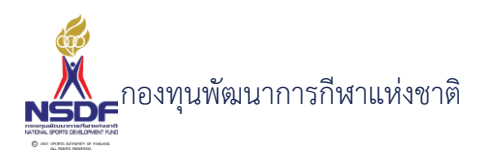

- 25 กรอก โทร:
- 26 กรอก ที่อยู่:
- 27 กรอก บุคคลที่สามารถติดต่อได้:
- 28 กรอก กำหนดค่าประกันสังคม
- 29 กรอก กำหนดค่าประกันส่วนตัว
- 30 กรอก กำหนดค่าสิทธิอื่นของรัฐ
- 31 กรอก โทรศัพท์:
- 32 กรอก กำหนดค่าระบุประกันส่วนตัว:
- 33 กรอก กำหนดค่าระบุสิทธิอื่นของรัฐ:
- 34 ข้อมูลแบบ สก. 7

#### ขอความช่วยเหลือสวัสดิการค่ายังชีพรายเดือนกรณีทุพพลภาพ (สก.7 สก.8) 🛛 👘 🎯 🎯

|                                                                                |                |                    | 📳 บันทึก         | 臂 บันทึกและปิด | 🖶 บันทึกและสร้างใหม่ | 🄊 ยกเลิก |
|--------------------------------------------------------------------------------|----------------|--------------------|------------------|----------------|----------------------|----------|
| ค่าขอสวัสดีการ ข้อมูลผู้ขอรับความช่วยเหลือสวัสดีก                              | กร แบบ สก.7    | แบบ สก.8 อัตราค่   | าบริการสาธารณสุข |                |                      |          |
| กรณียื่นแทนในฐานะเป็น:                                                         | ยื่นด้วยตนเอง  | 🗸 ชื่อ-นามสกุล:    |                  |                |                      |          |
| ความเห็นของสมาคมกีฬาหรือกกท.จังหวัด (ถ้ามี):                                   |                |                    |                  |                |                      |          |
| ชื่อ-นามสกุล:                                                                  |                |                    |                  |                |                      |          |
| ต่ำแหน่ง:                                                                      |                |                    |                  |                |                      |          |
| ປະຈັດຈາຍນັ້ນແມ່ນນັ້ນ ຄາຍລາວມາໄດ້ ແລະສາຍແ                                       |                |                    |                  |                |                      |          |
| <ul> <li>เก้ไข</li> <li>เรียงลำดับ</li> <li>รเชทหน้าจอ</li> <li>ส่ง</li> </ul> | ooon 🗸         |                    |                  |                |                      |          |
| ลำดับ 🔺 💟 ประเภทการอนุมัต                                                      | າ 🔄 ຜູ້ອນຸມັຕີ | i 💟 วันที่อนุมัติ  | 💟 ผลการอนุมัติ   | 💟 หมายเห       | หตุ 💟 เอกสารแบบ      |          |
|                                                                                |                | No data to display |                  |                |                      |          |

- 35 กรอก กรณียื่นแทนในฐานะเป็น:
- 36 กรอก ชื่อ-นามสกุล:
- 37 กรอก ความเห็นของสมาคมกีฬาหรือกกท.จังหวัด (ถ้ามี):
- 38 กรอก ชื่อ-นามสกุล:
- 39 กรอก ตำแหน่ง:

แถบ สก.8

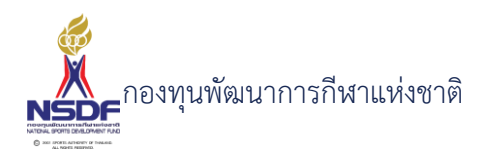

|    | ขอความชวย                            | เหลอสวสดการคาย                        | งชพรายเดอ  | งนกรณทุพพลภา            | พ (สก      | / สก.8)        |                     | GO          |
|----|--------------------------------------|---------------------------------------|------------|-------------------------|------------|----------------|---------------------|-------------|
|    |                                      |                                       |            |                         | 📳 บันทึก   | 🕌 บันทึกและปิด | 🖶 บันทึกและสร้างใหเ | ว่ 🀬 ยกเลิก |
|    | คำขอสวัสดิการ                        | ข้อมูลผู้ขอรับความช่วยเหลือสวัสดิกา   | ร แบบ สก.7 | แบบ สก.8 อัตราค่าบริการ | รสาธารณสุข |                |                     |             |
|    | ทุพพลภาพเนื่องจา                     | ก                                     |            |                         |            |                |                     |             |
|    | ปัจจุบันอาศัยอยู่กับ                 | J:                                    |            | จำนวนบุตร(ถ้ามี):       |            |                | 0                   | ~           |
|    | รายได้ของครอบคร่                     | šo:                                   |            | อาชีพปัจจุบัน:          |            |                |                     |             |
|    | การรักษาพยาบาลเ                      | มื่อเจ็บป่วย เบิกจาก หรือใช้สิทธิ์ใด: |            |                         |            |                |                     |             |
| 40 | ประวัติการเข้าแข่งข้<br>กรอก ข้อมูลแ | น รายการอเมเตี เอกสารแบ<br>เบบ สก. 8  | u          |                         |            |                |                     |             |
| 41 | กรอก ทุพพล:                          | ภาพเนื่องจาก:                         |            |                         |            |                |                     |             |

- 42 กรอก ปัจจุบันอาศัยอยู่กับ:
- 43 กรอก รายได้ของครอบครัว:
- 44 กรอก การรักษาพยาบาลเมื่อเจ็บป่วย เบิกจาก หรือใช้สิทธิ์ใด:
- 45 กรอก จำนวนบุตร(ถ้ามี):
- 46 กรอก อาชีพปัจจุบัน:
- 47 แถบข้อมูลประวัติการเข้าแข่งขัน
- 48 กดปุ่ม สร้าง ในแถบข้อมูลประวัติการเข้าแข่งขัน

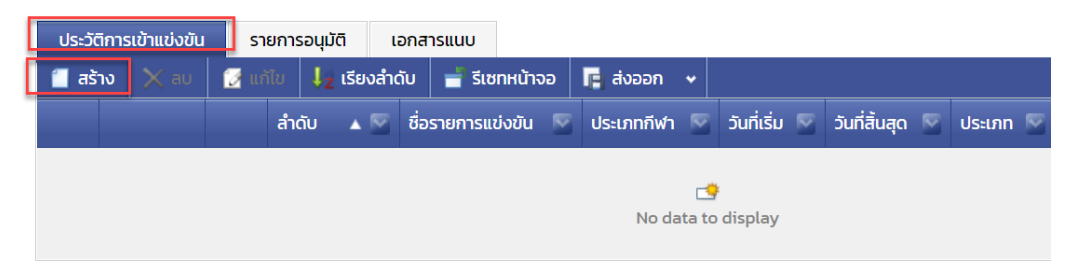

ใส่ข้อมูล

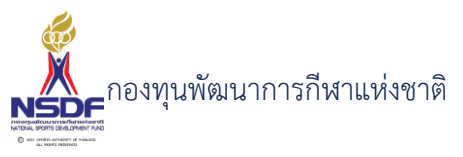

| วิธีการใ | ช้งาน                                                          |                                                                                                    |                                     |                                                                |                                           |            |                                                                                                    |
|----------|----------------------------------------------------------------|----------------------------------------------------------------------------------------------------|-------------------------------------|----------------------------------------------------------------|-------------------------------------------|------------|----------------------------------------------------------------------------------------------------|
|          | สวัสดิการ - การเข้าร่วมการแข่                                  | ่งขัน                                                                                                    |                                     |                                                                |                                           |            | Ξ×                                                                                                    |
|          | ล่ำดับ:<br>รายการแข่งขัน:<br>ชื่อรายการแข่งขัน:<br>ประเภทกีฬา: | 1<br>N/A<br>N/A                                                                                                    |                                     | วันที่เริ่ม:<br>วันที่สั้นสุด:<br>ประเภท:<br>สถิติ:<br>รางวัล: | //<br>/<br>N/A<br><br>N/A<br>ทำให้บาดเจ็บ | ตกลง       | <ul> <li></li> <li></li> <li><!--</th--></li></ul> |
| 49       | กรอก ลำดับ:                                                    | Significante en la composición de la composición de la composicinde la composición de la composición de la composición d |                                     |                                                                |                                           |            |                                                                                                    |
| 50       | กรอก ประเภทก์                                                  | กีฬา:                                                                                                    |                                     |                                                                |                                           |            |                                                                                                    |
| 51       | กรอก วันที่เริ่ม:                                              |                                                                                                    |                                     |                                                                |                                           |            |                                                                                                    |
| 52       | กรอก วันที่สิ้นสุ                                              | [៣:                                                                                                    |                                     |                                                                |                                           |            |                                                                                                    |
| 53       | กรอก ประเภท:                                                   | :                                                                                                    |                                     |                                                                |                                           |            |                                                                                                    |
| 54       | กรอก สถิติ:                                                    |                                                                                                    |                                     |                                                                |                                           |            |                                                                                                    |
| 55       | กรอก รางวัล:                                                   |                                                                                                    |                                     |                                                                |                                           |            |                                                                                                    |
| 56       | กรอก กำหนดท่                                                   | <b>้ำให้บาดเจ็บ</b>                                                                                                    |                                     |                                                                |                                           |            |                                                                                                    |
| 57       | กดปุ่มตกลง ในแถบ                                               | มข้อมูลประวัติก <i>า</i>                                                                                                    | ารเข้าแข่งขัน                       |                                                                |                                           |            |                                                                                                    |
|          |                                                                |                                                                                                    | ตกลง                                | ยกเลิก                                                         |                                           |            |                                                                                                    |
| 58       | แถบเอกสารแนบ                                                   |                                                                                                    |                                     |                                                                |                                           |            |                                                                                                    |
| 59       | กดปุ่ม สร้าง ในแถง                                             | ุ่มอกสารแนบ                                                                                                    |                                     |                                                                |                                           |            |                                                                                                    |
|          | ประวัติการเข้าแข่งขัเ<br>📔 สร้าง 🔀 ลบ<br>ประเ                  | ม รายการอนุมัติ<br>🛃 แก้ไข 🧎 เรี<br>เภทเอกสาร                                                                                                    | เอกสารแนบ<br>ยงลำดับ <b>=</b> รีเซท | หน้าจอ <b>Г</b> ส่ง<br>สำดับ                                   | ออก 🗸                                     | 🛦 🔯 เอกสาร |                                                                                                    |

No data to display

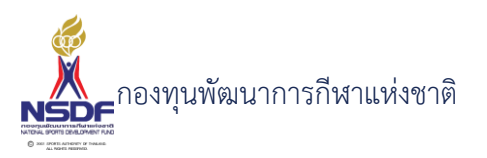

| วิธีการ | ใช้งาน                                                |                           |             |                 |               |          |
|---------|-------------------------------------------------------|---------------------------|-------------|-----------------|---------------|----------|
|         | เภาะ*<br>สวัสดิการ - เอกสารแนบ<br>ม<br>ง<br>ลำดับ:    | มมือก่าร้อมจามขาวเคา<br>1 |             |                 |               | ×        |
|         | ประเภทเอกสาร:<br>วเ<br>เอกสารแนบ:*<br>วเ<br>คำอธิบาย: | N/A                       | Browse      |                 |               |          |
|         | 50<br>S                                               |                           |             |                 | ตกลง ย        | เกเลิก   |
| 60      | กรอก แนบเอกส                                          | ำร                        |             |                 |               |          |
| 61      | กรอก ประเภทเว                                         | งกสาร                     |             |                 |               |          |
| 62      | กรอก คำอธิบาย                                         |                           |             |                 |               |          |
| 63      | กดปุ่มตกลง ในแถบ                                      | อกสารแนบ                  |             |                 |               |          |
|         |                                                       | C                         | เกลง ย      | กเลิก           |               |          |
| 64      | กดปุ่ม บันทึก                                         |                           |             |                 | 1             |          |
|         |                                                       | 📳 บันทึก                  | 📑 บันทึกแล  | ະປົດ 🖶 ບັນກິກແຜ | ละสร้างใหม่ 🛛 | ) ยกเลิก |
| 65      | เลือก พิมพ์รายงาน                                     |                           |             |                 |               |          |
|         | 📒 สร้าง 🛛 📝 แก้ไ                                      | ບ 📿 รีเฟรช 🗖              | รีเซทหน้าจอ | 🖪 ส่งออก 🗸      | พิมพ์รายงาน   | ]        |
|         | 10PM                                                  | 0101001                   | Unite .     |                 |               |          |

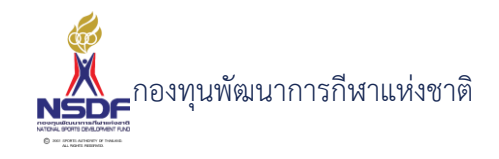

| 📋 แบบ สก. ๗                 |                                                                                                    | ٥          |
|-----------------------------|----------------------------------------------------------------------------------------------------|------------|
| < < 1 of 2                  | >>> >> >> >> >> >> >> >> >> >> >> >> >                                                                           |            |
|                             | แบบ สก. ๙ เลขที่เอกสาร WF65-0017<br>แบบขอรับความช่วยเหลือสวัสติการกีฬา<br>ค่ายังชีพรายเดือนสำหรับนักกีฬาทุพพลภาพ | - <b>X</b> |
| เรียน ผู้จัดการกองทุนพัฒน   | เการกีฬาแห่งชาติ                                                                                                 |            |
|                             | วันที่ 22/1/2565                                                                                                 |            |
| ข้าพเจ้า                    | เกิดวันที่ อายุ                                                                                                  |            |
| ที่อยู่ปัจจุบัน             |                                                                                                    |            |
| หมายเลขโทรศัพท์ที่ติดต่อได้ |                                                                                                    |            |
| บุคคลที่สามารถติดต่อได้     |                                                                                                    |            |
| ขอยื่นขอรับสวัสดิการในแก่ต  | แองในฐานะ                                                                                                    |            |
|                             |                                                                                                    |            |

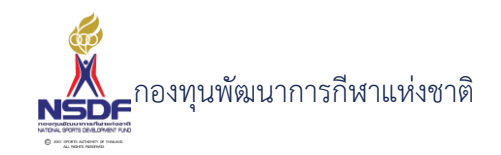

## การแก้ไขคำขอความช่วยเหลือสวัสดิการค่ายังชีพรายเดือนกรณีทุพพลภาพ (สก.7 สก.8)

#### วิธีการใช้งาน

- 1 ไปที่เมนู สวัสดิการกีฬา
- 2 เลือกเมนูย่อย สวัสดิการครั้งคราว -> ค่ายังชีพรายเดือนกรณีทุพพลภาพ (สก.7 สก.8)

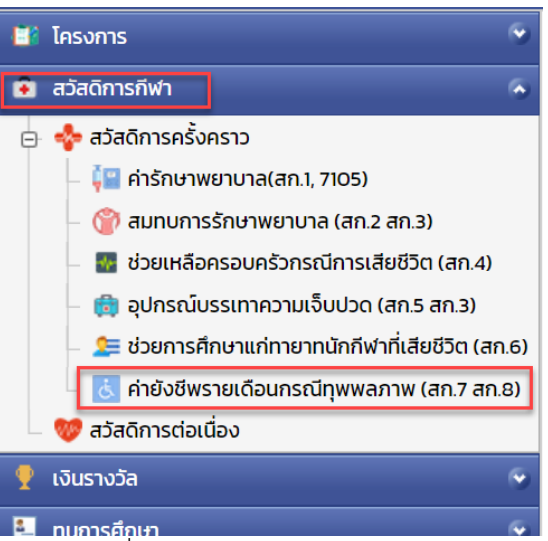

3 เลือกรายการที่ต้องการแก้ไข โดยจะต้องมีสถานะฉบับร่าง เท่านั้น

| 2 | 2 | co-defer  | A Patrice Cal |
|---|---|-----------|---------------|
| 1 | 2 | scribble. | estable to a  |

4 กดปุ่ม แก้ไข

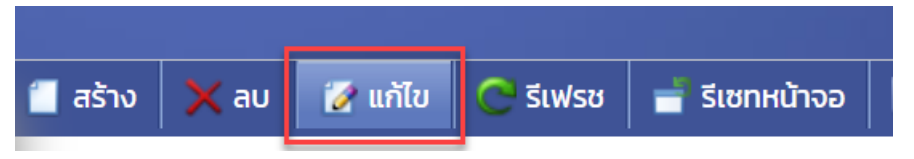

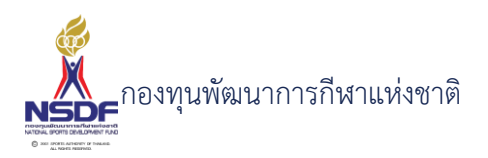

# 5 แก้ไขข้อมูลที่ต้องการ

|                                           |                                          |                        | 📷 บบทก 📷 บนทกและปด 🖷 บนทกและสร้าง(หม่ 📘 🌱 |
|-------------------------------------------|------------------------------------------|------------------------|-------------------------------------------|
| คำขอสวัสดิการ <mark>ข้อมูลผู้ขอรับ</mark> | มความช่วยเหลือสวัสดัการ แบบ สก.4 อ้      | ัตราค่าบริการสาธารณสุข |                                           |
| ปึงบประมาณ:*                              | 2565                                     | เลขที่เอกสาร:          | WF65-0002                                 |
| สมาคมกีฬาะ                                | All residences of the last start without | 🗾 วันที่เอกสาร:*       | 11/01/2565                                |
| บุคลากรกีฬา:*                             | ana a da adhadh                          | 🛃 สถานะเอกสาร:         | อยู่ระหว่างการตรวจสอบ                     |
| สิทธิการขอรับสวัสดิการ ในนาม:             | and an advantage                         | 🛃 สถานะอนุมัติคำขอ:    | ผ่าน                                      |
| ชนิดกีฬา:                                 | -                                        | 🗾 หมายเหตุ:            |                                           |
| ประเภท:*                                  | เบิกเงินช่วยเหลือครอบครัวกรณีเสียชีวิต   | ど งบประมาณ:            | ทดสอบงบประมาณ 2565                        |
| ประเภทการบาดเจ็บ:                         | N/A                                      | 🕙 รายการ:*             | N/A                                       |
| เนื่องจาก:                                | Tolhai                                   | หมายเหตุยกเลิก:        |                                           |
|                                           | 🔲 ไม่ทราบยอดเงิน                         |                        |                                           |
|                                           | 20.000                                   | A                      |                                           |

- 6 การแก้ไขข้อมูลที่อยู่ในตาราง
- 7 ให้เลือกรายการที่ต้องการแก้ไข
- 8 กดปุ่ม แก้ไข

| 📒 तडे | າຈ 🗙 ลบ | 📝 ແກ້ | ไข 🕴  | 🛛 เรียงลำดับ |              | 🖥 รีเซทหน้าจอ | 🖪 ส่งออก 🗸               |         |   |
|-------|---------|-------|-------|--------------|--------------|---------------|--------------------------|---------|---|
| ~     |         |       | ลำดับ | ▲ 🖾          |              |               |                          | N       | - |
| ~     | 2 🔿     | 2     |       | 1            | (particular) | a strates     | particular international | and the | - |

9 แล้วทำการแก้ไขรายละเอียดต่าง แล้วกดปุ่ม ตกลง

ตกลง ยกเลิก

10 หากต้องการลบ ก็ให้เลือกรายการที่ต้องการลบ แล้วกดปุ่มลบ แล้วกดปุ่ม OK เพื่อยืนยันการลบ

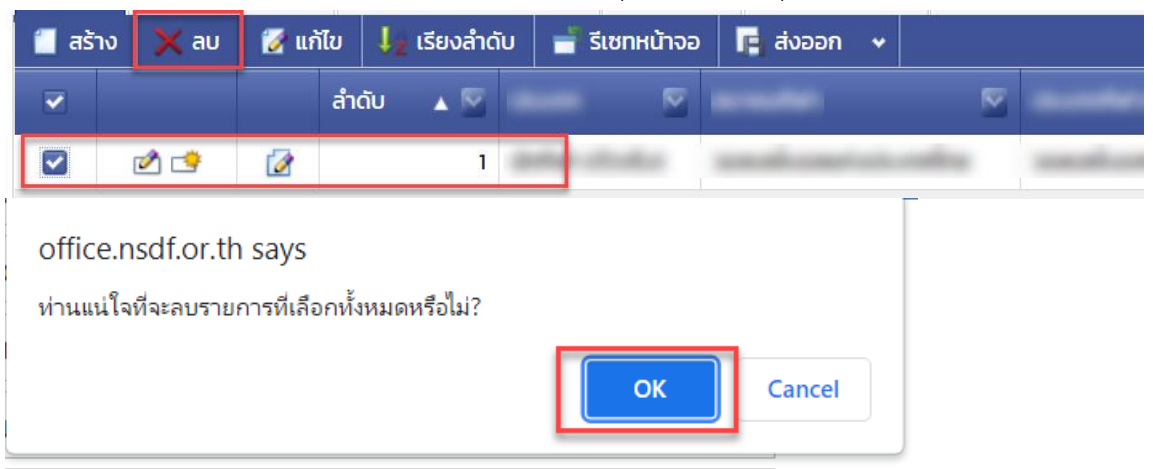

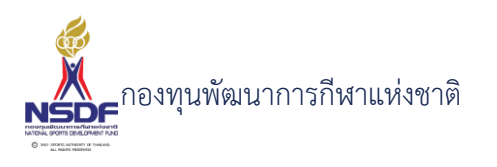

11 กดปุ่ม บันทึกและปิด

|          |                |                      | 69       |
|----------|----------------|----------------------|----------|
| 🗐 ບັนทึก | 📳 บันทึกและปิด | 🖶 บันทึกและสร้างใหม่ | 🄊 ยกเลิก |

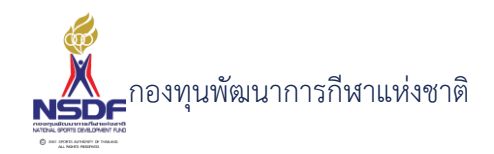

# การลบคำขอความช่วยเหลือสวัสดิการค่ายังชีพรายเดือนกรณีทุพพลภาพ (สก.7 สก.8)

## วิธีการใช้งาน

- 1 ไปที่เมนู สวัสดิการกีฬา
- 2 เลือกเมนูย่อย สวัสดิการครั้งคราว -> ค่ายังชีพรายเดือนกรณีทุพพลภาพ (สก.7 สก.8)

| 📑 โครงการ 🔗                                        |
|----------------------------------------------------|
| 😨 สวัสดิการกีฬา 🔗                                  |
| 😑 💠 สวัสดิการครั้งคราว                             |
| – 📮 ค่ารักษาพยาบาล(สก.1, 7105)                     |
| – 🎁 สมทบการรักษาพยาบาล (สก.2 สก.3)                 |
| – 💀 ช่วยเหลือครอบครัวกรณีการเสียชีวิต (สก.4)       |
| – 💼 อุปกรณ์บรรเทาความเจ็บปวด (สก.5 สก.3)           |
| – 🔰 ช่วยการศึกษาแก่ทายาทนักกีฬาที่เสียชีวิต (สก.6) |
| 🛛 💰 ค่ายังชีพรายเดือนกรณีทุพพลภาพ (สก.7 สก.8)      |
| 💖 สวัสดิการต่อเนื่อง                               |
| 🥊 เงินรางวัล 🛛 😔                                   |
| 💶 ทมการศึกษา 🗸                                     |

3 เลือกรายการที่ต้องการลบ โดยต้องอยู่ในสถานะ ฉบับร่างเท่านั้น

|     |   | -         |              |
|-----|---|-----------|--------------|
| 2   |   | up defait | 10000        |
| 2 🤒 | 2 | co-antin- | estado texto |

4 กดปุ่ม ลบ

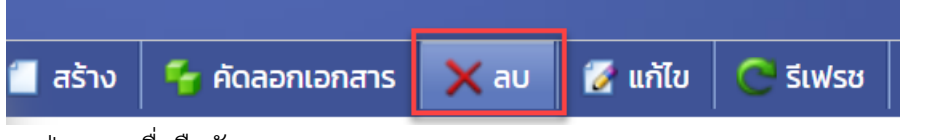

5 กดปุ่ม OK เพื่อยืนยันการลบ

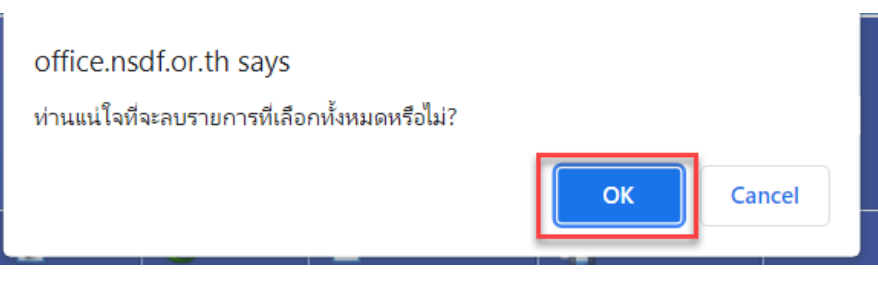

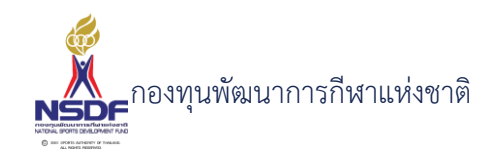

#### การขออนุมัติคำขอสวัสดิการ

#### วิธีการใช้งาน

- 1 ไปที่เมนู สวัสดิการกีฬา
- 2 เลือกเมนูย่อย สวัสดิการครั้งคราว ของสวัสดิการที่เขียนคำขอ

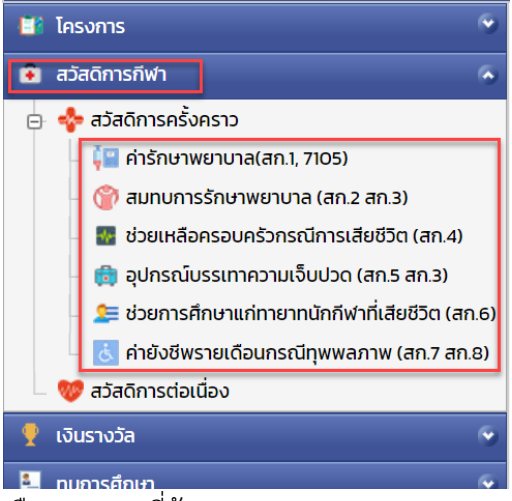

- 3 เลือกรายการที่ต้องการ
- 4 คลิกเข้าไปที่รายการที่จะขออนุมัติ โดยจะต้องอยู่ในสถานะอนุมัติคำขอฉบับร่าง เท่านั้น

| 1 | 6 |                       |
|---|---|-----------------------|
|   |   |                       |
|   |   | and the second second |
|   |   | ฉบับร่าง              |
|   |   |                       |
|   |   |                       |

5 กดปุ่ม ยื่นอนุมัติคำขอ

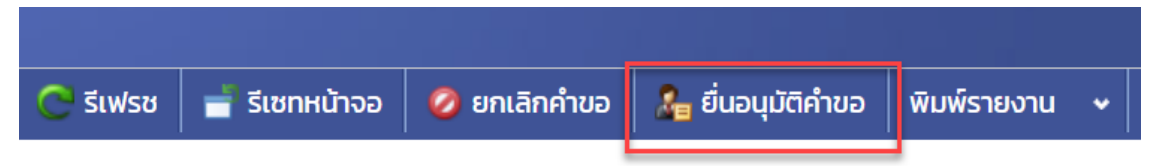

6 กดปุ่ม OK เพื่อยืนยัน

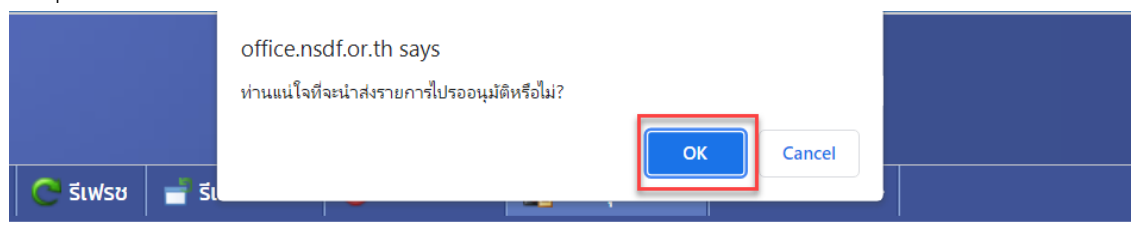

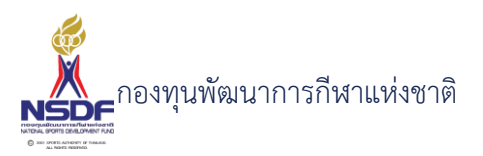

7 ระบบจะทำการยื่นอนุมัติคำขอไปยังผู้มีอำนาจและสถานะจะเปลี่ยนเป็น รอเห็นชอบโดยหัวหน้างาน

| state deviced statements and | รอเห็นชอบโดย<br>หัวหน้างาน |
|------------------------------|----------------------------|
|------------------------------|----------------------------|

8 และเมื่อเจ้าหน้าที่ อนุมัติแล้ว ระบบจะเปลี่ยนสถานะอนุมัติคำขอ เป็น ผ่าน

| Incompanies and a subsequence of the same | ผ่าน |
|-------------------------------------------|------|
|                                           |      |

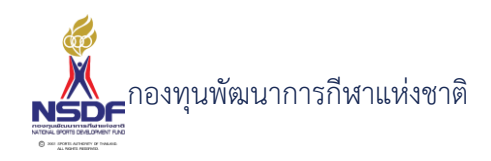

# เงินรางวัล

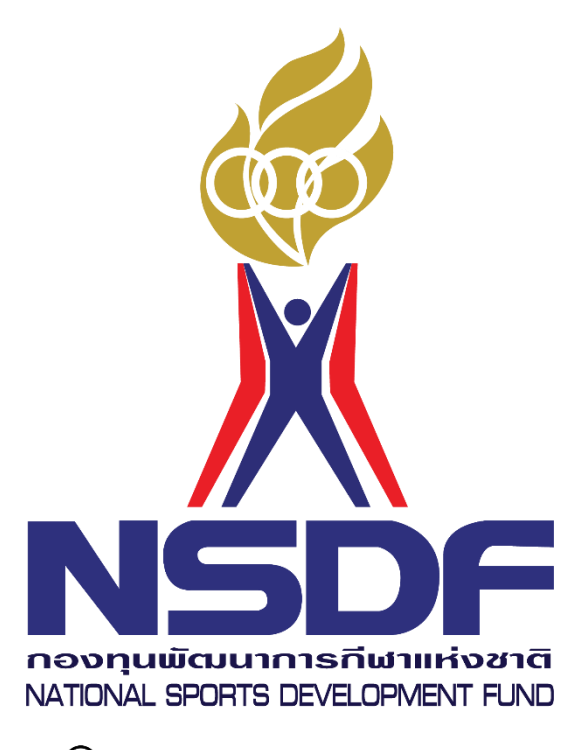

O 2001 SPORTS AUTHORITY OF THAILAND. ALL RIGHTS RESERVED.
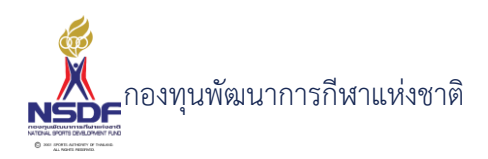

#### 5. เงินรางวัล

#### 5.1 รายงานผลการแข่งขัน

หน้าจอสำหรับการรายงานผลการแข่งขันของรายการกีฬาที่ได้มีการจัดทำคำขอไว้ เพื่อให้ทาง กองทุนฯ ทราบว่า ผลการแข่งขันเป็นอย่างไร ใครได้รางวัลอะไรบ้าง โดยเจ้าหน้าที่กองทุนฯ จะมีการ ตรวจสอบ ความถูกต้องอีกครั้ง และข้อมูลผลการแข่งขันนี้จะไปแสดงยังข้อมูลโครงการและข้อมูล นักกีฬาอีกด้วย

#### การสร้างรายงานผลการแข่งขัน

#### วิธีการใช้งาน

- 1 ไปที่เมนู เงินรางวัล
- 2 เลือกเมนูย่อย รายงานผลการแข่งขัน

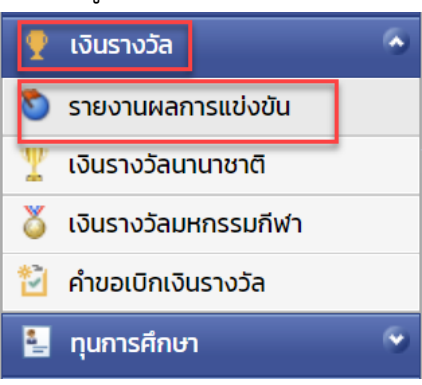

3

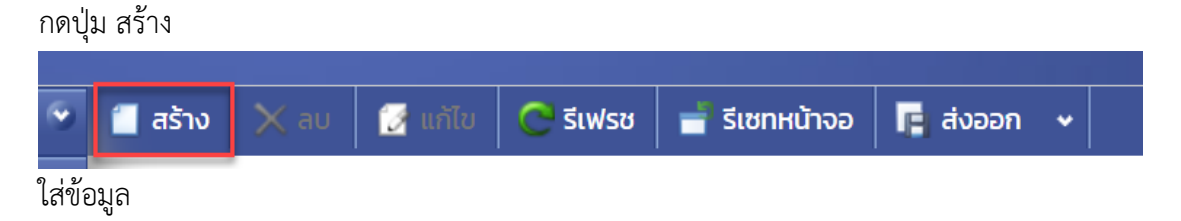

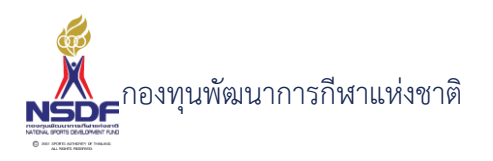

| รายงานผลกา            | รายงานผลการแข่งขัน 🌀 📀                                                                           |  |  |  |  |  |  |  |  |  |  |
|-----------------------|--------------------------------------------------------------------------------------------------|--|--|--|--|--|--|--|--|--|--|
|                       | 🔚 บันทึก 🔛 บันทึกและปิด 🗟 บันทึกและสร้างใหม่ 🏼 🀬 ยกเลิก                                          |  |  |  |  |  |  |  |  |  |  |
| ปีงบประมาณ:*          | 2565 งาน เลขที่เอกสาร:                                                                           |  |  |  |  |  |  |  |  |  |  |
| สมาคมกีฬา:            | N/A วันที่เอกสาร.* 21/01/2565                                                                    |  |  |  |  |  |  |  |  |  |  |
| ชื่อรายการแข่งขัน:    | N/A 🗹 🧭 สถานะอนุมัติคำขอ: ฉบับร่าง                                                               |  |  |  |  |  |  |  |  |  |  |
| กีฬา:                 | N/A 🏹 หมายเหตุ:                                                                                  |  |  |  |  |  |  |  |  |  |  |
| จำนวนประเทศเข้าร่วม:  | o 🗧                                                                                              |  |  |  |  |  |  |  |  |  |  |
| จำนวนเหรียญรางวัล:    | o 🗧                                                                                              |  |  |  |  |  |  |  |  |  |  |
| สถานที่จัดการแข่งขัน: |                                                                                                  |  |  |  |  |  |  |  |  |  |  |
| ผู้เข้าร่วมแข่งขัน    | เอกสารแนบ การอนุมัติ                                                                             |  |  |  |  |  |  |  |  |  |  |
| 🧻 สร้าง 🗙 ลบ          | 🗭 แก้ไข 🛿 🖞 เรียงลำดับ 📑 รีเขทหน้าจอ 📭 ส่งออก 🗸                                                  |  |  |  |  |  |  |  |  |  |  |
|                       | ลำดับ 🔺 🔍 บุคลากรกีฬา 💭 ประเภท 💟 วันที่เข้าร่วม 🕅 วันที่ถอนตัว 🔯 สถิติ 🖾 รางวัล 🔍 ทำให้บาดเจ็บ 🔍 |  |  |  |  |  |  |  |  |  |  |
|                       |                                                                                                  |  |  |  |  |  |  |  |  |  |  |

- 4 กรอก ปีงบประมาณ:\*
- 5 กรอก สมาคมกีฬา:
- 6 กรอก ชื่อรายการแข่งขัน:
- 7 กรอก กีฬา:
- 8 กรอก เลขที่เอกสาร:
- 9 กรอก วันที่เอกสาร:\*
- 10 กรอก จำนวนเหรียญรางวัล:
- 11 กรอก สถานที่จัดการแข่งขัน:
- 12 กรอก หมายเหตุ:
- 13 แถบผู้เข้าร่วมแข่งขัน
- 14 กดปุ่ม สร้าง ในแถบผู้เข้าร่วมแข่งขัน

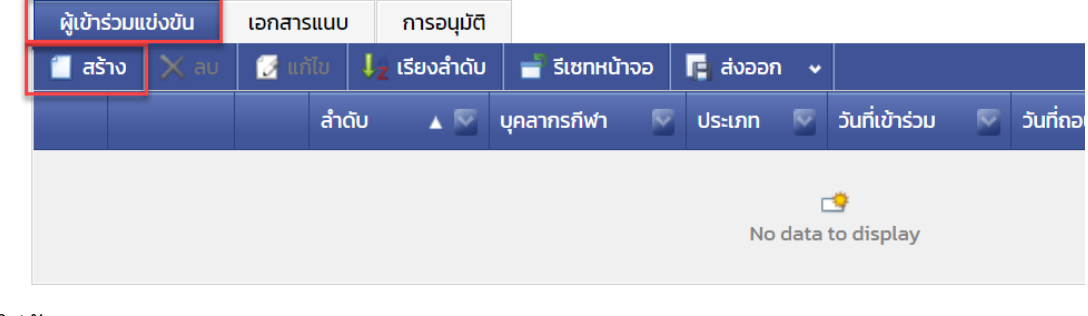

ใส่ข้อมูล

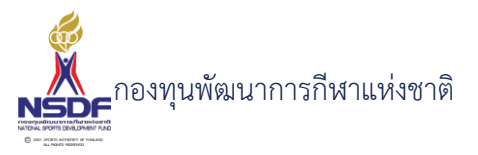

| วิธีการ | ใช้งาน                                                                            |                                    |                            |         |           |
|---------|-----------------------------------------------------------------------------------|------------------------------------|----------------------------|---------|-----------|
|         | อ<br>รายงานผลการแข่งขัน - ผู้เข้าร่วมแข่งขัน                                      | PART                               | u= 0                       |         | Β×        |
|         | ล่ำดับ:<br>บุคลากรกีฬา:<br>ประเภท:<br>วันที่เข้าร่วม:<br>/                        | วันที่ถอนตัว:<br>สถิติ:<br>รางวัล: | /-/<br>N/A<br>ทำให้บาดเจ็บ | ตกลง    | ษกเล็ก    |
| 15      | กรอก ลำดับ:                                                                       | -                                  |                            |         |           |
| 16      | กรอก บุคลากรกีฬา:                                                                 |                                    |                            |         |           |
| 17      | กรอก ประเภท:                                                                      |                                    |                            |         |           |
| 18      | กรอก วันที่เข้าร่วม:                                                              |                                    |                            |         |           |
| 19      | กรอก วันที่ถอนตัว:                                                                |                                    |                            |         |           |
| 20      | กรอก สถิติ:                                                                       |                                    |                            |         |           |
| 21      | กรอก รางวัล:                                                                      |                                    |                            |         |           |
| 22      | กรอก กำหนดค่าทำให้บาดเจ็บ                                                         |                                    |                            |         |           |
| 23      | กดปุ่ม ตกลง                                                                       |                                    |                            |         |           |
|         | ตกลงยกเลิก                                                                        |                                    |                            |         |           |
| 24      | แถบข้อมูลเอกสารแนบ                                                                |                                    |                            |         |           |
| 25      | กดปุ่ม สร้าง ในแถบข้อมูลเอกสารแนบ                                                 |                                    |                            |         |           |
|         | ผู้เข้าร่วมแข่งขัน เอกสารแนบ การอนุมัติ<br>🗂 สร้าง 🔀 ลบ 📝 แก้ไข 📕 เรียงลำดับ 📄 รี | รีเซทหน้าจอ                        | <b>โ</b> ล ส่งออก 🗸        |         |           |
|         | ประเภทเอกสาร                                                                      | 💟 ລຳດັບ                            |                            | ▲ 🕅     | เอกสารแนบ |
|         |                                                                                   |                                    | No data to                 | display |           |

ใส่ข้อมูล

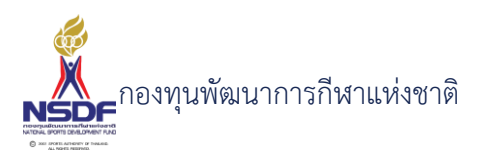

| วิธีการ | ใช้งาน                                                          |
|---------|-----------------------------------------------------------------|
|         | รายงานผลการแข่งขัน - เอกสารแนบ                                  |
|         | ประเภทเอกสาร: N/A<br>ลำดับ: 1<br>เอกสารแนบ:*<br>คำอธิบาย:       |
|         | ู ตกลง ยกเลิก                                                   |
| 26      | กรอก ประเภทเอกสาร                                               |
| 27      | กรอก แนบไฟล์                                                    |
| 28      | กรอก คำอธิบาย                                                   |
| 29      | กดปุ่ม ตกลง                                                     |
|         | ตกลง ยกเลิก                                                     |
| 30      | กดปุ่ม บันทึก                                                   |
|         | 📳 บันทึก 🔛 บันทึกและปิด 🚔 บันทึกและสร้างใหม่ 🄊 ยกเลิก           |
| 31      | เลือก พิมพ์รายงาน                                               |
|         | 🗂 สร้าง 🛿 แก้ไข 😋 รีเฟรช 📑 รีเซทหน้าจอ 📭 ส่งออก 🗸 พิมพ์รายงาน 🗸 |

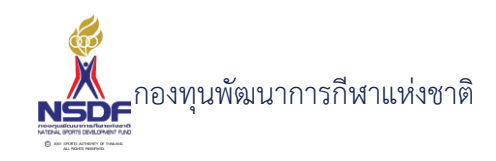

#### การแก้ไขรายงานผลการแข่งขัน

#### วิธีการใช้งาน

- 1 ไปที่เมนู เงินรางวัล
- 2 เลือกเมนูย่อย รายงานผลการแข่งขัน

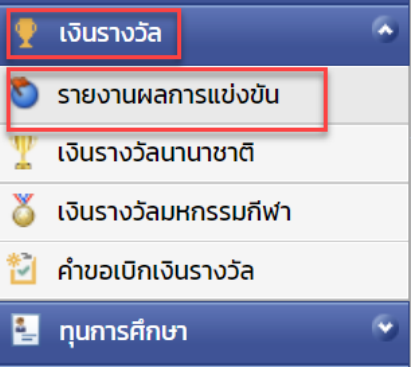

3 เลือกรายการที่ต้องการแก้ไข โดยจะต้องมีสถานะฉบับร่าง เท่านั้น

|      |   |                           | -                |
|------|---|---------------------------|------------------|
| 2    | 2 | <ul> <li>advis</li> </ul> | A Patrone of the |
| 2    | 2 | scribble                  | eshak-to-a-      |
| 9,44 |   |                           |                  |

4 กดปุ่ม แก้ไข

| สร้าง | 🗙 au | 📝 แก้ไข | 😋 รีเฟรช | 🚽 รีเซทหน้าจอ |
|-------|------|---------|----------|---------------|
|       |      |         |          |               |

5 แก้ไขข้อมูลที่ต้องการ

| รายงานผลกา            | รแข่ง    | งขัน –                  | ผขย        | 5-000           | 2         |            |               |                  |        |             |            |          |       | C 🤅              |
|-----------------------|----------|-------------------------|------------|-----------------|-----------|------------|---------------|------------------|--------|-------------|------------|----------|-------|------------------|
|                       |          |                         |            |                 |           |            |               |                  | 📙 ບັນກ | ຳກ 🔡 ບັເ    | เทึกและปิด | 🖻 ប័រពីវ | าและส | ร้างใหม่ 沟 ยกเลื |
| ปีงบประมาณ:*          | 2565     |                         |            |                 |           |            | <b>– –</b> 14 | ลขที่เอกสาระ     |        | ผข65-00     | 02         |          |       |                  |
| สมาคมกีฬา:            | กรีฑาแ   | ห่งประเทศไท             | าย ในพร    | ะบรมราชูปถัมภ์  |           | <b>`</b>   | ٽ 🧖           | นที่เอกสาร:*     |        | 07/01/25    | 65         |          |       |                  |
| ชื่อรายการแข่งขัน:    | ASIAN    | ATHLETICS               | S CHAM     | PIONSHIPS 20    | 19        | <b>`</b>   | 🥭 a           | เถานะอนุมัติคำขอ | D:     | ผ่าน        |            |          |       | ~                |
| กีฬา:                 | วิ่งผลัด | 4X100 ເມດ               | าร หญิง    |                 |           | <b>`</b>   | 🗾 н           | มายเหตุ:         |        |             |            |          |       |                  |
| จำนวนประเทศเข้าร่วม:  | ο        |                         |            |                 |           |            | ~             |                  |        |             |            |          |       |                  |
| จำนวนเหรียญรางวัล:    | ο        |                         |            |                 |           |            | •             |                  |        |             |            |          |       |                  |
| สถานที่จัดการแข่งขัน: |          |                         |            |                 |           |            |               |                  |        |             |            |          |       |                  |
| ผู้เข้าร่วมแข่งขัน    | เอกสารแ  | นบ กา                   | เรอนุมัติ  |                 |           |            |               |                  |        |             |            |          |       |                  |
| 📋 สร้าง 🗙 ลบ          | 🛃 ແກ້ໄປ  | ม ↓ <mark>2</mark> เรีย | มงลำดับ    | 🚽 🚽 รีเซทหน้    | าจอ 🕞     | ส่งออก 🗸   |               |                  |        |             |            |          |       |                  |
|                       | i        | ລຳດັບ 🔺                 | <b>N</b> 1 | คลากรกีฬา       | 2         | ประเภท     | P             | วันที่เข้าร่วม   | 🖾 jui  | ที่ถอนตัว 🦷 | สถิติ 🖾    | รางวัล   |       | ทำให้บาดเจ็บ 💟   |
| 🔲 🖄 📑                 |          |                         | 1 L        | างสาว สุรีวรรณ  | รูนันต์   | นักกีฬา (ต | ้าวจริง)      | 24/04/2562       |        |             | 10.25      | เหรียญเ  | าอง   |                  |
| 📕 🖄 😅                 | 2        |                         | 2 L        | างสาว สุภาวรรถ  | ນ ຣີປັຕຍ໌ | นักกีฬา (ต | ້າວຈຣັง)      | 24/04/2562       |        |             | 10.52      | เหรียญเ  | าอง   |                  |
| 🔳 🖄 🍮                 |          |                         | зu         | างสาว อารีรัตน์ | อินทดิษฐ  | นักกีฬา (ต | ้าวจริง)      | 24/04/2562       |        |             | 10.10      | เหรียญเ  | าอง   |                  |

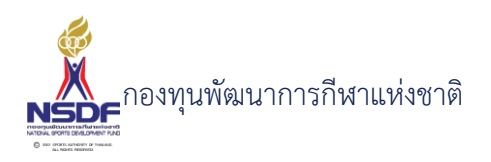

- 6 การแก้ไขข้อมูลที่อยู่ในตาราง
- 7 ให้เลือกรายการที่ต้องการแก้ไข
- 8 กดปุ่ม แก้ไข

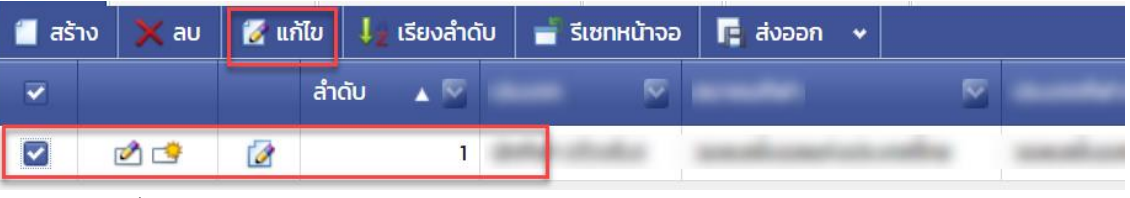

9 แล้วทำการแก้ไขรายละเอียดต่าง แล้วกดปุ่ม ตกลง

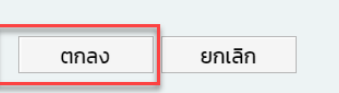

10 หากต้องการลบ ก็ให้เลือกรายการที่ต้องการลบ แล้วกดปุ่มลบ แล้วกดปุ่ม OK เพื่อยืนยันการลบ

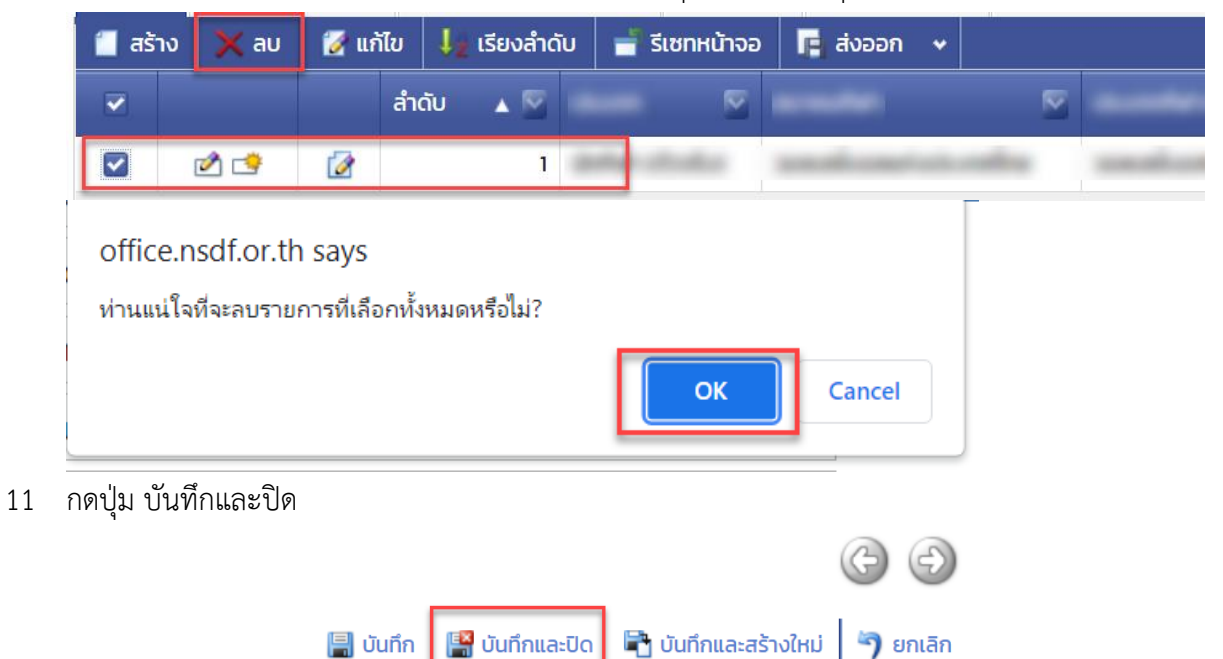

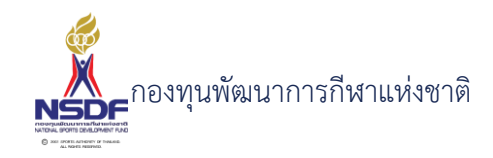

# การลบรายงานผลการแข่งขัน

#### วิธีการใช้งาน

- 1 ไปที่เมนู เงินรางวัล
- 2 เลือกเมนูย่อย รายงานผลการแข่งขัน

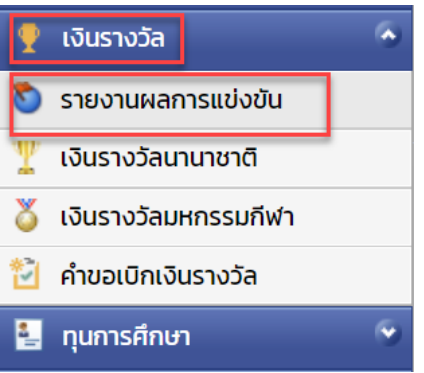

3 เลือกรายการที่ต้องการลบ โดยต้องอยู่ในสถานะ ฉบับร่างเท่านั้น

| 2 🖻 | 2 | sur-defait | A Patrice Chi |
|-----|---|------------|---------------|
| 2   | 2 |            | estado texto  |

4 กดปุ่ม ลบ

5

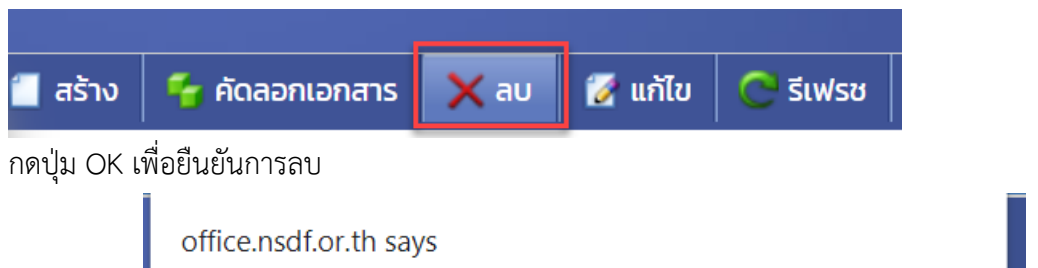

OK

Cancel

ท่านแน่ใจที่จะลบรายการที่เลือกทั้งหมดหรือไม่?

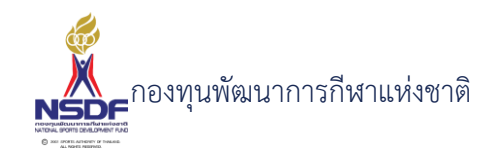

## การขออนุมัติรายงานผลการแข่งขัน

#### วิธีการใช้งาน

- 1 ไปที่เมนู เงินรางวัล
- 2 เลือกเมนูย่อย รายงานผลการแข่งขัน

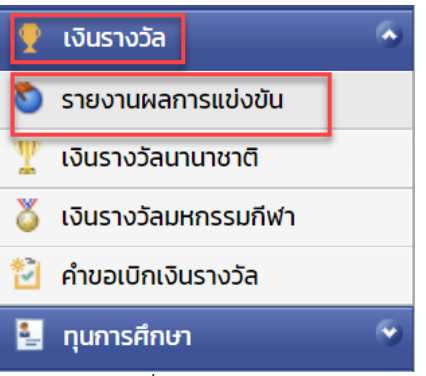

3 เลือกรายการที่ต้องการ

5

6

4 คลิกเข้าไปที่รายการที่จะขออนุมัติ โดยจะต้องอยู่ในสถานะอนุมัติคำขอฉบับร่าง เท่านั้น

| alistic          | incarry contained      |                         |                   | <mark>ฉบับร่าง</mark> |
|------------------|------------------------|-------------------------|-------------------|-----------------------|
| กดปุ่ม ยื่นอนุมั | ์ติคำขอ                |                         |                   |                       |
|                  |                        |                         |                   |                       |
| 😋 รีเฟรช         | 🚽 รีเซทหน้าจอ          | 🥝 ยกเลิกคำขอ            | 🔏 ยื่นอนุมัติคำขอ | พิมพ์รายงาน 🗸         |
| กดปุ่ม OK เพื่อ  | ยืนยัน                 |                         |                   |                       |
|                  | office.nsdf.or.th      | says                    |                   |                       |
|                  | ท่านแน่ใจที่จะนำส่งราย | ยการไปรออนุมัติหรือไม่? |                   |                       |
|                  |                        |                         | OK Cancel         |                       |
| 😋 รีเฟรช 📲       | ี้ รีเ                 |                         |                   |                       |

7 ระบบจะทำการยื่นอนุมัติคำขอไปยังผู้มีอำนาจและสถานะจะเปลี่ยนเป็น รอเห็นชอบโดยหัวหน้างาน

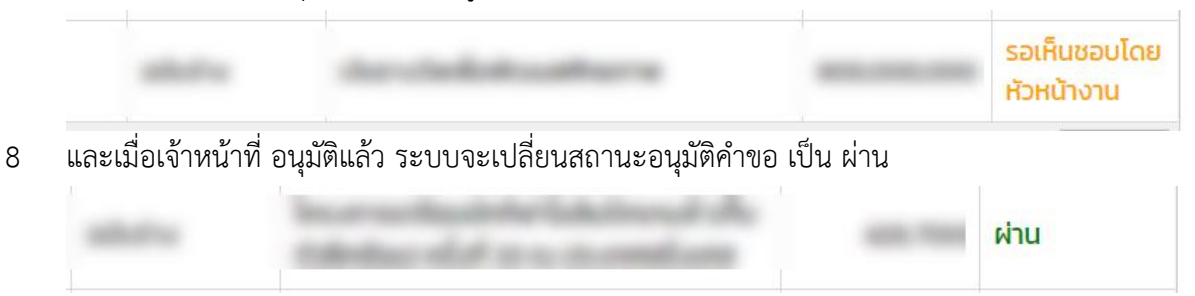

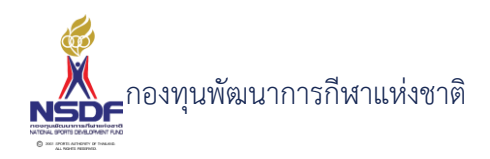

#### 5.2 แบบคำขอเงินรางวัลนานาชาติ

หน้าจอสำหรับคำขอสนับสนุนเงินรางวัลแก่นักกีฬา บุคลากรกีฬา และสมาคมกีฬาที่ใช้คำว่า "แห่งประเทศไทย" ในรายการแข่งขันกีฬาระดับนานาชาติ

## การสร้างคำขอเงินรางวัลนานาชาติ

# วิธีการใช้งาน

- 1 ไปที่เมนู เงินรางวัล
- 2 เลือกเมนูย่อย เงินรางวัลนานาชาติ

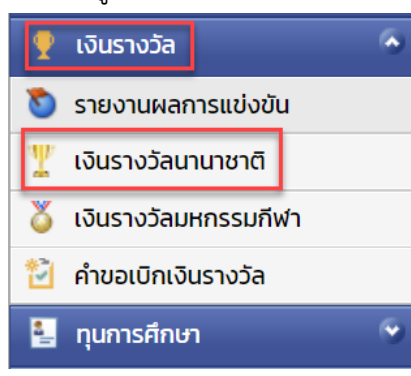

3 กดปุ่ม สร้าง

| 🎽 📋 สร้              | າບ     | 🗙 au                              | 🛃 ແກ້ໄข         | Ċ รีเ      | ฟรช          | -              | รีเซทหน้าจอ          | 🖪 ส่งออก                 | *           |        |
|----------------------|--------|-----------------------------------|-----------------|------------|--------------|----------------|----------------------|--------------------------|-------------|--------|
| ส่ข้อมูล             |        |                                   |                 |            |              |                |                      |                          |             |        |
| เงินรางวัลน          | านาช   | ภติ                               |                 |            |              |                |                      |                          | G           | Ξ      |
|                      |        |                                   |                 |            |              |                | 틞 บันทึก 📲 บันทึกและ | ปิด 🖹 บันทึกและสร้างใหม่ | <b>່ງ</b> ຍ | มกเลิก |
| ปีงบประมาณ:*         | 256    |                                   |                 | v 🍠        | เลขที่เอกสา  | S:             |                      |                          |             |        |
| สมาคมกีฬา:           | N/A    |                                   |                 | ~ 🧈        | วันที่เอกสาร | *              | 21/01/2565           |                          |             |        |
| ระดับการแข่งขัน:     | N/A    |                                   |                 | ~ 🥏        | สถานะเอกส    | IS:            | N/A                  |                          |             | ~      |
| ชื่อรายการแข่งขัน:   | N/A    |                                   |                 | ~ 🥏        | สถานะอนุมัติ | <b>เ</b> คำขอ: | ฉบับร่าง             |                          |             | ~      |
| เงื่อนไขเงินรางวัล:  | N/A    |                                   |                 | ~ 🍠        | งบประมาณ     |                | N/A                  |                          | ~           | 2      |
| รายการแข่งขันทั่วไป: | N/A    |                                   |                 | ~ <i>2</i> | รายการ:*     |                | N/A                  |                          | ~           | 2      |
| มูลค่า:              | o      |                                   |                 | *          | หมายเหตุ:    |                |                      |                          |             |        |
| ส่วนแบ่งนักกีฬา:     | o      |                                   |                 | *          | หมายเหตุยก   | แลิก:          |                      |                          |             |        |
| ส่วนแบ่งผู้ฝึกสอน:   | o      |                                   |                 | * *        |              |                |                      |                          |             | _      |
| ส่วนแบ่งสมาคม:       | о      |                                   |                 | *          |              |                |                      |                          |             |        |
| <b>N</b>             |        |                                   |                 |            |              |                |                      |                          |             |        |
| ผูชนะ รายกา          | รอนุมต | เอกสารแนบ<br>แก้ไข ไม่ เรียงลำดัง | น 🚽 รีเซกหน้าออ | ส่งออก พ   |              |                |                      |                          |             |        |
| กรอก ปีง             | าเาโร  | ะบาญ.∗                            |                 |            |              |                |                      |                          |             |        |
|                      | 000    | 001 1000.                         |                 |            |              |                |                      |                          |             |        |

6 กรอก ระดับการแข่งขัน:

4

5

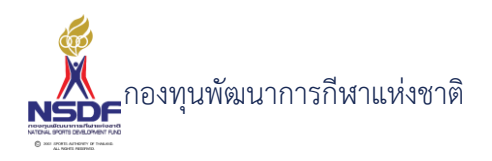

- 7 กรอก ชื่อรายการแข่งขัน:
- 8 กรอก มูลค่า:
- 9 กรอก เงื่อนไขเงินรางวัล:
- 10 กรอก รายการแข่งขันทั่วไป:
- 11 กรอก เลขที่เอกสาร:
- 12 กรอก วันที่เอกสาร:\*
- 13 กรอก สถานะเอกสาร:
- 14 กรอก งบประมาณ:
- 15 กรอก รายการ:
- 16 กรอก หมายเหตุ:
- 17 แถบข้อมูลผู้ชนะ
- 18 กดปุ่ม สร้าง ในแถบข้อมูลผู้ชนะ

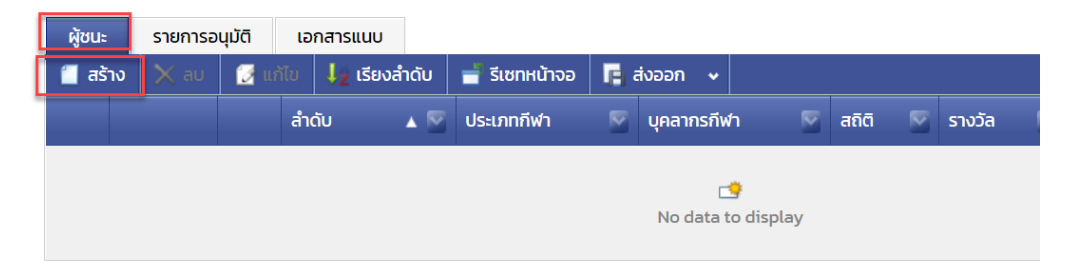

## ใส่ข้อมูล

| เงินรางวัลนานาชาติ - ผู้               | ชนะ             |                                                   |               | W W  |     |
|----------------------------------------|-----------------|---------------------------------------------------|---------------|------|-----|
| ล้ำดับ:<br>ประเภทกีฬา:<br>บุคลากรกีฬา: | 1<br>N/A<br>N/A | สถิติ:<br>รางวัล:<br>จำนวนเงิน:<br>มูลค่าอนุมัติ: | N/A<br>0<br>0 | ตกลง |     |
|                                        |                 |                                                   |               |      | .:: |

- 19 กรอก ลำดับ:
- 20 กรอก กีฬาการแข่งขัน:
- 21 กรอก บุคลากรกีฬา:

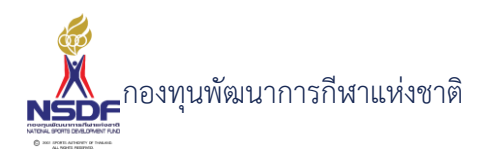

- 22 กรอก สถิติ:
- 23 กรอก รางวัล:
- 24 กรอก จำนวนเงิน:
- 25 กรอก มูลค่าอนุมัติ:
- 26 กดปุ่ม ตกลง ในแถบข้อมูลผู้ชนะ

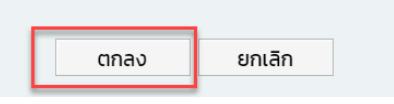

- 27 แถบเอกสารแนบ
- 28 กดปุ่ม สร้าง ในแถบเอกสารแนบ

| ผู้ชนะ |     | รายการ  | อนุมัติ | เอ    | กสารแนบ    |          |       |          |           |      |           |
|--------|-----|---------|---------|-------|------------|----------|-------|----------|-----------|------|-----------|
| 📒 तडे  | ้าง | imes au | 1       | แก้ไข | เรียงลำดับ | 🚽 รีเซทห | น้าจอ | 🖪 ส่งออก | •         |      |           |
|        |     | US      | เภทเอก  | สาร   |            |          | ลำดับ |          |           | ▲ 🕅  | เอกสารแนบ |
|        |     |         |         |       |            |          |       | No dat   | a to disp | olay |           |

# ใส่ข้อมูล

|    | เงินรางวัลนานาชาติ - เอกล                           | สารแบบ    |  |
|----|-----------------------------------------------------|-----------|--|
|    | ลำดับ:<br>ประเภทเอกสาร:<br>เอกสารแนบ:*<br>คำอธิบาย: | 1         |  |
| 29 | กรอก ประเภทเอ                                       | ากสาร     |  |
| 30 | กรอก แนบไฟล์                                        |           |  |
| 31 | กรอก คำอธิบาย                                       |           |  |
| 32 | กดปุ่ม ตกลง ในแถบ                                   | เอกสารแนบ |  |
|    | ตกลง                                                | ยกเลิก    |  |

33 กดปุ่ม บันทึก

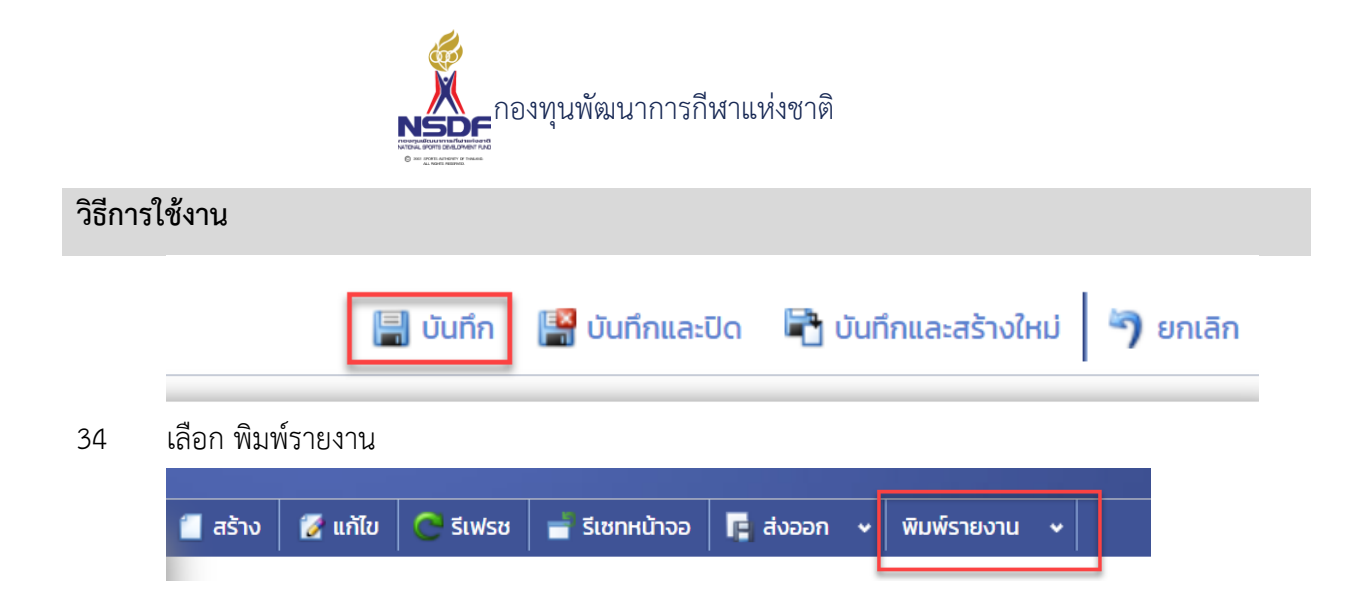

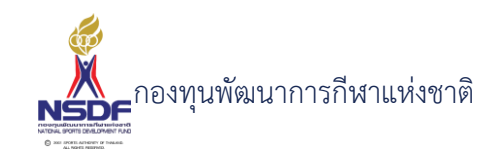

## การแก้ไขคำขอเงินรางวัลนานาชาติ

#### วิธีการใช้งาน

- 1 ไปที่เมนู เงินรางวัล
- 2 เลือกเมนูย่อย เงินรางวัลนานาชาติ

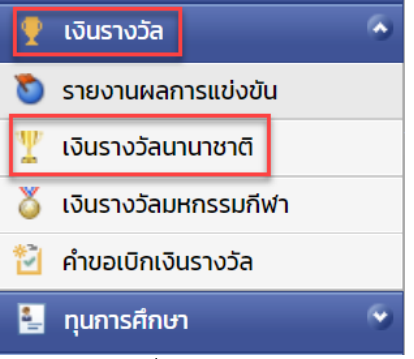

3 เลือกรายการที่ต้องการแก้ไข โดยจะต้องมีสถานะฉบับร่าง เท่านั้น

|  | 1   | 2 | spinotest | Property Co.  |
|--|-----|---|-----------|---------------|
|  | 2 🔿 | 2 | scribble. | and advantage |

4 กดปุ่ม แก้ไข

| สร้าง | 🗙 au | 📝 ແກ້ໄບ | Ċ รีเฟรช | 📑 รีเซทหน้าจอ |
|-------|------|---------|----------|---------------|
|       | ·    |         | ļ        | I I           |

5 แก้ไขข้อมูลที่ต้องการ

| เงินรางวัลนา         | นาชาติ - งว65-594455                          |                   |                                                       |
|----------------------|-----------------------------------------------|-------------------|-------------------------------------------------------|
|                      |                                               |                   | 🔚 บันทึก 🔛 บันทึกและปิด 🖶 บันทึกและสร้างใหม่ 🄄 ยกเลิก |
| ปีงบประมาณ:*         | 2565                                          | เลขที่เอกสาร:     | აว65-594455                                           |
| สมาคมกีฬา:           | วอลเลย์บอลแห่งประเทศไทย                       | วันที่เอกสาร:*    | 10/01/2565                                            |
| ระดับการแข่งขัน:     | ชิงชนะเลิศแห่งโลก (ชนิดกีฬามาตรฐาน) 🔍 🥏       | สถานะเอกสาร:      | N/A                                                   |
| ชื่อรายการแข่งขัน:   | © FIVB U21 BEACH VOLLEYBALL WORLD CHAMPIONSHI | สถานะอนุมัติคำขอ: | ລບັບຮ່າง                                              |
| เงื่อนไขเงินรางวัล:  | ชนิดกีฬามาตรฐาน 🗸 🍠                           | งบประมาณ:         | N/A                                                   |
| รายการแข่งขันทั่วไป: | N/A 🗸 🧭                                       | รายการ:*          | N/A                                                   |
| มูลค่า:              | 1,500,000                                     | หมายเหตุ:         |                                                       |
| ส่วนแบ่งนักกีฬา:     | 0                                             | หมายเหตุยกเลิก:   |                                                       |
| ส่วนแบ่งผู้ฝึกสอน:   | 0                                             |                   |                                                       |
| ส่วนแบ่งสมาคม:       | 0                                             |                   |                                                       |
|                      |                                               | -                 |                                                       |
| ผู้ชนะ รายการ        | อนุมัติ เอกสารแนบ                             | 1                 |                                                       |
| 📋 สร้าง  🗙 ลบ        | 📝 แก้ไข Ļ เรียงลำดับ 📑 รีเซทหน้าจอ 📑 ส่งออก 🗸 |                   |                                                       |
|                      | ลำดับ 🔺 🔍 ประเภทถีฬา 🔍 บคลากรถี               | ง่า 🔍 สถิติ       | 🛡 รางวัล 🔍 จำนวนเงิน 🔍 แลค่วอมเติติ 🔍                 |

- 6 การแก้ไขข้อมูลที่อยู่ในตาราง
- 7 ให้เลือกรายการที่ต้องการแก้ไข

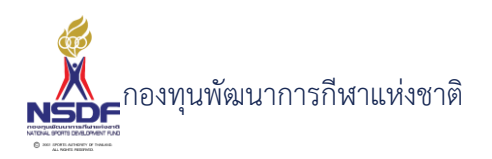

11

8 กดปุ่ม แก้ไข

| 📒 ਕਤੱ | າง 🗙 ลบ | 📝 แก้ไข | 🤳 เรียงลำดับ | 📑 รีเซทหน้าจอ  | 🖪 ส่งออก 👻          |            |
|-------|---------|---------|--------------|----------------|---------------------|------------|
|       |         | å       | າດັບ 🔺 🖾     |                |                     |            |
|       | 2 🔿     | 2       | 1            | and a strategy | particular sectors. | who weaker |

9 แล้วทำการแก้ไขรายละเอียดต่าง แล้วกดปุ่ม ตกลง

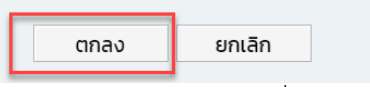

10 หากต้องการลบ ก็ให้เลือกรายการที่ต้องการลบ แล้วกดปุ่มลบ แล้วกดปุ่ม OK เพื่อยืนยันการลบ

| 📒 ਰਤੇ          | າง 🗙 ลบ                        | 📝 ແກ້ໄບ                  | 🐙 เรียงลำดับ   | 📑 รีเซทหน้าจอ     | 📑 ส่งออก    | *    |      |       |
|----------------|--------------------------------|--------------------------|----------------|-------------------|-------------|------|------|-------|
|                |                                | ลำ                       | ດັບ 🔺 🖉        |                   |             |      |      |       |
|                | 2                              | 2                        | 1              | and a strategy    | and one     | -    | in . | maker |
| offic<br>ท่านแ | e.nsdf.or.th<br>น่ใจที่จะลบราย | า Says<br>การที่เลือกทั้ | งหมดหรือไม่?   | ОК                | Cancel      |      |      |       |
| กดปุ่ม บ       | <i>เ</i> ้นทึกและปิด           |                          |                |                   |             |      |      |       |
|                |                                |                          |                |                   | <b>G</b> (  | Ð    |      |       |
|                |                                | 📙 บันทึก                 | 📳 บันทึกและปิด | ก 🖶 บันทึกและสร้า | างใหม่ 沟 ยก | เลิก |      |       |

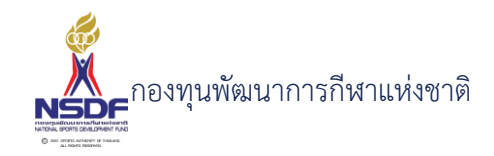

## การลบคำขอเงินรางวัลนานาชาติ

#### วิธีการใช้งาน

- 1 ไปที่เมนู เงินรางวัล
- 2 เลือกเมนูย่อย เงินรางวัลนานาชาติ

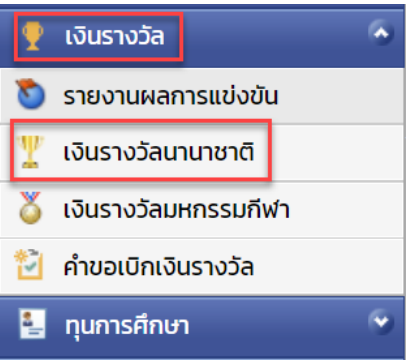

3 เลือกรายการที่ต้องการลบ โดยต้องอยู่ในสถานะ ฉบับร่างเท่านั้น

|   |   | 10 A A A A A A A A A A A A A A A A A A A |                    |
|---|---|------------------------------------------|--------------------|
| 1 | 1 | sur-defait                               | in the same in the |
| 2 | 2 |                                          | estado (colo       |

4 กดปุ่ม ลบ

5

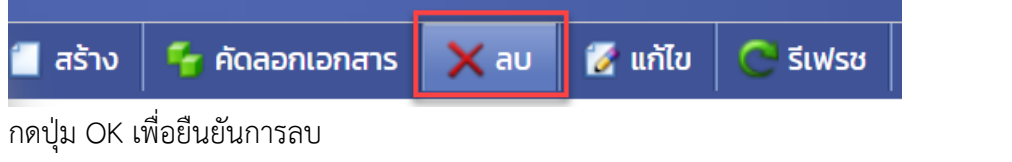

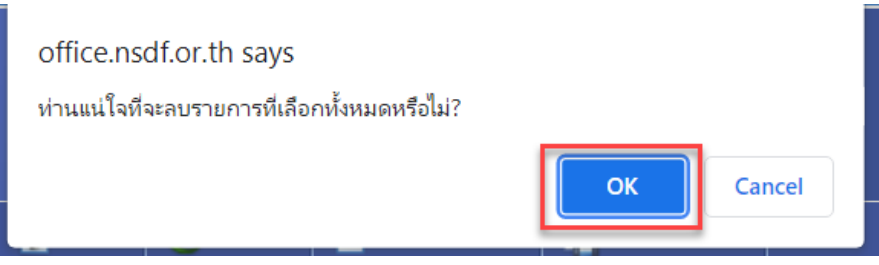

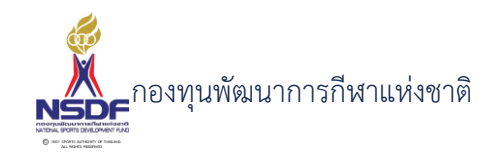

# การขออนุมัติคำขอเงินรางวัลนานาชาติ

#### วิธีการใช้งาน

- 1 ไปที่เมนู เงินรางวัล
- 2 เลือกเมนูย่อย เงินรางวัลนานาชาติ

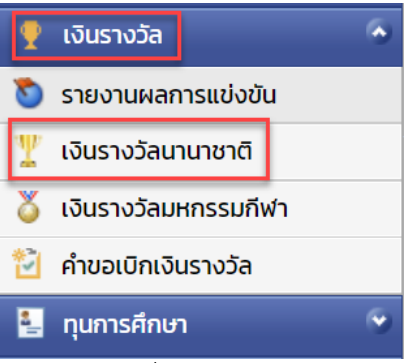

3 เลือกรายการที่ต้องการ

5

6

4 คลิกเข้าไปที่รายการที่จะขออนุมัติ โดยจะต้องอยู่ในสถานะอนุมัติคำขอฉบับร่าง เท่านั้น

| share            | The array of the      | and a state             |               | <u> </u>    |
|------------------|-----------------------|-------------------------|---------------|-------------|
| าดปุ่ม ยื่นอนุมํ | <sub>โ</sub> ติคำขอ   |                         |               |             |
| 0.4              |                       | •                       | <b>0</b>      | 1           |
| 😋 รเพรช          | 📑 รเซทหนาจอ           | 🥝 ยกเลกคาขอ             | 🔏 ยนอนุมตคาขอ | พมพรายงาน 🗸 |
| าดปุ่ม OK เพื่อ  | อยืนยัน               |                         |               |             |
|                  | office.nsdf.or.th     | says                    |               |             |
|                  | ท่านแน่ไจที่จะนำส่งรา | ยการไปรออนุมัติหรือไม่? | OK Cancel     |             |

7 ระบบจะทำการยื่นอนุมัติคำขอไปยังผู้มีอำนาจและสถานะจะเปลี่ยนเป็น รอเห็นชอบโดยหัวหน้างาน

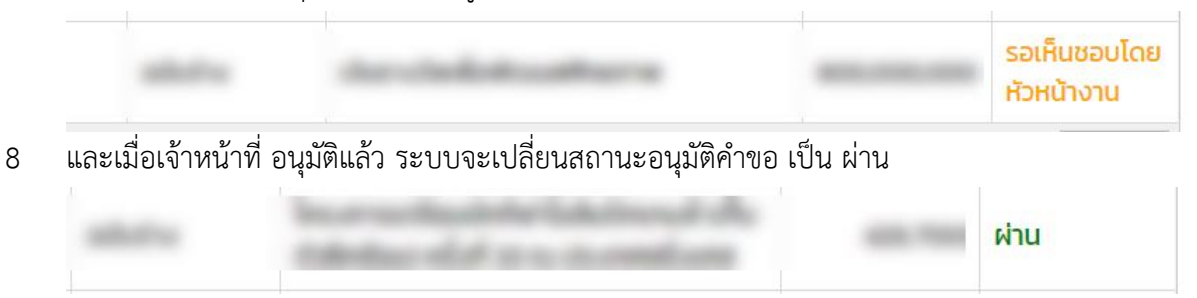

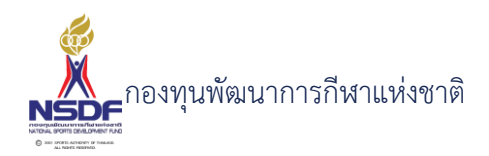

#### 5.3 แบบคำขอเงินรางวัลมหกรรมกีฬา

หน้าจอสำหรับคำขอสนับสนุนเงินรางวัลแก่นักกีฬา บุคลากรกีฬา และสมาคมกีฬาที่ใช้คำว่า "แห่งประเทศไทย" ในรายการแข่งขันกีฬาระดับนานาชาติ

#### การสร้างคำขอเงินรางวัลมหกรรมกีฬา

#### วิธีการใช้งาน

1 ไปที่เมนู เงินรางวัล

#### 2 เลือกเมนูย่อย เงินรางวัลมหกรรมกีฬา

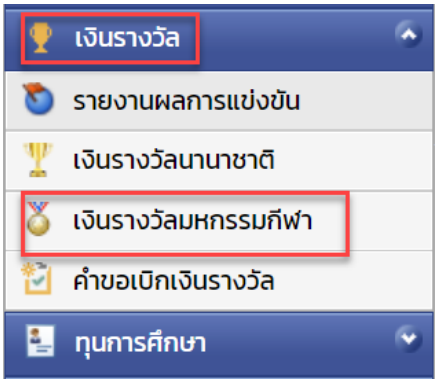

กดปุ่ม สร้าง

3

4

| ं 🗋 तडे             | ร้าง     | 🗙 au            | 🛃 แก้ไข          | \sub รีเฟรช           | 📄 📑 รีเซทหน้     | าจอ 🛛 📭        | ส่งออก         | *                 |
|---------------------|----------|-----------------|------------------|-----------------------|------------------|----------------|----------------|-------------------|
| ข้อมล               |          |                 |                  |                       |                  |                |                |                   |
| งินรางวัลเ          | เหกรุง   | รมกีฬา          |                  |                       |                  |                |                | Ge                |
|                     | /////3.  | 5511001         |                  |                       | E and B          | and and the Pa |                |                   |
|                     |          |                 |                  |                       | 🔚 Uunn 😭         | บนทกและบด 🖷    | บนทกและสรางเหม | า ยกเล            |
| ปีงบประมาณ:*        | 2565     |                 |                  | 🗸 🗾 เลขที่เอกสาร:     |                  |                |                |                   |
| สมาคมกีฬา:          | N/A      |                 |                  | 🗸 🗾 วันที่เอกสาร:*    | 21/01/2565       |                |                |                   |
| ระดับการแข่งขัน:    | N/A      |                 |                  | 🗾 สถานะเอกสาร:        | N/A              |                |                | ~                 |
| ชื่อรายการแข่งขัน:  | N/A      |                 |                  | 💙 🗾 สถานะอนุมัติคำขอ: | ລບັບร่าง         |                |                | ~                 |
| บุคลากรกีฬา:        | N/A      |                 |                  | 💙 🗾 งบประมาณ:         | N/A              |                |                | <b>∨</b> <i>≥</i> |
| เงื่อนไขเงินรางวัล: | N/A      |                 |                  | 🗙 🌌 รายการ:*          | N/A              |                |                | ✓ ₹               |
| จำนวนเงิน:          | 0        |                 |                  | 🗧 % เงินก้อนแรก:      |                  |                |                | ~                 |
| ส่วนแบ่งนักกีฬา:    | 0        |                 |                  | วันที่เริ่มแบ่งจ่าย:  | //               |                |                |                   |
| ส่วนแบ่งผู้ฝึกสอน:  | 0        |                 |                  | 🗧 หมายเหตุ:           |                  |                |                |                   |
| ส่วนแบ่งสมาคม:      | 0        |                 |                  | 🔁 หมายเหตุยกเลิก:     |                  |                |                |                   |
| รางวัล การ          | แบ่งจ่าย | การอนุมัติ เอ   | กสารแนบ          |                       |                  |                |                |                   |
| 📋 สร้าง 🏾 🚺 เ       | ชื่อม [  | เลิกเชื่อม 🗙 ลบ | 🛃 แก้ไข 其 เรียงส | ลำดับ 📑 รีเซทหน้าจอ   | 🖪 ส่งออก 🗸       |                |                |                   |
|                     |          | ลำดับ           | 🔺 🔤 ประเภทกีฬา   | 💟 สถิติ 🛛             | 🦉 รางวัล 🛛 🖉 จำน | เวนเงิน        | มูลค่าอนุมัติ  | P                 |
|                     |          |                 |                  | -                     |                  |                |                |                   |
|                     |          |                 |                  |                       |                  |                |                |                   |

5 กรอก สมาคมกีฬา:

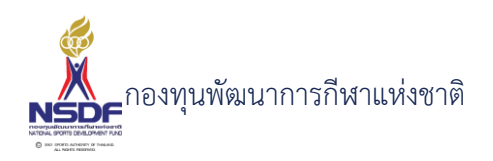

- 6 กรอก ระดับการแข่งขัน:
- 7 กรอก ชื่อรายการแข่งขัน:
- 8 กรอก บุคลากรกีฬา:
- 9 กรอก เงื่อนไขเงินรางวัล:
- 10 กรอก จำนวนเงิน:
- 11 กรอก เลขที่เอกสาร:
- 12 กรอก วันที่เอกสาร:\*
- 13 กรอก สถานะเอกสาร:
- 14 กรอก งบประมาณ:
- 15 กรอก รายการ:
- 16 กรอก หมายเหตุ:
- 17 แถบข้อมูลรางวัล
- 18 กดปุ่ม สร้าง ในแถบข้อมูลรางวัล

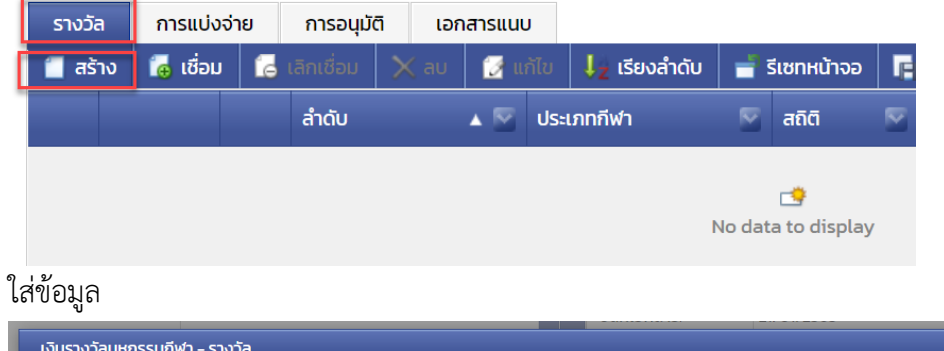

| ลำดับ:      | 1   | ~                 | รางวัล:    | N/A |      | ~ 2    |
|-------------|-----|-------------------|------------|-----|------|--------|
| ประเภทกีฬาะ | N/A | <b>~</b> <i>₹</i> | จำนวนเงิน: | o   |      | ~      |
| สถิติ:      |     |                   |            |     |      |        |
|             |     |                   |            |     |      |        |
|             |     |                   |            |     | ตกลง | ยกเลิก |
|             |     |                   |            |     |      |        |

19 กรอก ลำดับ:

20 กรอก กีฬาการแข่งขัน:

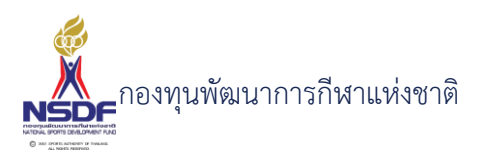

| วิธีการใ | ช้งาน                                                           |  |  |  |  |  |
|----------|-----------------------------------------------------------------|--|--|--|--|--|
| 21       | กรอก สถิติ:                                                     |  |  |  |  |  |
| 22       | กรอก รางวัล:                                                    |  |  |  |  |  |
| 23       | กรอก จำนวนเงิน:                                                 |  |  |  |  |  |
| 24       | กรอก กดปุ่ม ตกลง                                                |  |  |  |  |  |
|          | ตกลง ยกเลิก                                                     |  |  |  |  |  |
| 25       | แถบข้อมูลเอกสารแนบ                                              |  |  |  |  |  |
| 26       | กดปุ่ม สร้าง ในแถบข้อมูลเอกสารแนบ                               |  |  |  |  |  |
| 27       | กรอก ประเภทเอกสาร                                               |  |  |  |  |  |
| 28       | กรอก แนบไฟล์                                                    |  |  |  |  |  |
| 29       | กรอก คำอธิบาย                                                   |  |  |  |  |  |
| 30       | กดปุ่ม ตกลง                                                     |  |  |  |  |  |
|          | ตกลงยกเลิก                                                      |  |  |  |  |  |
| 31       | กดปุ่ม บันทึก                                                   |  |  |  |  |  |
|          | 🔚 บันทึก 🔛 บันทึกและปิด 🖹 บันทึกและสร้างใหม่ 🀬 ยกเลิก           |  |  |  |  |  |
| 32       | เลือก พิมพ์รายงาน                                               |  |  |  |  |  |
|          | 🖀 สร้าง 💋 แก้ไข 💽 รีเฟรช 📑 รีเซทหน้าจอ 📭 ส่งออก 🗸 พิมพ์รายงาน 🗸 |  |  |  |  |  |

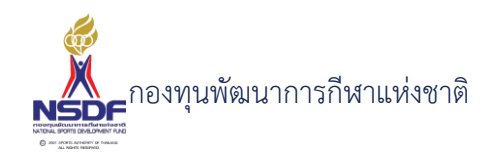

#### การแก้ไขคำขอเงินรางวัลมหกรรมกีฬา

#### วิธีการใช้งาน

- 1 ไปที่เมนู เงินรางวัล
- 2 เลือกเมนูย่อย เงินรางวัลมหกรรมกีฬา

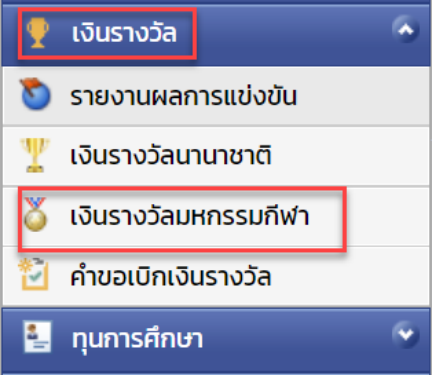

3 เลือกรายการที่ต้องการแก้ไข โดยจะต้องมีสถานะฉบับร่าง เท่านั้น

| 2 🗳 | 2 | sci-defiel | Property Co. |
|-----|---|------------|--------------|
| 2 🗳 | 2 | sc and     | estate test  |

4 กดปุ่ม แก้ไข

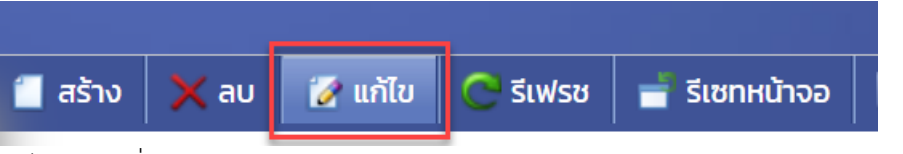

5 แก้ไขข้อมูลที่ต้องการ

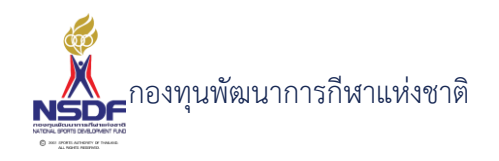

| งินรางวัลม          | หกรรมกีฬา - งว65-0311                     |                        | G (                                               |
|---------------------|-------------------------------------------|------------------------|---------------------------------------------------|
|                     |                                           |                        | 틞 บันทึก 🕌 บันทึกและปิด 🗟 บันทึกและสร้างใหม่ 🀬 ยก |
| ปีงบประมาณ:*        | 2565                                      | 🥖 เลขที่เอกสาร:        | v365-0311                                         |
| สมาคมกีฬา:          | กรีฑาแห่งประเทศไทย ในพระบรมราชูปถัมภ์ 🛛 👻 | 🗾 วันที่เอกสาร:*       | 08/01/2565                                        |
| ระดับการแข่งขัน:    | โอลิมปิกเกมส์ (ฤดูร้อน-ฤดูหนาว) 🗸 🗸       | 🗾 สถานะเอกสาร:         | N/A                                               |
| ชื่อรายการแข่งขัน:  | Thailand Open Track & Field 2019          | 🛃 สถานะอนุมัติคำขอ:    | ฉบับร่าง                                          |
| บุคลากรกีฬา:        | anan ajim barmai                          | 🥭 งบประมาณ:            | N/A                                               |
| เงื่อนไขเงินรางวัล: | ครั้งเดียว                                | 🗾 รายการ:*             | N/A                                               |
| จำนวนเงิน:          | 3,322                                     | 🔷 🔏 เงินก้อนแรก:       |                                                   |
| ส่วนแบ่งนักกีฬา:    | o                                         | 🗧 วันที่เริ่มแบ่งจ่าย: | //                                                |
| ส่วนแบ่งผู้ฝึกสอน:  | ο                                         | 🗧 หมายเหตุ:            | Test Remark                                       |
| ส่วนแบ่งสมาคม:      | ο                                         | 🗧 เหมายเหตุยกเลิก:     |                                                   |
|                     |                                           |                        |                                                   |
| รางวล การเ          | น 📝 แก้ไข 🞝 เรียงลำดับ 🚽 รีเซทหน้าจอ 🖪    | ส่งออก 🗸               |                                                   |
|                     | ລຳດັບ 🛦 🕅 Name                            | วันที่ครบกำหนด         | 🖉 ยอดจ่าย 🖉 คำขอเบิกเงินรางวัล                    |

-9

- 6 การแก้ไขข้อมูลที่อยู่ในตาราง
- 7 ให้เลือกรายการที่ต้องการแก้ไข
- 8 กดปุ่ม แก้ไข

| 📒 ਰਤੇਂ | າຈ 🗙 ລບ | 📝 แก้ | າໄປ 🗍 | เรียงลำดับ | 🚽 รีเซทหน้าจอ                              | 📑 ส่งออก 🗸     |           |
|--------|---------|-------|-------|------------|--------------------------------------------|----------------|-----------|
|        |         |       | ลำดับ | ▲ 🖾 🗉      |                                            |                |           |
|        | 2 🖻     | 2     |       | 1          | and all all all all all all all all all al | paraticipation | only made |

9 แล้วทำการแก้ไขรายละเอียดต่าง แล้วกดปุ่ม ตกลง

ตกลง ยกเลิก

10 หากต้องการลบ ก็ให้เลือกรายการที่ต้องการลบ แล้วกดปุ่มลบ แล้วกดปุ่ม OK เพื่อยืนยันการลบ

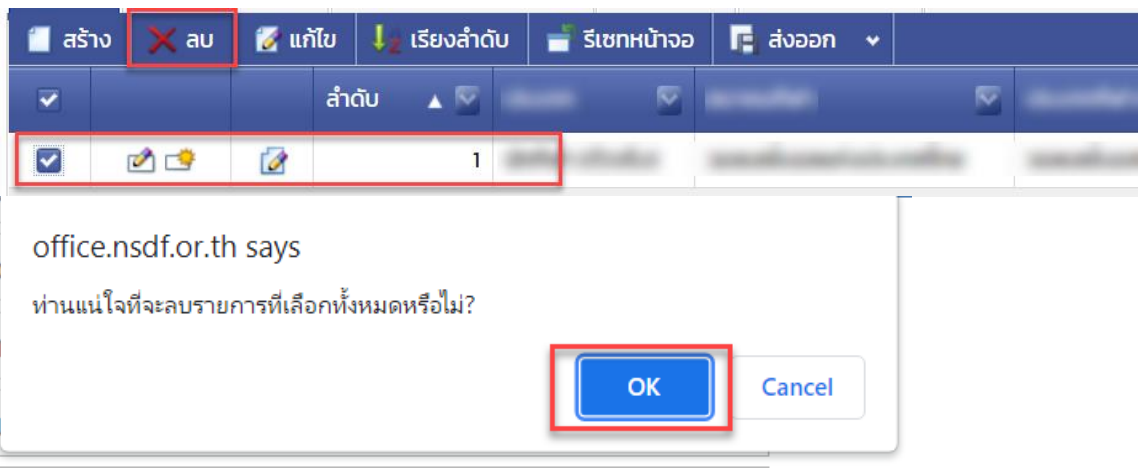

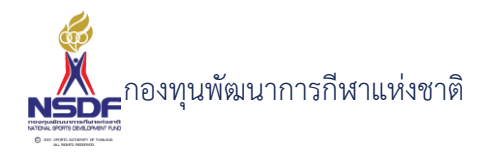

11 กดปุ่ม บันทึกและปิด

|          |                |                      | ¢ Ə      |
|----------|----------------|----------------------|----------|
| 🗐 บันทึก | 📳 บันทึกและปิด | 🖶 บันทึกและสร้างใหม่ | 🄊 ยกเลิก |

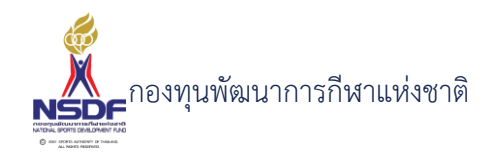

#### การลบคำขอเงินรางวัลมหกรรมกีฬา

#### วิธีการใช้งาน

- 1 ไปที่เมนู เงินรางวัล
- 2 เลือกเมนูย่อย เงินรางวัลมหกรรมกีฬา

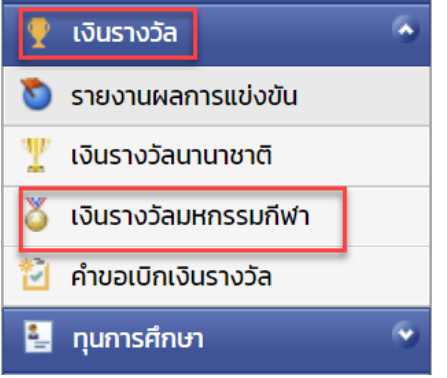

3 เลือกรายการที่ต้องการลบ โดยต้องอยู่ในสถานะ ฉบับร่างเท่านั้น

|     |   | 10 A A A A A A A A A A A A A A A A A A A |                           |
|-----|---|------------------------------------------|---------------------------|
| 2 🖻 | 2 | co-Britan                                | Contraction of the        |
| 1   | 2 | spilling.                                | and address of the second |

4 กดปุ่ม ลบ

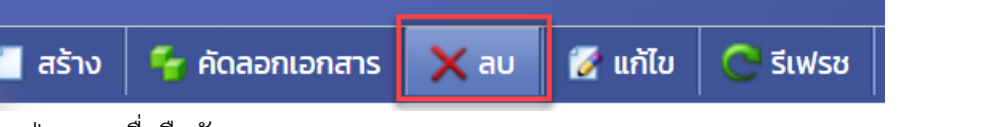

5 กดปุ่ม OK เพื่อยืนยันการลบ

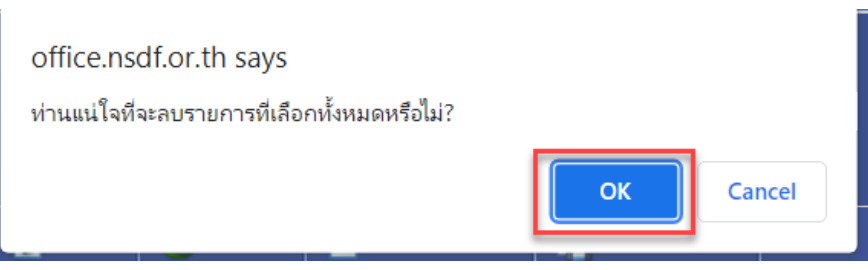

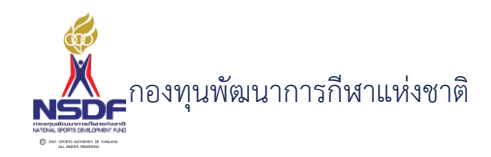

## การขออนุมัติคำขอเงินรางวัลมหกรรมกีฬา

#### วิธีการใช้งาน

- 1 ไปที่เมนู เงินรางวัล
- 2 เลือกเมนูย่อย เงินรางวัลมหกรรมกีฬา

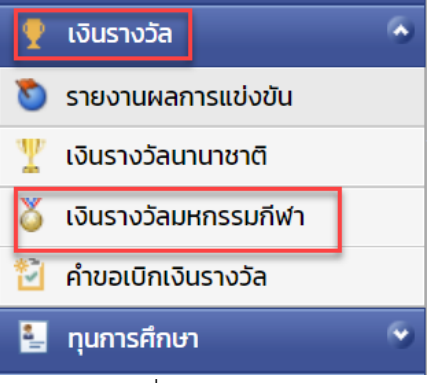

3 เลือกรายการที่ต้องการ

5

6

4 คลิกเข้าไปที่รายการที่จะขออนุมัติ โดยจะต้องอยู่ในสถานะอนุมัติคำขอฉบับร่าง เท่านั้น

| alate           | incorrected<br>and           | uruh tikita             | an.70 an.7        | ฉบับร่าง      |
|-----------------|------------------------------|-------------------------|-------------------|---------------|
| กดปุ่ม ยื่นอนุม | <i>เ</i> ติคำขอ              |                         |                   |               |
|                 |                              |                         |                   |               |
| Ċ รีเฟรช        | 🚽 รีเซทหน้าจอ                | 🥝 ยกเลิกคำขอ            | 🔏 ยื่นอนุมัติคำขอ | พิมพ์รายงาน 🗸 |
| กดปุ่ม OK เพื่อ | อยืนยัน                      |                         |                   |               |
|                 | office.nsdf.or.th            | says                    |                   |               |
| 😋 รีเฟรช        | ห่านแน่ไจที่จะนำส่งรา<br>รีเ | ยการไปรออนุมัติหรือไม่? | OK Cancel         | ,             |

7 ระบบจะทำการยื่นอนุมัติคำขอไปยังผู้มีอำนาจและสถานะจะเปลี่ยนเป็น รอเห็นชอบโดยหัวหน้างาน

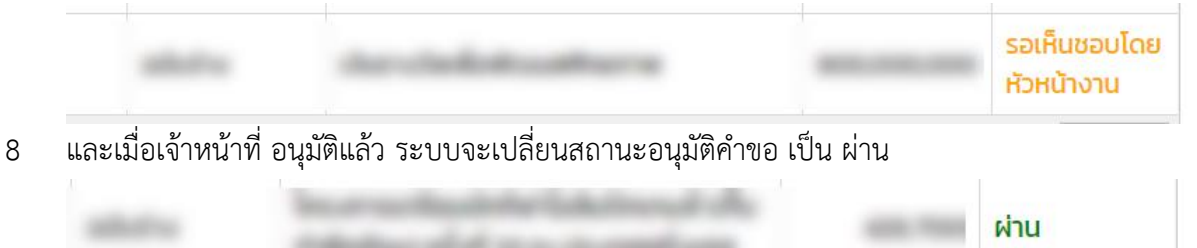

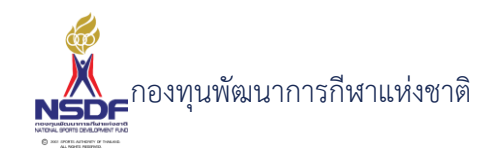

# ทุนการศึกษา

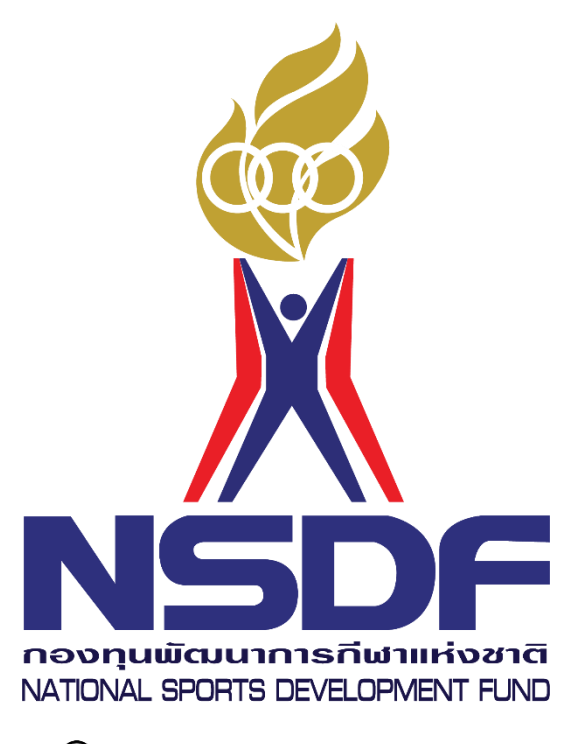

© 2001 SPORTS AUTHORITY OF THAILAND. ALL RIGHTS RESERVED.

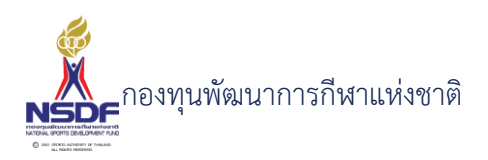

#### 6. ทุนการศึกษา

#### 6.1 แบบคำขอทุนการศึกษา

หน้าจอทุนการศึกษา เป็นหน้าจอที่ให้ทางสมาคมฯ เข้ามาเขียนคำขอทุนการศึกษา โดย 1 คำ ขอต่อ 1 นักกีฬา/บุคลากรกีฬา โดยมีรายละเอียดต่างๆ ตามแบบฟอร์มของการขอรับทุนการศึกษาได้ กำหนดไว้

#### การสร้างคำขอทุนการศึกษา

#### วิธีการใช้งาน

- 1 ไปที่เมนู ทุนการศึกษา
- 2 เลือกเมนูย่อย ทุนการศึกษา

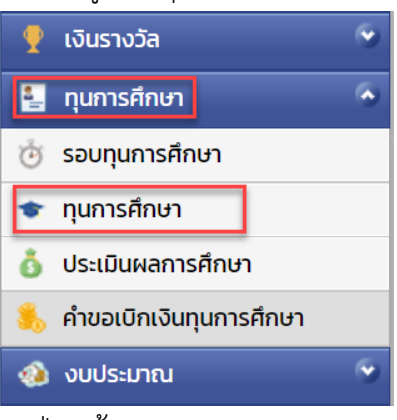

3 กดปุ่ม สร้าง

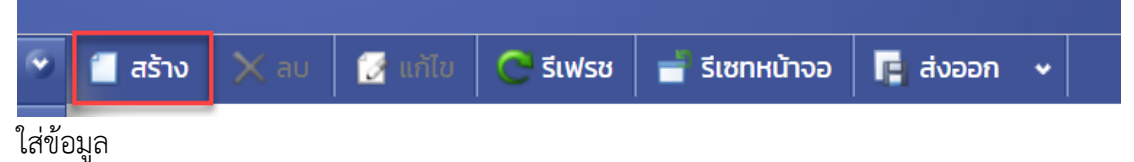

4 ข้อมูลขอรับทุนการศึกษา

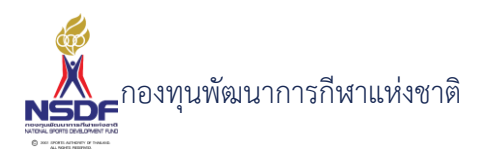

|    |      | -    |     |
|----|------|------|-----|
| nu | ດາດ  | σΩ   | רבו |
| пu | (115 | FILL | σı  |
|    |      |      |     |

|                      |                                             |                   | 틞 บันทึก 📲 บันทึกและปิด 🖹 บันทึกและส | สร้างใหม่ 🆣 ยกเลิก |
|----------------------|---------------------------------------------|-------------------|--------------------------------------|--------------------|
|                      |                                             |                   |                                      |                    |
| ขอรับทุนการศึกษา     | ข้อมูลทั่วไป การขอรับทุน การรับรอง แบบความเ | า็น               |                                      |                    |
| ปีงบประมาณ:*         | 2565                                        | เลขที่เอกสาร:     |                                      |                    |
| รอบทุนการศึกษา:*     | N/A 🗸 🦉                                     | วันที่เอกสาร:*    | 21/01/2565                           |                    |
| สมาคมกีฬา:           | N/A 🗸 🦉                                     | สถานะเอกสาร:      | N/A                                  | ~                  |
| บุคลากรกีฬา:*        | N/A 🗸 🦉                                     | สถานะอนุมัติคำขอะ | ฉบับร่าง                             | ~                  |
| นักกีฬา/บุคลากรกีฬา: | นักกีฬา                                     | งบประมาณ:         | N/A                                  | <b>∨</b> <i>⋜</i>  |
| ประเภทบุคลากรกีฬา:   | N/A 🗸 🦉                                     | รายการ:*          | N/A                                  | ✓ <i>2</i>         |
| ชนิดกีฬา:            | N/A 💙 🛃                                     | หมายเหตุ:         |                                      |                    |
| มูลค่า:              | 0                                           | หมายเหตุยกเลิก:   |                                      |                    |
| มูลค่าเบิกจ่ายแล้ว:  | 0                                           |                   |                                      |                    |
| มูลค่าคงเหลือ:       | 0                                           |                   |                                      |                    |
|                      |                                             | -                 |                                      |                    |
| 🗧 สร้าง 💙 อน         | บระวิติการเขาแขงขน การอินุมิต เอกสารแนบ บ   | ระเมนพล รายการเบก | งาย                                  |                    |

- 5 กรอก ปีงบประมาณ:\*
- 6 กรอก รอบทุนการศึกษา:
- 7 กรอก สมาคมกีฬา:
- 8 กรอก บุคลากรกีฬา:\*
- 9 กรอก นักกีฬา/บุคลากรกีฬา:
- 10 กรอก ชนิดกีฬา:
- 11 กรอก มูลค่า:
- 12 กรอก เลขที่เอกสาร:
- 13 กรอก วันที่เอกสาร:\*
- 14 กรอก สถานะเอกสาร:
- 15 กรอก งบประมาณ:
- 16 กรอก รายการ:
- 17 กรอก หมายเหตุ:
- 18 แถบประวัติการศึกษา
- 19 กดปุ่ม สร้าง ในแถบประวัติการศึกษา

60

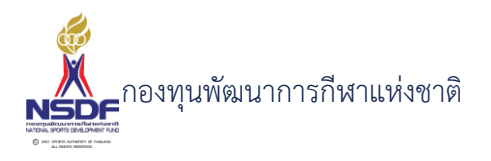

| ประวัติการศึกษา  | ประวัติการศึกษา ประวัติการเข้า |         | กา   | การอนุมัติ เอกส |           | รแนบ  | ประเมิน   | ผล      | รายการ |
|------------------|--------------------------------|---------|------|-----------------|-----------|-------|-----------|---------|--------|
| 📋 สร้าง 🗙 ลบ     | 🛃 แก้ไข                        | เรียงส่ | ຳດັບ | 🚽 รีเซ          | ทหน้าจอ   | 📑 तंर | วออก 🗸    |         |        |
| สร้าง ทุนการศึกษ | า - ประวัติการศึกษา            | J       |      | • 🕅             | ระดับการเ | าึกษา |           | M       | สถาบับ |
|                  |                                |         |      |                 |           |       |           |         |        |
|                  |                                |         |      |                 |           | No    | data to d | lisplay |        |

# ใส่ข้อมูล

| ทุนการศึกษา – ประวัติการศึกษา                                                       |  |
|-------------------------------------------------------------------------------------|--|
| ทุนการศึกษา - ประวัติการศึกษา<br>ลำดับ:<br>ระดับการศึกษา:<br>สถาบัน:<br>(กลง ยกเลิก |  |
|                                                                                     |  |

- 20 กรอก ลำดับ:
- 21 กรอก ระดับการศึกษา:

#### 22 กรอก สถาบัน:

- 23 กรอก วิชาเอก:
- 24 กรอก เกรดเฉลี่ย:
- 25 กดปุ่ม ตกลง

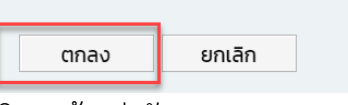

- 26 แถบประวัติการเข้าแข่งขัน
- 27 กดปุ่ม สร้าง ในแถบประวัติการเข้าแข่งขัน

| ประวัติการศึกษา | ประวัติการเข้าแข่งขัน                 | การอนุมัติ   | เอกสารแนบ     | ประเมินผล  | a    | รายการเบิ   | มิกจ่าย |               |
|-----------------|---------------------------------------|--------------|---------------|------------|------|-------------|---------|---------------|
| 📋 สร้าง 🗙 ลม    | ) 📝 แก้ไข 其 เรียง                     | ลำดับ 📑 รีเซ | มทหน้าจอ  🖪 ส | ส่งออก 🗸   |      |             |         |               |
| สร้าง ทุนการ    | สร้าง ทุนการศึกษา - รายการแข่งขัน 🗛 🖂 |              | ะแข่งขัน 🛛 🖉  | ประเภทกีฬา |      | วันที่เริ่ม |         | วันที่สิ้นสุด |
|                 |                                       |              | ٢             | 营          | nlav |             |         |               |

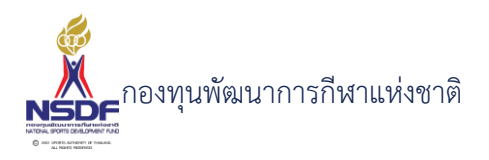

- 28 กรอก ลำดับ:
- 29 กรอก ประเภทกีฬา:
- 30 กรอก วันที่เริ่ม:
- 31 กรอก วันที่สิ้นสุด:
- 32 กรอก ประเภท:
- 33 กรอก สถิติ:
- 34 กรอก รางวัล:
- 35 กดปุ่ม ตกลง

| ตกลง | ยกเลิก |
|------|--------|

- 43 แถบเอกสารแนบ
- 44 กดปุ่ม สร้าง ในแถบเอกสารแนบ

| ประวัติ | าิการศ | าึกษา               | ประวัติการเข                    | ์<br>ม <b>า</b> แข่งขัน | การ  | อนุมัติ | เอกสา   | รแนบ  | ประเมินเ | ма | รายการเบิกจ่าย |  |
|---------|--------|---------------------|---------------------------------|-------------------------|------|---------|---------|-------|----------|----|----------------|--|
| 📒 ਰਤੇ   | าง     | 🗙 au                | 📝 แก้ไข                         | เรียงส่                 | ำดับ | 🚽 ទីថោ  | าหน้าจอ | 📑 aiv | ออก 🗸    |    |                |  |
|         | ส      | ร้าง ทุนการใ<br>ลาด | สึกษา - เอกสารแนบ<br>I <b>U</b> |                         | • 🕅  | ประเภท  | เอกสาร  |       |          | 5  | เอกสารแนบ      |  |
|         |        |                     |                                 |                         |      |         |         |       |          |    |                |  |

No data to display

# ใส่ข้อมูล

|   | ทุนการศึกษา - เอกสารแน | U           |     |
|---|------------------------|-------------|-----|
| l |                        |             |     |
|   | ลำดับ:                 | 1           |     |
|   | ประเภทเอกสาร:          | N/A         |     |
| n | เอกสารแนบ:*            | Browse      |     |
| ā | คำอธิบาย:              |             |     |
| ē |                        |             |     |
|   |                        | ตกลง ยกเลิก |     |
|   |                        |             |     |
|   |                        |             | .:: |

- 45 กรอก ประเภทเอกสาร
- 46 กรอก ไฟล์แนบ
- 47 กรอก คำอธิบาย
- 48 กดปุ่ม ตกลง ในหน้าจอเอกสารแนบ

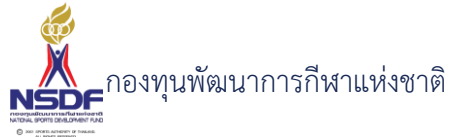

| วิธีกา                                                               | รใช้งาน                                                                                                    |                                                                |                   |                           |                                     |
|----------------------------------------------------------------------|----------------------------------------------------------------------------------------------------|----------------------------------------------------------------|-------------------|---------------------------|-------------------------------------|
| 49                                                                   | <br>ข้อมูลทั่วไป                                                                                                    | ยกเลิก                                                         |                   |                           |                                     |
|                                                                      | ทุนการศึกษา                                                                                                    |                                                                |                   |                           | $\bigcirc$                          |
|                                                                      |                                                                                                    |                                                                |                   | 틞 บันทึก 🛛 🕌 บันทึกและปิด | 🖹 บันทึกและสร้างใหม่ 🛛 🄊 ยกเลิก     |
|                                                                      |                                                                                                    |                                                                |                   |                           |                                     |
|                                                                      | ขอรับทุนการศึกษา ข้อมูลทั่วไป                                                                                                    | การขอรับทุน การรับรอง แบบควา                                   |                   |                           |                                     |
|                                                                      | ชื่อ:*                                                                                                    |                                                                | ที่อยู่ตามทะเบียน | เบ้าน                     |                                     |
|                                                                      | สกุล:*                                                                                                    |                                                                | บ้านเลขที่:       |                           |                                     |
|                                                                      | เกิดเมื่อวันที่:                                                                                                    | /                                                              | หมู่บ้าน:<br>หม่: |                           |                                     |
|                                                                      | เพศ:<br>อายุ:                                                                                                    | 0                                                              |                   |                           |                                     |
|                                                                      | เชื้อชาติ:                                                                                                    |                                                                | ถนนะ              |                           |                                     |
|                                                                      | สัญชาติ:                                                                                                    |                                                                | จังหวัด:*         | N/A                       | ×                                   |
|                                                                      | ศาสนา:<br>สถามที่ทำงาน:                                                                                                    |                                                                | ตำบล/แขวง:*       | N/A                       | ¥                                   |
|                                                                      | ตำแหน่ง:                                                                                                    |                                                                | รหัสไปรษณีย์:     |                           |                                     |
|                                                                      | เงินเดือน:                                                                                                    |                                                                |                   |                           |                                     |
|                                                                      | บิดาชื่อ:                                                                                                    |                                                                | ทีอยู่ปัจจุบัน    |                           |                                     |
|                                                                      |                                                                                                    |                                                                |                   |                           |                                     |
|                                                                      | อาชีพ:<br>สถานภาพ-มีดา-                                                                                                    | เมืากาย                                                        | สี่วยปีวาวไป      |                           | ใช้ที่อยู่ตามทะเบียนบ้าน            |
| 50                                                                   | <sup>อาชีพ:</sup><br>สถาแถวพ-กิวา<br>กรอก เลขประจำต์                                                                                                    | ้<br>กัวประชาชน(13 หลัก):*                                     | ที่วย่ป้าวปป      |                           | ใช้ที่อยู่ตามกะเบียนบ้าน            |
| 50<br>51                                                             | อาชีพ:<br>สาวแลวพะกิกา<br>กรอก เลขประจำตั<br>กรอก ชื่อ:*                                                                                                    | ้<br>ทัวประชาชน(13 หลัก):*                                     | ที่อย่างอาก       |                           | ใช้ที่อยู่ตามกะเบียนบ้าน            |
| 50<br>51<br>52                                                       | อาซีพ:<br>สถามอาพ-กิกา<br>กรอก เลขประจำต์<br>กรอก ชื่อ:*<br>กรอก สกุล:*                                                                                                    | ั<br>ทัวประชาชน(13 หลัก):*                                     | Éreffonite (      |                           | <u>ใช้ที่อยู่ตามกะเบียนบ้าน</u>     |
| 50<br>51<br>52<br>53                                                 | <sup>อาชพ:</sup><br>กรอก เลขประจำต์<br>กรอก ชื่อ:*<br>กรอก สกุล:*<br>กรอก เกิดเมื่อวันที                                                                                                    | <sup>ายร</sup> างขน(13 หลัก):*<br>1.                           | elocificative.    |                           | <u>ใช้ที่อยู่ตามกะเบียนบ้าน</u>     |
| 50<br>51<br>52<br>53<br>54                                           | อาซีพ:<br>กรอก เลขประจำต์<br>กรอก ชื่อ:*<br>กรอก สกุล:*<br>กรอก เกิดเมื่อวันที<br>กรอก เพศ:                                                                                                    | ทัวประชาชน(13 หลัก):*<br>วี่:                                  | Éreffinnifie      |                           | <u>ใช้ที่อยู่ตามกะเบียนบ้าน</u>     |
| 50<br>51<br>52<br>53<br>54<br>55                                     | <sup>อาชพ:</sup><br>กรอก เลขประจำต์<br>กรอก ชื่อ:*<br>กรอก สกุล:*<br>กรอก เกิดเมื่อวันที<br>กรอก เพศ:<br>กรอก อายุ:                                                                                                    | <sup>ายร</sup> างขน(13 หลัก):*<br>1ั่วประชาชน(13 หลัก):*       | đuđinu Tr         |                           | <u>ใช้ที่อยู่ตามกะเบียนบ้าน</u>     |
| 50<br>51<br>52<br>53<br>54<br>55<br>56                               | <sup>อาชีพ:</sup><br>กรอก เลขประจำต์<br>กรอก ชื่อ:*<br>กรอก สกุล:*<br>กรอก เกิดเมื่อวันที่<br>กรอก เพศ:<br>กรอก อายุ:<br>กรอก เชื้อชาติ:*                                                                                                    | ทัวประชาชน(13 หลัก):*<br>วี่:                                  | Éreffonite        |                           | <del>ใช้ที่อยู่ตามคะเบียนบ้าน</del> |
| 50<br>51<br>52<br>53<br>54<br>55<br>56<br>57                         | <sup>อาชีพ:</sup><br>กรอก เลขประจำต์<br>กรอก ชื่อ:*<br>กรอก สกุล:*<br>กรอก เกิดเมื่อวันที่<br>กรอก เพศ:<br>กรอก อายุ:<br>กรอก เชื้อชาติ:*<br>กรอก สัญชาติ:*                                                                                                    | <sup>เม</sup> าณ<br>กัวประชาชน(13 หลัก):*<br>1.                | бъйтоліт.         |                           | <u>ใช้ที่อยู่สามคะเบียนบ้าน</u>     |
| 50<br>51<br>52<br>53<br>54<br>55<br>56<br>57<br>58                   | <sup>อาชีพ:</sup><br>กรอก เลขประจำต์<br>กรอก ชื่อ:*<br>กรอก สกุล:*<br>กรอก เกิดเมื่อวันที่<br>กรอก เพศ:<br>กรอก อายุ:<br>กรอก เชื้อชาติ:*<br>กรอก สัญชาติ:*<br>กรอก ศาสนา:*                                                                                                    | <sup>1/15</sup> าณ<br>กัวประชาชน(13 หลัก):*<br>1.              | бъй!!ээл?н        |                           | <u>ใช้ที่อยู่สามกะหมีขนบ้าน</u>     |
| 50<br>51<br>52<br>53<br>54<br>55<br>56<br>57<br>58<br>59             | <ul> <li>อาชีพ:</li> <li>กรอก เลขประจำต์</li> <li>กรอก ชื่อ:*</li> <li>กรอก สกุล:*</li> <li>กรอก เกิดเมื่อวันที่</li> <li>กรอก เพศ:</li> <li>กรอก อายุ:</li> <li>กรอก เชื้อชาติ:*</li> <li>กรอก สัญชาติ:*</li> <li>กรอก สัญชาติ:*</li> <li>กรอก สถานที่ทำง</li> </ul>                              | <sup>เม€</sup> าณ<br>1ัวประชาชน(13 หลัก):*<br>1 <sup>1</sup> : | бъ                |                           | <u>ใช้ที่อยู่สามคะเบียนบ้าน</u>     |
| 50<br>51<br>52<br>53<br>54<br>55<br>56<br>57<br>58<br>59<br>60       | <ul> <li>อาชีพ:</li> <li>กรอก เลขประจำต์</li> <li>กรอก ซื่อ:*</li> <li>กรอก สกุล:*</li> <li>กรอก เกิดเมื่อวันที่</li> <li>กรอก เกิดเมื่อวันที่</li> <li>กรอก เพศ:</li> <li>กรอก อายุ:</li> <li>กรอก เชื้อชาติ:*</li> <li>กรอก สัญชาติ:*</li> <li>กรอก สถานที่ทำง</li> <li>กรอก ตำแหน่ง:</li> </ul> | ทั่วประชาชน(13 หลัก):*<br>1.<br>าน:                            | <b>E</b> NSTITUTE |                           | <u>ใช้ที่อยู่สามคะเมียนบ้าน</u>     |
| 50<br>51<br>52<br>53<br>54<br>55<br>56<br>57<br>58<br>59<br>60<br>61 | <ul> <li>อาชีพ:</li> <li>กรอก เลขประจำต์</li> <li>กรอก ซื่อ:*</li> <li>กรอก สกุล:*</li> <li>กรอก เกิดเมื่อวันที่</li> <li>กรอก เกิดเมื่อวันที่</li> <li>กรอก เพศ:</li> <li>กรอก อายุ:</li> <li>กรอก สัญชาติ:*</li> <li>กรอก สัญชาติ:*</li> <li>กรอก สถานที่ทำง</li> <li>กรอก เจ้นเดือน:</li> </ul> | <sup>1</sup><br>1ัวประชาชน(13 หลัก):*<br>1 <sup>1</sup><br>าน: | đαđ]ουΤι          |                           | <i>ใช้ที่อยู่สามคะเงิดม</i> บ้าน    |

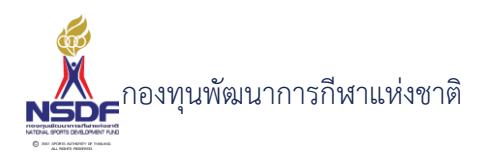

- 64 กรอก สถานภาพ-บิดา:
- 65 กรอก มารดาชื่อ:
- 66 กรอก อาชีพ:
- 67 กรอก สถานภาพ-มารดา:
- 68 ที่อยู่ตามทะเบียนบ้าน ระบบจะดึงมาให้ ถ้าไม่มี ต้องไปสร้างที่ ข้อมูลบุคลากรกีฬา

| ที่อยู่ตามทะเบียน | บ้าน  |
|-------------------|-------|
| บ้านเลขที่:       |       |
| หมู่บ้าน:         |       |
| НŲ́:              |       |
| ซอย:              |       |
| ถนนะ              |       |
| จังหวัด:*         | N/A ~ |
| อำเภอ/เขตะ*       | N/A ~ |
| ตำบล/แขวง:*       | N/A   |
| รหัสไปรษณีย์:     |       |

78 ที่อยู่ปัจจุบัน

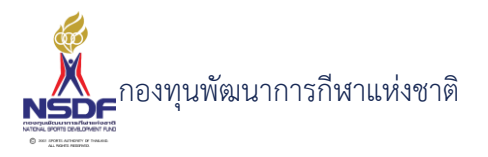

| ใช้ที่อยู่ตามทะเบียนบ้าน |
|--------------------------|
|                          |
|                          |
|                          |
|                          |
|                          |
|                          |
| N/A 💙 🗾                  |
| N/A                      |
| N/A                      |
|                          |
|                          |
|                          |
|                          |

สามารถกดปุ่ม ใช้ที่อยู่ตามทะเบียนบ้าน เพื่อดึงข้อมูลมาได้

- 79 กรอก ที่อยู่ปัจจุบัน:
- 80 กรอก บ้านเลขที่:
- 81 กรอก หมู่บ้าน:
- 82 กรอก หมู่:
- 83 กรอก ซอย:
- 84 กรอก ถนน:
- 85 กรอก จังหวัด:\*
- 86 กรอก อำเภอ/เขต:\*
- 87 กรอก ตำบล/แขวง:\*
- 88 กรอก รหัสไปรษณีย์:

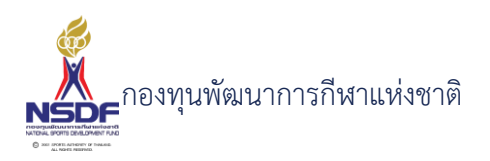

- 89 กรอก โทรศัพท์:
- 90 กรอก มือถือ:
- 91 ข้อมูลการขอรับทุน

| ขอรับทุนการศึกษา ข้อมูลทั่วไป | l การขอรับทุน การรับรอง แบบความเห็ | u                    |          |
|-------------------------------|------------------------------------|----------------------|----------|
| เคยรับทุนหรือไม่:             | ไม่เคย 💌                           | ในประเทศ/ต่างประเทศ: | ในประเทศ |
| เคยรับทุนอะไรบ้าง:            |                                    | จำนวนปีที่ให้:*      | N/A      |
| ขอรับทุนการศึกษาในระดับ:      | อนุบาลหรือเทียบเท่า                | อื่น ๆ ระบุ:         |          |
| ปีที่:*                       | N/A                                |                      |          |
| หลักสูตร:*                    | N/A 👻                              |                      |          |
| ชื่อสถาบันการศึกษา:           |                                    |                      |          |
| รัฐ/เอกชน:                    | รัฐบาล 🗸                           |                      |          |
| คณะ                           |                                    |                      |          |
| สาขาวิชา/แผนการเรียน:         | N/A 🗸 🍠                            |                      |          |
| ระบุเอง:                      |                                    |                      |          |
| ที่อยู่สถาบันการศึกษา:        |                                    |                      |          |
| โทรศัพท์:                     |                                    |                      |          |
|                               | L                                  |                      |          |
| ทุนในประเทศ ทุนต่างประเท      | 1A                                 |                      |          |

- 92 กรอก เคยรับทุนหรือไม่:
- 93 กรอก เคยรับทุนอะไรบ้าง:
- 94 กรอก ขอรับทุนการศึกษาในระดับ:
- 95 กรอก ปีที่:
- 96 กรอก หลักสูตร:
- 97 กรอก ชื่อสถาบันการศึกษา:
- 98 กรอก รัฐ/เอกชน:
- 99 กรอก คณะ:
- 100 กรอก กรุณาระบุ สาขาวิชา/แผนการเรียน:
- 101 กรอก ระบุเอง:
- 102 กรอก ที่อยู่สถาบันการศึกษา:
- 103 กรอก โทรศัพท์:
- 104 กรอก ในประเทศ/ต่างประเทศ:
- 105 กรอก จำนวนปีที่ให้:
- 106 กรอก อื่น ๆ ระบุ:

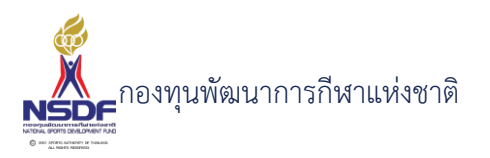

107 ทุนต่างประเทศ

| นในประเทศ ทุนต่างประเทศ                      |                                                                 |                          |                                                             |
|----------------------------------------------|-----------------------------------------------------------------|--------------------------|-------------------------------------------------------------|
|                                              |                                                                 | อัตราแลกเปลี่ยน:         | 0                                                           |
| ค่าใช้จ่ายประจำเดือน                         |                                                                 | ค่าบำรุงการศึกษา         |                                                             |
| 📕 ค่าใช้จ่ายประจำเดือน/ปี<br>เหรียญ / เดือน: | 0                                                               | ค่าบ่ำรุง - เหรียญ / ปี: | <ul> <li>ค่าบำรุงการศึกษา/ปี</li> <li>0</li> </ul>          |
| ค่าประกันสุขภาพ                              |                                                                 | ค่าตั๋วเครื่องบิน        |                                                             |
| ค่าประกันสุขภาพ - เหรียญ / ปี:               | <ul> <li>ค่าประกันสุขภาพ/ปี</li> <li>0</li> </ul>               | ค่าตั๋ว - บาท:           | <ul> <li>คำตั่วเครื่องบินไป - กลับ/ปี</li> <li>ด</li> </ul> |
| ค่าเรียนภาษาอังกฤษ                           |                                                                 |                          |                                                             |
| ค่าเรียนภาษา - บาท:                          | <ul> <li>ค่าเรียนภาษาอังกฤษจ่ายครั้งเดียว</li> <li>0</li> </ul> |                          |                                                             |

- 108 กรอก อัตราแลกเปลี่ยน:
- 109 กรอก ค่าใช้จ่ายประจำเดือน/ปี
- 110 กรอก ค่าบำรุงการศึกษา/ปี
- 111 กรอก ค่าประกันสุขภาพ/ปี
- 112 กรอก ค่าตั๋วเครื่องบินไป กลับ/ปี
- 113 กรอก ค่าเรียนภาษาอังกฤษจ่ายครั้งเดียว
- 114 ทุนในประเทศ ระบบจะดึงมาจากข้อมูลหลักในระบบตามเงื่อนไขการให้ทุนการศึกษา

| ทุนในประเทศ                | กุนต่างประเทศ                                                                        |                                                                                      |   |
|----------------------------|--------------------------------------------------------------------------------------|--------------------------------------------------------------------------------------|---|
| ค่าใช้จ่ายประจำ            | เดือน                                                                                | ค่าเล่าเรียนและค่าธรรมเนียม                                                          |   |
| เดือน:<br>ค่าใช้จ่าย - บาท | <ul> <li>ค่าใช้จ่ายประจำเดือน</li> <li>0</li> <li>v</li> <li>0</li> <li>v</li> </ul> | <ul> <li>ค่าเล่าเรียนและค่าธรรมเนียมการศึกษา</li> <li>ค่าเล่าเรียน - บาท:</li> </ul> | ~ |

117 ข้อมูลการรับรอง

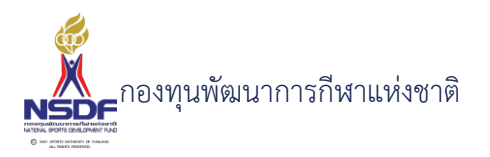

| นการศึกษา          |                       |                |             |              |          |                | (                    | 30       |
|--------------------|-----------------------|----------------|-------------|--------------|----------|----------------|----------------------|----------|
|                    |                       |                |             |              | 開 บันทึก | 臂 บันทึกและปิด | 🖶 บันทึกและสร้างใหม่ | 🄊 ยกเลิก |
| ขอรับทุนการศึกษา   | ข้อมูลทั่วไป การขอรัเ | มทุน การรับรอง | แบบความเห็น |              |          |                |                      |          |
| ข้าพเจ้า:          |                       |                |             |              |          |                |                      |          |
| เกี่ยวข้องเป็น:    |                       |                |             |              |          |                |                      |          |
| อาชีพะ             |                       |                |             |              |          |                |                      |          |
| ที่อยู่:           |                       |                |             |              |          |                |                      |          |
| บัตรประชาชนเลขที่: |                       |                |             | บัตรหมดอายุ: | //       |                |                      |          |
|                    |                       |                |             |              |          |                |                      |          |

틞 บันทึก 📳 บันทึกและปิด 🗬 บันทึกและสร้างใหม่ 🏼 🤊 ยกเลิก

- 118 กรอก ข้าพเจ้า:
- 119 กรอก เกี่ยวข้องเป็น:
- 120 กรอก อาชีพ:
- 121 กรอก ที่อยู่:
- 122 กรอก บัตรประชาชนเลขที่:
- 123 กรอก บัตรหมดอายุ:
- 124 กรอก โทรศัพท์:
- 125 กรอก มือถือ:
- 126 ข้อมูลแบบความเห็น

| ขอรับทุนการศึกษา      | ข้อมูลทั่วไป       | การขอรับทุน   | การรับรอง | แบบความเห็น |           |  |
|-----------------------|--------------------|---------------|-----------|-------------|-----------|--|
| 1.สรีระรูปร่าง:       |                    |               |           |             | หมายเหตุ: |  |
| 2.ทักษะ/พรสวรรค์:     |                    |               |           |             | หมายเหตุ: |  |
| 3.ไหวพริบปฏิภาณ:      |                    |               |           |             | หมายเหตุ: |  |
| 4.ระเบียบวินัย:       |                    |               |           |             | หมายเหตุ: |  |
| 5.แผนงานการส่งเสริเ   | มพัฒนาการของน้     | ักกีฬาผู้นี้: |           |             | หมายเหตุ: |  |
| 6.ปัจจุบันเป็นนักกีฬา | โครงการ:           |               |           |             | หมายเหตุ: |  |
| 7.ความคาดหวังของส     | เมาคมกีฬาที่มีต่อเ | เกกีฬา:       |           |             | หมายเหตุ: |  |
| 8.อันดับโลก/อันดับป   | ระเทศ (ถ้ามี):     |               |           |             | หมายเหตุ: |  |
| 9.ข้อคิดเห็นอื่นๆ:    |                    |               |           |             | หมายเหตุ: |  |
| ลงชื่อ:               |                    |               |           |             |           |  |
| ตำแหน่ง:              |                    |               |           |             |           |  |
| วันที่://             |                    |               |           |             |           |  |
|                       |                    |               |           |             |           |  |

- 127 กรอก 1.สรีระรูปร่าง:
- 128 กรอก 2.ทักษะ/พรสวรรค์:

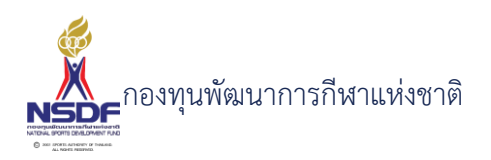

- 129 กรอก 3.ไหวพริบปฏิภาณ:
- 130 กรอก 4.ระเบียบวินัย:
- 131 กรอก 5.แผนงานการส่งเสริมพัฒนาการของนักกีฬาผู้นี้:
- 132 กรอก 6.ปัจจุบันเป็นนักกีฬาพัฒนากีฬา:
- 133 กรอก 7.ความคาดหวังของสมาคมกีฬาที่มีต่อนักกีฬา:
- 134 กรอก 8.อันดับโลก/อันดับประเทศ (ถ้ามี):
- 135 กรอก 9.ข้อคิดเห็นอื่นๆ:
- 136 กรอก ลงชื่อ:
- 137 กรอก ตำแหน่ง:
- 138 กรอก วันที่:
- 139 กดปุ่ม บันทึก คำขอทุนการศึกษา

| 틞 บันทึก | 臂 บันทึกและปิด | 🖶 บันทึกและสร้างใหม่ | 🄊 ยกเลิก |
|----------|----------------|----------------------|----------|
|          |                |                      |          |

140 เลือก พิมพ์รายงาน

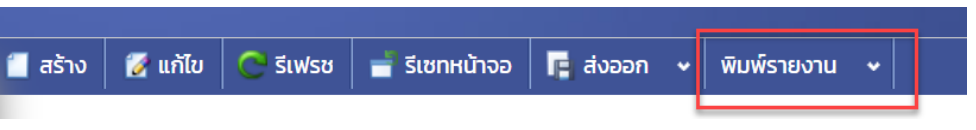
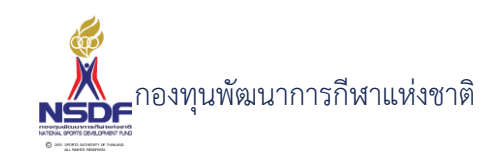

# การแก้ไขคำขอทุนการศึกษา

### วิธีการใช้งาน

- 1 ไปที่เมนู ทุนการศึกษา
- 2 เลือกเมนูย่อย ทุนการศึกษา

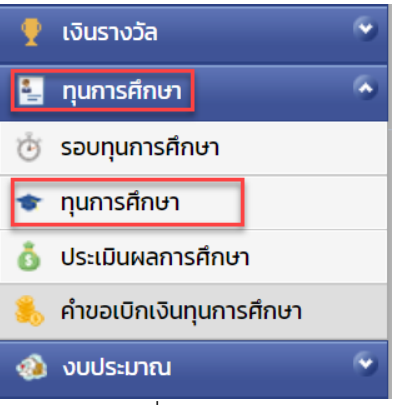

3 เลือกรายการที่ต้องการแก้ไข โดยจะต้องมีสถานะฉบับร่าง เท่านั้น

| 2 🖻        | 2 | co-Beller           | A Participant of the |
|------------|---|---------------------|----------------------|
| 2 🖻        | 2 | <pre>cc inter</pre> | induktion.           |
| NLO<br>NLO |   |                     |                      |

4 กดปุ่ม แก้ไข

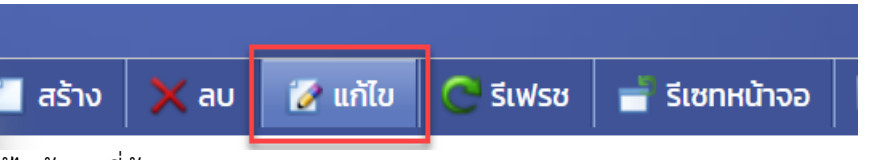

5 แก้ไขข้อมูลที่ต้องการ

|                      |                                     |                       | 틞 บันทึก 🕌 บันทึกและปิด 🖹 บันทึกและส | ร้างใหม่ 🤊 |
|----------------------|-------------------------------------|-----------------------|--------------------------------------|------------|
| ขอรับทุนการศึกษา     | ข้อมูลทั่วไป การขอรับทุน การรับรอง  | แบบความเห็น           |                                      |            |
| ปึงบประมาณ:*         | 2565                                | 🗸 🗾 เลขที่เอกสาร:     | EFS65-0001                           |            |
| รอบทุนการศึกษา:*     | กท65-0001                           | 🗸 🍠 วันที่เอกสาร:*    | 13/01/2565                           |            |
| สมาคมกีฬา:           | and solution in the                 | 🗸 🍠 สถานะเอกสาร:      | N/A                                  |            |
| บุคลากรกีฬา:*        | checks parameters                   | 🗸 🍠 สถานะอนุมัติคำช   | อ: ผ่าน                              |            |
| นักกีฬา/บุคลากรกีฬา: |                                     | 🗸 งบประมาณ:           | N/A                                  | ~ =        |
| ประเภทบุคลากรกีฬา:   | and states                          | รายการ:*              | N/A                                  | ~ =        |
| ชนิดกีฬา:            | เอ็กซ์ตรีม                          | 🗸 🍠 หมายเหตุ:         |                                      |            |
| มูลค่า:              | 1                                   | 🗧 หมายเหตุยกเลิก:     |                                      |            |
| มูลค่าเบิกจ่ายแล้ว:  | 0                                   |                       | L                                    |            |
| มูลค่าคงเหลือ:       | 1                                   |                       |                                      |            |
| ประวัติการศึกษา      | ประวัติการเข้าแข่งขัน การอนมัติ เอก | สารแบบ ประเมินผล รายก | าารเบิกจ่าย                          |            |

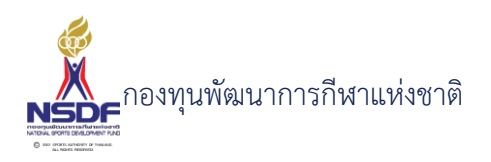

- 6 การแก้ไขข้อมูลที่อยู่ในตาราง
- 7 ให้เลือกรายการที่ต้องการแก้ไข
- 8 กดปุ่ม แก้ไข

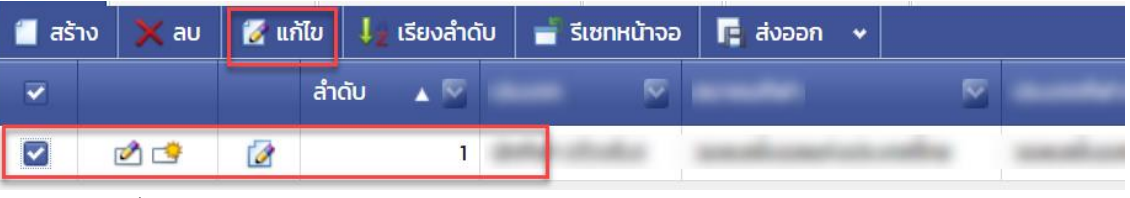

9 แล้วทำการแก้ไขรายละเอียดต่าง แล้วกดปุ่ม ตกลง

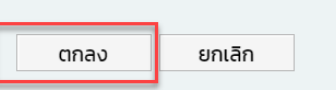

10 หากต้องการลบ ก็ให้เลือกรายการที่ต้องการลบ แล้วกดปุ่มลบ แล้วกดปุ่ม OK เพื่อยืนยันการลบ

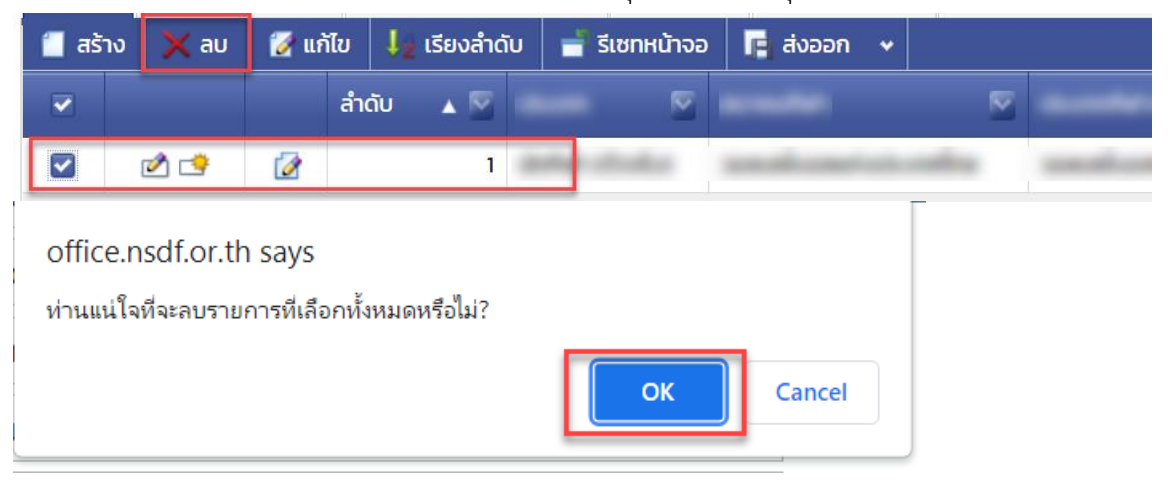

11 กดปุ่ม บันทึกและปิด

|          |                |                      | 60       |
|----------|----------------|----------------------|----------|
| 📙 บันทึก | 臂 บันทึกและปิด | 🖶 บันทึกและสร้างใหม่ | 🄊 ยกเลิก |

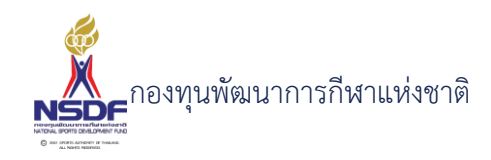

### การขออนุมัติคำขอทุนการศึกษา

#### วิธีการใช้งาน

- 1 ไปที่เมนู ทุนการศึกษา
- 2 เลือกเมนูย่อย ทุนการศึกษา

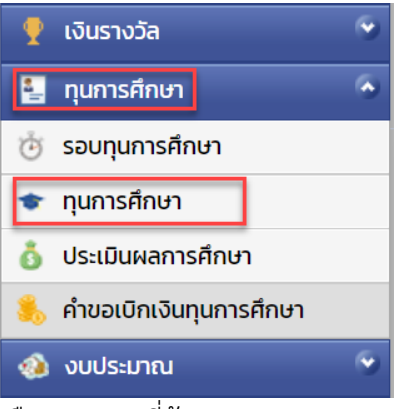

3 เลือกรายการที่ต้องการ

5

6

4 คลิกเข้าไปที่รายการที่จะขออนุมัติ โดยจะต้องอยู่ในสถานะอนุมัติคำขอฉบับร่าง เท่านั้น

| shaha            | burryros<br>an        | urshitikita             | an.70 an.7        | ລບັບร่าง      |
|------------------|-----------------------|-------------------------|-------------------|---------------|
| าดปุ่ม ยื่นอนุมํ | <b>เ</b> ติคำขอ       |                         |                   |               |
|                  | -                     |                         |                   | 1             |
| Ċ รีเฟรช         | 🚽 รีเซทหน้าจอ         | 🥝 ยกเลิกคำขอ            | 🔏 ยื่นอนุมัติคำขอ | พิมพ์รายงาน 👻 |
| าดปุ่ม OK เพื่อ  | วยืนยัน               |                         |                   | -             |
|                  | office.nsdf.or.th     | says                    |                   |               |
|                  | ท่านแน่ใจที่จะนำส่งรา | ยการไปรออนุมัติหรือไม่? |                   |               |
| 😋 รีเฟรช 👔       | ้ำ รีเ                | , <u> </u>              | OK Cancel         |               |

7 ระบบจะทำการยื่นอนุมัติคำขอไปยังผู้มีอำนาจและสถานะจะเปลี่ยนเป็น รอเห็นชอบโดยหัวหน้างาน

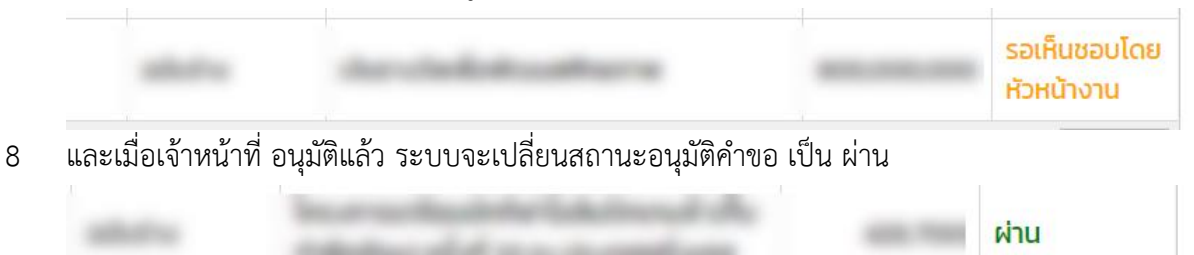

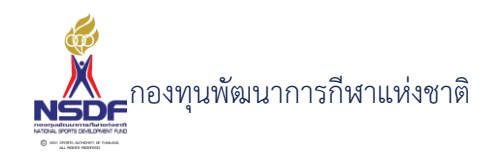

## การลบคำขอทุนการศึกษา

#### วิธีการใช้งาน

- 1 ไปที่เมนู ทุนการศึกษา
- 2 เลือกเมนูย่อย ทุนการศึกษา

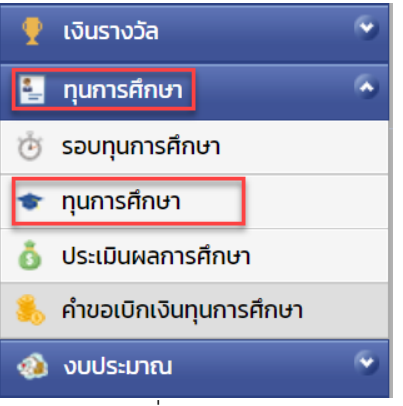

3 เลือกรายการที่ต้องการลบ โดยต้องอยู่ในสถานะ ฉบับร่างเท่านั้น

| 2 | 2 | sur defer | A Party of the |
|---|---|-----------|----------------|
| 2 |   | 42 BMR    | estate test    |
|   |   |           |                |

4 กดปุ่ม ลบ

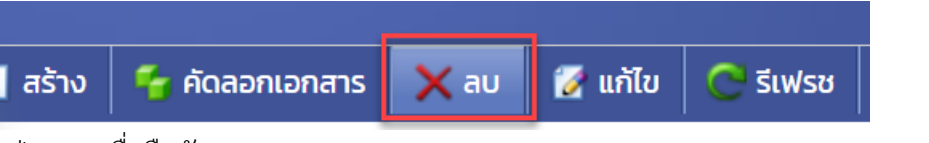

5 กดปุ่ม OK เพื่อยืนยันการลบ

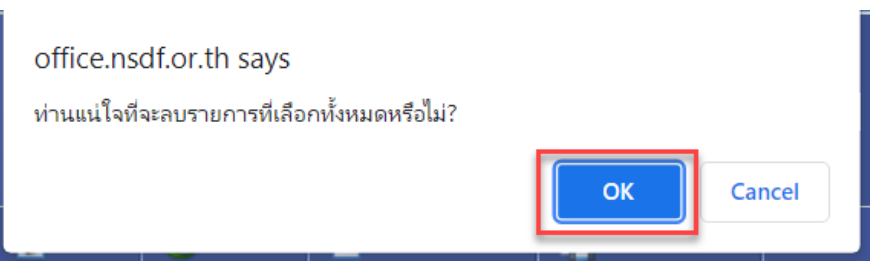

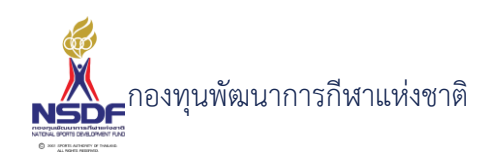

#### 6.2 ประเมินผลการศึกษา

หน้าจอประเมินผลการศึกษาเพื่อให้ทางสมาคมฯ เข้ามาทำการประเมินผลการศึกษาของ นักกีฬา/บุคลากรกีฬาที่ได้ขอรับทุนการศึกษาไว้ เพื่อให้ทางกองทุนฯ พิจารณาและเบิกจ่ายค่าใช้จ่าย รายเดือน โดยจะมีรอบการประเมินผลขึ้นอยู่กับที่ทางกองทุนฯ กำหนดไว้

### การสร้างประเมินผลการศึกษา

### วิธีการใช้งาน

1 ไปที่เมนู ทุนการศึกษา

#### 2 เลือกเมนูย่อย ประเมินผลการศึกษา

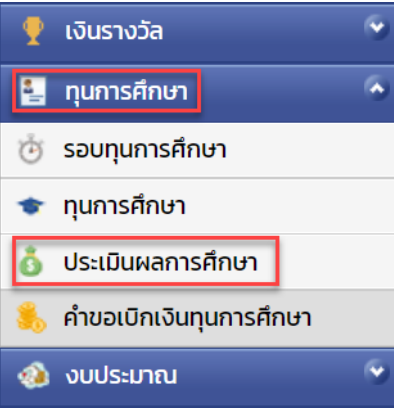

3 กดปุ่ม สร้าง

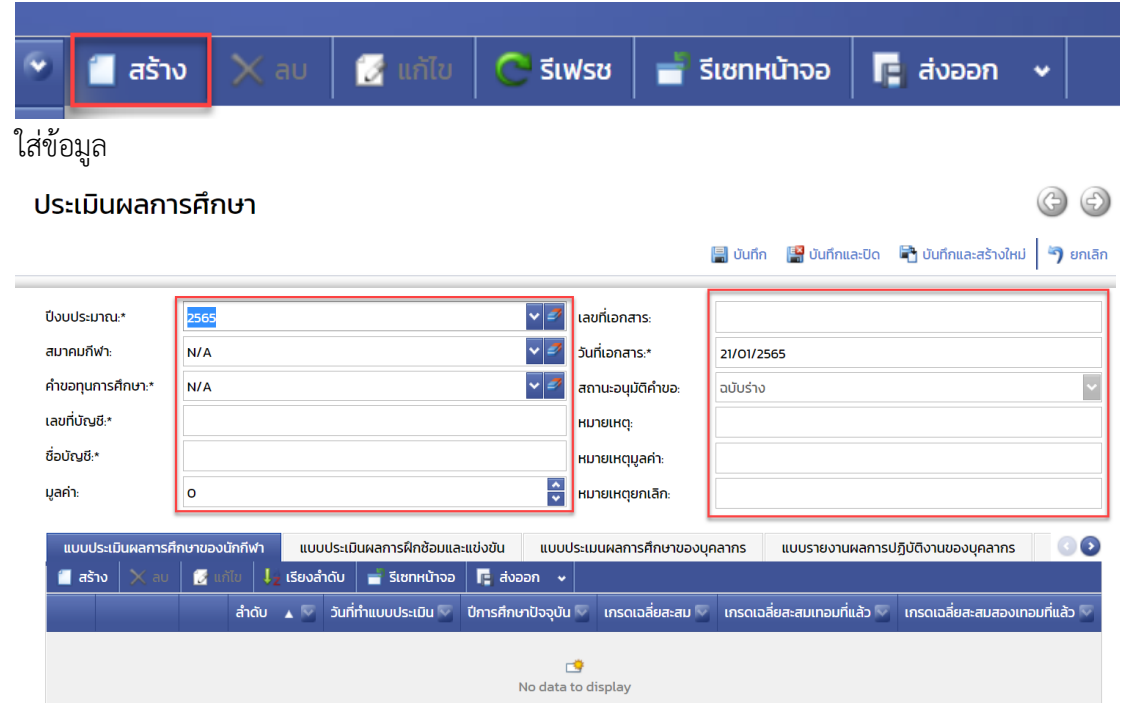

- 4 กรอก ปีงบประมาณ:\*
- 5 กรอก สมาคมกีฬา:

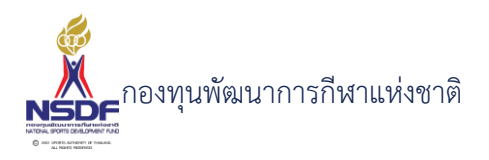

- 6 กรอก คำขอทุนการศึกษา:\*
- 7 กรอก เลขที่บัญชี:\*
- 8 กรอก ชื่อบัญชี:\*
- 9 กรอก มูลค่า:
- 10 กรอก วันที่เอกสาร:\*
- 11 กรอก สถานะอนุมัติคำขอ:
- 12 กรอก หมายเหตุ:
- 13 กรอก หมายเหตุมูลค่า:
- 14 กรอก หมายเหตุยกเลิก:
- 15 ข้อมูลประเมินผล
- 16 แถบแบบประเมิน ปผ. 1
- 17 กดปุ่ม สร้าง ในแถบแบบประเมินผลการศึกษาของนักกีฬา

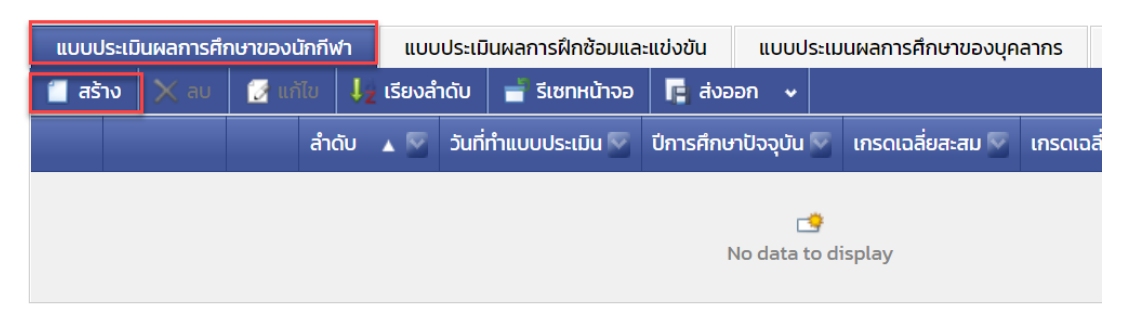

### 18 ข้อมูลผู้ได้รับทุน

| ลำดับ:                                                | 1 | วันที่ทำแบบประเมิน:         | 21/01/2565 |   |
|-------------------------------------------------------|---|-----------------------------|------------|---|
| ปัจจุบันอยู่ในภาคการศึกษาที <sup>่</sup> :            | 0 | ปีการศึกษาปัจจุบัน:         | 0          |   |
| มีเกรดเฉลี่ยประจำภาค:                                 |   | เกรดเฉลี่ยสะสมะ             |            |   |
| ภาคการศึกษาเทอมที่แล้ว:<br>เกรดเฉลี่ยสะสมเทอมที่แล้ว: | o | 🔶 ปีการศึกษาเทอมที่แล้ว:    | 0          | ~ |
| ภาคการศึกษาสองเทอมที่แล้ว:                            | 0 | 🗘 ปีการศึกษาสองเทอมที่แล้ว: | 0          | × |
| เกรดเฉลี่ยสะสมสองเทอมที่แล้ว:                         |   |                             |            |   |

19 กรอก ลำดับ:

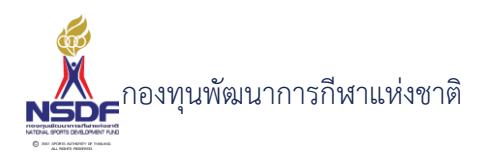

- 20 กรอก บุคลากรกีฬา:\*
- 21 กรอก ปีที่:
- 22 กรอก ชื่อสถาบันการศึกษา:
- 23 กรอก วันที่ทำแบบประเมิน:
- 24 กรอก ขอรับทุนการศึกษาในระดับ:
- 25 กรอก หลักสูตร:
- 26 กรอก ปัจจุบันอยู่ในภาคการศึกษาที่:
- 27 กรอก มีเกรดเฉลี่ยประจำภาค:
- 28 กรอก ปีการศึกษาปัจจุบัน:
- 29 กรอก เกรดเฉลี่ยสะสม:
- 30 ผลการศึกษาที่ผ่านมา 2 ภาคการศึกษา

| ลำดับ:                        |   | วันที่ทำแบบประเมิน:         | 21/01/2565 |     |
|-------------------------------|---|-----------------------------|------------|-----|
| ปัจจุบันอยู่ในภาคการศึกษาที่: | o | 🔁 ปีการศึกษาปัจจุบัน:       | o          | * * |
| มีเกรดเฉลี่ยประจำภาคะ         |   | เกรดเฉลี่ยสะสม              |            |     |
| เกรดเฉลี่ยสะสมเทอมที่แล้ว:    |   |                             |            | M   |
| เกรดเฉลี่ยสะสมเทอมที่แล้ว:    |   |                             |            |     |
| ภาคการศึกษาสองเทอมที่แล้ว:    | o | 🕘 ปีการศึกษาสองเทอมที่แล้ว: | o          | *   |
| เกรดเฉลี่ยสะสมสองเทอมที่แล้ว: |   |                             |            |     |

- 31 กรอก ภาคการศึกษาที่:
- 32 กรอก เกรดเฉลี่ยสะสม:
- 33 กรอก ปีการศึกษา:
- 34 กรอก ภาคการศึกษาที่:
- 35 กรอก เกรดเฉลี่ยสะสม:
- 36 กรอก ปีการศึกษา:
- 37 แถบความเห็นของอาจารย์/ที่ปรึกษาของ นักเรียน/นักศึกษาเกี่ยวกับพฤติกรรมการศึกษา

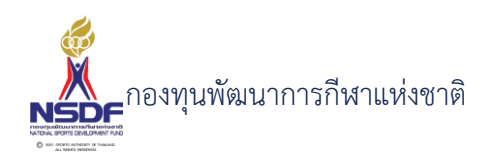

| <u>0</u> | ຸ   | v   |    |
|----------|-----|-----|----|
| วสกา     | ารเ | গও  | าน |
|          |     | ••• |    |

| ข้อมลผ้ได้รับทน ความเห็นของอาจารย์/   | ที่ปรึกษาของ นักเรียน/นักศึกษาเกี่ยวกับพถติกรรมก | เรศึกษา  |
|---------------------------------------|--------------------------------------------------|----------|
|                                       |                                                  | 1        |
| มีความรู้ความสามารถในสาขาวิชาทีเรียน: | 1                                                |          |
| រី/ាំកាម=:                            | 1                                                |          |
| มีความรู้:                            | 1                                                |          |
| หมั่นศึกษา:                           | 1                                                |          |
| มีมนุษยสัมพันธ์:                      | 1                                                |          |
| มีความประพฤติดี:                      | 1                                                |          |
| มีความรับผิดชอบ:                      | 1                                                |          |
| ให้ความร่วมมือ:                       | 1                                                |          |
| ความสม่ำเสมอะ                         | 1                                                |          |
| ข้อคิดเห็นอื่น ๆ:                     |                                                  | -        |
|                                       |                                                  |          |
| ลงชื่อ:                               |                                                  | ตำแหน่ง: |
| วันที่:                               | 21/01/2565                                       |          |

- 38 กรอก มีความรู้ความสามารถในสาขาวิชาที่เรียน:
- 39 กรอก มีทักษะ:
- 40 กรอก มีความรู้:
- 41 กรอก หมั่นศึกษา:
- 42 กรอก มีมนุษยสัมพันธ์:
- 43 กรอก มีความประพฤติดี:
- 44 กรอก มีความรับผิดชอบ:
- 45 กรอก ให้ความร่วมมือ:
- 46 กรอก ความสม่ำเสมอ:
- 47 กรอก ข้อคิดเห็นอื่น ๆ:
- 48 กรอก ลงชื่อ:
- 49 กรอก ตำแหน่ง:
- 50 กรอก วันที่:
- 51 กดปุ่ม ตกลง

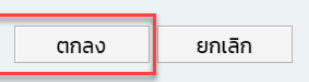

- 52 แถบแบบประเมินผลการฝึกซ้อมและแข่งขัน
- 58 กดปุ่ม สร้าง ในแถบแบบประเมินผลการฝึกซ้อมและแข่งขัน

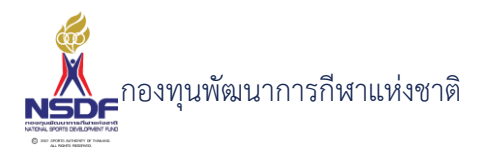

| แบบประเมินผลการศึ | าษาของนักกีฬ | /่า แบบ | มประเมินผ            | ลการฝึกซ้อม  | และแข่งขัเ  | u           | บบปร   | ะเมนผลกา       | เรศึกษ | าของบุคลากร         | l | แบบรา                     |
|-------------------|--------------|---------|----------------------|--------------|-------------|-------------|--------|----------------|--------|---------------------|---|---------------------------|
| 📋 สร้าง 🗙 ลบ      | 🛃 แก้ไข      | เรียงล่ | ่าดับ 📄              | 🖥 รีเซทหน้าจ | oo 📑        | ่งออก       | •      |                |        |                     |   |                           |
|                   | ลำต่         | ົາບ 🔺 🖾 | วันที่ทำแ<br>ประเมิน | uu 🛛         | น้ำ<br>หนัก | ส่วน<br>สูง | 2      | มีความ<br>ขยัน | 2      | มีความ<br>ประพฤติดี |   | มีคว <sup>า</sup><br>เวลา |
|                   |              |         |                      |              |             | No d        | ata to | display        |        |                     |   |                           |

# ใส่ข้อมูล

| รศึกษา - แบบประเมิน ปผ.2             |   |                     |             |  |
|--------------------------------------|---|---------------------|-------------|--|
|                                      |   |                     |             |  |
| ข้อมูลผู้ได้รับทุน การประเมินนักกีฬา |   |                     |             |  |
| ลำดับ:                               | 1 | วันที่ทำแบบประเมิน: | 21/01/2565  |  |
| น้ำหนัก:                             | 0 | ส่วนสูง:            | 0           |  |
| แผนการฝึกซ้อม                        |   | สถาบที่ฝึกห้อน      |             |  |
| ฝึกซ้อมเพื่อเตรียมแข่งขันในรายการ:   |   | ผู้ฝึกสอน:          |             |  |
|                                      |   |                     |             |  |
|                                      |   |                     | ตกลง ยกเลิก |  |
|                                      |   |                     |             |  |

- 59 กรอก ข้อมูลผู้ได้รับทุน
- 60 กรอก ลำดับ:
- 61 กรอก บุคลากรกีฬา:\*
- 62 กรอก น้ำหนัก:
- 63 กรอก ชนิดกีฬา:
- 64 กรอก วันที่ทำแบบประเมิน:
- 65 กรอก นักกีฬา/บุคลากรกีฬา:
- 66 กรอก ส่วนสูง:
- 67 กรอก สมาคมกีฬา:
- 68 แผนการฝึกซ้อม

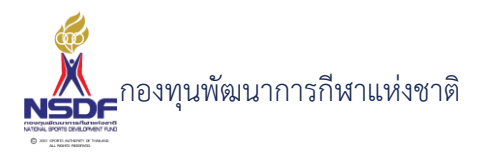

| <u>0</u> | ົ  | v   |     |
|----------|----|-----|-----|
| วสกา     | รเ | গও  | าน  |
|          |    | ••• | . ~ |

| ข้อมูลผู้ได้รับทุน การประเมินนักกีฬ | กำ |                     |            |
|-------------------------------------|----|---------------------|------------|
| ລຳດັບ:                              | 1  | วันที่ทำแบบประเมิน: | 21/01/2565 |
| น้ำหนัก:                            | 0  | ส่วนสูง:            | 0          |
| ระยะเวลาในการฝึกซ้อมตั้งแต่:        |    | สถานที่ฝึกซ้อม:     |            |
| ฝึกซ้อมเพื่อเตรียมแข่งขันในรายการ   | 5: | ผู้ฝึกสอน:          |            |
|                                     |    |                     |            |
|                                     |    |                     |            |

- 69 กรอก ระยะเวลาในการฝึกซ้อมตั้งแต่:
- 70 กรอก ฝึกซ้อมเพื่อเตรียมแข่งขันในรายการ:
- 71 กรอก สถานที่ฝึกซ้อม:
- 72 กรอก ผู้ฝึกสอน:
- 73 ข้อมูลการประเมินนักกีฬา

| ข้อมูลผู้ได้รับทุน การประเมินนักกีฬา |            |              |
|--------------------------------------|------------|--------------|
| มีความขยัน:                          | 1          | ]            |
| มีการพัฒนา:                          | 1 🗸        |              |
| រើកំរាមះ:                            | 1 🗸        |              |
| ปฏิบัติตามะ                          | 1 🗸        |              |
| มีมนุษยสัมพันธ์:                     | 1          |              |
| มีความประพฤติดี:                     | 1 🗸        |              |
| มีความรับผิดชอบ:                     | 1 🗸        |              |
| มีความตรงต่อเวลา:                    | 1 🗸        |              |
| มีน้ำใจนักกีฬา:                      | 1          |              |
| ลงชื่อ:                              | ຕຳແห       | ι <b>ν</b> . |
| ŏuп <sup>!</sup> :                   | 21/01/2565 |              |

- 74 กรอก มีความขยัน:
- 75 กรอก มีการพัฒนา:
- 76 กรอก มีทักษะ:
- 77 กรอก ปฏิบัติตาม:
- 78 กรอก มีมนุษยสัมพันธ์:

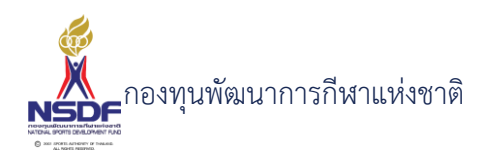

- 79 กรอก มีความประพฤติดี:
- 80 กรอก มีความรับผิดชอบ:
- 81 กรอก มีความตรงต่อเวลา:
- 82 กรอก มีน้ำใจนักกีฬา:
- 83 กรอก ลงชื่อ:
- 84 กรอก ตำแหน่ง:
- 85 กรอก วันที่:
- 92 แถบแบบประเมินผลการศึกษาของบุคลากร
- 93 กดปุ่ม สร้าง ในแถบแบบประเมินผลการศึกษาของบุคลากร

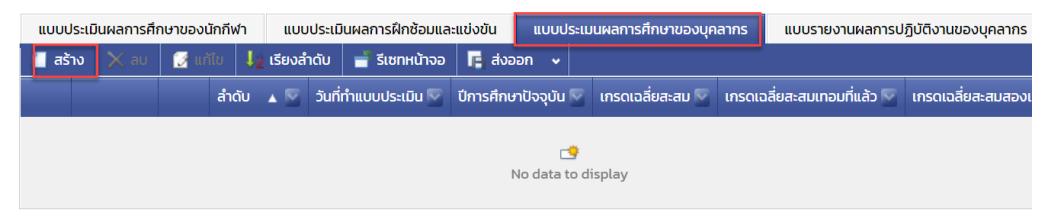

### 94 กรอก ข้อมูลผู้ได้รับทุน

| ลำดับ:                        | 1 | วันที่ทำแบบประเมิน:         | 21/01/2565 |
|-------------------------------|---|-----------------------------|------------|
| ปัจจุบันอยู่ในภาคการศึกษาที่: | 0 | 🗧 ปีการศึกษาปัจจุบัน:       | 0          |
| มีเกรดเฉลี่ยประจำภาค:         |   | เกรดเฉลี่ยสะสมะ             |            |
| เกรดเฉลี่ยสะสมเทอมที่แล้ว:    |   |                             |            |
| เกรดเฉลี่ยสะสมเทอมที่แล้ว:    |   |                             |            |
| ภาคการศึกษาที่สองเทอมที่แล้ว: | 0 | 😴 ปีการศึกษาสองเทอมที่แล้ว: | 0          |
| เกรดเฉลี่ยสะสมสองเทอมที่แล้ว: |   |                             |            |

- 95 กรอก ลำดับ:
- 96 กรอก บุคลากรกีฬา:\*
- 97 กรอก ปีที่:
- 98 กรอก ชื่อสถาบันการศึกษา:
- 99 กรอก วันที่ทำแบบประเมิน:

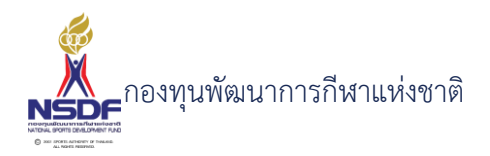

- 100 กรอก ขอรับทุนการศึกษาในระดับ:
- 101 กรอก หลักสูตร:
- 102 กรอก ปัจจุบันอยู่ในภาคการศึกษาที่:
- 103 กรอก มีเกรดเฉลี่ยประจำภาค:
- 104 กรอก ปีการศึกษาปัจจุบัน:
- 105 กรอก เกรดเฉลี่ยสะสม:
- 106 ผลการศึกษาที่ผ่านมา 2 ภาคการศึกษา

| ทุนการศึก | าษา – แบบประเมิน ปผ.3                                                           |     |                                                       |                 | D X |
|-----------|---------------------------------------------------------------------------------|-----|-------------------------------------------------------|-----------------|-----|
|           | ข้อมูลผู้ได้รับทุน การประเมินบูคลากรทางการกีฬา                                  |     |                                                       |                 |     |
|           | ล่ำดับ:<br>ปัจจุบันอยู่ในภาคการศึกษาที่:                                        |     | วันที่ทำแบบประเมิน:<br>ปีการศึกษาปัจจุบัน:            | 21/01/2565<br>0 |     |
|           | มเกรดเฉลยบระจาภาค:<br>ผลการศึกษาที่ผ่านมา 2 ภาคการศึกษา                         |     | เกรดเฉลยสะสม:                                         |                 |     |
|           | ภาคการศึกษาและมะ<br>เกรดเฉลี่ยสะสมเกอมที่แล้ว:<br>ภาคการศึกษาที่สองเกอมที่แล้ว: | 0 🗸 | บการศึกษาสองเทอมที่แล้ว:<br>ปีการศึกษาสองเทอมที่แล้ว: | 0 V             |     |
|           | เกรดเฉลียสะสมสองเทอมที่แล้ว:                                                    |     |                                                       |                 |     |
|           |                                                                                 |     |                                                       | ตกลง ยกเลิก     |     |

- 107 กรอก ภาคการศึกษาที่:
- 108 กรอก เกรดเฉลี่ยสะสม:
- 109 กรอก ปีการศึกษา:
- 110 กรอก ภาคการศึกษาที่:
- 111 กรอก เกรดเฉลี่ยสะสม:
- 112 กรอก ปีการศึกษา:
- 113 การประเมินบุคลากรทางการกีฬา

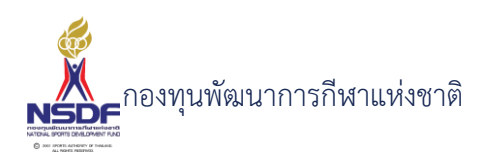

| มีความรู้ความสามารถในสาขาวิชาที่เรียน:                  | 1               | ×  |
|---------------------------------------------------------|-----------------|----|
| มีทักษะการเรียนรู้ การคิดวิเคราะห์ สังเคราะห์ และการแก้ | ญหาเฉพาะหน้า: 1 | ×. |
| มีความสามารถทางภาษาอังกฤษ:                              | 1               | ~  |
| มีความรู้ความสามารถในการใช้เทคโนโลยีสารสนเทศ:           | 1               | ~  |
| มีการศึกษาหาความรู้เกี่ยวกับวิชาที่เรียนอย่างสม่ำเสมอ:  | 1               | ~  |
| มีมนุษยสัมพันธ์และสามารถปรับตัวเข้ากับสังคมได้ดี:       | 1               | ×. |
| มีความประพฤติดีมีคุณธรรมและจริยธรรม:                    | 1               | ~  |
| มีความรับผิดชอบต่อสังคม:                                | 1               | ~  |
| มีการให้ความร่วมมือในกิจกรรมต่าง ๆ ของสถาบันที่ไปศี     | ษาหรืออบรมดู: 1 | ~  |
| ข้อคิดเห็นอื่น ๆ:                                       |                 |    |
|                                                         |                 |    |

- 114 กรอก มีความรู้ความสามารถในสาขาวิชาที่เรียน:
- 115 กรอก มีทักษะการเรียนรู้ การคิดวิเคราะห์ สังเคราะห์ และการแก้ปัญหาเฉพาะหน้า:
- 116 กรอก มีความสามารถทางภาษาอังกฤษ:
- 117 กรอก มีความรู้ความสามารถในการใช้เทคโนโลยีสารสนเทศ:
- 118 กรอก มีการศึกษาหาความรู้เกี่ยวกับวิชาที่เรียนอย่างสม่ำเสมอ:
- 119 กรอก มีมนุษยสัมพันธ์และสามารถปรับตัวเข้ากับสังคมได้ดี:
- 120 กรอก มีความประพฤติดีมีคุณธรรมและจริยธรรม:
- 121 กรอก มีความรับผิดชอบต่อสังคม:
- 122 กรอก มีการให้ความร่วมมือในกิจกรรมต่าง ๆ ของสถาบันที่ไปศึกษาหรืออบรมดู:
- 123 กรอก ข้อคิดเห็นอื่น ๆ:
- 124 กรอก ลงชื่อ:
- 125 กรอก ตำแหน่ง:
- 126 กรอก วันที่:
- 132 กดปุ่ม ตกลง

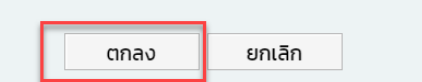

- 133 แถบแบบรายงานผลการปฏิบัติงานของบุคลากร
- 134 กดปุ่ม สร้าง ในแถบแบบรายงานผลการปฏิบัติงานของบุคลากร

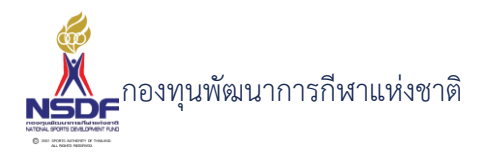

| แบบประเมนผลการศึ | กษาของบุคลากร | แบบรายงานผลการปฏิบัติงานของบุคลากร |             |            | แผนการฝึกซ้อม    | รายการอนุมัติ |
|------------------|---------------|------------------------------------|-------------|------------|------------------|---------------|
| 📒 สร้าง 🗙 ลบ     | 🛃 แก้ไข 🛛 🕹   | เรียงลำดับ 📑                       | รีเซทหน้าจอ | 🖪 ส่งออก 🗸 | •                |               |
|                  | ลำดับ         | ▲ 5                                | วัน เดือน เ | . 💌        | กิจกรรม/การปฏิบั | ติงาน         |
|                  |               |                                    |             |            |                  |               |
|                  |               |                                    |             | No dat     | 📑                |               |

#### ใส่ข้อมูล

| ู ป                          |                                              |      |        |   |
|------------------------------|----------------------------------------------|------|--------|---|
| ทุนการศึกษา - แบบรายงาน ปผ.4 |                                              |      |        | × |
| ลำดับ:<br>วัน เดือน ปี:      | กิจกรรม/การปฏิบัติงาน:<br>สถานที่ปฏิบัติงาน: |      |        |   |
|                              |                                              | ตกลง | ยกเล็ก |   |

- 135 กรอก ลำดับ:
- 136 กรอก วัน เดือน ปี:
- 137 กรอก กิจกรรม/การปฏิบัติงาน:
- 138 กรอก Location:
- 144 กดปุ่ม ตกลง

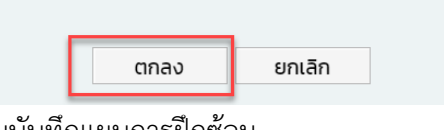

- 145 แถบบันทึกแผนการฝึกซ้อม
- 146 กดปุ่ม สร้าง ในแถบบันทึกแผนการฝึกซ้อม

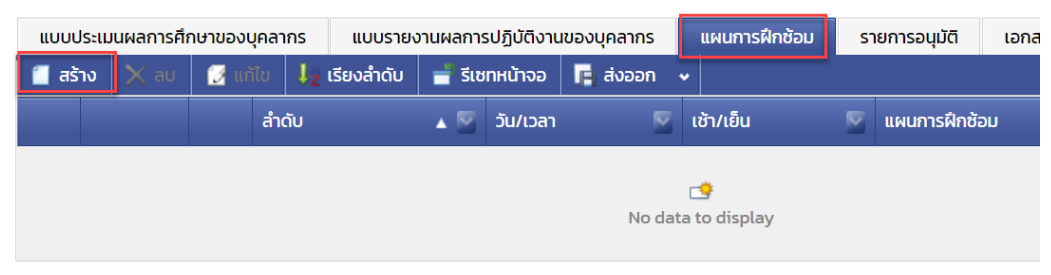

## ใส่ข้อมูล

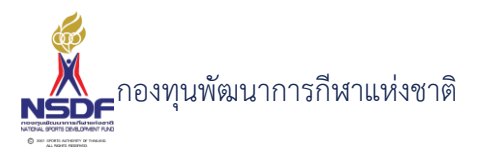

| ธีการ | ่ใช้งาน                                            |        |             |      |             |   |
|-------|----------------------------------------------------|--------|-------------|------|-------------|---|
|       | ทุนการศึกษา - บันทึกแผนเ                           | ใกซ้อม |             |      |             |   |
|       | ลำดับ:<br>วัน/เวลา:<br>แผนการฝึกซ้อม:<br>หมายเหตุ: |        | ເ⊽້າ/ເຍົົນ: | ເช້າ | <b>⊻</b>    |   |
|       |                                                    |        |             |      | ตกลง ยกเลิก | ] |
| 17    | กรอก ลำดับ:                                        |        |             |      |             |   |

- 148 กรอก วัน/เวลา:
- 149 กรอก เช้า/เย็น:
- 150 กรอก แผนการฝึกซ้อม:
- 151 กรอก หมายเหตุ:
- 152 กดปุ่ม ตกลง

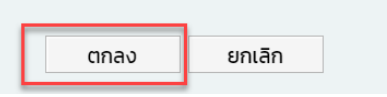

- 153 แถบเอกสารแนบ
- 154 กดปุ่ม สร้าง ในแถบเอกสารแนบ

| ແບບປ   | ประเมนผ                                       | ลการศึก | าษาของบุคลา | ากร              | แบบรายง    | งาน      | ผลการปฏิบัติงาเ | เของบุคลากร |   | แผนการฝึกซ้อ | n   | รายการอนุมัติ | เอกสารแนบ |          |  |
|--------|-----------------------------------------------|---------|-------------|------------------|------------|----------|-----------------|-------------|---|--------------|-----|---------------|-----------|----------|--|
| 📒 ਰਤੇ  | ל טר                                          | 🔇 au    | 🛃 แก้ไข     | $\downarrow_{Z}$ | เรียงลำดับ | E        | 🖥 รีเซทหน้าจอ   | 🖪 ส่งออก    | • |              |     |               |           |          |  |
|        |                                               | ลำดับ   |             |                  | <u>م</u>   | <b>V</b> | ประเภทเอกสาร    |             |   | M            | เอก | าสารแนบ       | M         | คำอธิบาย |  |
|        | 2                                             |         |             |                  |            | 1        | ผลการศึกษา      |             |   |              | N// | A             |           |          |  |
| Page 1 | age 1 of 1 (1 items) < Prev 1 Next > Page siz |         |             |                  |            |          |                 |             |   |              |     |               |           |          |  |

# ใส่ข้อมูล

| ด้านอกบอารติอเหา.* Ni<br>ทุมการศึกษา - เอกสารแบบ |        | ✓ 2/1 | สองปรวมเม็ติด้วยว | منتبذ |                   |  |
|--------------------------------------------------|--------|-------|-------------------|-------|-------------------|--|
| ทุ่นการศึกษา - เฮกสารแน่                         |        |       |                   |       |                   |  |
|                                                  |        |       |                   |       |                   |  |
| ลำดับ:                                           | 2      |       |                   |       | ~                 |  |
| ประเภทเอกสาร:                                    | N/A    |       |                   |       | <b>~</b> <i>₫</i> |  |
| เอกสารแนบ:*                                      | Browse |       |                   |       |                   |  |
| คำอธิบาย:                                        |        |       |                   |       |                   |  |
|                                                  |        |       |                   |       |                   |  |
|                                                  |        |       |                   | ตกลง  | ยกเลิก            |  |
|                                                  |        |       |                   |       |                   |  |
|                                                  |        |       |                   |       |                   |  |
|                                                  |        |       |                   |       |                   |  |

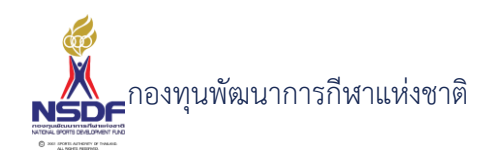

- 155 กรอก ลำดับ และเลือก ประเภทเอกสาร
- 156 แนบไฟล์ และกรอก คำอธิบาย
- 157 กดปุ่ม ตกลง ในหน้าจอเอกสารแนบ

|     | ตกลง                | ยกเลิก                                                |   |
|-----|---------------------|-------------------------------------------------------|---|
| 158 | กดปุ่ม บันทึกและปิด |                                                       |   |
|     |                     | $\bigcirc$                                            | ) |
|     |                     | 🗐 บันทึก 📳 บันทึกและปิด 🚔 บันทึกและสร้างใหม่ 沟 ยกเลิก |   |

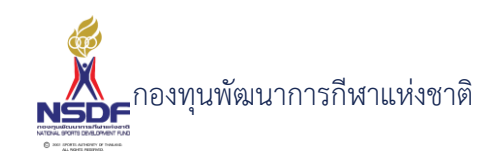

### การแก้ไขประเมินผลการศึกษา

#### วิธีการใช้งาน

- ไปที่เมนู ทุนการศึกษา 1
- เลือกเมนูย่อย ประเมินผลการศึกษา 2

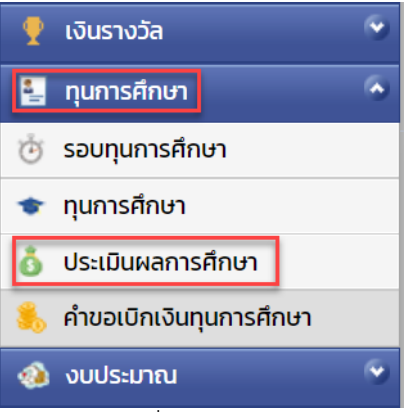

้เลือกรายการที่ต้องการแก้ไข โดยจะต้องมีสถานะฉบับร่าง เท่านั้น 3

📝 แก้ไข

|           | 🖄 😒  |         | c. pater |               | in the same time |
|-----------|------|---------|----------|---------------|------------------|
|           | 1    | 2       |          |               | estado text      |
| กดปุ่ม แห | า้ไข |         |          |               |                  |
|           |      |         | _        |               |                  |
| 📋 สร้าง   | 🗙 au | 📝 แก้ไข | 📿 รีเฟรช | 🚽 รีเซทหน้าจอ |                  |

แก้ไขข้อมูลที่ต้องการ 5

🗙 au

4

| ประเมินผลการศึกษา - ปผ65-0002 🌀 📀                                                                     |                                               |                   |                                                       |  |  |  |  |  |  |
|----------------------------------------------------------------------------------------------------|-----------------------------------------------|-------------------|-------------------------------------------------------|--|--|--|--|--|--|
|                                                                                                    |                                               |                   | 🚆 บันทึก 🔛 บันทึกและปิด 🖻 บันทึกและสร้างใหม่ 🆣 ยกเลิก |  |  |  |  |  |  |
| ปีงบประมาณ:*                                                                                          | 2565                                          | เลขที่เอกสาร:     | ปพธร-0002                                             |  |  |  |  |  |  |
| สมาคมกีฬา:                                                                                            | กระดานโต้คลื่นแห่งประเทศไทย                   | วันที่เอกสาร:*    | 15/01/2565                                            |  |  |  |  |  |  |
| คำขอทุนการศึกษา:*                                                                                     | EFS65-0011                                    | สถานะอนุมัติคำขอะ | khu 🗸                                                 |  |  |  |  |  |  |
| เลขที่บัญชี:*                                                                                         | 123-0-12345-0 สาขาท่าไม้                      | หมายเหตุ:         |                                                       |  |  |  |  |  |  |
| ชื่อบัญชี:*                                                                                           | นางสาวเอ                                      | หมายเหตุมูลค่า:   | 1,700 x 10                                            |  |  |  |  |  |  |
| มูลค่า:                                                                                               | 17,000                                        | หมายเหตุยกเลิก:   |                                                       |  |  |  |  |  |  |
| แบบประเมินผลการศึกษาของนักกีฬา แบบประเมินผลการฝึกซ้อมและแข่งขัน แผนการฝึกซ้อม รายการอนุมัติ เอกสารแบบ |                                               |                   |                                                       |  |  |  |  |  |  |
| 📒 สร้าง  🗙 ลบ                                                                                         | 📝 แก้ไข 🥠 เรียงลำดับ 📑 รีเชทหน้าจอ 📭 ส่งออก 🗸 |                   |                                                       |  |  |  |  |  |  |
| ลำต่                                                                                                  | โบ 🔺 🔽 ประเภทเอกสาร                           | 💟 เอกสาร          | รแนบ 🔽 คำอธิบาย 🔽                                     |  |  |  |  |  |  |

- การแก้ไขข้อมูลที่อยู่ในตาราง 6
- ให้เลือกรายการที่ต้องการแก้ไข 7

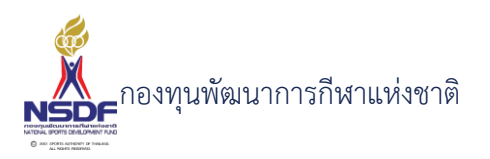

8 กดปุ่ม แก้ไข

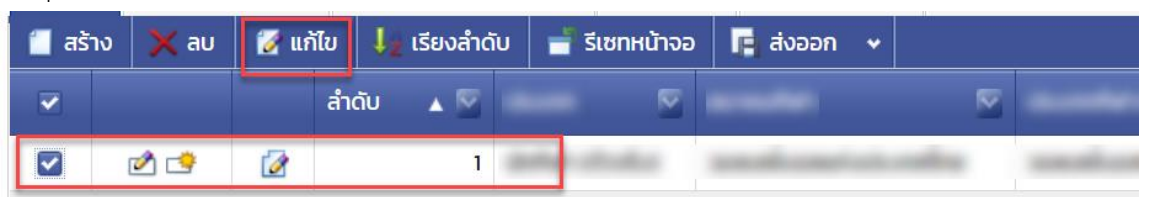

9 แล้วทำการแก้ไขรายละเอียดต่าง แล้วกดปุ่ม ตกลง

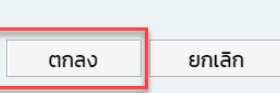

10 หากต้องการลบ ก็ให้เลือกรายการที่ต้องการลบ แล้วกดปุ่มลบ แล้วกดปุ่ม OK เพื่อยืนยันการลบ

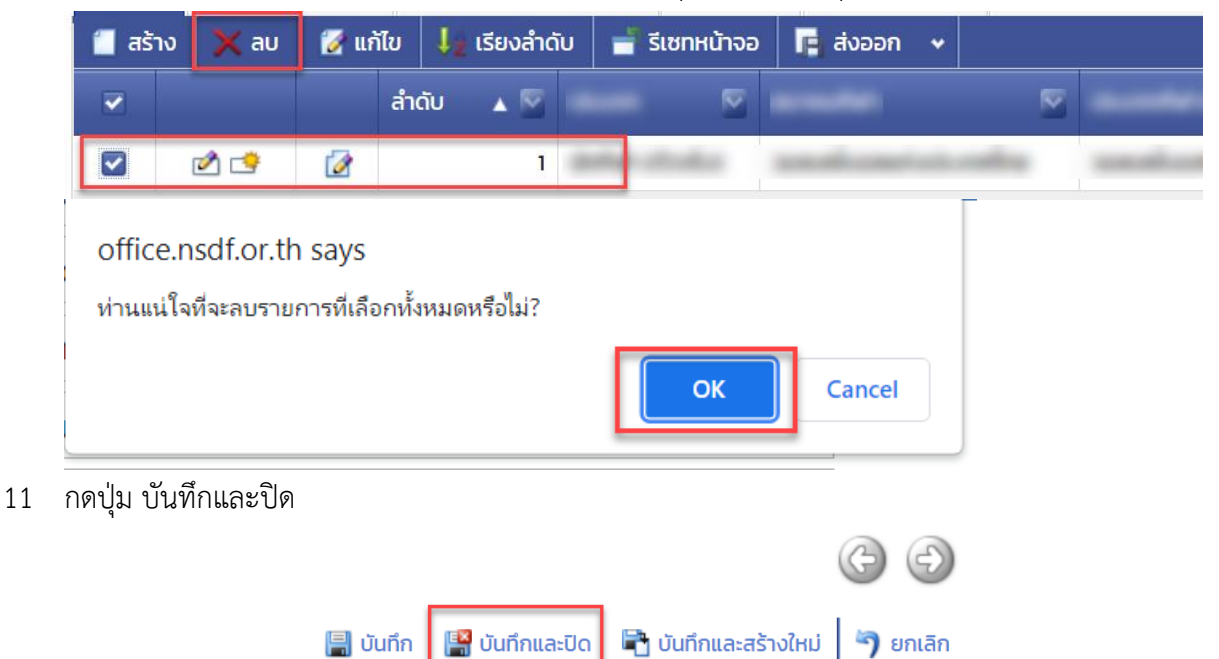

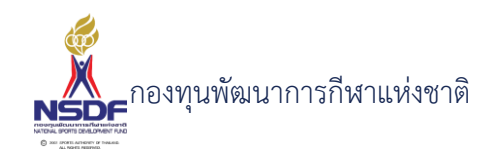

### การลบประเมินผลการศึกษา

#### วิธีการใช้งาน

- 1 ไปที่เมนู ทุนการศึกษา
- 2 เลือกเมนูย่อย ประเมินผลการศึกษา

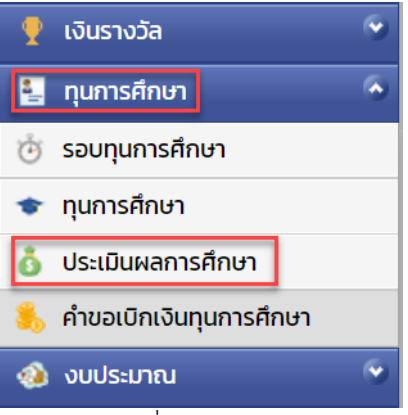

3 เลือกรายการที่ต้องการลบ โดยต้องอยู่ในสถานะ ฉบับร่างเท่านั้น

|     |   | 12         | •            |
|-----|---|------------|--------------|
| 2 🖻 | 1 | sur-defait | A Press, Car |
| 2 😒 | 2 |            | estate tests |

4 กดปุ่ม ลบ

5

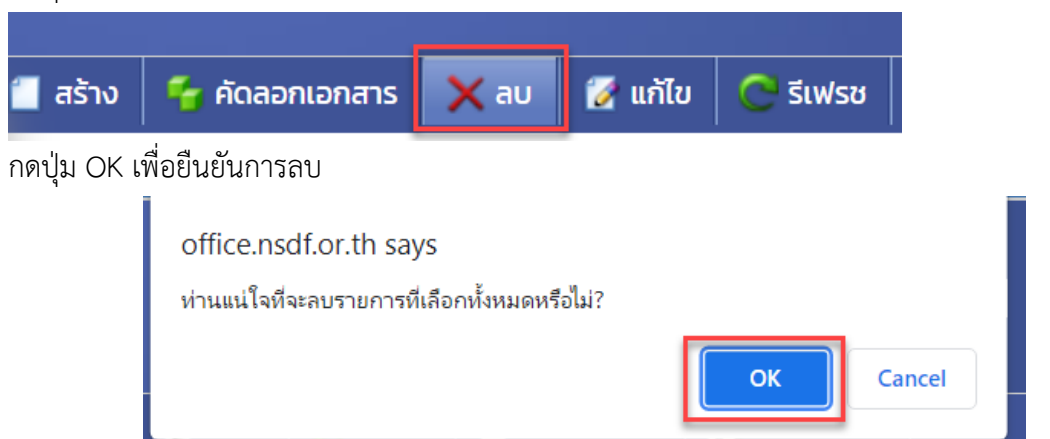

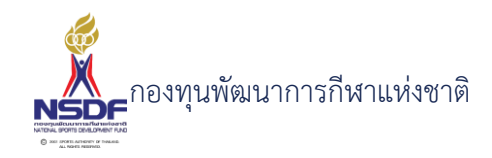

## การขออนุมัติประเมินผลการศึกษา

#### วิธีการใช้งาน

- 1 ไปที่เมนู ทุนการศึกษา
- 2 เลือกเมนูย่อย ทุนการศึกษา

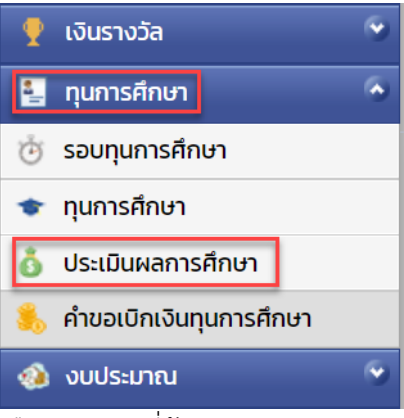

3 เลือกรายการที่ต้องการ

5

6

4 คลิกเข้าไปที่รายการที่จะขออนุมัติ โดยจะต้องอยู่ในสถานะอนุมัติคำขอฉบับร่าง เท่านั้น

| shire            | burness<br>and                              | urulut della                   | er. 16            | ฉบับร่าง      |
|------------------|---------------------------------------------|--------------------------------|-------------------|---------------|
| าดปุ่ม ยื่นอนุมั | ้ติคำขอ                                     |                                |                   |               |
| 😋 รีเฟรช         | 🚽 รีเซทหน้าจอ                               | 🥝 ยกเลิกคำขอ                   | 🔏 ยื่นอนุมัติคำขอ | พิมพ์รายงาน 🗸 |
| าดปุ่ม OK เพื่อ  | วยืนยัน<br>                                 |                                |                   | ·             |
|                  | office.nsdf.or.th<br>ท่านแน่ใจที่จะนำสู่งรา | Says<br>ยการไปรออนมัติหรือไม่? |                   |               |
| C Eutor          | <b>3 -</b> .                                |                                | OK Cancel         |               |

7 ระบบจะทำการยื่นอนุมัติคำขอไปยังผู้มีอำนาจและสถานะจะเปลี่ยนเป็น รอเห็นชอบโดยหัวหน้างาน

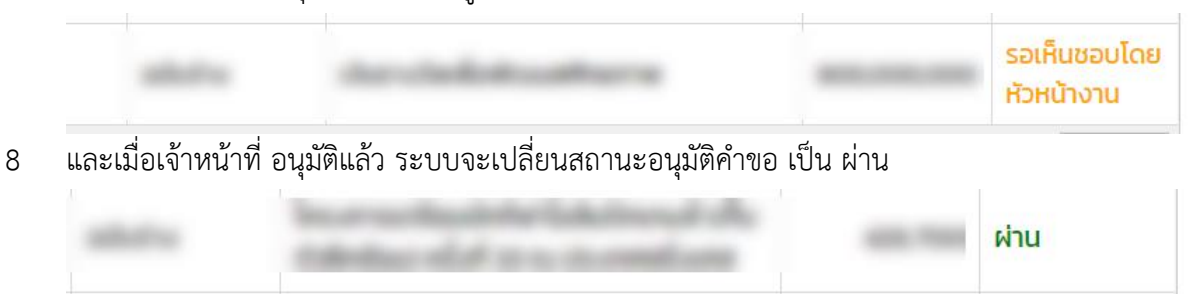

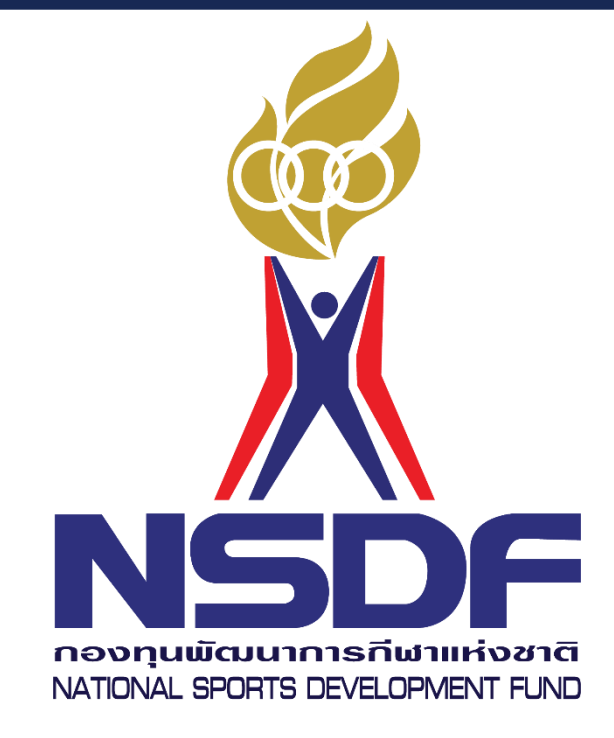

C 2001 SPORTS AUTHORITY OF THAILAND. ALL RIGHTS RESERVED.

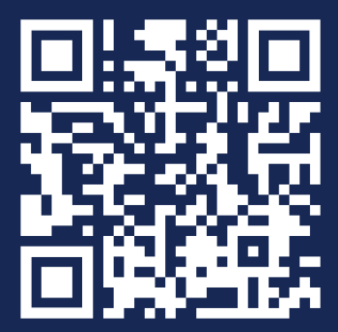